Services

BA01586C/16/IT/04.21 71534533 2021-01-31 Valido a partire dalla versione 01.09.00

# Istruzioni di funzionamento Liquiline System CA80FE

Analizzatore colorimetrico per ferro

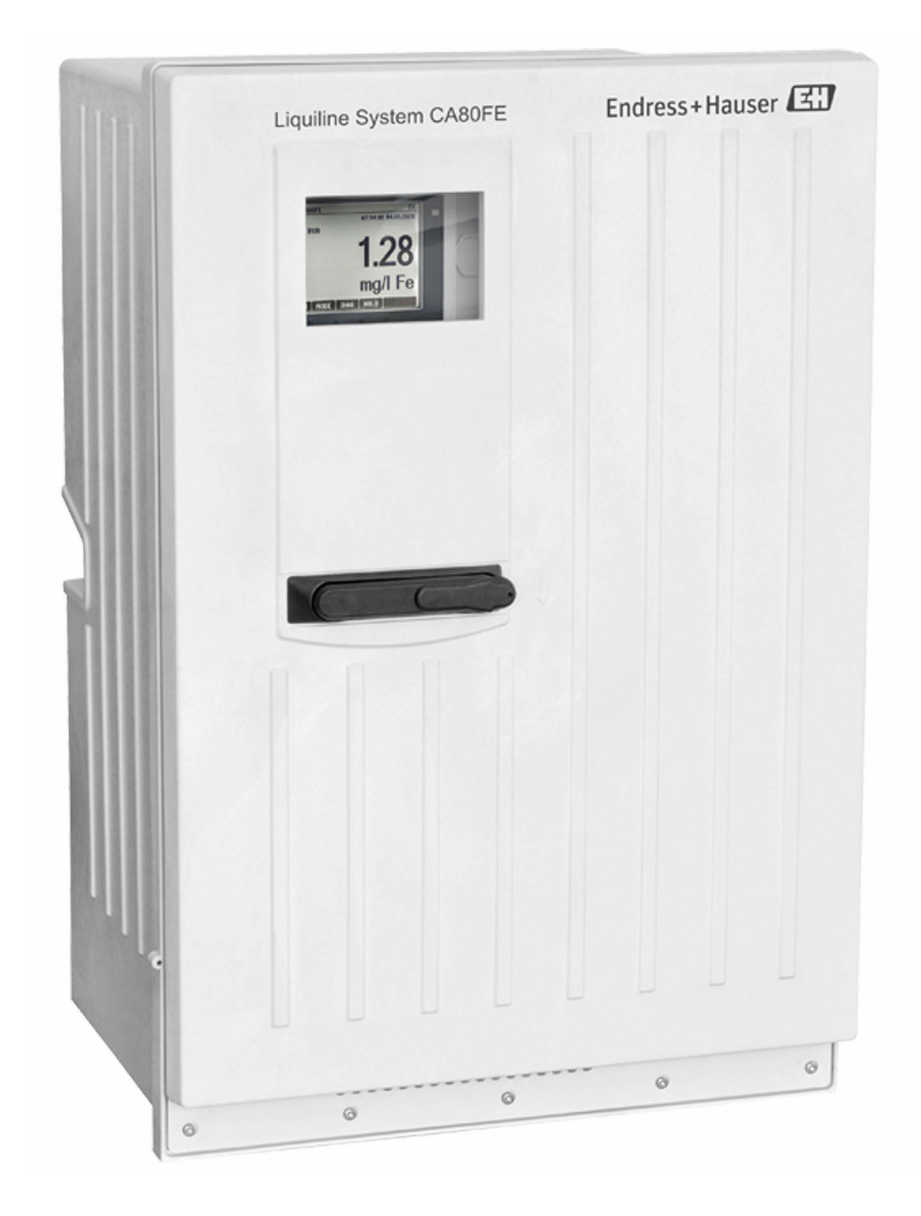

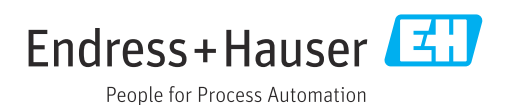

# Indice

| 1                               | Informazioni su questa                                                                                   |  |
|---------------------------------|----------------------------------------------------------------------------------------------------|--|
|                                 | documentazione 5                                                                                         |  |
| 1.1<br>1.2<br>1.3<br>1.4        | Avvisi                                                                                                   |  |
| 2                               | Istruzioni di sicurezza generali 7                                                                       |  |
| 2.1<br>2.2<br>2.3<br>2.4<br>2.5 | Requisiti per il personale7Uso previsto7Sicurezza sul lavoro7Sicurezza operativa7Sicurezza del prodotto8 |  |
| 3                               | Descrizione del prodotto                                                                                 |  |
| 3.1<br>3.2<br>3.3               | Design del prodotto                                                                                      |  |
| 4                               | Controlli alla consegna e                                                                                |  |
|                                 | identificazione del prodotto 14                                                                          |  |
| 4.1<br>4.2<br>4.3<br>4.4        | Controllo alla consegna14Identificazione del prodotto14Fornitura15Certificati ed approvazioni15          |  |
| 5                               | Installazione 16                                                                                         |  |
| 5.1<br>5.2<br>5.3               | Requisiti di montaggio16Montaggio dell'analizzatore19Verifica finale dell'installazione24                |  |
| 6                               | Connessione elettrica 25                                                                                 |  |
| 6.1                             | Modalità di connessione elettrica                                                                        |  |
| 6.2<br>6.3                      | Connessione dell'analizzatore                                                                            |  |
| 6.4                             | Connessione dei sensori e dei moduli                                                                     |  |
| 6.5                             | Impostazioni hardware                                                                                    |  |
| 6.6<br>6.7                      | Garantire il grado di protezione39Verifica finale delle connessioni40                                    |  |
| 7                               | Integrazione di sistema 41                                                                               |  |
| 7.1<br>7.2                      | Panoramica dei file descrittivi del dispositivo 41<br>Integrazione del misuratore nel sistema 41         |  |
| 8                               | Opzioni operative 45                                                                                     |  |
| 8.1<br>8.2                      | Struttura e funzione del menu operativo 45<br>Accesso al menu operativo tramite display                  |  |
|                                 | locale                                                                                                   |  |

| 9             | Messa in servizio                             | 48       |
|---------------|-----------------------------------------------|----------|
| 9.1           | Operazioni preliminari                        | 48       |
| 9.2           | Verifica funzionale                           | 51       |
| 9.3           | Attivazione dell'interfaccio                  | 51<br>51 |
| 9.4           | Configurazione del misuratore                 | 51       |
| ).)           |                                               | 74       |
| 10            | Operatività                                   | 53       |
| 10.1          | Display                                       | 53       |
| 10.2          | Impostazioni generali                         | 54       |
| 10.3          | Analizzatore                                  | 67       |
| 10.4          | Preparazione del campione                     | 73       |
| 10.5          | Ingressi in corrente                          | 70       |
| 10.0          | Segnali in uscita                             | 70<br>87 |
| 10.8          | Funzioni aggiuntive                           | 96       |
|               |                                               |          |
| 11            | Diagnostica e ricerca guasti                  | 123      |
| 11.1          | Ricerca guasti generale                       | 123      |
| 11.2          | Informazioni diagnostiche sul display locale. | 124      |
| 11.3          | Informazioni diagnostiche mediante web        | 105      |
| 11 /          | browser                                       | 125      |
| 11.4          | campo                                         | 125      |
| 11.5          | Adattamento delle informazioni                | 127      |
|               | diagnostiche                                  | 125      |
| 11.6          | Panoramica delle informazioni diagnostiche    | 127      |
| 11.7          | Messaggi diagnostici in attesa                | 134      |
| 11.8          | Elenco diagnostico                            | 135      |
| 11.9          | Registri                                      | 135      |
| 11.10         | Informazioni sul sensore                      | 140      |
| 11.12         | Simulazione                                   | 142      |
| 11.13         | Test del dispositivo                          | 144      |
| 11.14         | Reset                                         | 146      |
| 11.15         | Informazioni sul tempo operativo              | 147      |
| 11.16         | Revisioni firmware                            | 147      |
| 12            | Manutenzione                                  | 149      |
| 12.1          | Manutenzione pianificata                      | 149      |
| 12.2          | Operazioni di manutenzione                    | 150      |
| 12.3          | Messa fuori servizio                          | 157      |
| 10            | Dinovozioni                                   | 160      |
| 13            |                                               | 159      |
| 13.1          | Informazioni generali                         | 159      |
| 13.Z          | Parti di ricambio                             | 159      |
| 134           | Smaltimento                                   | 159      |
| 1 <i>.</i> .1 |                                               | 1)       |
| 14            | Accessori                                     | 161      |
| 14.1          | Accessori specifici del dispositivo           | 161      |
| 14.2          | Accessori specifici della comunicazione       | 166      |

| 14.3                 | Componenti di sistema 167         |  |  |
|----------------------|-----------------------------------|--|--|
| 15                   | Dati tecnici 169                  |  |  |
| 15.1                 | Ingresso 169                      |  |  |
| 15.2                 | Uscita 169                        |  |  |
| 15.3                 | Uscite in corrente, attive 171    |  |  |
| 15.4                 | Uscite a relè 171                 |  |  |
| 15.5                 | Dati specifici del protocollo 172 |  |  |
| 15.6                 | Alimentazione 175                 |  |  |
| 15.7                 | Caratteristiche operative 176     |  |  |
| 15.8                 | Ambiente 177                      |  |  |
| 15.9                 | Processo 178                      |  |  |
| 15.10                | Costruzione meccanica 178         |  |  |
| Indice analitico 180 |                                   |  |  |

# 1 Informazioni su questa documentazione

## 1.1 Avvisi

| Struttura delle informazioni                                                                                        | Significato                                                                                                    |
|----------------------------------------------------------------------------------------------------|----------------------------------------------------------------------------------------------------|
| ▲ PERICOLO<br>Cause (/conseguenze)<br>Conseguenze della non<br>conformità (se applicabile)<br>► Azione correttiva   | Questo simbolo segnala una situazione pericolosa.<br>Se non evitata, questa situazione <b>provoca</b> lesioni gravi o letali.       |
| ▲ AVVERTENZA<br>Cause (/conseguenze)<br>Conseguenze della non<br>conformità (se applicabile)<br>► Azione correttiva | Questo simbolo segnala una situazione pericolosa.<br>Se non evitata, questa situazione <b>può provocare</b> lesioni gravi o letali. |
| ▲ ATTENZIONE<br>Cause (/conseguenze)<br>Conseguenze della non<br>conformità (se applicabile)<br>► Azione correttiva | Questo simbolo segnala una situazione pericolosa.<br>Se non evitata, questa situazione può provocare lesioni più o meno gravi.      |
| AVVISO<br>Causa/situazione<br>Conseguenze della non<br>conformità (se applicabile)<br>► Azione/nota                 | Questo simbolo segnala le situazioni che possono provocare danni alle cose.                                                         |

## 1.2 Simboli

| 1 Informazioni aggiuntive, suggerimen | ti |
|---------------------------------------|----|
|---------------------------------------|----|

- Consentito o consigliato
  - Non consentito o non consigliato
  - 🔋 Riferimento che rimanda alla documentazione del dispositivo
- 🖹 Riferimento alla pagina
- Riferimento alla figura
- 🛏 Risultato di un passaggio

## 1.3 Simboli sul dispositivo

- A-A Riferimento che rimanda alla documentazione del dispositivo
- ▲ Attenzione: tensione pericolosa

- Avviso: rischio di lesioni personali dovute agli elementi rotanti
- I prodotti con questo contrassegno non devono essere smaltiti come rifiuti civili indifferenziati. Renderli, invece, al produttore per lo smaltimento alle condizioni applicabili.

## 1.4 Documentazione

Le seguenti documentazioni sono di complemento a queste Istruzioni di funzionamento e sono disponibili sulle pagine dei prodotti in Internet:

- Istruzioni di funzionamento brevi Liquiline System CA80FE, KA01237C
- Istruzioni di funzionamento Memosens, BA01245C
  - Descrizione del software per gli ingressi Memosens
  - Taratura dei sensori Memosens
  - Diagnostica e ricerca guasti specifiche del sensore
- Direttive per la comunicazione mediante bus di campo e web server
  - PROFIBUS, SD01188C
  - Modbus, SD01189C
  - Web server, SD01190C
  - EtherNet/IP, SD01293C

# 2 Istruzioni di sicurezza generali

## 2.1 Requisiti per il personale

- Le operazioni di installazione, messa in servizio, uso e manutenzione del sistema di misura devono essere realizzate solo da personale tecnico appositamente formato.
- Il personale tecnico deve essere autorizzato dal responsabile d'impianto ad eseguire le attività specificate.
- Il collegamento elettrico può essere eseguito solo da un elettricista.
- Il personale tecnico deve aver letto e compreso questo documento e attenersi alle istruzioni contenute.
- I guasti del punto di misura possono essere riparati solo da personale autorizzato e appositamente istruito.

Le riparazioni non descritte nelle presenti istruzioni di funzionamento devono essere eseguite esclusivamente e direttamente dal costruttore o dal servizio assistenza.

## 2.2 Uso previsto

Liquiline System CA80FE è un analizzatore chimico a umido per la determinazione quasi in continuo della concentrazione di ferro nei liquidi.

L'analizzatore è stato sviluppato per l'impiego nelle seguenti applicazioni:

- Monitoraggio della concentrazione residua di ferro disciolto al termine dei processi di precipitazione, flocculazione e filtrazione
- Monitoraggio delle acque di processo ricche di ferro
- Controllo della qualità dell'acqua grezza per l'industria alimentare

L'utilizzo del dispositivo per scopi diversi da quelli previsti mette a rischio la sicurezza delle persone e dell'intero sistema di misura; di conseguenza, non è ammesso. Il produttore non è responsabile dei danni causati da un uso improprio o per scopi diversi da quelli previsti.

## 2.3 Sicurezza sul lavoro

L'utente è responsabile del rispetto delle condizioni di sicurezza riportate nei seguenti documenti:

- Istruzioni di installazione
- Norme e regolamenti locali
- Regolamenti per la protezione dal rischio di esplosione

#### Compatibilità elettromagnetica

- La compatibilità elettromagnetica del prodotto è stata testata secondo le norme internazionali applicabili per le applicazioni industriali.
- La compatibilità elettromagnetica indicata si applica solo al prodotto collegato conformemente a quanto riportato in queste istruzioni di funzionamento.

## 2.4 Sicurezza operativa

#### Prima della messa in servizio del punto di misura completo:

- 1. Verificare che tutte le connessioni siano state eseguite correttamente.
- 2. Verificare che cavi elettrici e raccordi dei tubi non siano danneggiati.
- 3. Non impiegare prodotti danneggiati e proteggerli da una messa in funzione involontaria.

4. Etichettare i prodotti danneggiati come difettosi.

#### Durante il funzionamento:

- 1. Se i guasti non possono essere riparati:
  - i prodotti devono essere posti fuori servizio e protetti da una messa in funzione involontaria.
- 2. Lasciare la porta chiusa, se non si eseguono interventi di assistenza e manutenzione.

#### ATTENZIONE

#### Attività mentre l'analizzatore è in funzione

Rischio di lesioni e infezioni causate dal fluido .

- Prima di scollegare qualsiasi tubo flessibile, verificare che non siano in corso azioni, ad es. pompaggio del campione, o che non si attiveranno entro breve.
- Indossare abiti, occhiali e guanti di protezione o prevedere altre misure per proteggersi.
- Asciugare eventuali fuoriuscite di reagente con un panno usa e getta e risciacquare con acqua pulita. Successivamente asciugare le superfici pulite con un panno.

#### **ATTENZIONE**

#### Rischio di ferite dovute al meccanismo di arresto della porta

► Aprire sempre completamente la porta per garantire che il meccanismo di arresto della porta sia agganciato correttamente.

## 2.5 Sicurezza del prodotto

### 2.5.1 Stato dell'arte della tecnologia

Questo prodotto è stato sviluppato in base ai più recenti requisiti di sicurezza, è stato collaudato e ha lasciato la fabbrica in condizioni tali da garantire la sua sicurezza operativa. Il dispositivo è conforme alle norme e alle direttive internazionali vigenti.

I dispositivi collegati all'analizzatore devono rispettare le norme di sicurezza applicabili.

### 2.5.2 Sicurezza IT

Noi forniamo una garanzia unicamente nel caso in cui il dispositivo sia installato e utilizzato come descritto nelle istruzioni di funzionamento. Il dispositivo è dotato di un meccanismo di sicurezza per proteggerlo da eventuali modifiche accidentali alle sue impostazioni.

Gli operatori stessi sono tenuti ad applicare misure di sicurezza informatica in linea con gli standard di sicurezza dell'operatore progettate per fornire una protezione aggiuntiva per il dispositivo e il trasferimento dei dati del dispositivo.

# 3 Descrizione del prodotto

## 3.1 Design del prodotto

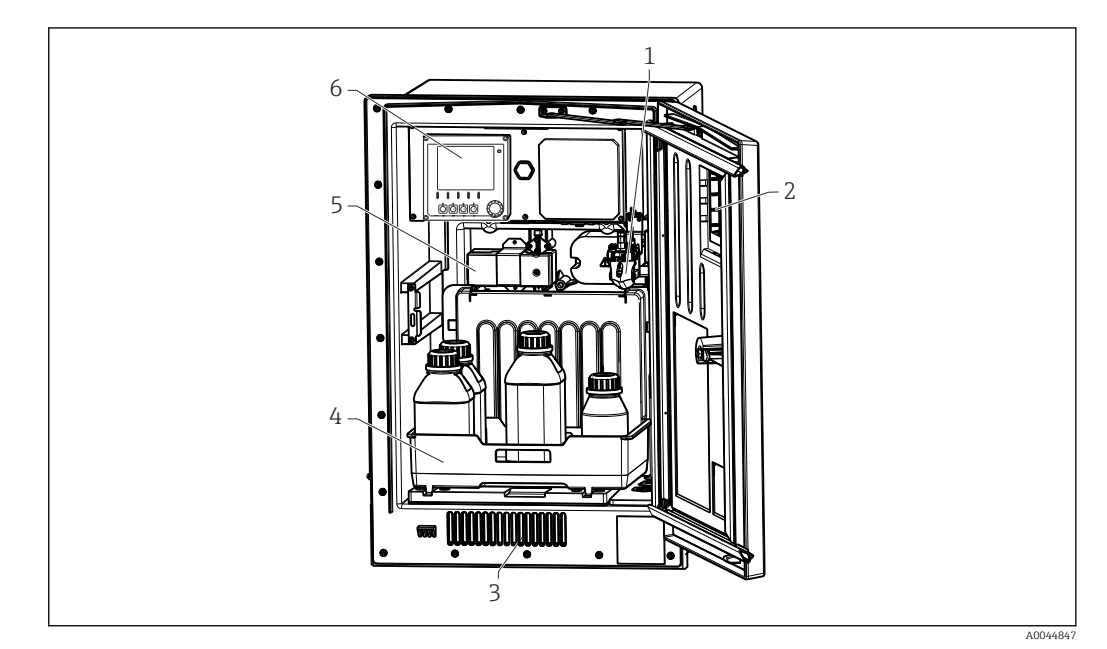

- 🖻 1 🛛 Esempio di Liquiline System CA80
- 1 Recipiente di raccolta campione (opzionale)
- 2 Finestra
- 3 Sfiato aria per raffreddamento
- 4 Cestello delle bottiglie per e standard
- 5 Fotometro
- 6 Controllore

## 3.2 Sistema di misura

Un sistema di misura completo comprende:

- AnalizzatoreLiquiline System CA80FE nella configurazione ordinata
- e soluzione standard (da ordinare separatamente)
- Trattamento del campione Liquiline System CAT8x0 (opzionale)

Microfiltrazione (Liquiline System CAT810)

- Funzione: campionamento da tubo in pressione e filtrazione
- Setaccio filtrante, 50 μm
- Controllo mediante CA80
- In opzione: controllo temporizzato mediante timer integrato
- Lavaggio in controcorrente, con aria compressa o acqua
- Versione per fronte quadro o integrazione nel supporto da terra dell'analizzatore
- Applicazione: acqua potabile, acque reflue industriali

Filtrazione su membrana (Liquiline System CAT820), versione con filtro ceramico

- Funzione: campionamento e filtrazione
- Filtro a candela a membrana in ceramica; dimensione dei pori 0,1  $\mu m$  o 0,4  $\mu m$
- Comunicazione mediante protocollo Memosens, controllo mediante CA80
- Lavaggio in controcorrente con aria compressa (versione con tecnologia Memosens)
- Semplicità di installazione con Flexdip CYH112 (TI00430C)
- Applicazione: aerazione, acqua potabile, acque reflue industriali, acqua di superficie

Filtrazione su membrana (Liquiline System CAT860)

- Funzione: campionamento e filtrazione
- Filtro a candela a membrana in ceramica; dimensione dei pori 0,1 μm o 0,4 μm
- Comunicazione mediante protocollo Memosens, controllo mediante CA80
- Funzione automatica di lavaggio in controcorrente con soluzione detergete e aria compressa
- Semplice installazione mediante Flexdip CYH112 (TI00430C)
- Applicazione: lato di carico dell'impianto di trattamento acque reflue

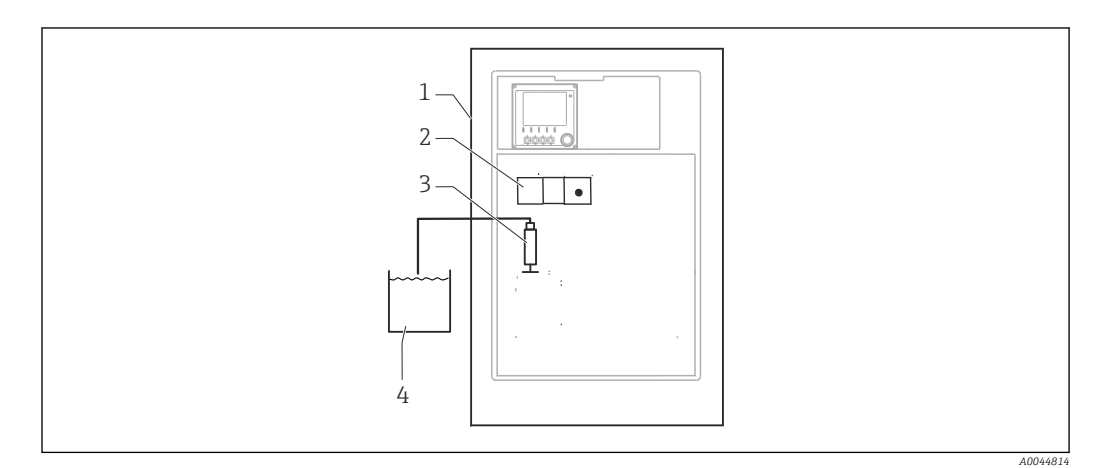

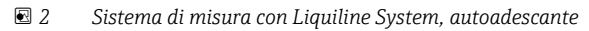

- 1 Liquiline System CA80FE
- 2 Fotometro
- 3 Erogatore dosatore
- 4 Campione senza solidi sospesi

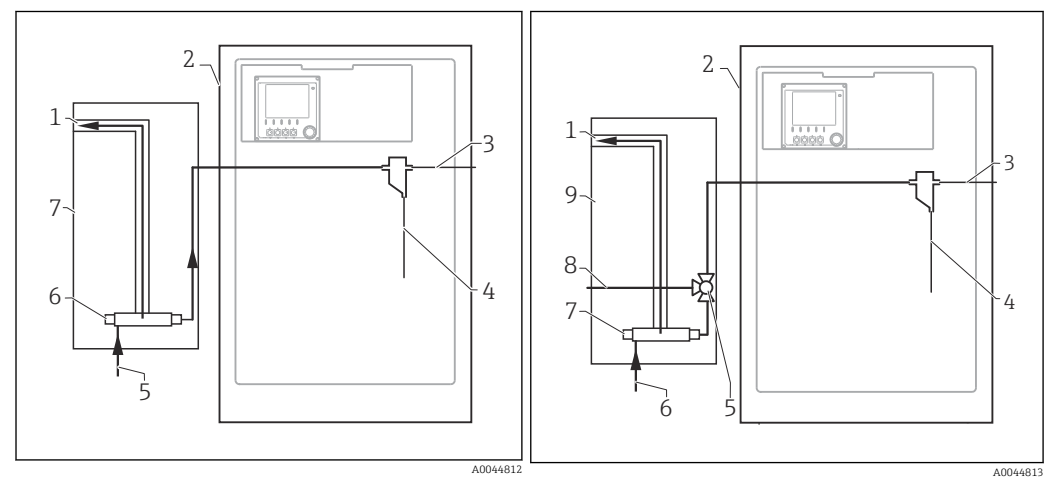

1

🖻 3 🦳 Sistema di misura con Liquiline System CAT810 💽 4

- 1 Troppopieno
- 2 Liquiline System CA80
- *3 Troppopieno per recipiente di raccolta campione*
- 4 Campione
- 5 *Campione in pressione*
- 6 Unità filtrante
- 7 Liquiline System CAT810

- Sistema di misura con Liquiline System CAT810 e valvola di pulizia
- Troppopieno
- 2 Liquiline System CA80
- 3 Troppopieno per recipiente di raccolta campione
- 4 Campione
- 5 Valvola di pulizia
- 6 Campione in pressione
- 7 Unità filtrante
- 8 Connessione di pulizia (aria compressa o acqua)
- 9 Liquiline System CAT810

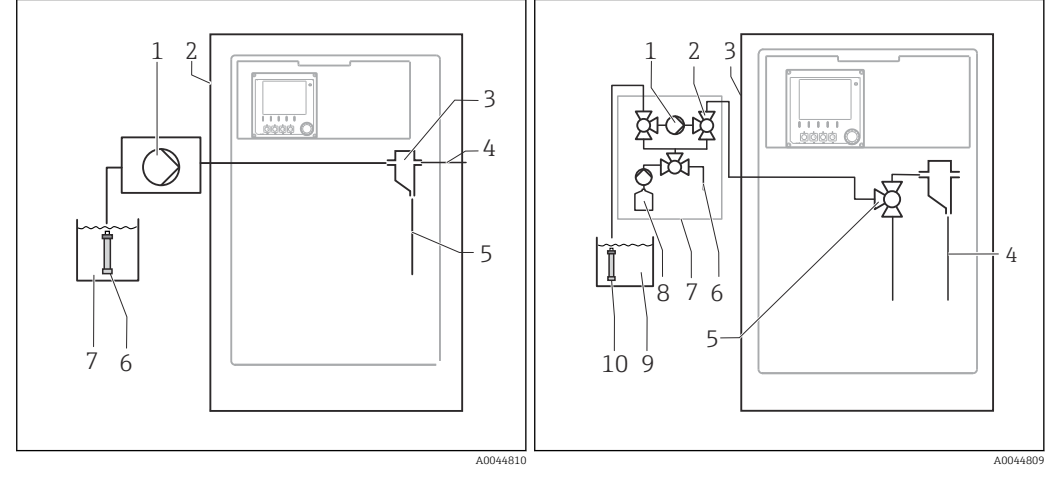

🛃 5 Sistema di misura con Liquiline System CAT820 🖻 6

- 1 Ротра
- 2 Liquiline System CA80
- Recipiente di raccolta campione
- 3 4 Troppopieno per recipiente di raccolta campione
- 5 Campione
- Filtro (ceramica)
- 6 7 Fluido

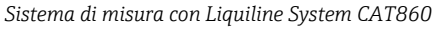

Ротра 2

1

- Valvola
- Liquiline System CA80
- 3 4 Campione
- 5 Valvola
- 6 7 Aria compressa
  - Liquiline System CAT860 Soluzione detergente
- 8 9 Fluido
- 10 Filtro (ceramica)

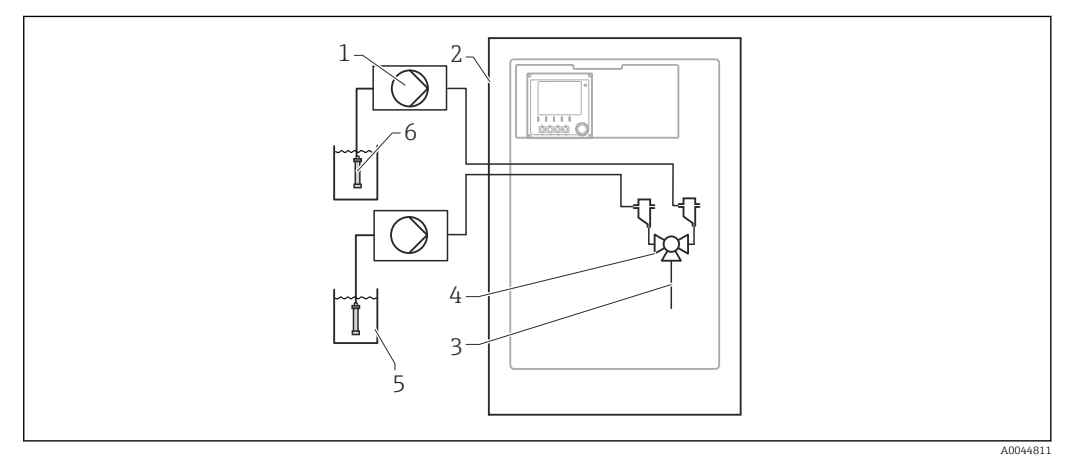

- ₽ 7 Sistema di misura con 2 Liquiline System CAT820
- 1 Ротра
- 2 Liquiline System CA80
- 3 Campione
- 4 . Valvola
- 5 Fluido
- 6 Filtro (ceramica)

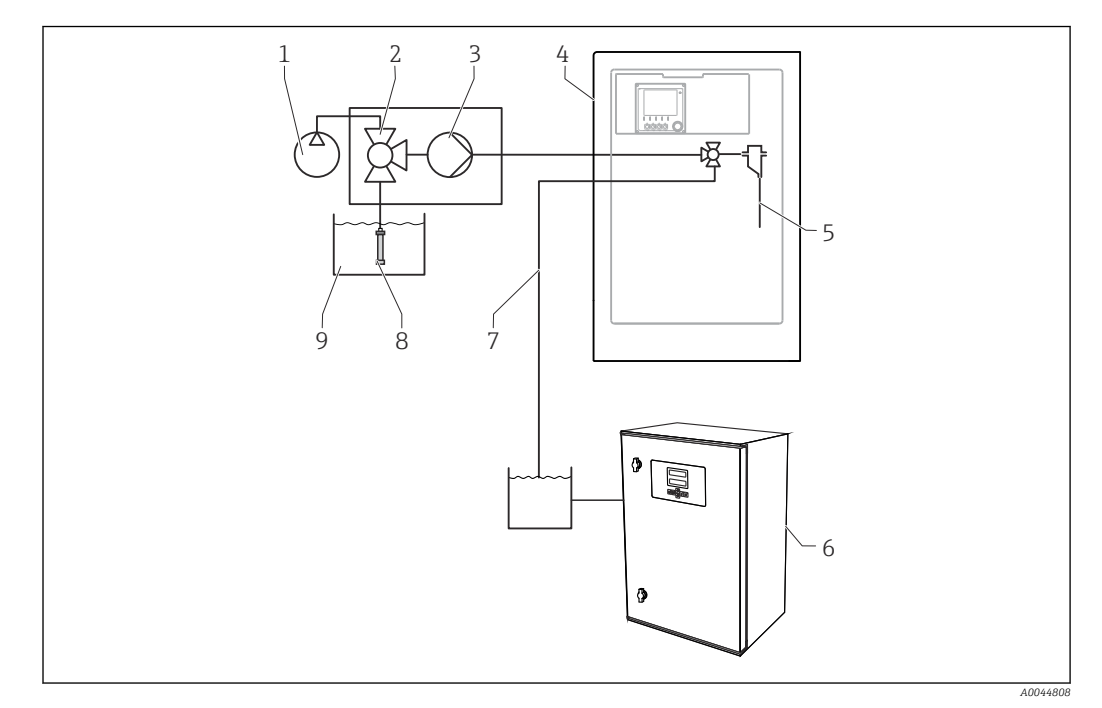

- 🛃 8 Sistema di misura con Liquiline System CA80, Liquiline System CAT820 e secondo analizzatore
- Lavaggio in controcorrente con aria compressa (opzionale) 1
- 2 Valvola (opzionale)
- Ротра 3
- 4 Liquiline System CA80
- Campione 5

#### 3.3 Dati costruttivi

#### 3.3.1 Assegnazione di slot e porte

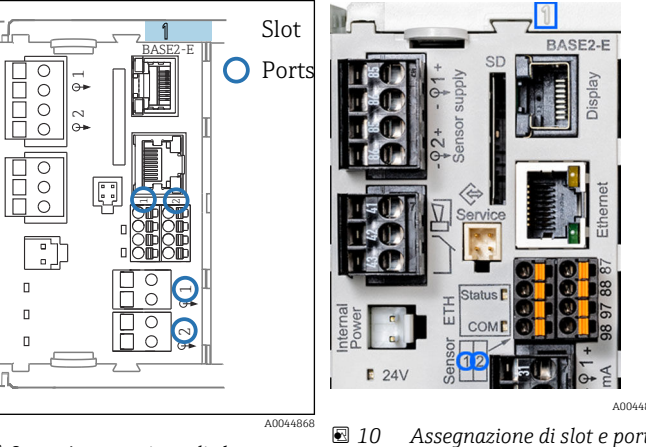

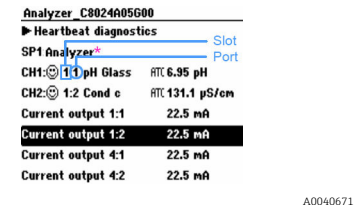

6 Secondo analizzatore

Filtro (ceramica)

Campione al secondo analizzatore

7

8

9 Fluido

> 🖻 11 Slot e porte sul display

\*

Valore misurato dall'analizzatore (specifico per parametro)

🛃 9 Assegnazione di slot e porte

Assegnazione di slot e porte

 Gli ingressi sono assegnati ai canali di misura in base all'ordine ascendente degli slot e delle porte.

Nell'esempio precedente:

"CH1: 1:1 pH vetro" significa:

Il canale 1 (CH1) è assegnato allo slot 1 (modulo base) : porta 1 (ingresso 1), sensore di pH in vetro

- Uscite e relè sono denominati in base alla relativa funzione, ad es. "uscita in corrente", e visualizzati con i numeri di slot e porte in ordine crescente
- Il display visualizza SP1: canale di misura 1 dell'analizzatore con punto di campionamento SP1 (la visualizzazione del valore misurato dipende dal parametro e non è illustrata nell'esempio)

#### 3.3.2 Schema dei morsetti

Il nome univoco del morsetto deriva da:

Slot n. : porta n. : morsetto

#### Esempio, contatto NA di un relè

Dispositivo con 4 ingressi per sensori digitali, 4 uscite in corrente e 4 relè

- Modulo base BASE2-E (comprende 2 ingressi sensore, 2 uscite in corrente)
- Modulo 2DS (2 ingressi sensore)
- Modulo 2AO (2 uscite in corrente)
- Modulo 4R (4 relè)

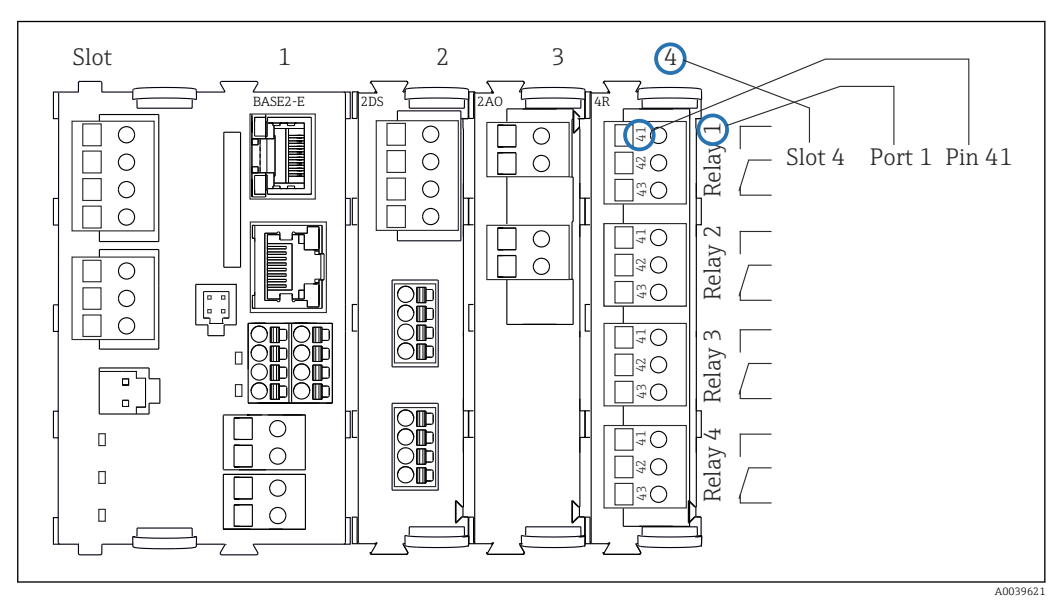

🗉 12 Schema dei morsetti utilizzando l'esempio del contatto NA (morsetto 41) di un relè

# 4 Controlli alla consegna e identificazione del prodotto

# 4.1 Controllo alla consegna

1. Verificare che l'imballaggio non sia danneggiato.

- Informare il fornitore se l'imballaggio risulta danneggiato.
  Conservare l'imballaggio danneggiato fino alla risoluzione del problema.
- 2. Verificare che il contenuto non sia danneggiato.
  - └→ Informare il fornitore se il contenuto della spedizione risulta danneggiato. Conservare le merci danneggiate fino alla risoluzione del problema.
- 3. Verificare che la fornitura sia completa.
  - └ Confrontare i documenti di spedizione con l'ordine.
- 4. In caso di stoccaggio o trasporto, imballare il prodotto in modo da proteggerlo da urti e umidità.
  - └ Gli imballaggi originali garantiscono una protezione ottimale. Accertare la conformità alle condizioni ambiente consentite.

In caso di dubbi, contattare il fornitore o l'ufficio commerciale più vicino.

### **AVVISO**

#### Un trasporto non corretto può danneggiare l'analizzatore

► Usare sempre un muletto o un elevatore a forche per trasportare l'analizzatore.

## 4.2 Identificazione del prodotto

## 4.2.1 Targhetta

Le targhette si trovano:

- Sul lato interno della porta in basso a destra o sul lato anteriore nell'angolo in basso a destra
- Sulla confezione (etichetta adesiva, formato verticale)

La targhetta fornisce le seguenti informazioni sul dispositivo:

- Identificazione del costruttore
- Codice d'ordine
- Codice d'ordine esteso
- Numero di serie
- Versione Firmware
- Condizioni ambiente e di processo
- Valori di ingresso e uscita
- Campo di misura
- Codici di attivazione
- Informazioni e avvisi di sicurezza
- Informazioni sul certificato
- Approvazioni in base alla versione ordinata
- Confrontare le informazioni riportate sulla targhetta con quelle indicate nell'ordine.

## 4.2.2 Identificazione del prodotto

#### Pagina del prodotto

www.endress.com/ca80fe

#### Interpretazione del codice d'ordine

Il codice d'ordine e il numero di serie del dispositivo sono reperibili:

- Sulla targhetta
- Nei documenti di consegna

#### Trovare informazioni sul prodotto

1. Accedere a www.it.endress.com.

- 2. Richiamare la ricerca all'interno del sito (lente di ingrandimento).
- 3. Inserire un numero di serie valido.
- 4. Eseguire la ricerca.
  - 🛏 La codifica del prodotto è visualizzata in una finestra popup.
- 5. In questa finestra, cliccare sull'immagine del prodotto.
  - └→ Si apre una nuova finestra (Device Viewer). In questa finestra sono visualizzate tutte le informazioni sul dispositivo utilizzato e la relativa documentazione.

#### 4.2.3 Indirizzo del produttore

Endress+Hauser Conducta GmbH+Co. KG Dieselstraße 24 D-70839 Gerlingen

## 4.3 Fornitura

La fornitura comprende:

- 1 analizzatore nella versione ordinata con hardware opzionale
- 1 x Istruzioni di funzionamento brevi (versione cartacea)
- 1 x Manuale di manutenzione
- Accessori opzionali
- Per qualsiasi dubbio: contattare il fornitore o l'ufficio vendite locale.

## 4.4 Certificati ed approvazioni

#### 4.4.1 Marchio C€

Il prodotto rispetta i requisiti delle norme europee armonizzate. È conforme quindi alle specifiche legali definite nelle direttive EU. Il costruttore conferma che il dispositivo ha superato con successo tutte le prove contrassegnandolo con il marchio  $\zeta \epsilon$ .

#### 4.4.2 Altre norme e direttive

#### cCSAus

Il prodotto rispetta i requisiti secondo "CLASSE 2252 06 - Apparecchiature di controllo dei processi" e "CLASSE 2252 86 - Apparecchiature di controllo dei processi". È stato collaudato secondo gli standard canadesi e USA: CAN/CSA-C22.2 N. 61010-1-12 UL Std. N. 61010-1 (3° Edizione).

#### EAC

Il prodotto è stato certificato in conformità alle linee guida TP TC 004/2011 e TP TC 020/2011 applicabili nello Spazio economico europeo (SEE). Il prodotto reca il marchio di conformità EAC.

# 5 Installazione

## ATTENZIONE

# Il trasporto eseguito non correttamente può causare lesioni personali e danneggiare il dispositivo

- ► Usare sempre un muletto o un elevatore a forche per trasportare l'analizzatore. Per l'installazione sono necessarie due persone.
- Sollevare il dispositivo mediante le maniglie sagomate.

## 5.1 Requisiti di montaggio

Il dispositivo può essere installato come segue:

- montato a parete
- montato su una base
- montato su palina (accessorio)

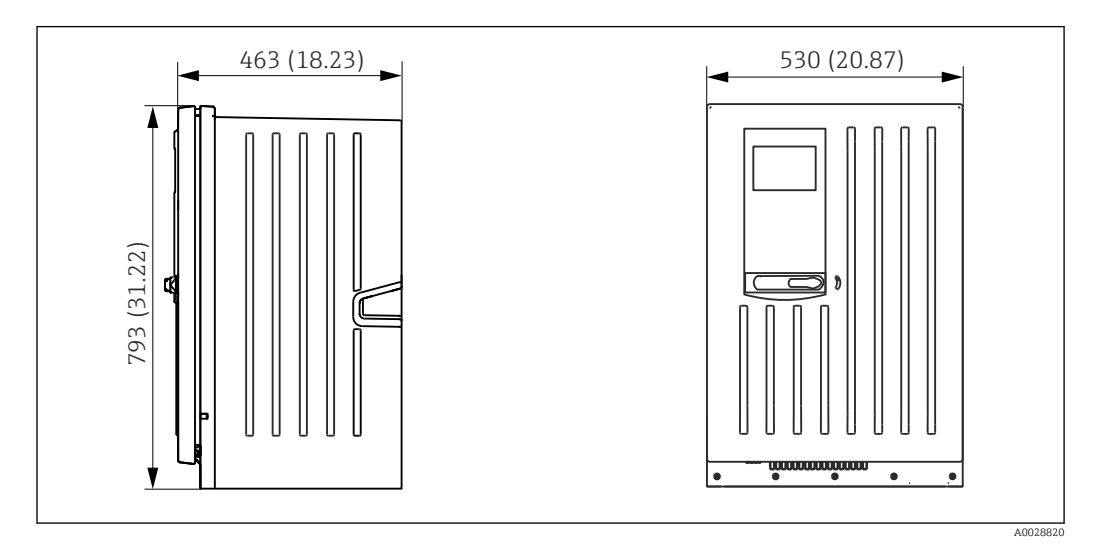

#### 5.1.1 Dimensioni

🖻 13 Liquiline System CA80 versione chiusa, dimensioni in mm (in)

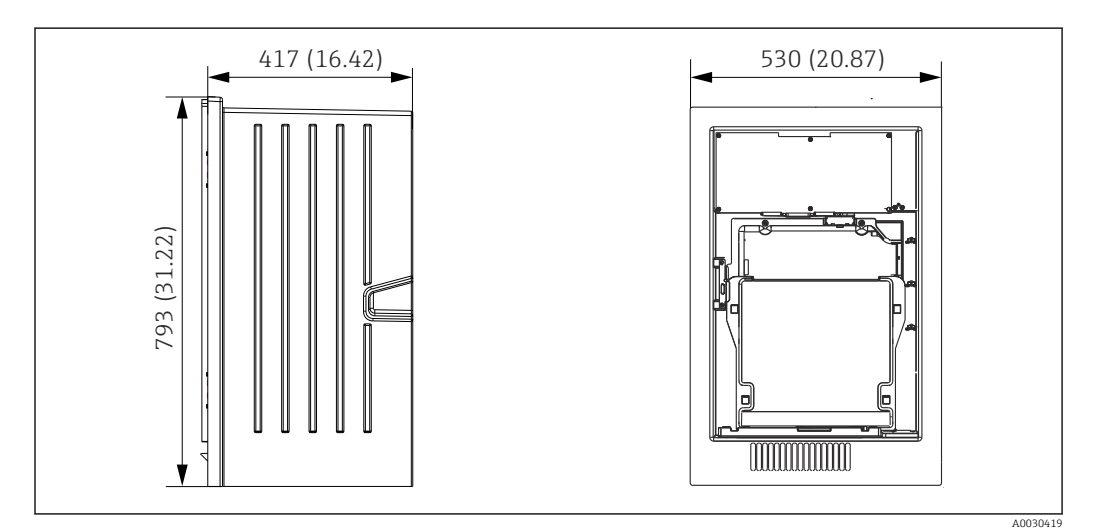

■ 14 Liquiline System CA80 versione aperta, dimensioni in mm (in)

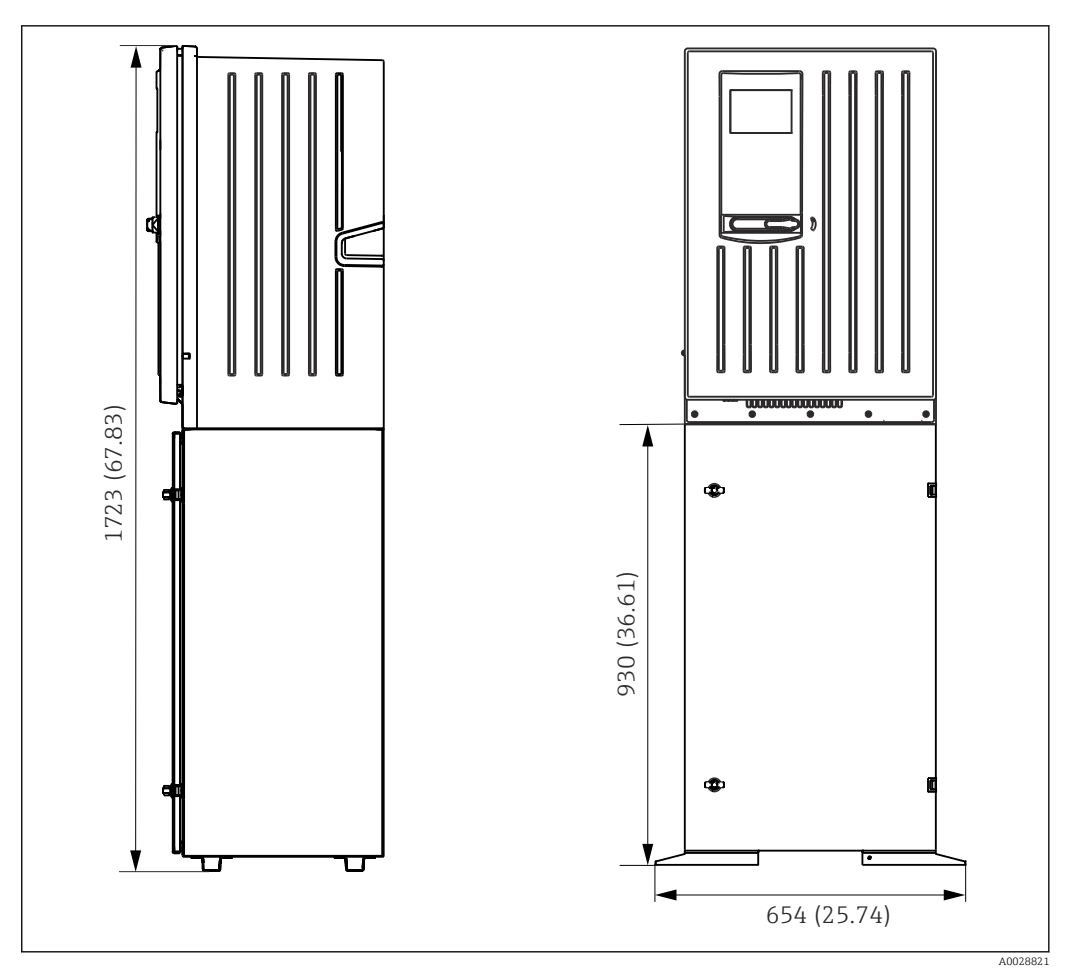

🗷 15 Liquiline System CA80 con base, dimensioni in mm (in)

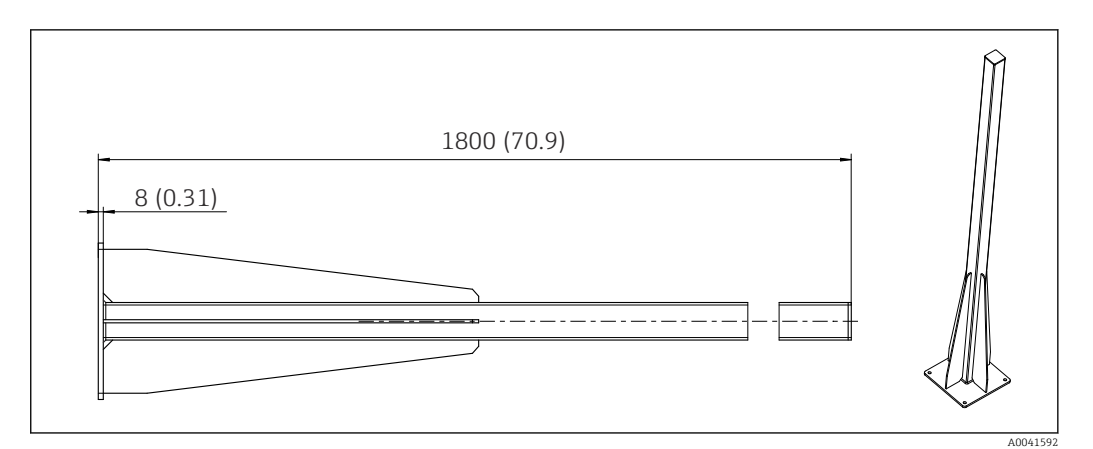

16 Palina (accessorio) per versione "outdoor", dimensioni in mm (inch)

#### 5.1.2 Luogo di montaggio

Prima dell'installazione del dispositivo, prendere nota di quanto segue:

- Nel caso di montaggio a parete, verificare che la parete offra sufficiente capacità di carico e che sia perfettamente perpendicolare.
- Nel caso di montaggio su base, posizionare il dispositivo su una superficie in piano.
- Proteggere il dispositivo da fonti di riscaldamento addizionali (ad es. sistemi di riscaldamento).
- Proteggere il dispositivo dalle vibrazioni meccaniche.
- Proteggere il dispositivo dai gas corrosivi, ad es. acido solfidrico  $(H_2S)$ .

- Considerare con attenzione la differenza di altezza massima e la distanza massima dal punto di campionamento.
- ► Verificare che l'unità possa scaricare liberamente, senza effetti di sifonamento.
- Garantire che l'aria possa circolare liberamente sul lato anteriore della custodia.
- Gli analizzatori aperti (ossia quelli forniti senza porta) possono essere posizionati solo in ambienti chiusi, in un armadio o in un'altra struttura di protezione.

## 5.1.3 Requisiti di spaziatura per il montaggio

Spaziatura richiesta per l'installazione dell'analizzatore

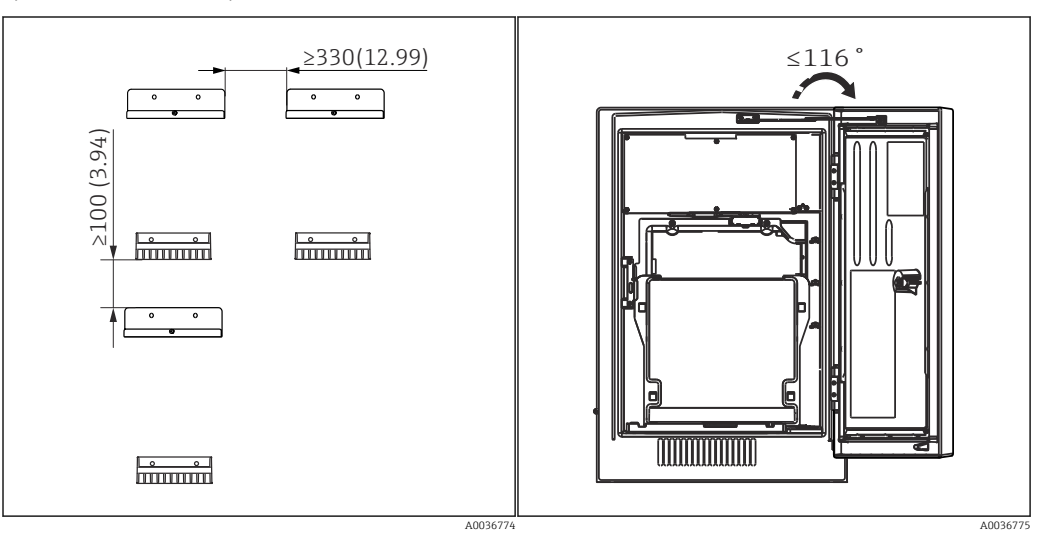

I7 Spaziatura minima richiesta per il montaggio. Il Angolo di apertura massimo Unità ingegneristica mm (in).

Spaziatura richiesta per installare la versione a parete

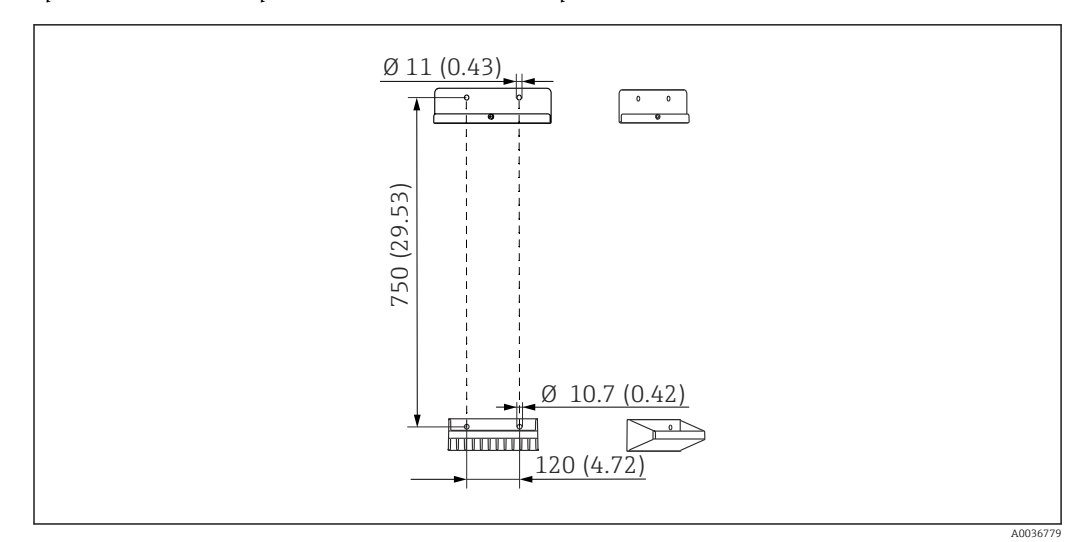

🖻 19 Dimensioni dell'unità di supporto Unità ingegneristica mm (in)

## 5.2 Montaggio dell'analizzatore

### 5.2.1 Montaggio a parete dell'analizzatore

#### **ATTENZIONE**

# Un'installazione eseguita non correttamente può causare lesioni personali e danneggiare il dispositivo

 Nel caso di montaggio a parete, controllare che l'analizzatore sia agganciato perfettamente, in alto e in basso, al supporto da parete e assicurarlo al supporto superiore mediante la vite di fissaggio.

I materiali di montaggio, richiesti per fissare il dispositivo alla parete, non sono inclusi nella fornitura.

1. Fornire in loco i materiali di montaggio per fissare il dispositivo alla parete (viti, tasselli).

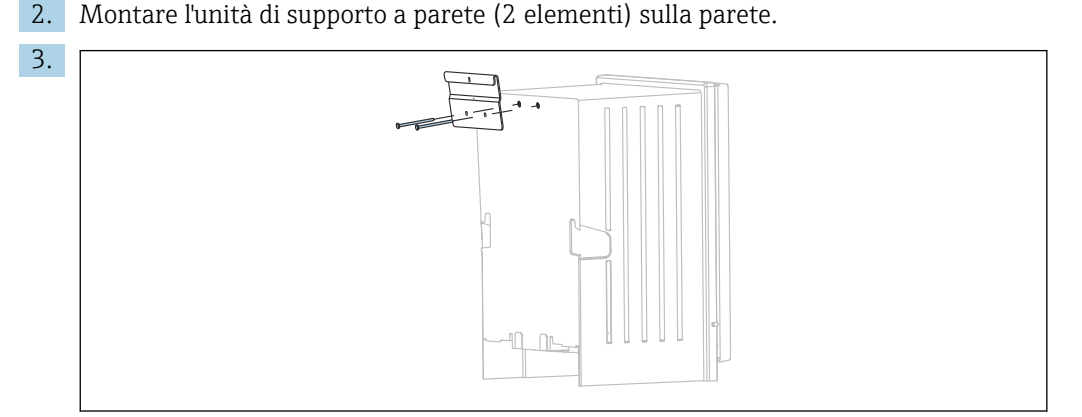

Fissare il gancio di supporto sulla custodia.

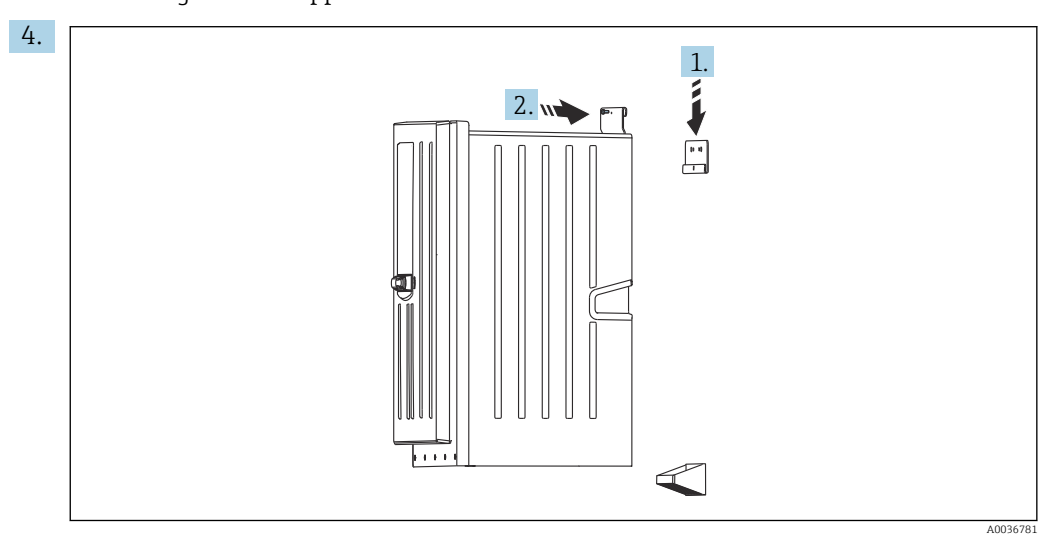

Agganciare l'analizzatore al supporto da parete (1).

5. Fissare in posizione il gancio e l'unità di supporto a parete con la vite in dotazione (2).

### 5.2.2 Installazione della versione dell'analizzatore con supporto

#### **ATTENZIONE**

# Un'installazione eseguita non correttamente può causare lesioni personali e danneggiare il dispositivo

 Se si impiega la versione dell'analizzatore con supporto, verificare che il supporto sia fissato al pavimento.

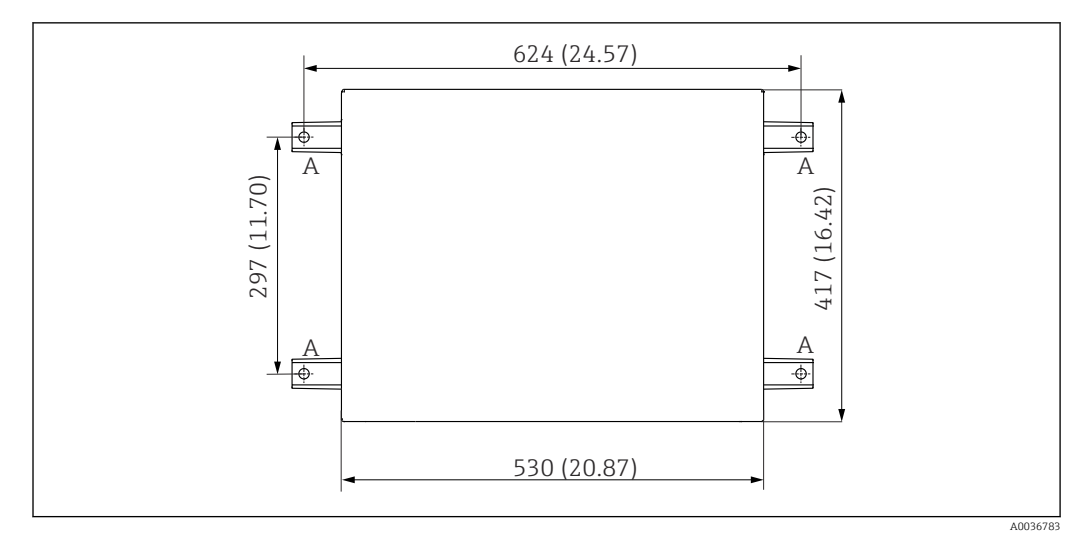

🗟 20 Disegno della base di ancoraggio

- A Elementi di fissaggio (4 x M10)
- --- Dimensioni di Liquiline System CA80

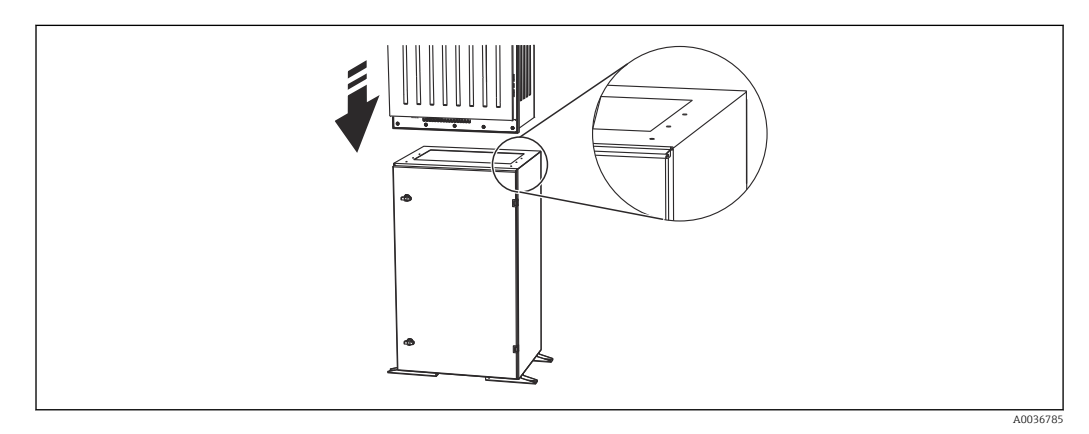

🖻 21 🛛 Fissaggio della base

1. Avvitare la base al suolo.

- 2. Per sollevare l'analizzatore e sistemarlo sulla base sono richieste 2 persone. Utilizzare le maniglie sagomate.
- **3.** Fissare la base all'analizzatore mediante le 6 viti fornite.

### 5.2.3 Versione "outdoor", montaggio su palina

#### Installazione della palina

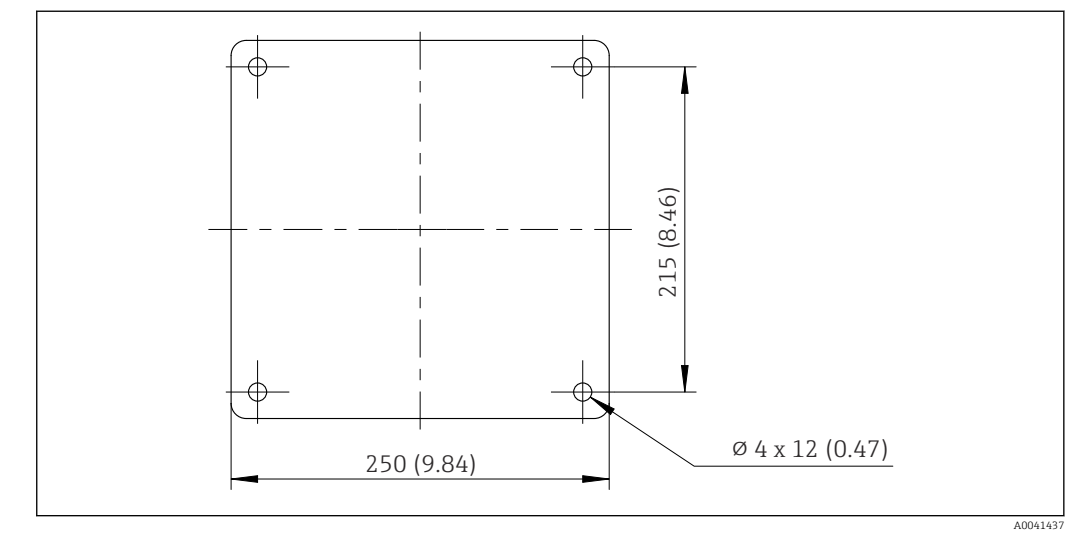

🖻 22 Piano di fondazione, dimensioni in mm (in)

Per l'installazione all'esterno, è necessario considerare una protezione adeguata dai fulmini.

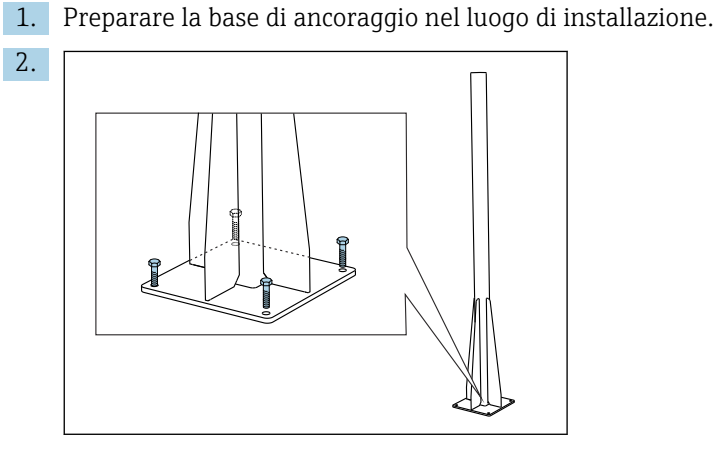

Installare la palina e montarla saldamente sulla base di ancoraggio con 4 viti di fissaggio (*fornite dal cliente*<sup>1)</sup>).

#### Attrezzi necessari per il montaggio su palina

Per montare l'analizzatore sulla palina sono necessari i seguenti attrezzi, che devono essere forniti dal cliente al momento dell'installazione:

- Chiave aperta, 17 mm AF (per tenere ferma la palina)
- Cacciavite Torx TX45 (per il supporto a parete dell'analizzatore, viti Torx M8x20)
- Cacciavite Torx TX25 (per fissare il supporto a parete sul supporto della palina, vite Torx M5x12)

<sup>1)</sup> Consiglio: bullone a testa esagonale con alberino, DIN 931: M10x100 di qualità A2 + rondella + tappo adeguato

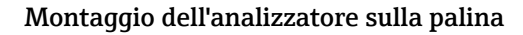

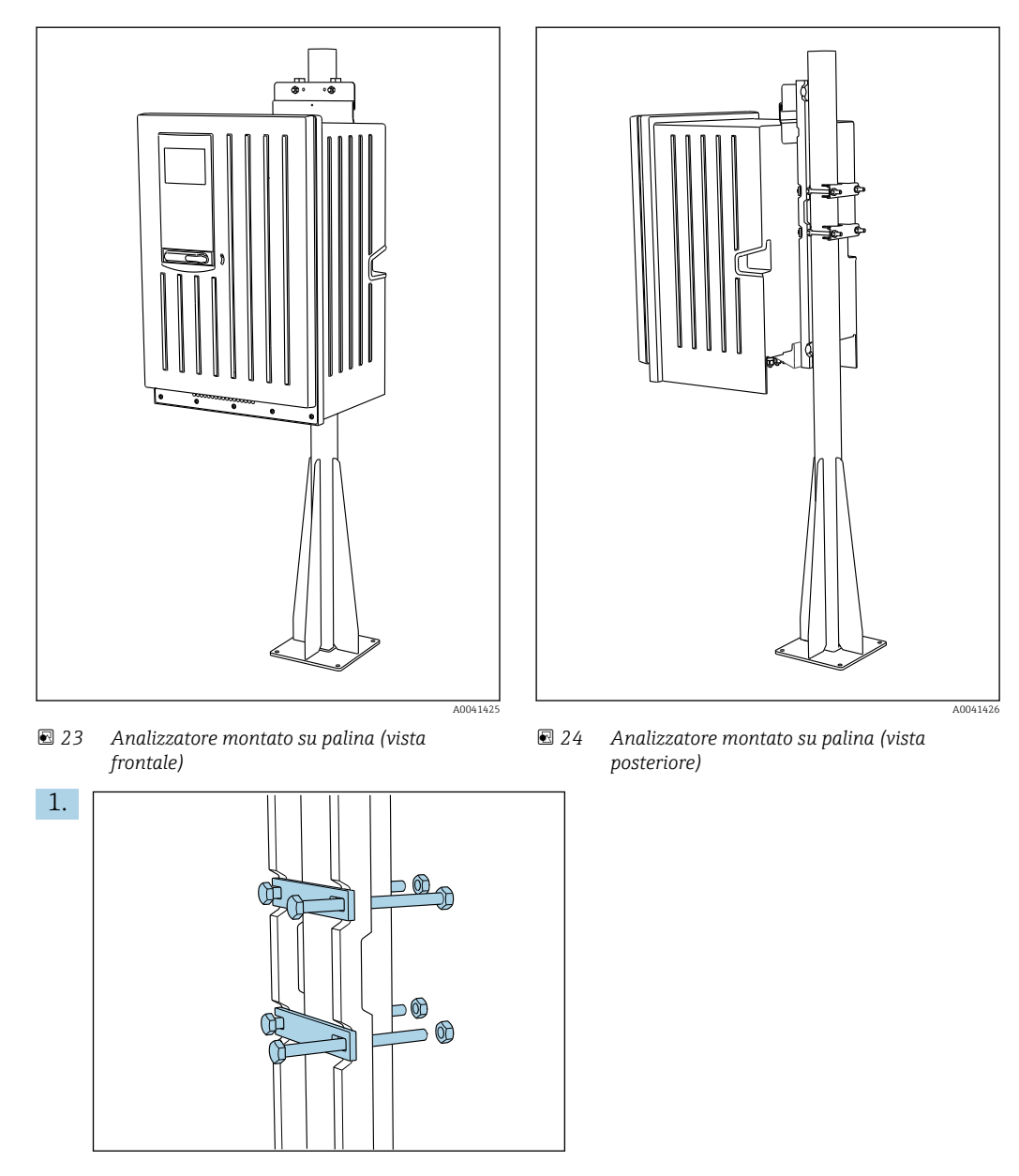

Montare il clamp del fermo della palina su aste di ritenuta e palina usando i dadi.

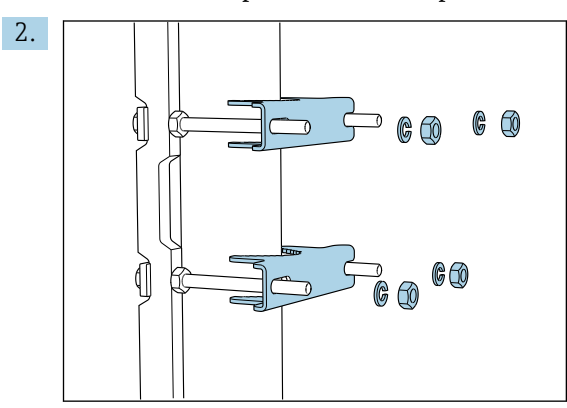

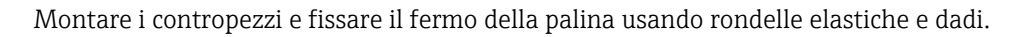

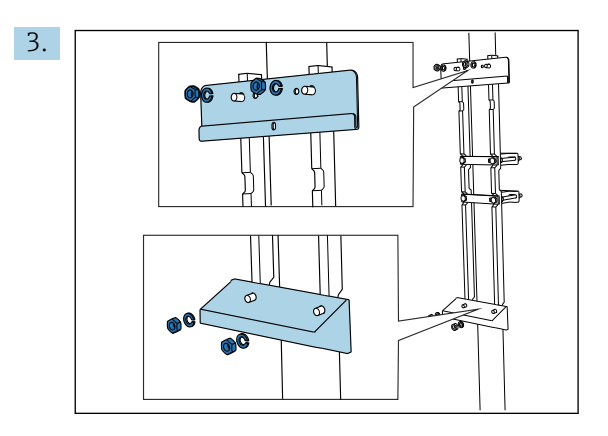

Montare il supporto a parete (incluso nella fornitura) sul fermo della palina.

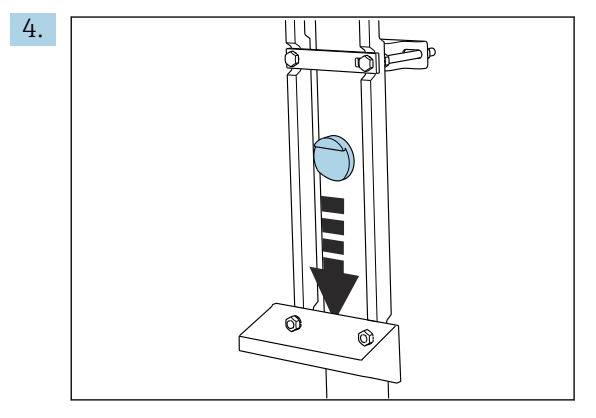

Inserire il distanziale.

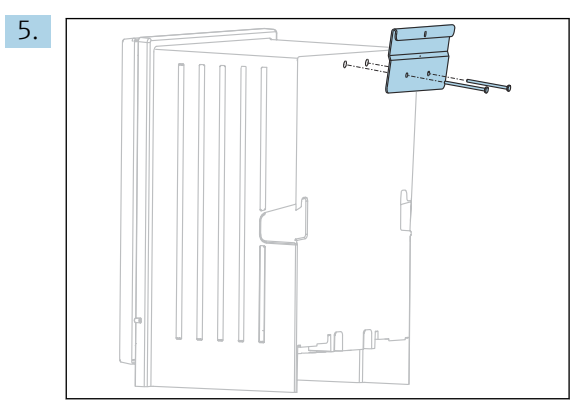

Avvitare la staffa di sospensione del supporto a parete (inclusa nella fornitura) sull'analizzatore.

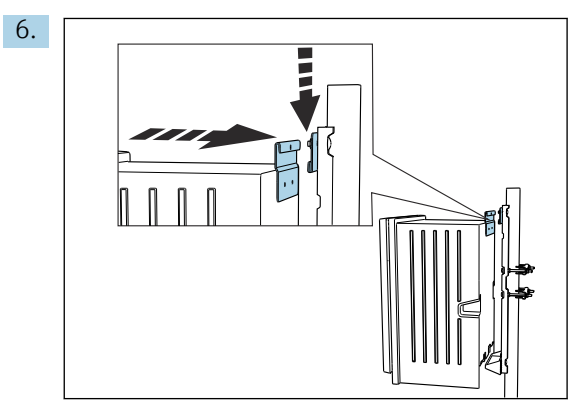

Agganciare l'analizzatore.

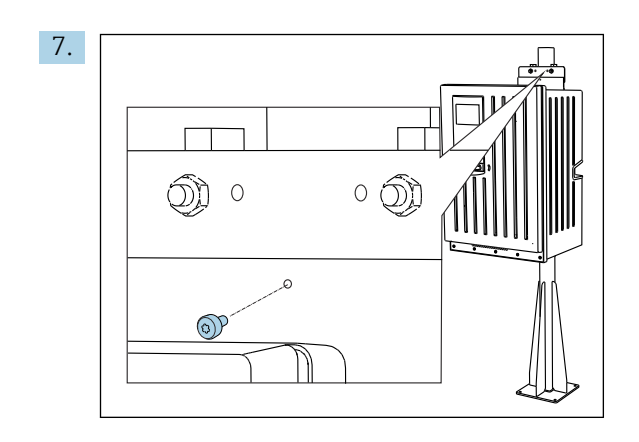

Fissare in posizione il supporto a parete superiore con la vite in dotazione.

## 5.3 Verifica finale dell'installazione

Terminato il montaggio, controllare che tutte le connessioni siano sicure.

## 6 Connessione elettrica

### **AVVERTENZA**

#### Dispositivo in tensione!

Una connessione eseguita non correttamente può provocare ferite, anche letali!

- ▶ Il collegamento elettrico può essere eseguito solo da un elettricista.
- L'elettricista deve aver letto e compreso questo documento e attenersi alle istruzioni contenute.
- **Prima** di iniziare i lavori di collegamento, verificare che nessun cavo sia in tensione.
- Prima di stabilire la connessione elettrica verificare che il cavo elettrico preinstallato rispetti le specifiche nazionali sulla sicurezza elettrica.

## 6.1 Modalità di connessione elettrica

## 6.1.1 Tipi di cavo

| Cavo di alimentazione<br>Per la versione "outdoor", non è prevista<br>la fornitura di un cavo di alimentazione. | Cavo di alimentazione con connettore di sicurezza<br>Cavo da 4.3 m (14.1 ft)<br>Versione d'ordine CA80xx-CA (CSA C/US Uso generico): cavo di<br>alimentazione secondo lo standard nordamericano |
|----------------------------------------------------------------------------------------------------|----------------------------------------------------------------------------------------------------|
| Tensione di rete                                                                                                | La fluttuazione massima della tensione di rete non può essere superiore al $\pm$ 10% dei valori indicati sulla targhetta.                                                                       |
| Linee di trasmissione e del segnale,<br>analogiche                                                              | ad es. LiYY 10 x 0,34 mm <sup>2</sup>                                                                                                    |

### 6.1.2 Versione "outdoor"

#### **AVVISO**

**Onde armoniche nel punto di entrata della tensione di alimentazione del dispositivo** Valori di radiazione più elevati

• Evitare le onde armoniche nel punto di entrata del dispositivo o limitarle collegando un filtro di rete a monte, ad esempio.

## 6.2 Connessione dell'analizzatore

#### **AVVISO**

#### Il dispositivo non è dotato di interruttore di alimentazione

- Il dispositivo deve essere installato vicino (distanza < 3 m (10 ft)) a un ingresso con fusibile facilmente accessibile in modo che possa essere scollegato dall'alimentazione.
- Nella fase di installazione dell'analizzatore, rispettare le istruzioni per la messa a terra di protezione.

### 6.2.1 Posa del cavo nel vano connessioni

L'analizzatore è fornito con cavo di alimentazione già installato. (tranne che per la versione "outdoor")

- Per le versioni in armadio, la lunghezza del cavo è di ca. 4,3 m (14.1 ft) dalla base della custodia.
- Per analizzatori su supporti, la lunghezza del cavo è di ca. 3,5 m (11.5 ft) dalla base di ancoraggio.

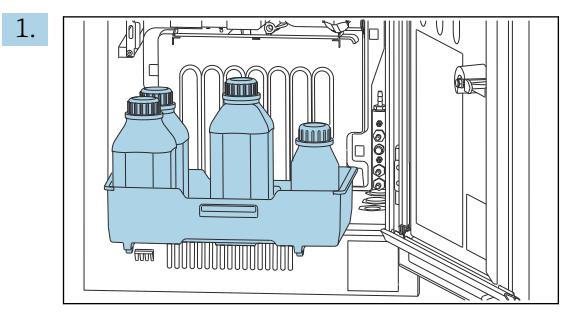

Connessione di ingressi e uscite analogici, sensori Memosens o bus di campo digitali

Togliere il cestello delle bottiglie: sollevare leggermente la maniglia sagomata e tirarla in avanti.

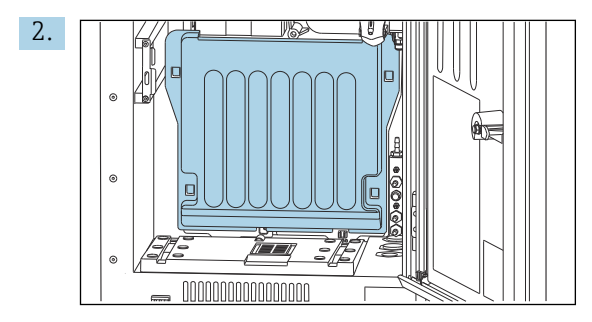

Togliere il coperchio agganciato.

**3.** Scollegare tutti i tubi di aspirazione che trasportano liquidi dal dispositivo Liquid Manager.

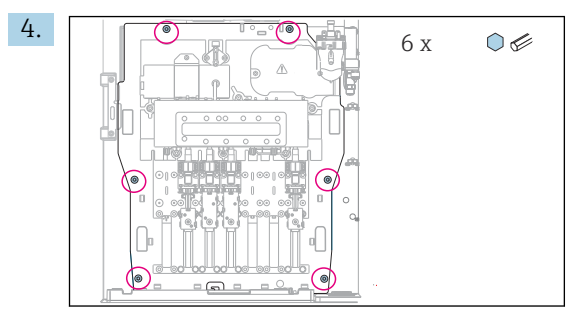

Svitare le 6 viti della scheda porta moduli mediante una chiave a brugola.

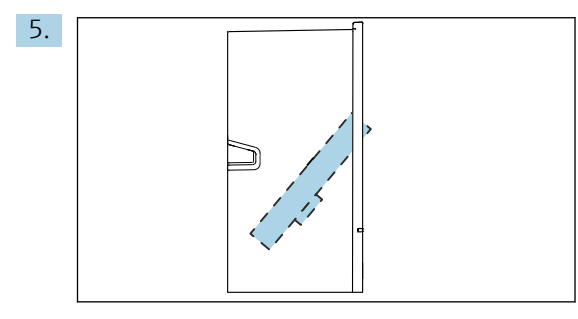

Inclinare la scheda porta moduli verso il lato anteriore .

6. Per semplicità di gestione, agganciare il cartone alla piastra di bloccaggio.

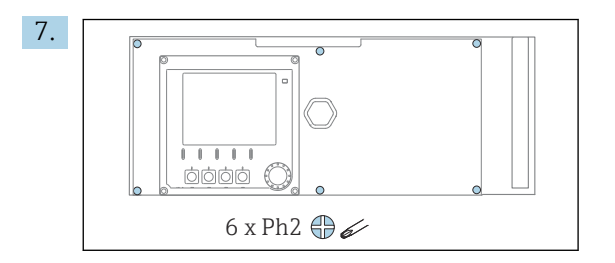

Liberare le 6 viti sul coperchio del vano dell'elettronica con un cacciavite a croce e sollevare il coperchio verso il lato anteriore.

#### 8. Solo per versioni d'ordine con pressacavi G o NPT:

Sostituire i pressacavi preinstallati con filettatura M con i pressacavi G o NPT inclusi. Questo non riguarda i premitubo M32.

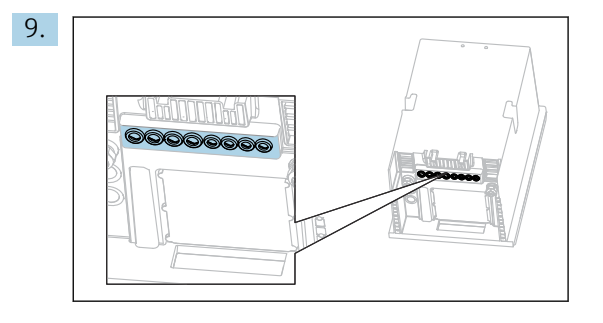

Guidare i cavi attraverso i pressacavi sul fondo del dispositivo.

#### Solo per la versione "outdoor"

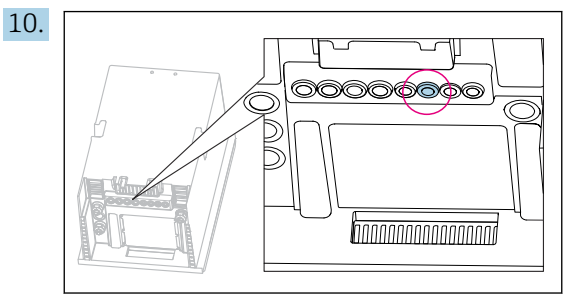

Guidare il cavo del tubo flessibile degli scarti riscaldato attraverso il pressacavo indicato.

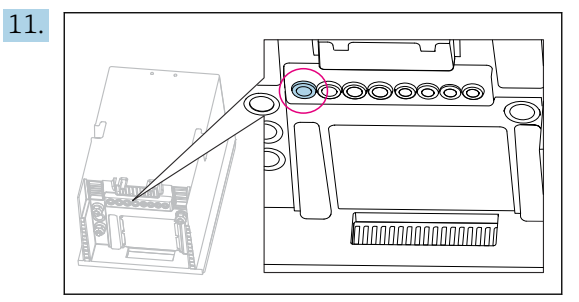

Guidare il cavo di alimentazione, fornito dal cliente sul luogo di installazione, attraverso il pressacavo indicato.

#### Per tutte le versioni

- 12. Stendere i cavi lungo il pannello posteriore del dispositivo affinché siano adeguatamente protetti. Utilizzare i fermi del cavo.
- 13. Guidare il cavo fino al vano dell'elettronica.

#### Dopo la connessione:

- 1. Fissare il coperchio del vano dell'elettronica con le 6 viti.
- 2. Ripiegare la piastra trasportatrice e usare le 6 viti per fissarla dopo la connessione.
- 3. Serrare i pressacavi sul fondo del dispositivo per assicurare i cavi.
- 4. Riposizionare il cestello delle bottiglie nella custodia.

#### 6.2.2 Versione a 24 V: connessione dell'alimentazione

- ► Nel caso di dispositivi con alimentazione a 24 V, la sezione della connessione deve essere di almeno 2,5 mm<sup>2</sup> e non deve superare 4 mm<sup>2</sup>.
- Nel caso dell'alimentazione a 24 V si può generare un flusso di corrente fino a 10 A. Per questa ragione, prestare attenzione alla caduta di tensione sulla linea di alimentazione.
- ► La tensione ai morsetti del dispositivo deve rispettare il campo specificato → 🗎 175.
- 1. Per accedere al vano dell'elettronica, seguire la procedura descritta nella sezione "Posa dei cavi" (→ 🗎 25).
- 2. Guidare il cavo di collegamento a 24 V dal basso, attraverso il pressacavo sul pannello posteriore interno del dispositivo, e verso l'alto fino nel vano dell'elettronica.
- 3. Collegare l'alimentazione.

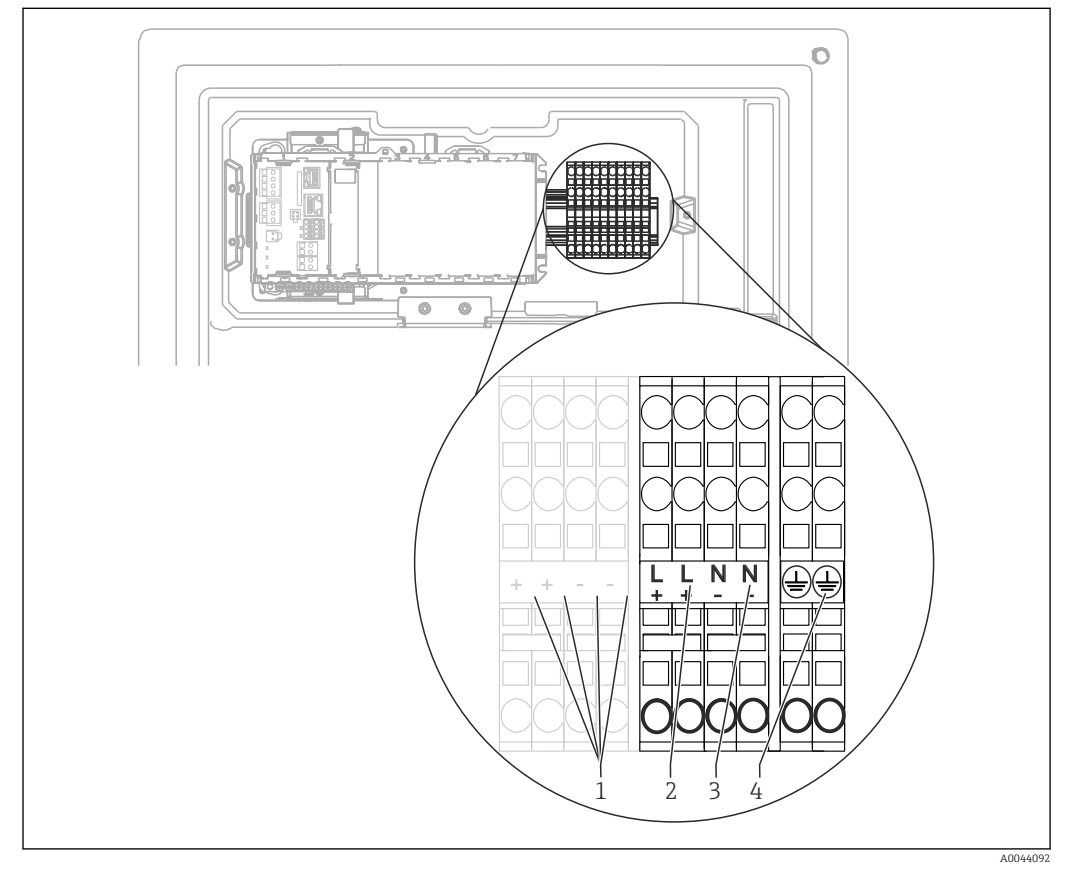

#### 🖻 25 Assegnazione dei morsetti

- 1 Tensione interna 24 V
- 2 Alimentazione +24 V
- 3 Alimentazione -24 V
- 4 Assegnazione: terra funzionale

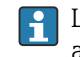

L'etichettatura sulla morsettiera è tale che si applica sia alle versioni a 24 V (+ e -) che alle altre versioni del dispositivo (L e N).

# 6.2.3 Versione "outdoor": collegamento dell'alimentazione e del riscaldatore del tubo

Il cavo di alimentazione non è incluso nella fornitura e deve essere procurato dal cliente.

- 1. Guidare il cavo di alimentazione e il cavo del riscaldatore del tubo dal basso, attraverso il pressacavo, nel pannello posteriore interno del dispositivo e spingerlo in
  - alto nel vano dell'elettronica ( $\rightarrow \cong 27$ ).

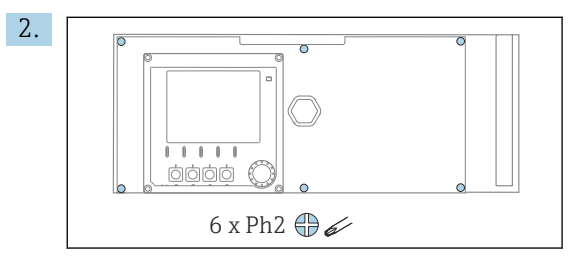

Liberare le 6 viti sul coperchio del vano dell'elettronica con un cacciavite a croce e sollevare il coperchio verso il lato anteriore.

3. Collegare il cavo.

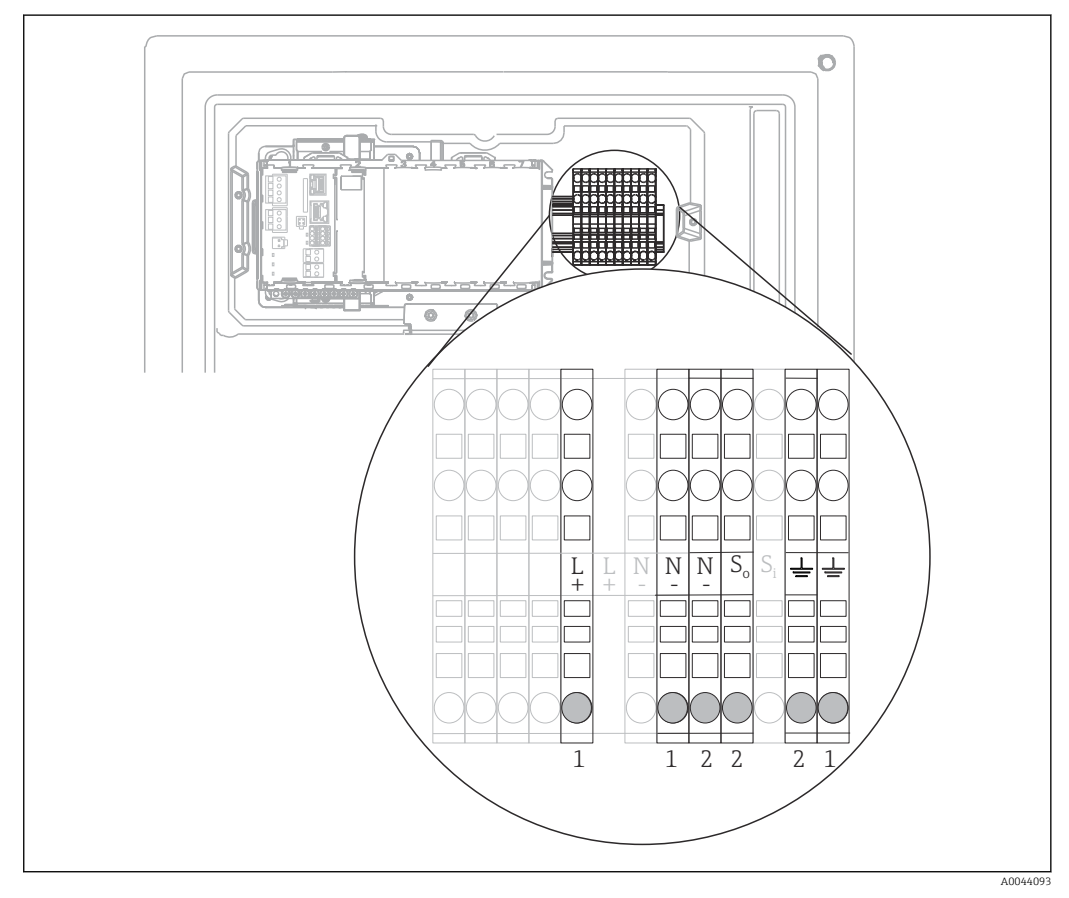

E 26 Assegnazione dei morsetti per la versione "outdoor"

- 1 Morsetti di alimentazione
- 2 Morsetti per il riscaldatore del tubo

# 6.3 Connessione per il sistema di preparazione del campione

### 6.3.1 Connessione della valvola di drenaggio opzionale del Liquiline System CAT810

1. Scollegare il connettore di rete.

L--

- 2. Per inclinare la scheda porta moduli verso il lato anteriore, procedere come descritto nella sezione "Posa dei cavi" .
- 3. Guidare il cavo attraverso il pressacavo.

# Solo per versioni d'ordine con pressacavi G o NPT: Sostituire i pressacavi preinstallati con filettatura M con i pressacavi G o NPT inclusi. Questo non riguarda i premitubo M32.

5. Nella fase di installazione dell'analizzatore, rispettare le istruzioni per la messa a terra di protezione.

6. Togliere il coperchio protettivo nell'angolo superiore destro.

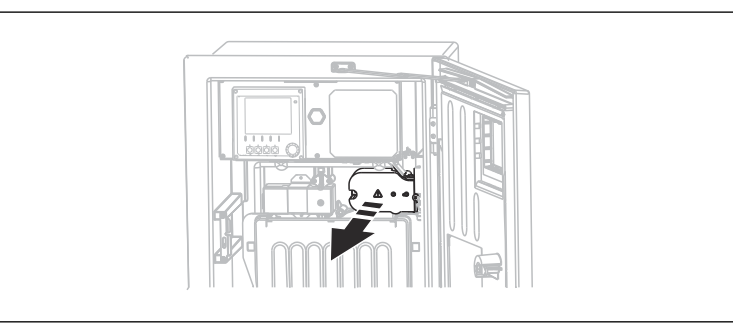

7. Collegare la valvola di pulizia ai seguenti morsetti a innesto:

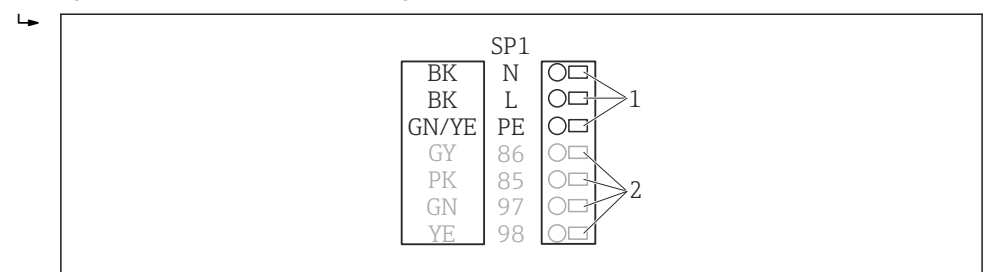

- 🗷 27 Schema di connessione per Liquiline System CAT810
- 1 Liquiline System CAT810, 100...120 V/200...240 V c.a.
- 2 Non sono utilizzati
- 8. Terminata la connessione, fissare il coperchio protettivo. Verificare che cavi o tubi flessibili non siano schiacciati.

9. Terminata la connessione, utilizzare le 6 viti per fissare la piastra trasportatrice.

# 6.3.2 Collegare il riscaldatore opzionale del tubo flessibile e la comunicazione tra CAT820/CAT860 e analizzatore

Se possibile, utilizzare solo i cavi terminati originali. I cavi del sensore, del bus di campo ed Ethernet devono essere schermati.

A0028926

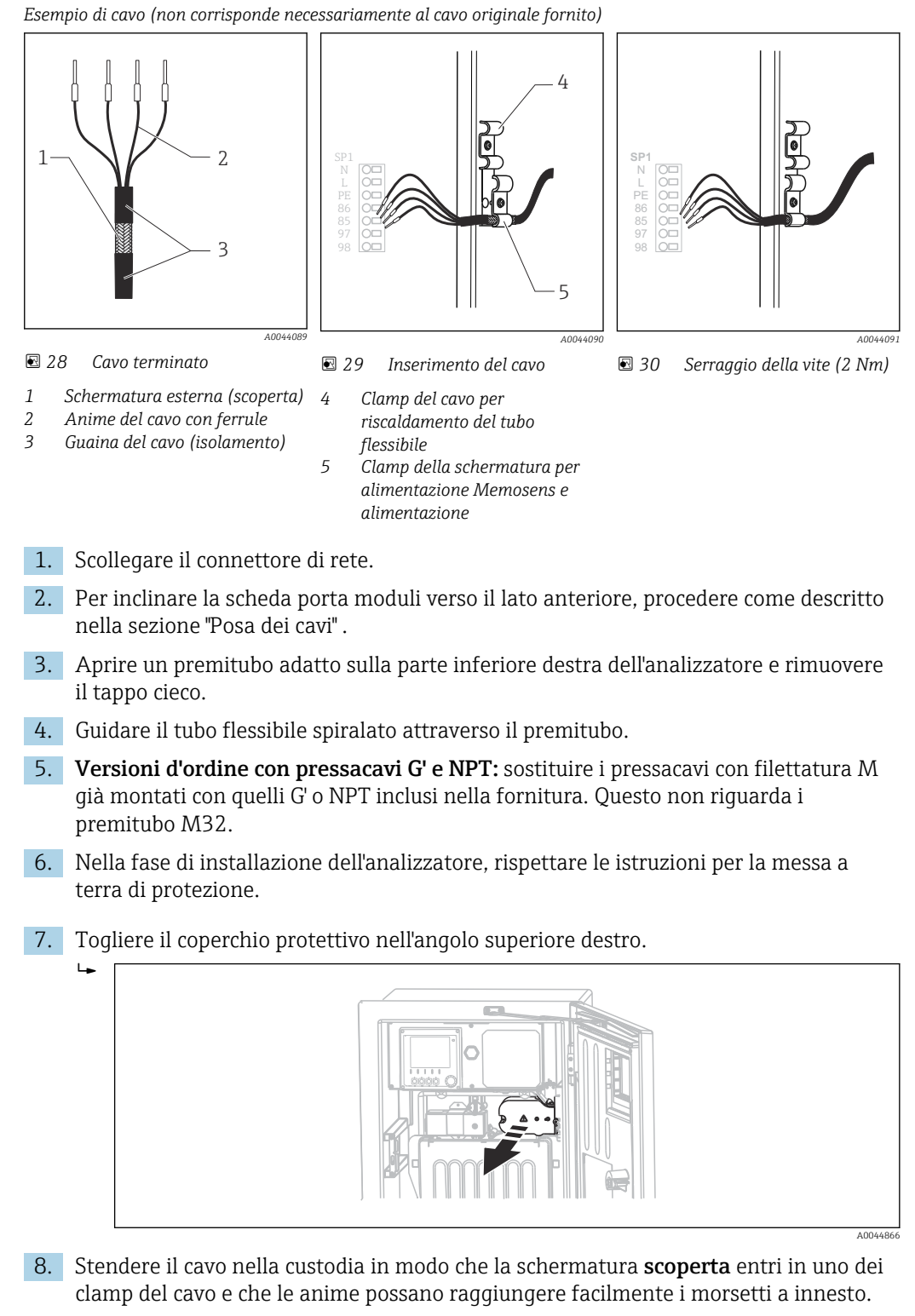

9. Aprire il clamp del cavo e bloccare il cavo in posizione. Quindi serrare la vite del clamp del cavo.

Endress+Hauser

10. Collegare il cavo o i cavi (dipende dalla versione) ai seguenti morsetti a innesto:

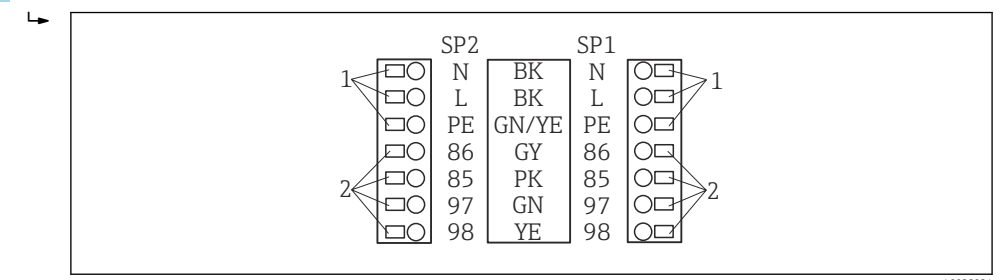

☑ 31 Schema di connessione per Liquiline SystemCAT820 / 860

- 1 Riscaldatore del tubo flessibile 100...120 V/200...240 V c.a. (opzionale)
- 2 Connessioni per Memosens e comunicazione con l'analizzatore (opzionale)
- SP1 Sezione di ingresso del campione
- SP2 2a sezione di ingresso del campione (opzionale)
- **11.** Terminata la connessione, fissare il coperchio protettivo. Verificare che cavi o tubi flessibili non siano schiacciati.
- **12.** Terminata la connessione, utilizzare le 6 viti per fissare la piastra trasportatrice.

## 6.4 Connessione dei sensori e dei moduli addizionali

# 6.4.1 Panoramica del vano connessioni nella custodia del controllore

Il controllore dispone di un vano connessioni separato.

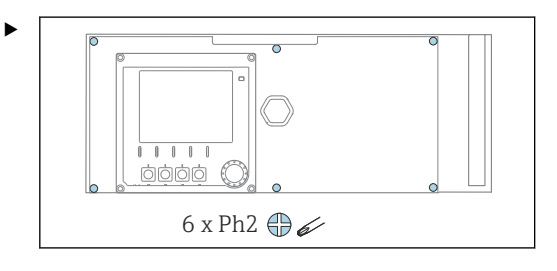

Liberare le 6 viti sul coperchio del vano dell'elettronica con un cacciavite a croce e sollevare il coperchio verso il lato anteriore.

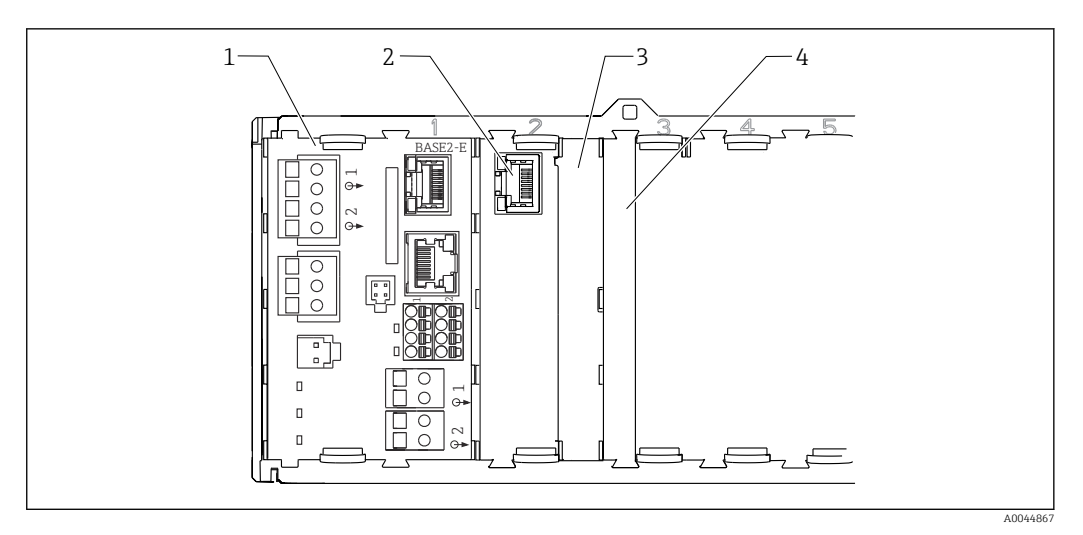

🛃 32 Vano connessioni nella custodia del controllore

- 1 Modulo base Base2-E
- 2 Interfaccia dell'analizzatore
- Coperchio cieco 3
- Coperchio del modulo 4

#### Modulo base E

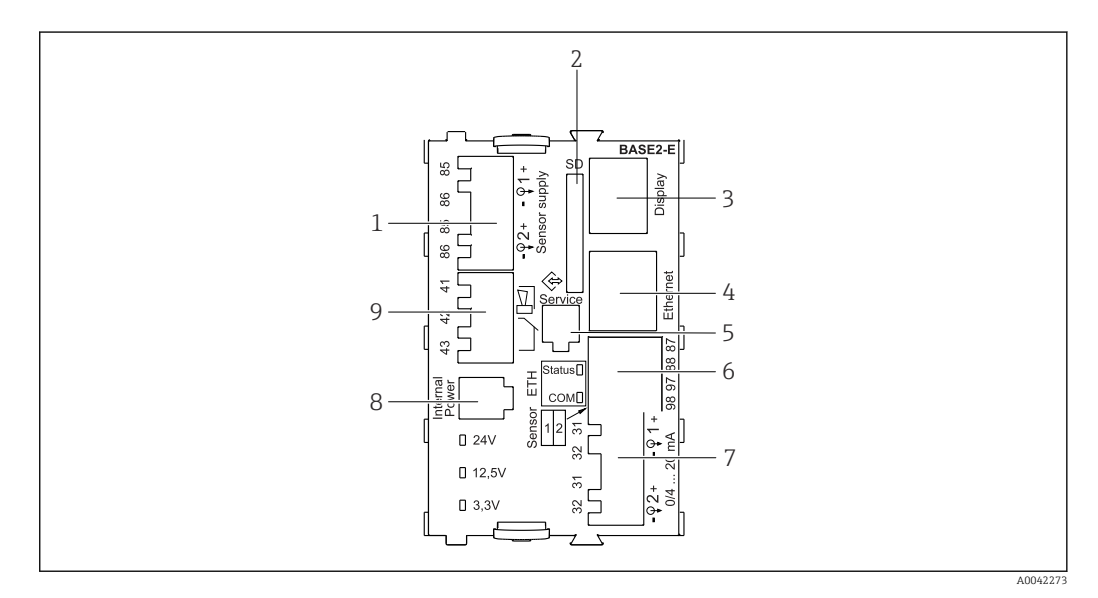

#### ☑ 33 BASE2-E

- 1 Alimentazione per sensori digitali con cavo fisso e protocollo Memosens
- 2 Slot per scheda SD
- Slot per cavo del display 1) 3
- 4 interfaccia Ethernet
- 5 Interfaccia service
- 6 Connessioni per 2 sensori Memosens
- 7 Uscite in corrente
- 8 Presa per cavo di alimentazione interno 1)
- 9 Connessione del relè di allarme

<sup>1)</sup> Connessione interna del dispositivo. Non scollegare il connettore!

#### 6.4.2 Collegamento dei sensori

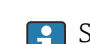

Se possibile, utilizzare solo i cavi terminati originali.

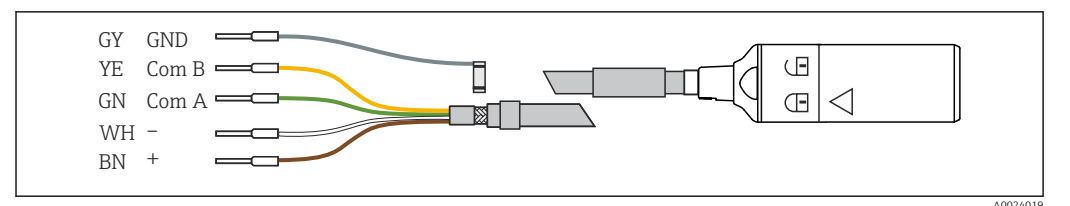

Esempio di cavo dati Memosens CYK10

#### Collegamento delle ferrule del cavo del sensore al modulo base E

- 1. Per accedere al vano dell'elettronica, seguire la procedura descritta nel paragrafo "Posa dei cavi" .
- 2. Guidare il cavo di collegamento del sensore dal basso, attraverso il pressacavo, nel pannello posteriore interno del dispositivo e spingerlo in alto fino nel vano dell'elettronica.
- **3.** Realizzare la connessione, v.  $\rightarrow \square 34$ ,  $\square 34$ .
- 4. Collegare la schermatura esterna del cavo alla terra utilizzando il pressacavo metallico sulla guida di messa a terra, sotto il modulo base E.

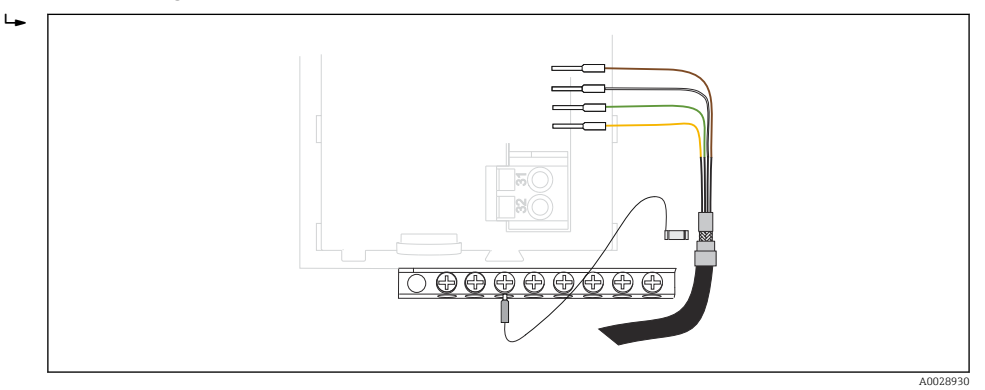

🗷 35 Morsettiera

### 6.4.3 Connessione di ingressi, uscite e relè addizionali

#### **AVVERTENZA**

#### Modulo non coperto

Assenza di protezione dalle scosse elettriche. Pericolo di scossa elettrica!

- In caso di sostituzione o aggiunta di elementi hardware per area sicura, occupare gli slot procedendo sempre da sinistra a destra e . Non lasciare spazi vuoti.
- Verificare sempre che sia garantita la protezione contro le scosse elettriche, soprattutto nel caso di moduli relè (2R, 4R, AOR).
- L'hardware per area pericolosa non può essere modificato. Solo il team di manutenzione del produttore può convertire un dispositivo certificato in un'altra versione di dispositivo certificato. Questo comprende tutti i moduli del trasmettitore con modulo 2DS Ex-i integrato e tutte le modifiche che riguardano i moduli non a sicurezza intrinseca.
- Se sono richieste schermature addizionali, queste devono essere collegate a PE, in posizione centrale nell'armadio di controllo, mediante morsettiere previste dall'operatore.

### Ingressi e uscite digitali

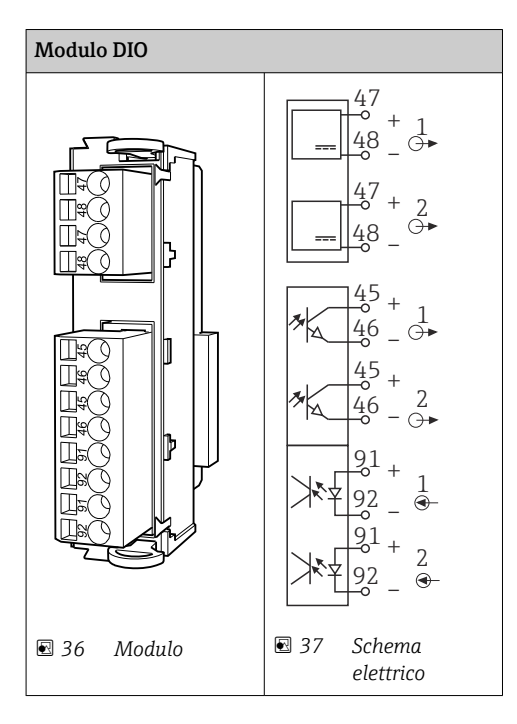

#### Ingressi in corrente

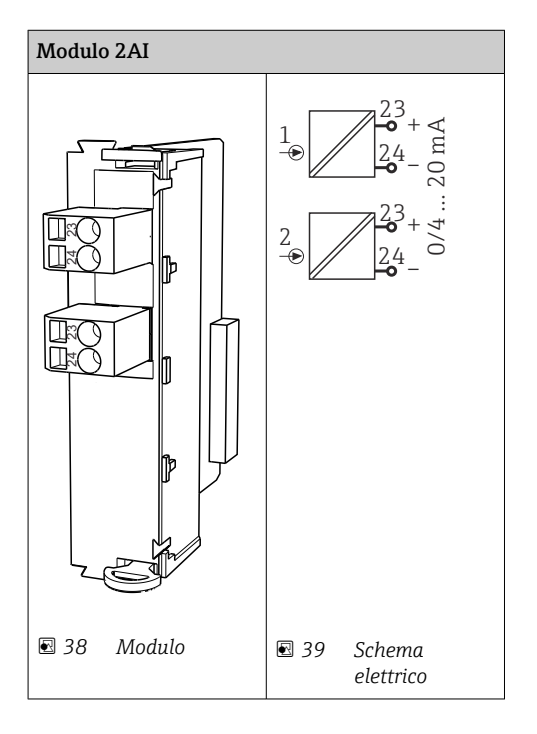

#### Uscite in corrente

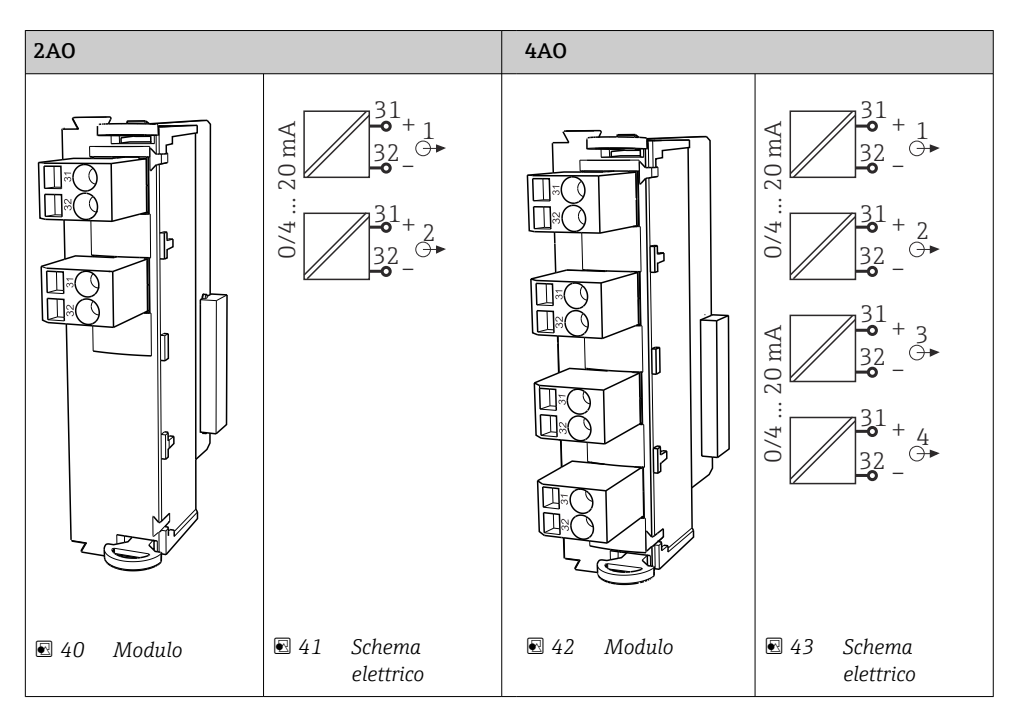

#### Relè

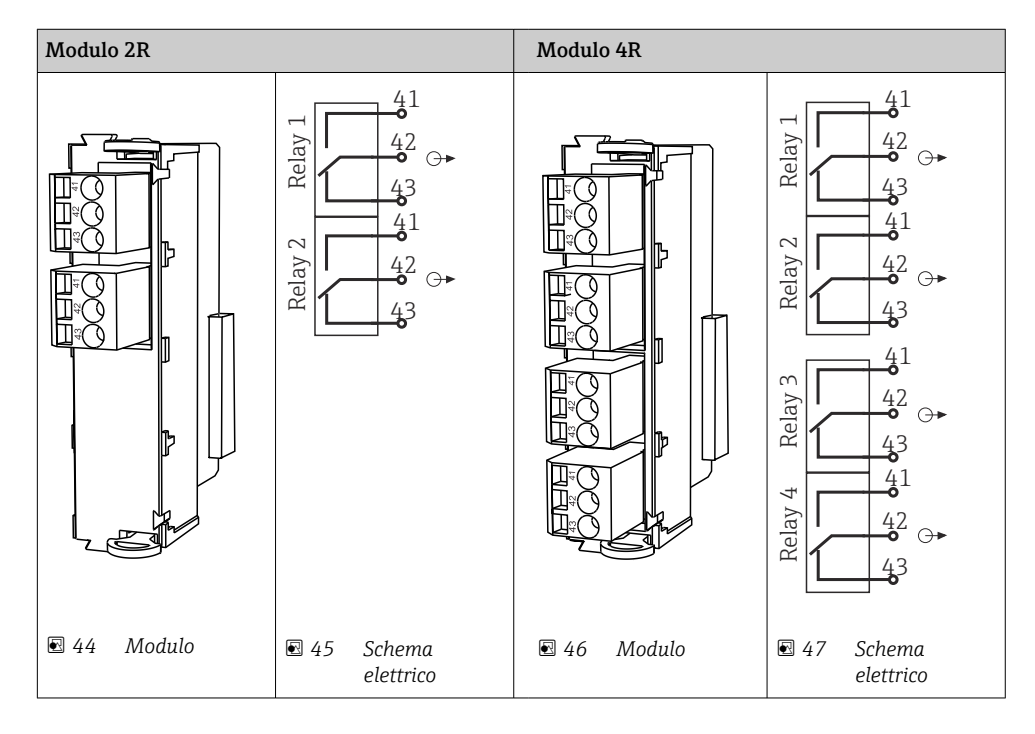
Esempio: connessione del sistema di pulizia 71072583 per CAS40D

### **AVVISO**

### **Potenza assorbita eccessiva per il relè di allarme del trasmettitore Liquiline.** Possono danneggiare irreparabilmente il modulo base

 Connettere l'unità di pulizia solo ai morsetti di un modulo addizionale (AOR, 2R o 4R), non al relè d'allarme del modulo base.

Esempio: connessione del sistema di pulizia con iniettore Chemoclean CYR10

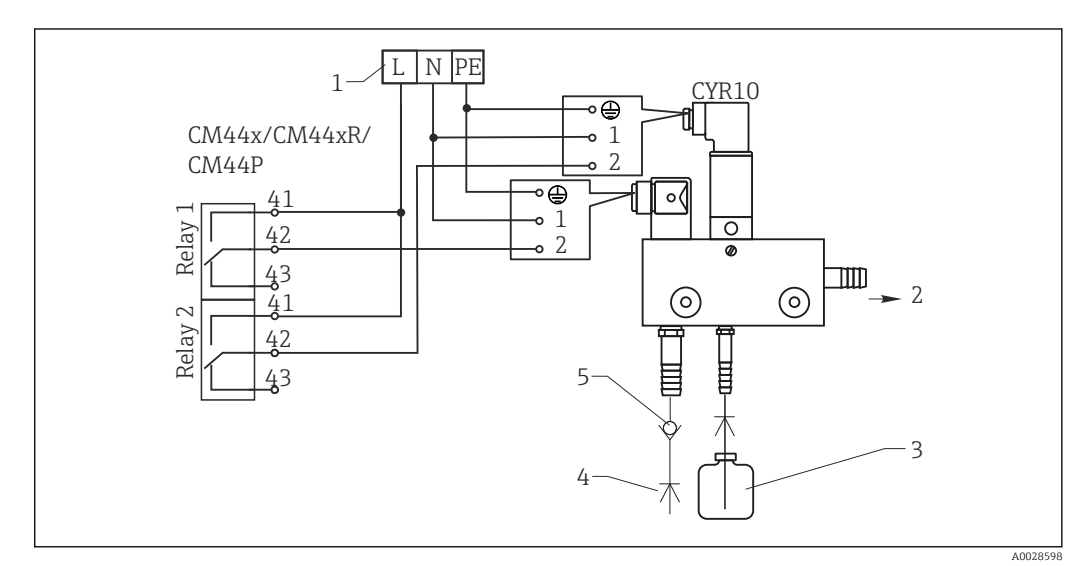

E 48 Connessione del sistema di pulizia con iniettore CYR10

- 1 Alimentazione esterna
- 2 Detergente che fluisce alla testa per pulizia spray
- 3 Contenitore con detergente
- 4 Acqua motrice 2...12 bar (30...180 psi)
- 5 Valvola di non ritorno (a cura dell'operatore)

# 6.4.4 Collegamento della comunicazione digitale

### Modulo 485

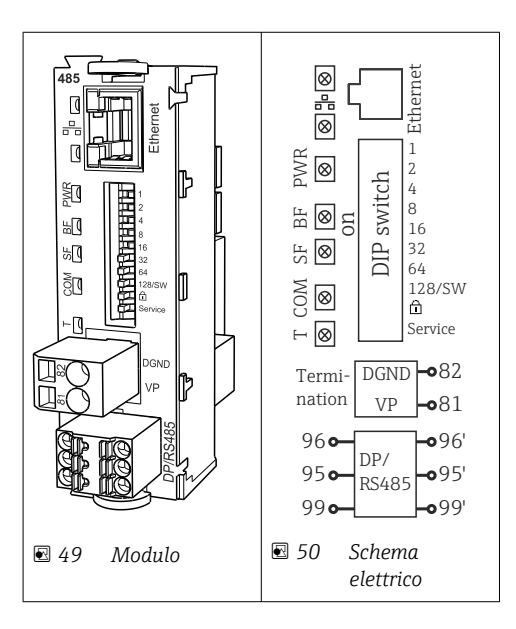

| Morsetto | PROFIBUS DP   | Modbus RS485 |
|----------|---------------|--------------|
| 95       | А             | В            |
| 96       | В             | А            |
| 99       | non collegato | С            |
| 82       | DGND          | DGND         |
| 81       | VP            | VP           |

# LED sul frontalino del modulo

| LED  | Identifier           | Colore | Descrizione                                                                          |
|------|----------------------|--------|--------------------------------------------------------------------------------------|
| RJ45 | LNK/ACT              | GN     | RJ45 è disabilitato. La comunicazione Ethernet avviene tramite il                    |
| RJ45 | 10/100               | YE     | modulo BASE2                                                                         |
| PWR  | Alimenta-            | GN     | La tensione di alimentazione è attiva e il modulo e inizializzato                    |
| BF   | Anomalia bus         | RD     | Anomalia bus                                                                         |
| SF   | Anomalia sistema     | RD     | Errore del dispositivo                                                               |
| COM  | Comunicazione        | YE     | Messaggio Modbus inviato o ricevuto                                                  |
| Т    | Terminazione del bus | YE     | <ul><li>Spento = nessuna terminazione</li><li>Acceso = terminazione in uso</li></ul> |

## DIP switch sul frontalino del modulo

| DIP     | Impostazione di<br>fabbrica | Assegnazione                                                                                              |
|---------|-----------------------------|----------------------------------------------------------------------------------------------------|
| 1-128   | ON                          | Indirizzo del bus ( $\rightarrow$ "Messa in servizio/comunicazione")                                      |
| û       | OFF                         | Protezione scrittura: "ON" = configurazione non eseguibile mediante bus, solo mediante operatività locale |
| Service | OFF                         | Lo switch non ha alcuna funzione                                                                          |

# 6.5 Impostazioni hardware

# 6.5.1 Terminazione del bus (solo modulo 485)

Il bus può essere terminato in 2 modi:

1. Terminazione interna (mediante DIP switch sulla scheda dal modulo)

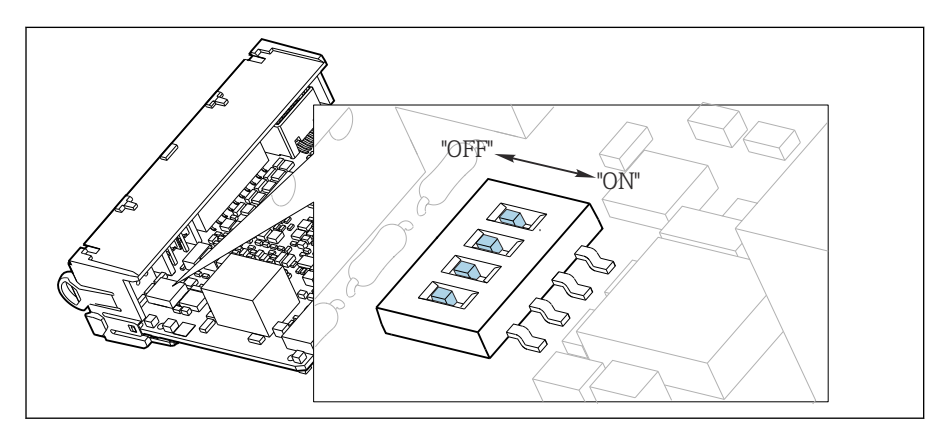

■ 51 DIP switch per la terminazione interna

- Utilizzando un utensile adatto, ad es. delle pinzette, impostare tutti e quattro i DIP switch in posizione "ON".
  - 🕒 È utilizzata la terminazione interna.

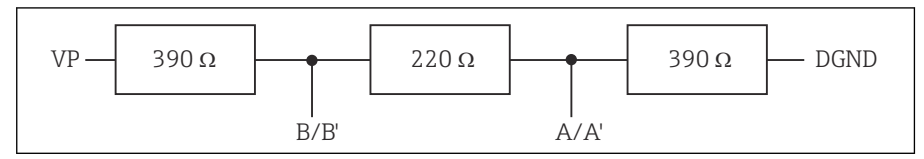

☑ 52 Struttura della terminazione interna

## 2. Terminazione esterna

Lasciare i DIP switch sulla scheda del modulo in posizione "OFF" (impostazione di fabbrica).

- Collegare la terminazione esterna ai morsetti 81 e 82 sul lato anteriore del modulo 485 per l'alimentazione a 5 V.
  - 🕒 È utilizzata la terminazione esterna.

# 6.5.2 Indirizzo del bus

Impostazione dell'indirizzo del bus

- 1. Aprire la custodia.
- 2. Impostare l'indirizzo del bus desiderato tramite i DIP switch del modulo 485.

Nel caso di PROFIBUS DP, gli indirizzi bus validi sono compresi tra 1 e 126; nel caso di Modbus, tra 1 e 247. Se si configura un indirizzo non valido, viene automaticamente attivato l'indirizzamento software tramite la configurazione locale o tramite il bus di campo.

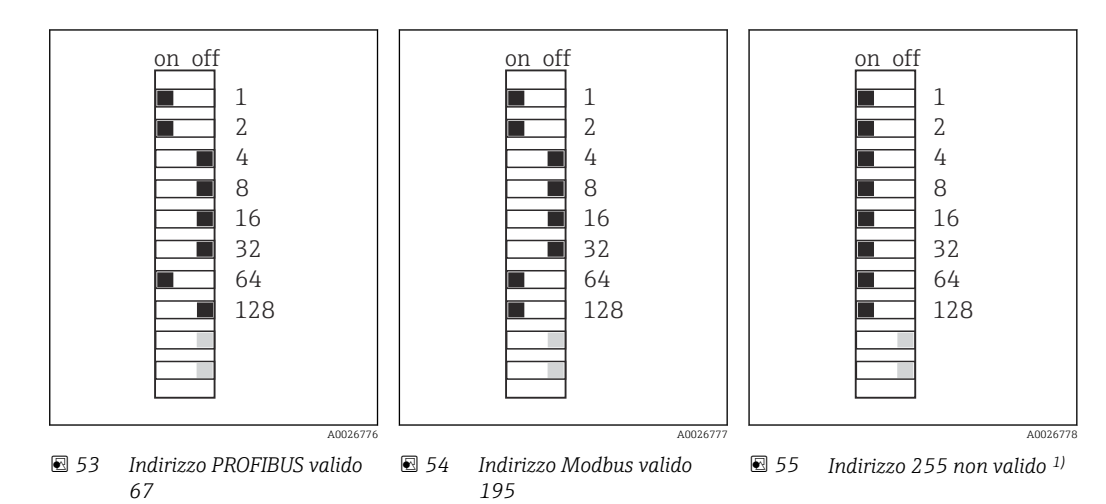

<sup>1)</sup> Configurazione iniziale, indirizzamento software attivo, indirizzo software configurato in fabbrica: PROFIBUS 126, Modbus 247

# 6.6 Garantire il grado di protezione

Sul dispositivo fornito, possono essere realizzati solo i collegamenti meccanici ed elettrici riportati in queste istruzioni e necessari per l'uso previsto e richiesto.

• Quando si effettuano queste operazioni, agire con cautela.

I vari tipi di protezione consentiti per questo dispositivo (impermeabilità (IP), sicurezza elettrica, immunità alle interferenze EMC, protezione Ex) non possono più essere garantiti se, a titolo di esempio :

- I coperchi non sono chiusi
- Sono utilizzati alimentatori diversi da quelli forniti
- I pressacavi non sono serrati a sufficienza (devono essere serrati con coppia di 2 Nm (1,5 lbf ft) per il livello di protezione IP dichiarato)
- Si utilizzano cavi di diametro non adatto ai pressacavi
- I moduli non sono fissati completamente
- Il display non è fissato completamente (rischio che penetri umidità per tenuta non adeguata).
- Cavi/estremità cavo non serrati o non serrati sufficientemente
- Nel dispositivo sono rimasti dei trefoli del cavo che conducono

# 6.7 Verifica finale delle connessioni

### **AVVERTENZA**

### Errori di connessione

La sicurezza delle persone e del punto di misura è a rischio! Il produttore non è responsabile per gli errori imputabili al mancato rispetto delle istruzioni riportate nel presente manuale.

 Mettere il dispositivo in servizio solo se si risponde affermativamente a tutte le seguenti domande.

Condizioni e specifiche del dispositivo

• Dispositivi e cavi sono danneggiati esternamente?

Collegamento elettrico

- ▶ I cavi connessi non sono troppo tesi?
- I cavi di collegamento sono stesi senza formare anse e senza incrociarsi?
- ▶ I cavi di segnale sono collegati correttamente in base allo schema elettrico?
- I morsetti a innesto sono tutti innestati saldamente?
- ▶ I fili di connessione sono posizionati correttamente nei morsetti dei cavi?

# 7 Integrazione di sistema

# 7.1 Panoramica dei file descrittivi del dispositivo

# 7.1.1 Identificazione del dispositivo

 $\rightarrow$  🖺 172, dati specifici del protocollo

# 7.1.2 Dove reperire file descrittivi del dispositivo e i file master del dispositivo

## Download dei driver del dispositivo

1. Accedere al sito web: www.endress.com/downloads.

🕒 È visualizzato un elenco a discesa.

- 2. Selezionare: driver del dispositivo.
- **3.** Restringere la ricerca specificando tipo di driver, radice del prodotto e protocollo di comunicazione.
- 4. Eseguire la ricerca.

5. Cliccare sulla voce adatta nell'elenco dei risultati.

└ Vengono forniti i link per il download, compresa una descrizione estesa.

# 7.2 Integrazione del misuratore nel sistema

# 7.2.1 Web server

Versioni senza un bus di campo: è necessario un codice di attivazione per il web server.

# Connessione

• Collegare il cavo di segnale del computer alla porta Ethernet del modulo BASE2.

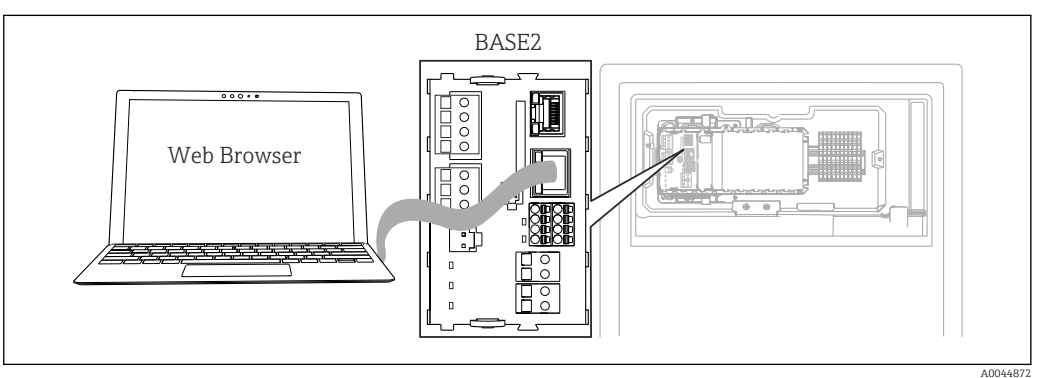

■ 56 Connessione web server/Ethernet

# Come stabilire la connessione dati

*Tutte le versioni ad eccezione di PROFINET:* 

Disattivare il parametro **DHCP** nelle impostazioni Ethernet del dispositivo per salvare un indirizzo IP valido. (**Menù/Configura/Config. generale/Setup esteso/Ethernet/Configurazione**)

Nello stesso menu, è possibile assegnare l'indirizzo IP manualmente (per connessioni punto-punto).

### Tutte le versioni inclusa PROFINET:

L'indirizzo IP e la maschera di sottorete sono reperibili all'indirizzo: **DIAG/Info sistema/ Ethernet**.

- 1. Avviare il PC.
- 2. Innanzi tutto, configurare manualmente un indirizzo IP nelle impostazioni della connessione di rete del sistema operativo.

### **Esempio: Microsoft Windows 10**

- 3. Aprire il Network and Sharing Center.
  - └→ Oltre alla rete standard, si dovrebbe vedere una connessione Ethernet aggiuntiva (ad es. "Unidentified network").
- 4. Selezionare il link a questa connessione Ethernet.
- 5. Nella finestra popup, selezionare il pulsante "Proprietà".
- 6. Doppio clic su "Protocollo Internet versione 4 (TCP/IPv4)".
- 7. Selezionare "Utilizza il seguente indirizzo IP".
- 8. Inserire l'indirizzo IP richiesto. Questo indirizzo deve essere nella medesima sottorete dell'indirizzo IP del dispositivo, ad es.:
  - └→ Indirizzo IP per Liquiline: 192.168.1.212 (come configurato in precedenza) Indirizzo IP del PC: 192.168.1.213.
- 9. Avviare il browser Internet.

 Se si usa un server proxy per il collegamento a Internet: Disabilitare il proxy (impostazioni del browser in "Connessioni/Impostazioni LAN").

- **11.** Inserire l'indirizzo IP del dispositivo utilizzato nella barra dell'indirizzo (nell'esempio 192.168.1.212).
  - Il sistema richiede qualche secondo per stabilire la connessione e, quindi, si avvia il web server del trasmettitore CM44. Potrebbe essere richiesta una password. L'impostazione di fabbrica per il nome utente è "admin" e per la password è "admin".
- 12. Inserire nei registri di download il seguente indirizzo (i seguenti indirizzi):
  - 192.168.1.212/logbooks\_csv.fhtml (per registri in formato CSV)
     192.168.1.212/logbooks\_fdm.fhtml (per registri in formato FDM)
  - I download in formato FDM possono essere trasmessi, salvati e visualizzati in sicurezza con il software "Field Data Manager" di Endress+Hauser.

 $(\rightarrow$  www.endress.com/ms20)

## Operatività

La struttura del menu del web server corrisponde a quella del controllo in loco.

| Menu/Setup                           |                                                                                                    |                  |  |
|--------------------------------------|----------------------------------------------------------------------------------------------------|------------------|--|
| Device tag: Meas<br>Device state: OK | uring point no. 1                                                                                                    |                  |  |
| Software version: 01.0               | 6.06                                                                                                    |                  |  |
|                                      |                                                                                                    |                  |  |
| -                                    |                                                                                                    |                  |  |
| Home                                 | Basic setup                                                                                                    | ?                |  |
| Home                                 | <ul><li>Basic setup</li><li>General settings</li></ul>                                                                   | ?<br>?           |  |
| Home                                 | <ul> <li>Basic setup</li> <li>General settings</li> <li>Inputs</li> </ul>                                                | ????             |  |
| Home<br>ESC                          | <ul> <li>Basic setup</li> <li>General settings</li> <li>Inputs</li> <li>Outputs</li> </ul>                               | ?<br>?<br>?      |  |
| Home<br>ESC<br>CAL                   | <ul> <li>Basic setup</li> <li>General settings</li> <li>Inputs</li> <li>Outputs</li> <li>Additional functions</li> </ul> | ?<br>?<br>?<br>? |  |

*Esempio di web server (menu/language=English)*

- Fare clic su una voce di menu o una funzione corrisponde a premere sul navigator.
- Si possono effettuare le impostazioni agevolmente utilizzando la tastiera del computer.
- Per la configurazione mediante Ethernet, in alternativa al browser Internet si può utilizzare anche FieldCare. Il DTM Ethernet richiesto a questo scopo è parte integrante di "Endress+Hauser Interface Device DTM Library".

Download: https://portal.endress.com/webdownload/FieldCareDownloadGUI/

# 7.2.2 Interfaccia service

Il dispositivo può essere collegato a un computer mediante l'interfaccia service e configurato utilizzando "FieldCare" . Le configurazioni possono essere anche salvate, trasferite e documentate.

### Connessione

- 1. Collegare il connettore di servizio all'interfaccia sul modulo base Liquiline e connetterlo all'interfaccia Commubox.
- 2. Collegare l'interfaccia Commubox mediante una connessione USB al computer, sul quale è installato FieldCare.

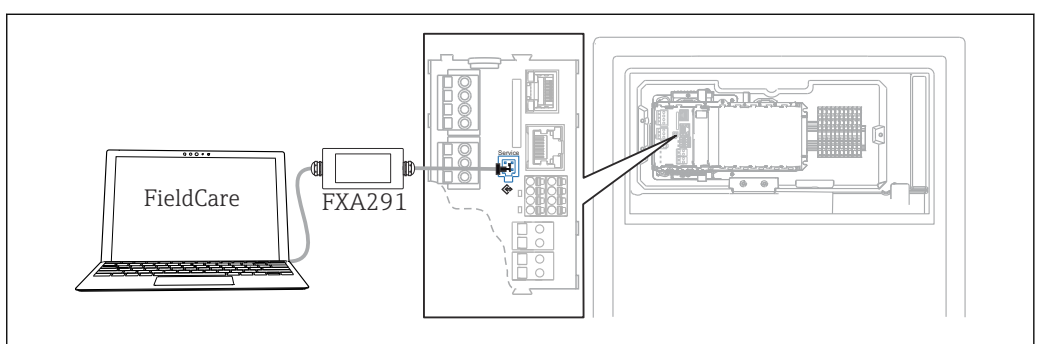

🖻 58 Panoramica delle connessioni

### Come stabilire la connessione dati

1. Avviare FieldCare.

- 2. Stabilire una connessione con l'interfaccia Commubox. A questo scopo, selezionare il ComDTM "CDI Communication FXA291".
- 3. Selezionare quindi il DTM "Liquiline CM44x" e avviare la configurazione.

Si può ora avviare la configurazione online via DTM.

La configurazione online è in contrasto con l'operatività in loco, ossia una delle due opzioni blocca l'altra. Su ambedue i lati si può escludere l'accesso dall'altro lato.

### Operatività

- Nel DTM la struttura del menu corrisponde a quella del funzionamento in loco. Le funzioni dei tasti del trasmettitore Liquiline sono riportate nella finestra principale, a sinistra.
- Fare clic su una voce di menu o una funzione corrisponde a premere sul navigator.
- Si possono effettuare le impostazioni agevolmente utilizzando la tastiera del computer.
- FieldCare può essere utilizzato per salvare registri, eseguire backup delle configurazioni e trasferirle ad altri dispositivi.
- Le configurazioni possono essere anche stampate o salvate in formato PDF.

# 7.2.3 Sistemi con bus di campo

### **PROFIBUS DP**

Con il modulo 485 del bus di campo e l'appropriata versione del dispositivo, si può comunicare mediante PROFIBUS DP.

▶ Collegare il cavo dati PROFIBUS ai morsetti sul modulo del bus di campo come descritto
 → 
 <sup>(1)</sup> 37.

Per maggiori informazioni sulla "Comunicazione PROFIBUS", consultare le pagine dei prodotti in Internet (→ SD01188C).

### Modbus

Con il modulo 485 del bus di campo e l'appropriata versione del dispositivo, si può comunicare mediante Modbus RS485.

Il modulo BASE2 si usa per Modbus TCP.

I protocolli RTU e ASCII sono disponibili quando si esegue la connessione mediante Modbus RS485. La commutazione a ASCII può essere eseguita sul dispositivo.

 Collegare il cavo dati Modbus ai morsetti del modulo del bus di campo (RS 485) o all'ingresso RJ45 del modulo BASE2 (TCP) come descritto.

Per maggiori informazioni sulla "Comunicazione Modbus", accedere alle pagine dei prodotti in Internet ( $\rightarrow$  SD01189C).

### EtherNet/IP

La comunicazione può essere realizzata mediante EtherNet/IP utilizzando il modulo BASE2 e l'appropriata versione del dispositivo.

► Collegare il cavo dati EtherNet/IP all'ingresso RJ45 sul modulo BASE2.

Per maggiori informazioni sulla "Comunicazione EtherNet/IP", consultare le pagine dei prodotti in Internet ( $\rightarrow$  SD01293C).

### PROFINET

La comunicazione può essere realizzata mediante PROFINET utilizzando il modulo BASE2 e l'appropriata versione del dispositivo.

• Collegare il cavo dati PROFINET all'ingresso RJ45 sul modulo BASE2.

Per maggiori informazioni sulla "Comunicazione PROFINET", accedere alle pagine dei prodotti in Internet (→ SD02490C).

# 8 Opzioni operative

# 8.1 Struttura e funzione del menu operativo

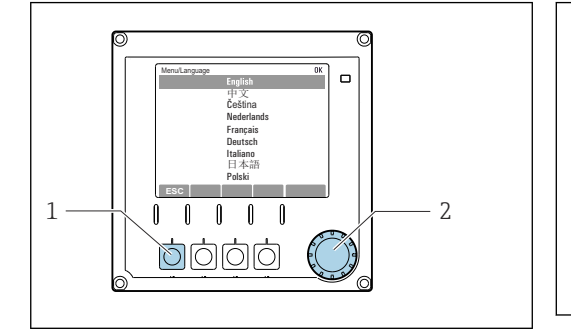

🖻 59 Display (esempio)

- 1 Tasto funzione (premere la funzione)
- 2 Navigator (movimento rotazionale a passi/shuttle e funzione press/hold)

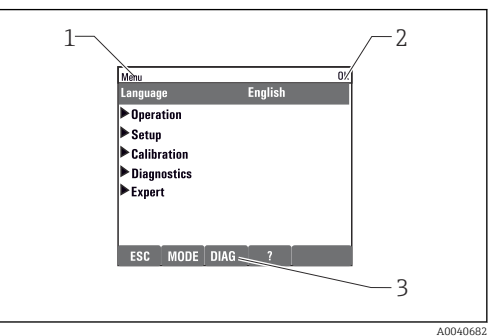

### 🖻 60 Display (esempio)

- 1 Percorso del menu e/o identificazione del dispositivo
- 2 Indicatore di stato
- 3 Assegnazione dei tasti funzione, ESC: per tornare indietro, MODE: accesso rapido a funzioni usate di frequente, DIAG: collegamento al menu di diagnostica ?: guida, se disponibile

# 8.2 Accesso al menu operativo tramite display locale

# 8.2.1 Blocco o sblocco dei tasti operativi

## Blocco dei tasti operativi

1. Premere il navigator per più di 2 s.

 È visualizzato un menu contestuale, che consente di bloccare i tasti operativi. I tasti possono essere bloccati con o senza uso di password. "Con password" significa che i tasti possono essere sbloccati solo inserendo la password corretta. Impostare la password in: Menù/Configura/Config. generale/Setup esteso/ Gestione dati/Cambia blocco password.

2. Definire se i tasti devono essere bloccati mediante password.

 I tasti sono bloccati. Gli inserimenti non possono più essere eseguiti. Nella barra del tasto funzione appare il simbolo ☆.

La password impostata in fabbrica è 0000. **Annotarsi eventuali nuove password** per essere sempre in grado di sbloccare personalmente la tastiera.

## Sblocco dei tasti operativi

- 1. Premere il navigator per più di 2 s.
  - 🕒 È visualizzato un menu contestuale che consente di sbloccare i tasti operativi.

## 2. Tasti sbloccati .

- I tasti si sbloccano immediatamente se non è stato impostato un blocco protetto da password. In caso contrario, è visualizzato un messaggio con la richiesta di inserimento della password.
- 3. Solo nel caso la tastiera sia protetta da password: inserire la password corretta.
  - └ I tasti sono sbloccati. Si può accedere a tutte le funzionalità in loco. Il simbolo non è più visualizzato sul display.

# 8.2.2 Opzioni di configurazione

## Solo visualizzazione

- I valori possono solo essere letti ma non modificati.
- Valori di sola lettura tipici sono: dati dell'analizzatore, dati del sensore e informazioni sul sistema
- Esempio: Menù/Configura/Analizzatore/../Param misura

### Elenchi di selezione

- Si riceve un elenco di opzioni. In alcuni casi, queste sono visualizzate anche con caselle per una scelta multipla.
- In genere si seleziona una sola opzione; in rari casi due o più opzioni.
- Esempio: Menù/Configura/Config. generale/Unità Temperatura

## Valori numerici

- Si sta cambiando una variabile.
- Il valore minimo e massimo per questa variabile sono visualizzati sul display.
- Configurare un valore entro queste soglie.
- Esempio: Menù/Operazioni/Visualizza/Contrasto

| 5   | 2  |     |                     |   |   |   | OK |
|-----|----|-----|---------------------|---|---|---|----|
|     |    |     | 0                   | 1 | 2 | 3 | 4  |
| Min | 5  |     | 5                   | 6 | 7 | 8 | 9  |
| Max | 95 |     |                     |   |   | + | C  |
|     |    |     |                     | 7 | < |   |    |
|     | _  |     |                     |   |   |   |    |
| X   |    | _ ← | <ul><li>✓</li></ul> |   |   |   |    |

## Azioni

- Si innesca un'azione con la funzione appropriata.
- Si riconosce che l'elemento in questione è un'azione se è preceduto dal seguente simbolo:
- Esempi di azioni tipiche sono:
  - Eliminazione delle voci di logbook
  - Salvataggio o caricamento delle configurazioni
  - Azionamento di programmi di pulizia
- Esempio: Menù/Operazioni/Funzionamento manuale

## Testo definito dall'utente

- Si sta assegnando una designazione individuale.
- Inserire un testo. È possibile utilizzare i caratteri nell'editor a questo scopo (lettere maiuscole e minuscole, numeri e caratteri speciali).
- Usando i tasti funzione, è possibile:
  - Annullare gli inserimenti senza salvare i dati (X)
  - Cancellare il carattere davanti al cursore ( $\swarrow$ )
  - Spostare il cursore indietro di una posizione ( $\bigstar$ )
  - Completare gli inserimenti e salvare ( $\checkmark$ )

| Menù/ufig. generale/Tag device <b>OK</b> |                 |    |          |   |   |   |   |          |   |   |     |   |
|------------------------------------------|-----------------|----|----------|---|---|---|---|----------|---|---|-----|---|
| l p                                      | <b>БТН СV80</b> |    |          |   |   |   |   |          |   |   |     |   |
|                                          |                 |    | <u> </u> |   |   |   |   |          |   |   |     |   |
|                                          | 0               | 1  | 2        | 3 | 4 | 5 | 6 | 7        | 8 | 9 |     |   |
| A                                        | B               | C  | D        | Ε | F | G | H | I        | J | K | L   | M |
| N                                        | 0               | P  | ۵        | R | S | Τ | U | V        | W | X | Y   | Z |
| A                                        | a               | +* | 0        |   |   |   | + | +        |   | × | del | C |
| X √                                      |                 |    |          |   |   |   |   |          |   |   |     |   |
|                                          |                 |    |          |   |   |   |   |          |   |   |     |   |
|                                          |                 |    | ×        |   | • |   |   | <b>√</b> |   |   |     |   |

## Tabelle

- Le tabelle servono per elaborare funzioni matematiche .
- Per modificare una tabella occorre spostarsi tra le righe e le colonne con il navigator e modificare i valori delle celle.
- È possibile modificare solo i valori numerici. Il controllore interviene automaticamente sulle unità di misura.
- È possibile aggiungere righe alla tabella (tasto funzione **INSERT**) o cancellarle (tasto funzione **DEL**).
- Al termine, salvare la tabella (tasto funzione **SAVE**).
- Gli inserimenti possono essere eliminati in qualsiasi momento mediante il tasto funzione X.
- Esempio: Menù/Configura/Ingressi/pH/Comp. Mezzo

| Menu[]In | puts/pH/Medium comp. |         | OK |
|----------|----------------------|---------|----|
|          | Temperature          | pН      |    |
| 1        | 20.0 °C              | pH 6.90 |    |
| 2        | 25.0 °C              | pH 7.00 |    |
| 3        | 30.0 °C              | pH 7.10 |    |
|          |                      |         |    |
|          |                      |         |    |
|          |                      |         |    |
|          |                      |         |    |
|          | INSERT D             | EL SAVE |    |

# 9 Messa in servizio

### Operazioni preliminari all'applicazione della tensione di alimentazione

Considerato il design del dispositivo, le correnti di spunto sono elevate quando il dispositivo viene messo in servizio a bassa temperatura. Quando il dispositivo viene messo in servizio a 5 °C (41 °F), il valore di potenza indicato sulla targhetta si riferisce al consumo di energia dopo un minuto di funzionamento.

► Solo versione "outdoor": per evitare il sovraccarico del cavo di alimentazione o l'intervento del fusibile di rete, mettere in servizio il dispositivo solo a temperature ≥ 5 °C (41 °F).

## Funzione di pulizia automatica per il tubo flessibile

Rischio di lesioni personali causate da contatto con la soluzione detergente estremamente acida

▶ Non accorciare il tubo di aspirazione del sistema.

## Attività mentre l'analizzatore è in funzione

Rischio di lesioni e infezioni causate dal fluido .

- Prima di scollegare qualsiasi tubo flessibile, verificare che non siano in corso azioni, ad es. pompaggio del campione, o che non si attiveranno entro breve.
- ▶ Indossare abiti, occhiali e guanti di protezione o prevedere altre misure per proteggersi.
- ► Asciugare eventuali fuoriuscite di reagente con un panno usa e getta e risciacquare con acqua pulita. Successivamente asciugare le superfici pulite con un panno.

# 9.1 Operazioni preliminari

# 9.1.1 Passaggi di messa in servizio

- 2. Controllare che i tubi flessibili del sistema di preparazione dei campioni siano montati correttamente nei premitubi. Non dovrebbe essere possibile rimuovere i tubi flessibili senza esercitare forza.
- 4. Se presenti, collegare all'analizzatore il cavo di segnale e il riscaldatore del tubo flessibile del sistema di preparazione del campione.
- 5. Inserire le bottiglie e procedere alle impostazioni più importanti del menu.→ 🖺 52

# 9.1.2 Schema di connessione dei tubi flessibili

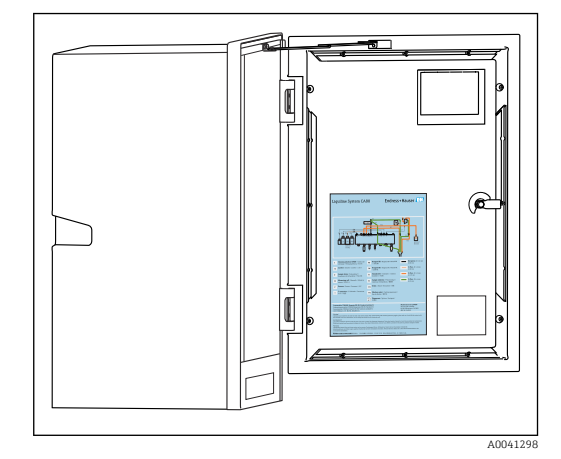

🖻 61 Schema di connessione dei tubi flessibili

Gli schemi che seguono riflettono lo stato al momento della pubblicazione di questa documentazione. Lo schema di connessione dei tubi flessibili applicabile alla versione del dispositivo è riportato all'interno della porta dell'analizzatore.

 Collegare i tubi solo come specificato in questo schema.

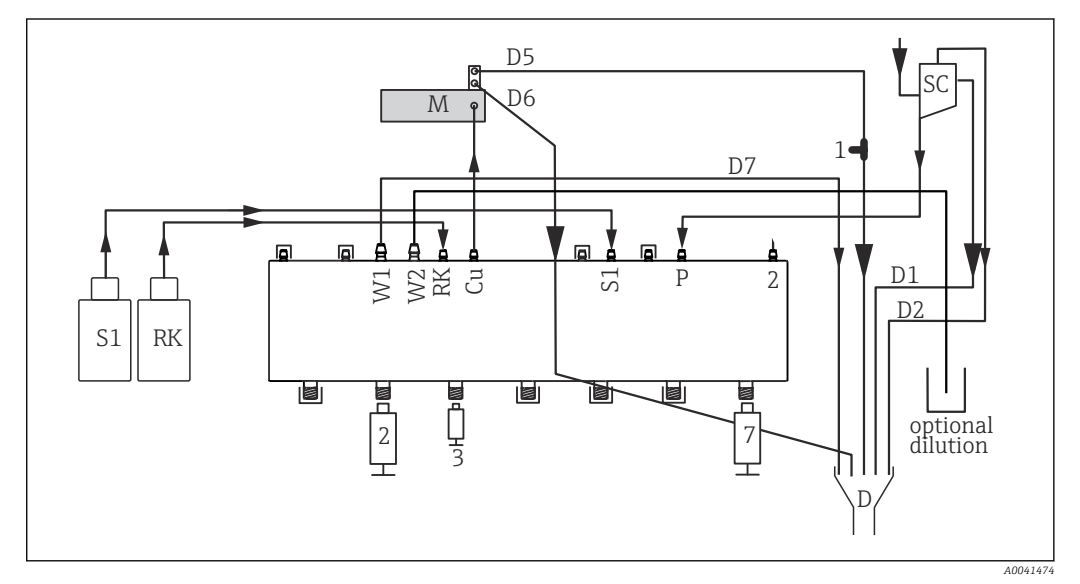

Р

D

SC

1

🖻 62 Liquiline System CA80FE, dispositivo a un canale

- S1 Standard 1
- RK Reagente RK
- W1 Scarico
- Cu Cuvetta
- M Fotometro/cella di misura
- Campione
- 2, 3, 7 Erogatori
  - Scarico
  - Recipiente di raccolta campione
  - Elemento a T

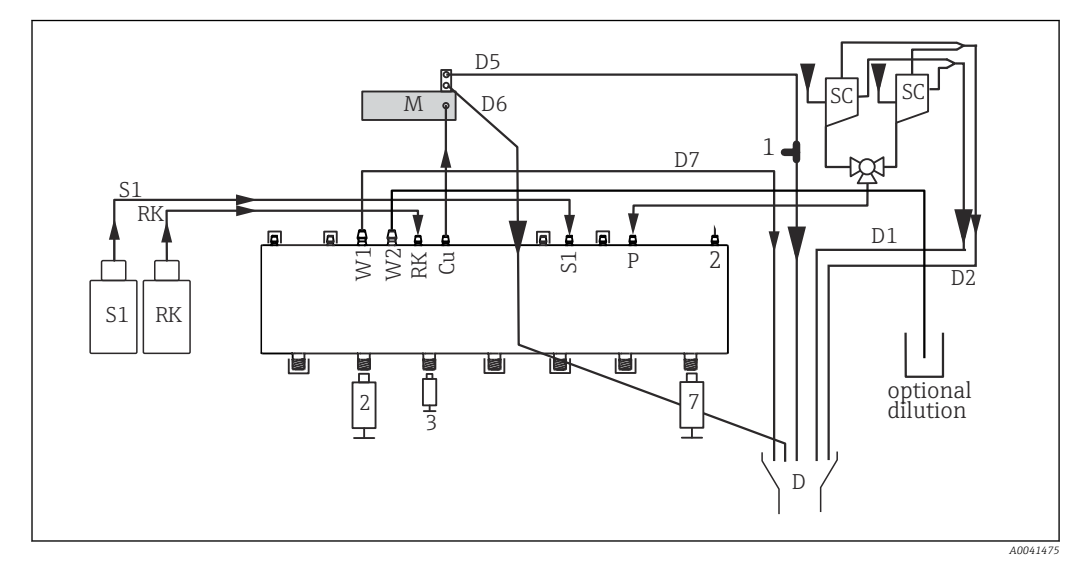

| 🛃 63 | Liquiline System CA80 | FE, dispositivo a due canali |
|------|-----------------------|------------------------------|
|------|-----------------------|------------------------------|

| S1 | Standard 1  | Р       |
|----|-------------|---------|
| RK | Reagente RK | 2, 3, 7 |

- RK Reagente RK W1 Scarico
- VVI Scurico
- Cu Cuvetta

- P Campione 2, 3, 7 Erogatori D Scarico SC Recipiente
- M Fotometro/cella di misura
- D Scarico SC Recipiente di raccolta campione 1 Elemento a T

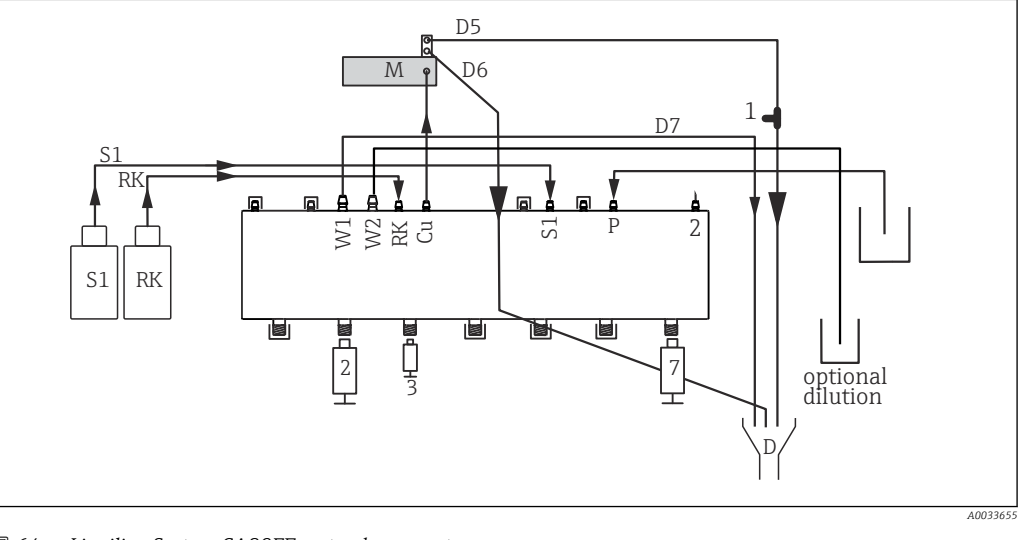

🛃 *6*4 Liquiline System CA80FE, autoadescamento S1 Standard 1 Р Campione RK Reagente RK 2, 3, 7 Erogatori Scarico W1 D Scarico М Fotometro/cella di misura Си Cuvetta 1 Elemento a T

# 9.1.3 Collegamento del tubo flessibile della sezione di ingresso del campione

- **1.** Nel punto di installazione, garantire che l'alimentazione del campione sia sufficiente e costante.
- 2. Collegare i tubi flessibili che trasportano liquidi del sistema di alimentazione del campione.
- Sistema autoadescante: collegare il tubo di aspirazione in dotazione (1,5 m (4.92 ft)) al Liquid Manager ("campione", → schema di connessione dei tubi flessibili) e guidarlo verso l'esterno attraverso il premitubo dell'analizzatore.

- 4. Se presenti, collegare all'analizzatore il cavo di segnale e il riscaldatore del tubo flessibile del sistema di preparazione del campione.
- 5. Garantire che siano forniti solo campioni con bassa concentrazione di solidi sospesi per evitare il rischio di blocco.

# 9.2 Verifica funzionale

# **AVVERTENZA**

### Collegamento scorretto, tensione di alimentazione scorretta

Rischi per la sicurezza del personale e anomalie di funzionamento del dispositivo.

- Controllare che tutti i collegamenti siano stati eseguiti correttamente, conformemente allo schema elettrico.
- Verificare che la tensione di alimentazione corrisponda a quella indicata sulla targhetta.

## **AVVERTENZA**

### Errori di connessione

La sicurezza delle persone e del punto di misura è a rischio. Il produttore non è responsabile per gli errori imputabili al mancato rispetto delle istruzioni riportate nel presente manuale.

 Mettere il dispositivo in servizio solo se si risponde affermativamente a tutte le seguenti domande.

Condizioni e specifiche del dispositivo

• A un controllo esterno, i tubi flessibili sono esenti da danni?

Ispezione visiva dei tubi che trasportano liquidi

- ► Controllare le connessioni del tubo flessibile in base al relativo schema di connessione.
- ► Il tubo di aspirazione è collegato al recipiente di raccolta campione (se presente)?
- ► Gli erogatori sono inseriti correttamente?
- ► L'erogatore può muoversi liberamente verso l'alto e il basso?
- ▶ Le connessioni dei tubi flessibili sono tutte a tenuta stagna?
- Se è presente il sistema di preparazione del campione: è stato collegato? I tubi flessibili di protezione non sono sottoposti a trazione nei premitubo?
- Se il sistema di preparazione del campione non è collegato: il tubo flessibile di prelievo non è in tensione nel premitubo?
- Le bottiglie con i reagenti, e lo standard sono stati inserite e collegate?

# 9.3 Attivazione del misuratore

- 1. Collegare l'alimentazione.
- 2. Attendere il termine dell'inizializzazione.

# 9.4 Impostazione della lingua dell'interfaccia

## Configurazione della lingua

- 1. Premere il tasto funzione **MENU**.
- 2. Impostare la lingua desiderata nella prima voce del menu.
  - 🕒 Il dispositivo può essere infine controllato nella lingua impostata.

# 9.5 Configurazione del misuratore

# 9.5.1 Setup di base dell'analizzatore

## Esecuzione delle impostazioni di base

- 1. Passare al menu **Configura/Setup base analizzatore**.
  - 🕒 Eseguire le seguenti impostazioni.
- Tag dispositivo
  - Assegnare un nome al dispositivo (max. 32 caratteri).
- Config. data
  - Correggere la data impostata, se necessario.
- Configura ora Correggere l'ora impostata, se necessario.
- 2. Inserire le bottiglie e attivare le bottiglie usate nel menu: **Inserimento bott.**/ **Selezione bottiglia**.
- 3. Controllare la concentrazione dello standard di taratura utilizzato: **Calibrazione**/ **Configurazione**/**Concentrazione nominale**.
- 4. Volendo, è possibile modificare anche l'intervallo di misura: **Misura/Intervallo misura**.
  - Per il momento, tutte le altre impostazioni possono essere lasciate ai valori predefiniti in fabbrica.
- 5. Tornare alla modalità di misura: tenere premuto il tasto funzione **ESC** per almeno un secondo.
  - A questo punto, l'analizzatore funziona con le proprie impostazioni generali. In opzione, i sensori connessi utilizzano le impostazioni di fabbrica del tipo di sensore specifico e le ultime impostazioni di taratura individuali salvate.

Se si desidera configurare anche i parametri di ingresso e uscita aggiuntivi in **Setup base analizzatore**:

 Configurare uscite in corrente, relè, interruttori di livello e diagnostica del dispositivo con i seguenti sottomenu.

# 10 Operatività

# 10.1 Display

# 10.1.1 Tasti funzione in modalità di misura

In modalità di misura, il display visualizza sulla riga inferiore quattro tasti funzione:

- Con **MENU** e **DIAG** che conducono direttamente allo specifico menu del software.
- Con **HOLD** si può attivare un hold generale immediato per i sensori. Sono impostati su HOLD anche tutti i controllori, le uscite e i cicli di pulizia collegati. Si interrompono tutti i programmi di pulizia dei sensori eventualmente in corso. In ogni caso, se è attivo un hold, la pulizia del sensore può essere avviata manualmente.
- Con **MODE** serve per accedere a un elenco delle funzioni software più utilizzate.

# 10.1.2 Modalità di misura

Sono disponibili diverse modalità di visualizzazione:

(premere il pulsante del navigator per cambiare modalità)

- (1) Panoramica di tutti gli ingressi e le uscite
- (2) Valore misurato dall'analizzatore, principale valore misurato di un ingresso o un'uscita o stato di un relè
- (3) Visualizzazione più piccola del valore misurato dall'analizzatore o del valore misurato principale/secondario nel caso di un ingresso sensore
- (4) Valore misurato dall'analizzatore e azioni in sospeso o tutti i valori misurati nel caso di un ingresso sensore
- (5) Solo per il valore misurato dall'analizzatore: display grafico

Sono disponibili anche dei sottomenu: (6) Menu di misura definibili dall'utente (disponibili solo se già definiti) Selezione delle schermate configurate in precedenza

# Cambio di canale in modalità (2) - (5)

- ► Ruotare il navigator.
  - 🛏 La visualizzazione passa da un canale all'altro.

# 10.1.3 Stato del dispositivo

I simboli visualizzati segnalano stati speciali del dispositivo.

| Simbolo                 | Luogo                            | Descrizione                                                          |
|-------------------------|----------------------------------|----------------------------------------------------------------------|
| F                       | Barra dell'intestazione          | Messaggio diagnostico "Guasto"                                       |
| М                       | Barra dell'intestazione          | Messaggio diagnostico "Manutenzione richiesta"                       |
| C                       | Barra dell'intestazione          | Messaggio diagnostico "Controllo"                                    |
| S                       | Barra dell'intestazione          | Messaggio diagnostico "Fuori specifica"                              |
| ←→                      | Barra dell'intestazione          | Comunicazione tramite bus di campo o TCP/IP attiva                   |
| I                       | Barra dell'intestazione          | Hold attivo (per i sensori)                                          |
| I                       | Al valore misurato               | Hold attuatore (uscita in corrente, contatto di soglia, ecc.) attivo |
| $\overline{\mathbf{T}}$ | Al valore misurato <sup>1)</sup> | È stato aggiunto un offset al valore misurato                        |
| &                       | Al valore misurato               | Valore misurato in condizione "Bad" o "Allarme"                      |
| ATC                     | Al valore misurato               | Compensazione automatica della temperatura attiva (per i sensori)    |
| MTC                     | Al valore misurato               | Compensazione manuale della temperatura attiva (per i sensori)       |
| SIM                     | Barra dell'intestazione          | Modalità di simulazione attiva o tool Memocheck SIM connesso         |

| Simbolo Luogo |                         | Descrizione                                            |
|---------------|-------------------------|--------------------------------------------------------|
| SIM           | Al valore misurato      | Il valore misurato è influenzato da un valore simulato |
| SIM           | Al valore misurato      | È simulato il valore visualizzato (per i sensori)      |
|               | Barra dell'intestazione | Il controllore è attivo                                |

1) Solo misura di pH o redox

Se si presentano contemporaneamente due o più messaggi diagnostici, il display visualizza solo il simbolo del messaggio con la massima priorità (per l'ordine di priorità secondo NAMUR, → 🗎 125).

# 10.1.4 Visualizzazione assegnazioni

Visualizzazione assegnazioni, ad es. **Attribuzione canale**, è l'ultima funzione visualizzata in molte sezioni del menu. Questa funzione serve per vedere quali attuatori o funzioni sono connessi a un ingresso o un'uscita. Le assegnazioni appaiono in ordine gerarchico.

# 10.2 Impostazioni generali

# 10.2.1 Impostazioni di base

Menù/Configura/Config. generale Funzione Opzioni Info Unità Temperatura Selezione ■ °C ∎ °F • K Impostazione di fabbrica °C Campo uscita corrente Selezione Secondo Namur NE43, il campo lineare è • 0..20 mA 3,8...20,5 mA (4..20 mA) o 0...20,5 mA (0..20 4..20 mA mA). Se il campo non è rispettato, il valore corrente si arresta al valore soglia del campo ed è Impostazione di fabbrica generato un messaggio diagnostico (460 o 461). 4..20 mA Errore attuale 0.0...23.0 mA La funzione è conforme NAMUR NE43. Impostazione di fabbrica Impostare il valore di corrente che si ► 22.5 mA presenterà alle uscite in corrente in caso di errore. Il valore per **Errore attuale** deve trovarsi fuori dal campo di misura. Se si decide che **Campo uscita** corrente = 0..20 mA si deve impostare una corrente di errore tra 20,1 e 23 mA. Se Campo uscita corrente = 4..20 mA si può anche definire una corrente di errore < 4 mA. Il dispositivo permette di impostare una corrente d'errore all'interno del campo di misura. In questo caso, si deve fare attenzione a tutti gli effetti che questa impostazione può avere sul processo. Ritardo allarme 0...99999 s Il software visualizza solo gli errori, che sono presenti per un tempo superiore al ritardo Impostazione di fabbrica impostato. In questo modo si possono ignorare i 0 s messaggi presenti solo per breve tempo, causati da normali fluttuazioni specifiche del processo. Sistema in Hold Selezione Consente di attivare un hold generale, Disabilitato immediato (per i sensori). Questa funzione ha il Attivato medesimo effetto del tasto funzione HOLD nelle schermate dei menu. Impostazione di fabbrica Disabilitato

# 10.2.2 Data e ora

| Menù/Configura/Config. gene | Menù/Configura/Config. generale/Data/Ora                                                                   |                                                                                                    |  |  |  |  |
|-----------------------------|----------------------------------------------------------------------------------------------------|----------------------------------------------------------------------------------------------------|--|--|--|--|
| Funzione                    | Opzioni                                                                                                    | Info                                                                                                    |  |  |  |  |
| Config. data                | Dipende dal formato                                                                                        | Modalità di modifica:<br>Giorno (a 2 cifre): 0131<br>Mese (a 2 cifre): 0112<br>Anno (a 4 cifre): 19702106                                                                                                    |  |  |  |  |
| Configura ora               | Dipende dal formato                                                                                        | Modalità di modifica:<br>hh (ore): 0023/0 am12 pm<br>mm (minuti): 0059<br>ss (secondi): 0059                                                                                                    |  |  |  |  |
| Setup esteso                |                                                                                                    |                                                                                                    |  |  |  |  |
| Formato data                | Selezione<br>• GG.MM.AAAA<br>• AAAA-MM-GG<br>• MM-GG-AAAA<br>Impostazione di fabbrica                      | <ul> <li>Selezionare un formato della data.</li> </ul>                                                                                                    |  |  |  |  |
|                             | GG.MIM.AAAA                                                                                                |                                                                                                    |  |  |  |  |
| Formato ora                 | Selezione<br>hh:mm am (12h)<br>hh:mm (24h)<br>hh:mm:ss (24h)<br>Impostazione di fabbrica<br>hh:mm:ss (24h) | <ul> <li>Scegliere tra il formato a 12 o 24 ore. Con la<br/>seconda versione possono essere visualizzati<br/>anche i secondi.</li> </ul>                                                                                                    |  |  |  |  |
| Fuso orario                 | Selezione <ul> <li>Nessuno</li> <li>Scelta tra 35 fusi orari</li> </ul> Impostazione di fabbrica Nessuno   | Nessuno = ora di Greenwich (Londra).                                                                                                    |  |  |  |  |
| DST                         | Selezione Off Europa USA Manuale Impostazione di fabbrica Off                                              | Il controllore effettua automaticamente il<br>passaggio dall'ora solare all'ora legale e viceversa<br>se si sceglie l'ora legale europea o americana.<br>Con l'opzione Manuale, l'utente può specificare<br>l'inizio e la fine dell'ora legale. Qui, sono<br>visualizzati due sottomenu aggiuntivi, nei quali<br>si specifica la data e l'ora del passaggio. |  |  |  |  |

# 10.2.3 Impostazioni di hold

| Menù/Configura/Config. generale/Configura hold |                                        |                                                       |
|------------------------------------------------|----------------------------------------|-------------------------------------------------------|
| Funzione                                       | Opzioni                                | Info                                                  |
| Configura hold automatico                      |                                        |                                                       |
| Tempo rilascio Hold                            | 0600 s                                 | Lo stato di hold è mantenuto per la durata del        |
|                                                | <b>Impostazione di fabbrica</b><br>O s | ritardo quando si commuta alla modalità di<br>misura. |

| Menù/Configura/Config. generale/Configura hold |                                                                                       |                                                                             |
|------------------------------------------------|---------------------------------------------------------------------------------------|-----------------------------------------------------------------------------|
| Funzione                                       | Opzioni                                                                               | Info                                                                        |
| Munù config.                                   | Selezione                                                                             | <ul> <li>Definire se le uscite del dispositivo devono</li> </ul>            |
| Menù Diagnostica                               | <ul><li>Disabilitato</li><li>Attivato</li></ul>                                       | commutatore allo stato di hold definito<br>quando si apre il relativo menu. |
|                                                | <b>Impostazione di fabbrica</b><br>Disabilitato                                       |                                                                             |
| Calibrazione attiva                            | <b>Impostazione di fabbrica</b><br>Attivato                                           |                                                                             |
| Hold esterno                                   | Selezione<br>• Disabilitato<br>• Attivato<br>Impostazione di fabbrica<br>Disabilitato |                                                                             |

# 10.2.4 Registri

I registri raccolgono i seguenti eventi:

- Eventi di taratura/regolazione
- Eventi operatore
- Eventi diagnostici
- Eventi dell'analizzatore
- Valori misurati

Serve per definire in che modo i dati devono essere archiviati nei registri.

Si possono definire anche singoli registri dati per i sensori.

1. Inserire il nome del registro.

2. Selezionare il valore misurato da registrare.

3. Impostare l'ora di scansione (**Ora scans.**).

🕒 L'ora di scansione può essere impostata separatamente per ogni logbook dati.

Altre informazioni sui registri: .

I registri dati sono validi solo per i sensori (in opzione). Per l'analizzatore sono disponibili degli speciali registri dati. Questi registri sono abilitati e assegnati al canale di misura automaticamente.

SP1: il registro dati SP1 è assegnato al canale di misura 1 dell'analizzatore.

| Menù/Configura/Config. generale/Registri |                                                                                |                                                                                                    |
|------------------------------------------|--------------------------------------------------------------------------------|----------------------------------------------------------------------------------------------------|
| Funzione                                 | Opzioni                                                                        | Info                                                                                                    |
| Registro ident                           | Testo personalizzato,<br>16 caratteri                                          | Parte del nome del file durante l'esportazione di<br>un registro                                                                                                    |
| Registro Eventi                          | Selezione Off Memoria ring Memoria piena Impostazione di fabbrica Memoria ring | Tutti i messaggi diagnostici sono registrati<br><b>Memoria ring</b><br>Se la memoria è piena, la voce più recente<br>sovrascrive automaticamente la voce più vecchia.<br><b>Memorizza</b><br>Se la memoria è piena, si verifica un overflow,<br>ovvero non è possibile salvare nessun valore<br>nuovo. Il controllore visualizza un messaggio<br>diagnostico corrispondente. La memoria quindi<br>deve essere svuotata manualmente. |

| Menù/Configura/Config. generale/Registri                                                                                              |                                                                                                    |                                                                                                    |
|----------------------------------------------------------------------------------------------------|----------------------------------------------------------------------------------------------------|----------------------------------------------------------------------------------------------------|
| Funzione                                                                                                    | Opzioni                                                                                                 | Info                                                                                                    |
| Registro eventi analizzatore                                                                                                    | Selezione <ul> <li>Memoria ring</li> <li>Memoria piena</li> </ul> Impostazione di fabbrica Memoria ring | Tutti i messaggi diagnostici sono registrati<br><b>Memoria ring</b><br>Se la memoria è piena, la voce più recente<br>sovrascrive automaticamente la voce più vecchia.<br><b>Memoria piena</b><br>Se la memoria è piena all'80%, , il dispositivo<br>visualizza un messaggio diagnostico.<br>Se la memoria è piena, si verifica un overflow,<br>ovvero non è possibile salvare nessun valore<br>nuovo. Il controllore visualizza un messaggio<br>diagnostico corrispondente. La memoria quindi<br>deve essere svuotata manualmente. |
| <ul> <li>Avviso troppo pieno</li> <li>Registro tarature         <ul> <li>analizzatore =</li> <li>Memoria piena</li> </ul> </li> </ul> |                                                                                                    |                                                                                                    |
| Registro calibrazioni<br>Registro Diagn.                                                                                              | Selezione<br>• Off<br>• On                                                                              | <ul> <li>Definire se si vuole ricevere un messaggio<br/>diagnostico in caso di overflow nel buffer del<br/>rogistro portigento</li> </ul>                                                                                                    |
| Registro Configurazione                                                                                                    | <b>Impostazione di fabbrica</b><br>Off                                                                  |                                                                                                    |
| Archivi dati analizzatore                                                                                                    |                                                                                                    | Visualizza i dati misurati dell'analizzatore<br>L'inserimento è eseguito automaticamente al<br>termine della misura. Non deve essere eseguita<br>alcuna impostazione. Il registro si attiva<br>automaticamente. SP1 è assegnato al registro<br>dati SP1.                                                                                                    |

| Menù/Configura/Config. generale/Registri |                                                                                                    |                                                                                                    |
|------------------------------------------|----------------------------------------------------------------------------------------------------|----------------------------------------------------------------------------------------------------|
| Funzione                                 | Opzioni                                                                                                    | Info                                                                                                    |
| ▶ Registro dati SP1                      |                                                                                                    | Assegnazione al canale di misura                                                                                                    |
| Sorgente dati                            | Sola lettura                                                                                                    | È visualizzato il canale di misura assegnato                                                                                                    |
| Param misura                             | Sola lettura                                                                                                    | Testo con le informazioni del parametro in corso<br>di registrazione                                                                                                    |
| Unità                                    | Sola lettura                                                                                                    | Informazioni sull'unità ingegneristica in cui sono<br>disponibili i dati                                                                                                    |
| Nome Registro                            | Testo personalizzato,<br>16 caratteri                                                                                                    |                                                                                                    |
| ▶ Linea plotter                          |                                                                                                    | Menu per definire la visualizzazione grafica                                                                                                    |
| Asse                                     | Selezione Off On Impostazione di fabbrica                                                                                                    | Gli assi (x, y) devono essere visualizzati ( <b>On</b> ) o<br>no ( <b>Off</b> )?                                                                                                    |
|                                          | On                                                                                                    |                                                                                                    |
| Orientamento                             | Selezione Orizzontale Verticale Impostazione di fabbrica Orizzontale                                                                                                    | Consente di selezionare se le curve dei valori<br>devono essere visualizzate da sinistra a destra<br>( <b>Orizzontale</b> ") o dall'alto al basso ( <b>Verticale</b> "). Se<br>due registri dati devono essere visualizzati<br>simultaneamente, verificare che i due registri<br>abbiano per questa opzione la medesima<br>impostazione.           |
| X -Descrizione                           | Selezione  Off On                                                                                                    | ► Definire se per gli assi deve essere indicata                                                                                                    |
| Y-Descrizione                            |                                                                                                    | una descrizione e se devono essere<br>visualizzate le griglie. È anche possibile                                                                                                    |
| Griglie                                  | Impostazione di fabbrica                                                                                                    | definire se visualizzare i passi.                                                                                                    |
| Reticolo                                 | On                                                                                                    |                                                                                                    |
| X Reticolo/<br>Distanza griglia          | 1050%<br>Impostazione di fabbrica                                                                                                    | <ul> <li>Determinare il passo.</li> </ul>                                                                                                    |
| Y Reticolo/<br>Distanza griglia          | 10 %                                                                                                    |                                                                                                    |
| ▶ Registro-Dati                          |                                                                                                    | Per i sensori Memosens connessi (in opzione)                                                                                                    |
| ▶ Nuovo                                  |                                                                                                    | È possibile creare un massimo di 8 registri dati.                                                                                                    |
| Nome Registro                            | Testo personalizzato,<br>20 caratteri                                                                                                    |                                                                                                    |
| Sorgente dati                            | Selezione<br>Ingressi sensore<br>Controllore<br>Ingressi in corrente<br>Temperatura<br>Segnali del bus di campo<br>Funzioni matematiche<br>Impostazione di fabbrica<br>Nessuno | <ul> <li>Selezionare una sorgente dei dati per le<br/>acquisizioni di valori nel registro.</li> <li>Sono disponibili le seguenti opzioni:</li> <li>Sensori collegati</li> <li>Controllori disponibili</li> <li>Ingressi in corrente</li> <li>Segnali del bus di campo</li> <li>Segnali di ingresso binari</li> <li>Funzioni matematiche</li> </ul> |
| Val. misurato                            | Selezione<br>Dipende da Sorgente dati<br>Impostazione di fabbrica<br>Nessuno                                                                                                   | È possibile registrare valori misurati diversi a<br>seconda della sorgente dei dati.                                                                                                    |

| Menù/Configura/Config. generale/Registri                          |                                                                            |                                                                                                    |
|-------------------------------------------------------------------|----------------------------------------------------------------------------|----------------------------------------------------------------------------------------------------|
| Funzione                                                          | Opzioni                                                                    | Info                                                                                                    |
| Ora scans.                                                        | 0:00:011:00:00<br>Impostazione di fabbrica<br>0:01:00                      | Intervallo di tempo minimo tra due inserimenti<br>Formato: H:MM:SS                                                                                                    |
| Registro Dati                                                     | Selezione Memoria ring Memoria piena Impostazione di fabbrica Memoria ring | Memoria ring<br>Se la memoria è piena, la voce più recente<br>sovrascrive automaticamente la voce più vecchia.<br>Memorizza<br>Se la memoria è piena, si verifica un overflow,<br>ovvero non è possibile salvare nessun valore<br>nuovo. Il controllore visualizza un messaggio<br>diagnostico corrispondente. La memoria quindi<br>deve essere svuotata manualmente. |
| Avviso troppo pieno<br>Registro Dati =<br>Memoria piena           | Selezione<br>• Off<br>• On<br>Impostazione di fabbrica<br>Off              | <ul> <li>Definire se si vuole ricevere un messaggio<br/>diagnostico in caso di overflow nel buffer del<br/>registro pertinente.</li> </ul>                                                                                                    |
| ⊳ Aggiungi nuovo<br>registro                                      | Azione                                                                     | Solo se si vuole creare immediatamente un altro<br>registro dati. Utilizzando <b>Nuovo</b> , si può<br>aggiungere un nuovo logbook dati in un<br>momento successivo.                                                                                                    |
| ⊳ Terminato                                                       | Azione                                                                     | Consente di uscire dal menu <b>Nuovo</b> .                                                                                                    |
| ▷ Start/stop<br>simultaneamente                                   | Azione                                                                     | Visualizzato se è stato creato più di un registro<br>dati. La registrazione di tutti i registri dati può<br>essere avviata o fermata con un clic del mouse.                                                                                                    |
| ▶ Nome Registro                                                   |                                                                            | Il nome del sottomenu si basa su quello del<br>registro ed è visualizzato solo dopo che è stato<br>creato un registro.                                                                                                    |
| Questo menu è visualizza                                          | to più volte se si hanno divers                                            | i registri dati.                                                                                                    |
| Sorgente dati<br>Val. misurato                                    | Sola lettura                                                               | Questo è solo a scopo informativo. Se si desidera<br>registrare un altro valore, eliminare questo<br>registro e creare un nuovo registro dati.                                                                                                    |
| Spazio registro<br><b>Registro Dati =</b><br><b>Memoria piena</b> | Sola lettura                                                               | Visualizza i giorni, le ore e i minuti restanti<br>prima che il registro sia pieno.                                                                                                    |
| Capacità registro<br>Registro Dati =<br>Memoria piena             | Sola lettura                                                               | Visualizza il numero di voci restanti prima che il<br>registro sia pieno.                                                                                                    |
| Nome Registro                                                     | Testo personalizzato,<br>20 caratteri                                      | Qui è possibile rimodificare il nome.                                                                                                    |
| Ora scans.                                                        | 0:00:011:00:00<br>Impostazione di fabbrica<br>0:01:00                      | Come sopra<br>Intervallo di tempo minimo tra due inserimenti<br>Formato: H:MM:SS                                                                                                    |
| Registro Dati                                                     | Selezione<br>• Memoria ring<br>• Memoria piena                             | <b>Memoria ring</b><br>Se la memoria è piena, la voce più recente<br>sovrascrive automaticamente la voce più vecchia.                                                                                                    |
|                                                                   | <b>Impostazione di fabbrica</b><br>Memoria ring                            | Memorizza<br>Se la memoria è piena, si verifica un overflow,<br>ovvero non è possibile salvare nessun valore<br>nuovo. Il controllore visualizza un messaggio<br>diagnostico corrispondente. La memoria quindi<br>deve essere svuotata manualmente.                                                                                                    |

| Menù/Configura/Config. generale/Registri                |                                                                      |                                                                                                    |
|---------------------------------------------------------|----------------------------------------------------------------------|----------------------------------------------------------------------------------------------------|
| Funzione                                                | Opzioni                                                              | Info                                                                                                    |
| Avviso troppo pieno<br>Registro Dati =<br>Memoria piena | Selezione<br>• Off<br>• On<br>Impostazione di fabbrica<br>Off        | <ul> <li>Definire se si vuole ricevere un messaggio<br/>diagnostico in caso di overflow nel buffer del<br/>registro pertinente.</li> </ul>                                                                                                    |
| ▶ Linea plotter                                         |                                                                      | Menu per definire la visualizzazione grafica                                                                                                    |
| Asse                                                    | Selezione<br>• Off<br>• On<br>Impostazione di fabbrica<br>On         | Gli assi (x, y) devono essere visualizzati ( <b>On</b> ) o<br>no ( <b>Off</b> )?                                                                                                    |
| Orientamento                                            | Selezione Orizzontale Verticale Impostazione di fabbrica Orizzontale | Consente di selezionare se le curve dei valori<br>devono essere visualizzate da sinistra a destra<br>( <b>Orizzontale</b> ") o dall'alto al basso ( <b>Verticale</b> "). Se<br>due registri dati devono essere visualizzati<br>simultaneamente, verificare che i due registri<br>abbiano per questa opzione la medesima<br>impostazione. |
| X -Descrizione                                          | Selezione<br>• Off<br>• On                                           | <ul> <li>Definire se per gli assi deve essere indicata<br/>una descrizione e se devono essere<br/>visualizzate le griglie. È anche possibile<br/>definire se visualizzare i passi.</li> </ul>                                                                                                    |
| Y-Descrizione                                           |                                                                      |                                                                                                    |
| Griglie                                                 | Impostazione di fabbrica                                             |                                                                                                    |
| Reticolo                                                | On                                                                   |                                                                                                    |
| X Reticolo/Distanza<br>griglia                          | 1050%<br>Impostazione di fabbrica                                    | ► Determinare il passo.                                                                                                    |
| Y Reticolo/Distanza<br>griglia                          | 10 %                                                                 |                                                                                                    |
| ⊳ Rimuovere                                             | Azione                                                               | Questa selezione elimina il registro dati. I dati<br>non salvati saranno persi.                                                                                                    |

## Esempio: nuovo logbook dati (Configura/Config. generale/Registri/Registro-Dati/ Nuovo)

1. Eseguire le impostazioni:

- Nome Registro Assegnare un nome. Esempio: "01".
- Sorgente dati
- selezionare una sorgente dei dati. Esempio: segnale dell'ingresso binario 1.
- Val. misurato
- Selezionare il valore misurato da registrare. Esempio: valore di pH.
- Ora scans.
   Specificare l'intervallo di tempo tra due acquisizioni di valori nel registro.
- Registro Dati

Attivare il registro: specificare il metodo per l'archiviazione dei dati.

- 2. ../**Terminato**: eseguire l'azione.
  - └ Il dispositivo visualizza il nuovo registro nell'elenco dei registri dati.
- 3. Selezionare il registro dati "01".
  - └ Visualizzazione addizionale: **Spazio registro**.
- 4. Solo nel caso di **Memoria piena**:

Decidere l'impostazione di Avviso troppo pieno: On o Off.

└→ On: nel caso di superamento della memoria, il dispositivo visualizza un messaggio diagnostico.

5. Sottomenu Linea plotter: specificare il tipo di rappresentazione grafica.

# 10.2.5 Setup esteso

# Impostazioni di diagnostica

L'elenco dei messaggi di diagnostica visualizzato dipende dal percorso selezionato. I messaggi possono essere specifici del dispositivo o dipendere dal sensore collegato.

| Menù/Configura/(Config. generale o Ingressi <canale del="" sensore="">)/Setu<br/>Diag. modo</canale> | up esteso/Config. Diagnostica |
|----------------------------------------------------------------------------------------------------|-------------------------------|
|----------------------------------------------------------------------------------------------------|-------------------------------|

| Funzione                              | Opzioni                                                                                                    | Info                                                                                                    |
|---------------------------------------|----------------------------------------------------------------------------------------------------|----------------------------------------------------------------------------------------------------|
| Elenco dei messaggi di<br>diagnostica |                                                                                                    | <ul> <li>Selezionare il messaggio da modificare.<br/>Impostare quindi il messaggio.</li> </ul>                                                                                                    |
| Codice diag.                          | Sola lettura                                                                                                    |                                                                                                    |
| Messaggi diagn.                       | Selezione<br>• On<br>• Off<br>Impostazione di fabbrica<br>Dipende dal messaggio                                                                      | <ul> <li>Consente di disattivare o riattivare un messaggio<br/>di diagnostica.</li> <li>Disattivare significa: <ul> <li>nessun messaggio di errore in modalità di<br/>misura</li> <li>nessuna corrente di errore all'uscita in<br/>corrente</li> </ul> </li> </ul>                                                                                                    |
| Errore attuale                        | Selezione<br>• On<br>• Off<br>Impostazione di fabbrica<br>Dipende dal messaggio                                                                      | <ul> <li>Definire se l'uscita in corrente deve generare<br/>una corrente di guasto nel caso sia attivato il<br/>messaggio di diagnostica.</li> <li>Nel caso di errori generali del dispositivo,<br/>tutte le uscite in corrente generano la<br/>corrente di guasto. Nel caso di errori<br/>specifici del canale, la corrente di guasto è<br/>generata solo dall'uscita in corrente<br/>assegnata.</li> </ul> |
| Stato segnale                         | Selezione<br>Manutenz. (M)<br>Fuori specifica (S)<br>Funzione check (C)<br>Guasto (F)<br>Impostazione di fabbrica<br>Dipende dal messaggio           | <ul> <li>I messaggi sono assegnati a diverse categorie di errore conformemente a NAMUR NE 107.</li> <li>Definire se modificare l'assegnazione del segnale di stato in base all'applicazione.</li> </ul>                                                                                                    |
| Uscita diag.                          | Selezione<br>Nessuno<br>Relè allarme<br>Uscita binaria<br>Relè 1n (dipende dalla<br>versione del dispositivo)<br>Impostazione di fabbrica<br>Nessuno | Prima di assegnare il messaggio a un'uscita, si<br>deve configurare un'uscita a relè su <b>Diagnostica</b> .<br>( <b>Menù/Configura/Uscite</b> : assegnare la funzione<br><b>Diagnostica</b> e impostare <b>Modo operativo</b> su<br><b>Come assegnato</b> .)                                                                                                    |
| Sono disponibili dei relè di          | allarme, in base alla versione                                                                                                    | del dispositivo.                                                                                                    |
| Programma pulizia<br>(per i sensori)  | Selezione<br>Nessuno<br>Pulizia 1<br>Pulizia 2<br>Pulizia 3<br>Pulizia 4<br>Impostazione di fabbrica<br>Nessuno                                      | <ul> <li>Definire se il messaggio di diagnostica deve<br/>attivare un programma di pulizia.</li> <li>Il programma di pulizia può essere impostato in:<br/>Menù/Configura/Funzioni aggiuntive/Pulizia.</li> </ul>                                                                                                    |
| Dettaglio info                        | Sola lettura                                                                                                    | Qui sono reperibili maggiori informazioni sul<br>messaggio di diagnostica e le istruzioni per la<br>risoluzione dell'anomalia.                                                                                                    |

### PROFIBUS DP

| Menù/Configura/Config. generale/Setup esteso/PROFIBUS |                                                                                                    |                                                                                                    |
|-------------------------------------------------------|----------------------------------------------------------------------------------------------------|----------------------------------------------------------------------------------------------------|
| Funzioni                                              | Opzioni                                                                                                    | Info                                                                                                    |
| Permettere                                            | Selezione<br>• Off<br>• On<br>Impostazione predefinita<br>On                                                        | Questa funzione consente di disattivare la<br>comunicazione. In seguito, il software sarà<br>accessibile solo mediante controllo locale.                                                                                                    |
| Terminazione                                          | Sola lettura                                                                                                    | Se il dispositivo è l'ultimo del bus, la<br>terminazione può essere eseguita mediante<br>l'hardware.                                                                                                    |
| Indirizzo Bus                                         | 1125                                                                                                    | Se il bus è stato indirizzato mediante hardware<br>(microinterruttori DIP sul modulo, ), questa<br>funzione consente solo di leggere l'indirizzo.<br>Se è stato impostato un indirizzo non corretto<br>mediante hardware, l'indirizzo valido del<br>dispositivo utilizzato deve essere assegnato con<br>questa funzione o mediante il bus. |
| Numero ident.                                         | Selezione<br>Automatico<br>PA-Profilo 3.02 (9760)<br>Specifica produttore<br>Impostazione predefinita<br>Automatico |                                                                                                    |

# Modbus

| Menù/Configura/Config. generale/Setup esteso/Modbus |                                                                                                    |                                                                                                    |
|-----------------------------------------------------|----------------------------------------------------------------------------------------------------|----------------------------------------------------------------------------------------------------|
| Funzioni                                            | Opzioni                                                                                              | Info                                                                                                    |
| Permettere                                          | Selezione<br>• Off<br>• On<br>Impostazione predefinita<br>On                                         | Questa funzione consente di disattivare la<br>comunicazione. In seguito, il software sarà<br>accessibile solo mediante controllo locale.                                                                                                    |
| Terminazione                                        | Sola lettura                                                                                         | Se il dispositivo è l'ultimo del bus, la<br>terminazione può essere eseguita mediante<br>l'hardware.                                                                                                    |
| Configurazione                                      |                                                                                                    |                                                                                                    |
| Modo trasmissione                                   | Selezione<br>• TCP<br>• RTU<br>• ASCII<br>Impostazione predefinita<br>(solo Modbus-RS485)<br>RTU     | La modalità di trasmissione visualizzata dipende<br>dalla versione ordinata.<br>Nel caso di trasmissione RS485, si può<br>selezionare tra <b>RTU</b> e <b>ASCII</b> . Per Modbus-TCP<br>non sono disponibili selezioni.                         |
| Ordine Byte                                         | Selezione<br>• 1-0-3-2<br>• 0-1-2-3<br>• 2-3-0-1<br>• 3-2-1-0<br>Impostazione predefinita<br>1-0-3-2 |                                                                                                    |
| Guardia                                             | 0999 s<br>Impostazione predefinita<br>5 s                                                            | Se non vengono trasmessi dati per un periodo<br>superiore al tempo impostato, indica che la<br>comunicazione è stata interrotta. Allo scadere di<br>questo tempo, i valori in ingresso ricevuti<br>mediante Modbus non sono considerati validi. |

### Web server

| Menù/Configura/Config. generale/Setup esteso/Webserver |                                                              |                                                                                                    |
|--------------------------------------------------------|--------------------------------------------------------------|----------------------------------------------------------------------------------------------------|
| Funzione                                               | Opzioni                                                      | Info                                                                                                    |
| Webserver                                              | Selezione<br>• Off<br>• On<br>Impostazione di fabbrica<br>On | Questa funzione consente di disattivare la<br>comunicazione. In seguito, il software sarà<br>accessibile solo mediante controllo locale.                                                                                       |
| Webserver TCP Port\180                                 | Sola lettura                                                 | Il protocollo TCP (Transmission Control Protocol)<br>è una procedura (protocollo) per lo scambio dei<br>dati tra computer. Una porta è una parte<br>dell'indirizzo, che assegna i segmenti di dati a un<br>protocollo di rete. |
| Login Webserver                                        | Selezione<br>• Off<br>• On<br>Impostazione di fabbrica<br>On | Questa funzione consente di attivare e<br>disattivare l'amministrazione utenti. In questo<br>modo si possono creare diversi utenti che<br>accedono mediante password.                                                          |
| Amministratore                                         |                                                              |                                                                                                    |
| Elenco degli utenti già<br>creato                      | Visualizza/modifica                                          | Si possono modificare i nomi utente o le<br>password ed eliminare degli utenti. In fabbrica è<br>già stato impostato un utente: "admin" con<br>password "admin".                                                               |
| Nuovo utente:                                          |                                                              |                                                                                                    |
| Nome                                                   | Testo libero                                                 | Crea nuovo utente                                                                                                    |
| Inserisci nuova password<br>utente                     | Testo libero                                                 | <ol> <li>INSERT .</li> <li>Assegnare un nome al nuovo utente.</li> </ol>                                                                                                    |
| Conferma nuova password                                | Testo libero                                                 | 3. Selezionare una password per l'utente.                                                                                                    |
| Cambia password utente                                 | Testo libero                                                 | <ul> <li>4. Confermare la password.</li> <li>La password può essere modificata in qualsiasi momento.</li> </ul>                                                                                                    |

## EtherNet/IP

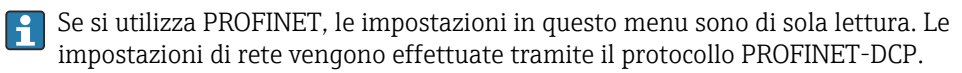

Per maggiori informazioni sulla "Comunicazione PROFINET", accedere alle pagine dei prodotti in Internet (→ SD02490C).

| Menù/Configura/Config. generale/Setup esteso/Ethernet |                                                                                                    |                                                                                                    |
|-------------------------------------------------------|----------------------------------------------------------------------------------------------------|----------------------------------------------------------------------------------------------------|
| Funzione                                              | Opzioni                                                                                                    | Info                                                                                                    |
| Permettere                                            | Selezione<br>• Off<br>• On<br>Impostazione di fabbrica<br>On                                                                                                    | Questa funzione consente di disattivare la<br>comunicazione. In seguito, il software sarà<br>accessibile solo mediante controllo locale.                                                                                                    |
| Configurazione                                        |                                                                                                    |                                                                                                    |
| Link settaggi                                         | Selezione<br>Auto negoziazione<br>10Mbps half duplex<br>10Mbps full duplex<br>100Mbps half duplex<br>100Mbps full duplex<br>Impostazione di fabbrica<br>Auto negoziazione | <ul> <li>Metodi di trasmissione dei canali di comunicazione</li> <li>Full duplex: <ul> <li>I dati possono essere trasmessi e ricevuti simultaneamente.</li> </ul> </li> <li>Half-duplex: <ul> <li>I dati possono essere trasmessi e ricevuti solo alternatamente ovvero non simultaneamente.</li> </ul> </li> </ul>                                                                                                    |
| DHCP                                                  | Selezione<br>• Off<br>• On<br>Impostazione di fabbrica<br>On                                                                                                    | Il protocollo DHCP (Dynamic Host Configuration<br>Protocol) consente di assegnare la<br>configurazione della rete ai client mediante<br>server. Con questo protocollo si può integrare<br>automaticamente il dispositivo in una rete<br>esistente, senza eseguire una configurazione<br>manuale. Normalmente, sul client si deve<br>configurare solo l'assegnazione automatica<br>dell'indirizzo IP. Indirizzo IP, netmask e gateway<br>sono reperiti da un server DHCP durante<br>l'avviamento.<br>Si vuole assegnare l'indirizzo IP del<br>dispositivo manualmente? In tal caso,<br>impostare DHCP= Off. |
| IP- Indirizzo                                         | XXX.XXX.XXX                                                                                                    | L'indirizzo IP è un indirizzo presente in reti di<br>computer che si basano sul protocollo Internet<br>(Internet Protocol - IP).<br>L'indirizzo IP può essere impostato solo se <b>DHCP</b><br>è disabilitato.                                                                                                    |
| Netmask                                               | XXX.XXX.XXX                                                                                                    | Sulla base dell'indirizzo IP di un dispositivo,<br>l'opzione netmask specifica l'indirizzo IP che<br>questo dispositivo deve cercare nella sua stessa<br>rete e a quali indirizzi di altre reti può accedere<br>mediante un router. Di conseguenza, suddivide<br>l'indirizzo IP in due parti, una relativa alla rete<br>(prefisso di rete) e l'altra al dispositivo. La parte<br>della rete deve essere la medesima per tutti i<br>dispositivi presenti in una singola rete e la parte<br>del dispositivo deve essere diversa per ogni<br>dispositivo all'interno della rete.                              |
| Gateway                                               | X.X.X.X                                                                                                    | Un gateway (convertitore di protocollo) consente<br>la comunicazione tra reti, che si basano su<br>protocolli completamente diversi.                                                                                                    |
| Switch service                                        | Sola lettura                                                                                                    |                                                                                                    |
| Indirizzo-MAC                                         | Sola lettura                                                                                                    | L'indirizzo MAC (Media Access Control) è<br>l'indirizzo hardware di ogni singolo adattatore di<br>rete ed è utilizzato per identificare in modo<br>univoco il dispositivo in una rete di computer.                                                                                                    |
| EthernetIP porta 44818                                | Sola lettura                                                                                                    | Una porta è una parte dell'indirizzo, che assegna<br>i segmenti di dati a un protocollo di rete.                                                                                                    |

### Per confermare le impostazioni

Le impostazioni sono state modificate manualmente, ad es. l'indirizzo IP?

- > Prima di uscire dal menu Ethernet:
  - selezionare SAVE per applicare le impostazioni eseguite.
  - └→ Nel menu DIAG/Info sistema si può verificare se sono utilizzate le nuove impostazioni.

### Gestione dei dati

### Aggiornamento del firmware

Si prega di contattare l'ufficio vendite locale per informazioni relative agli aggiornamenti del firmware disponibili per il proprio controllore e sulla sua compatibilità con le precedenti versioni.

**Versione firmware attuale** dell'analizzatore, modulo di controllo attuatore, fotometro e preparazione del campione 1 : **Menù/Diagnostica/Info sistema**.

▶ Fare una copia della configurazione attuale e dei registri su una scheda SD.

Per installare un aggiornamento del firmware, l'aggiornamento deve essere disponibile su una scheda SD.

- 1. Inserire la scheda SD nel lettore di schede del controllore.
- 2. Accedere a Menù/Configura/Config. generale/Setup esteso/Gestione dati/Update firmware.
  - 🕒 Sono visualizzati i file di aggiornamento, presenti sulla scheda SD.
- 3. Selezionare l'aggiornamento richiesto e, quindi, "sì" in risposta alla seguente domanda:

Il firmware corrente verrà sovrascritto e la device sarà riavviata. Si vuole continuare?

└ Il firmware viene caricato e il dispositivo si riavvia quindi con il nuovo firmware.

#### Salvataggio della configurazione

Il salvataggio di una configurazione offre diversi vantaggi, tra cui :

- Copia delle impostazioni per altri dispositivi
- Rapidità e semplicità di commutazione tra diverse configurazioni, ad es. per diversi gruppi di utenti o in caso di modifica ricorrente del tipo di sensore
- Ripristino di una configurazione "provata e testata", ad es. nel caso siano state modificate molte impostazioni e non si ricordino più quelle originali

1. Inserire la scheda SD nel lettore di schede del controllore.

- 2. Accedere a Menù/Configura/Config. generale/Setup esteso/Gestione dati/Salva config. .
- 3. **Nome**: assegnare un nome al file.
- 4. Quindi selezionare Salva .
  - Se è già stato assegnato un nome al file, verrà chiesto se si vuole sovrascrivere la configurazione esistente.
- 5. Utilizzare **OK** per confermare o per cancellare e assegnare un nuovo nome al file.
  - └ La configurazione personalizzata è salvata sulla scheda SD e potrà essere importata rapidamente nel dispositivo anche in un secondo tempo.

Caricamento della configurazione

Quando si importa una configurazione, quella corrente viene sovrascritta.

Considerare che potrebbero essere attivi dei programmi di pulizia e del controllore. Continuare comunque?

- 1. Inserire la scheda SD nel lettore di schede del controllore. Sulla scheda SD deve essere stata salvata una configurazione.
- 2. Accedere a Menù/Configura/Config. generale/Setup esteso/Gestione dati/Setup carico .
  - È visualizzato un elenco di tutte le configurazioni presenti sulla scheda SD.
     Se sulla scheda non è presente una configurazione valida, è visualizzato un messaggio di errore.
- 3. Selezionare la configurazione desiderata.
  - 🕒 È visualizzato un avviso:

I parametri correnti saranno sovrascritti e la device sarà riavviata. Avviso: attenzione che i programmi di pulizia e regolazione possono essere attivi. Si vuole procedere?

- 4. Utilizzare **OK** per confermare o cancellare.
  - └ Se si seleziona **OK** per confermare, il dispositivo si riavvia con la configurazione richiesta.

### Esportazione della configurazione

L'esportazione di una configurazione offre diversi vantaggi, tra cui:

- Esportazione in formato XML con un foglio stile per una visualizzazione formattata in un'applicazione compatibile XML, ad es. . Microsoft Internet Explorer
- importazione dei dati (selezionare e trascinare il file XML in una finestra del browser)
- 1. Inserire la scheda SD nel lettore di schede del controllore.
- 2. Accedere a Menù/Configura/Config. generale/Setup esteso/Gestione dati/ Esporta setup .
- 3. **Nome**: assegnare un nome al file.
- 4. Quindi selezionare Esporta .
  - Se è già stato assegnato un nome al file, verrà chiesto se si vuole sovrascrivere la configurazione esistente.
- 5. Utilizzare **OK** per confermare o per cancellare e assegnare un nuovo nome al file.
  - └ La configurazione eseguita è salvata sulla scheda SD, nella cartella "Dispositivo".

La configurazione esportata non può essere ricaricata nel dispositivo. Utilizzare la funzione **Salva config.** . Questo è l'unico modo per salvare una configurazione su una scheda SD e ricaricarla successivamente su altri dispositivi.

## Codice di attivazione

Sono richiesti codici di attivazione per:

- Funzioni aggiuntive, ad es. comunicazione del bus di campo
- Aggiornamenti firmware

Se sono previsti dei codici di attivazione per il dispositivo originale, questi sono riportati sulla targhetta. Le corrispondenti funzioni del dispositivo sono attivate in fabbrica. I codici sono richiesti solo per la manutenzione del dispositivo.

1. Inserire il codice di attivazione: Menù/Configura/Config. generale/Setup esteso/ Gestione dati/Codice attivazione.

- 2. Confermare l'inserimento.
  - └ La nuova funzione hardware o software è attiva e può essere configurata.

| Funzione                                     | Codice di attivazione che inizia con |
|----------------------------------------------|--------------------------------------|
| Due uscite in corrente (solo modulo BASE2-E) | 081                                  |
| Web server <sup>1)</sup>                     | 351                                  |
| PROFIBUS DP                                  | 0B3                                  |
| Modbus TCP                                   | 0B8                                  |
| Modbus RS485                                 | 0B5                                  |
| EtherNet/IP                                  | 0B9                                  |
| PROFINET                                     | 0B7                                  |
| Raffreddamento <sup>2)</sup>                 | 0F1                                  |
| Controllo remoto                             | 220                                  |
| Chemoclean Plus                              | 25                                   |
| Recipiente di raccolta <sup>2)</sup>         | 20                                   |
| Canali di misura <sup>2)</sup>               | 28                                   |
| Formula <sup>3)</sup>                        | 321                                  |

Funzioni attivate mediante un codice di attivazione:

1) Tramite presa Ethernet del modulo Base2, per le versioni senza bus di campo Ethernet

2) La disponibilità dipende dal parametro di misura

3) Funzione matematica

## Modifica della password

I tasti operativi possono essere bloccati mediante una password (accedere la menu contestuale premendo a lungo il navigator). A questo punto i tasti possono essere abilitati solo inserendo la password corretta.

Qui si può impostare la password per bloccare i tasti: **Menù/Configura/Config. generale/ Setup esteso/Gestione dati/Cambia blocco password**.

1. Inserire la password corrente (impostazione di fabbrica 0000).

- 🕒 Inserisci nuova password
- 2. Inserire una nuova password.
  - 🛏 Conferma nuova password

3. Inserire di nuovo la nuova password.

└ Il cambio password è avvuno con successo

Premere a lungo il navigator per ritornare alla modalità di misura.

# 10.3 Analizzatore

| ſ | Menù/Configura/Analizzatore |
|---|-----------------------------|
| 1 | Menu/Comoura/Analizzatore   |

| Funzione        | Opzioni                                                                                                    | Info                                                                                                    |
|-----------------|----------------------------------------------------------------------------------------------------|----------------------------------------------------------------------------------------------------|
| Modo            | Sola lettura                                                                                                | Manuale, automatico o mediante bus di campo                                                                                   |
| Tag dispositivo | Testo personalizzato,<br>32 caratteri<br><b>Impostazione di fabbrica</b><br>Analizzatore_numero di<br>serie | <ul> <li>Definire un nome a scelta per l'analizzatore.<br/>Utilizzare la descrizione tag, a titolo di<br/>esempio.</li> </ul> |
| Param misura    | Sola lettura                                                                                                |                                                                                                    |

| Menù/Configura/Analizzatore |                                                                                                    |                                                                                                    |
|-----------------------------|----------------------------------------------------------------------------------------------------|----------------------------------------------------------------------------------------------------|
| Funzione                    | Opzioni                                                                                                    | Info                                                                                                    |
| Campo di commutazione       | Selezione <ul> <li>Automatico</li> <li>Manuale</li> </ul> Impostazione di fabbrica Manuale                                                                                  | <ul> <li>Automatico <ul> <li>Nessuna opzione disponibile per campo di misura o diluizione</li> <li>Il dispositivo utilizza tutti i campi disponibili</li> <li>La diluizione non è visualizzata</li> </ul> </li> <li>Manuale <ul> <li>Il campo di misura può essere selezionato da un elenco</li> <li>La diluizione interna è visualizzata nell'elenco per ogni campo</li> <li>Il fattore di diluizione è visualizzato di nuovo separatamente</li> </ul> </li> </ul> |
| Range misura                | Campo di commutazione = Automatico<br>Nessuna altra opzione<br>Campo di commutazione = Manuale<br>Le opzioni disponibili dipendono dalla versione del dispositivo ordinato. |                                                                                                    |

# 10.3.1 Setup esteso

# Valore misurato

| Menù/Configura/Analizzatore/Setup esteso/Val. misurato |                                                                                                |                                                                                                    |
|--------------------------------------------------------|------------------------------------------------------------------------------------------------|----------------------------------------------------------------------------------------------------|
| Funzione                                               | Opzioni                                                                                        | Info                                                                                                    |
| Val. princ.                                            | Selezione<br>Fe<br>Impostazione di fabbrica<br>Fe                                              |                                                                                                    |
| Unità                                                  | Selezione<br>• mg/l<br>• μg/l<br>• ppm<br>• ppb                                                |                                                                                                    |
|                                                        | Impostazione di fabbrica<br>mg/l o µg/l                                                        |                                                                                                    |
| Formato misura                                         | Selezione<br>• #<br>• #.#<br>• #.##<br>• Auto<br>Impostazione di fabbrica<br>#.#               |                                                                                                    |
| Status for failed measurement                          | Selezione Mantieni ultimo valore Stato cattivo Impostazione di fabbrica Mantieni ultimo valore | Mantieni ultimo valore<br>Prassi comune è di conservare l'ultimo valore<br>misurato valido fino alla successiva misura<br>valida.<br>Per rilevare un errore durante la misura, si<br>devono valutare il segnale di stato NAMUR, la<br>marcatura oraria e lo stato del valore misurato.<br>Stato cattivo<br>Se non si può eseguire una misura a causa di un<br>errore, lo stato del valore misurato viene<br>impostato su Scadente e il valore misurato su 0.<br>La marcatura oraria è aggiornata di<br>conseguenza. |

| Menù/Configura/Analizzatore/Setup esteso |           |                                                                                                    |
|------------------------------------------|-----------|----------------------------------------------------------------------------------------------------|
| Funzione                                 | Opzioni   | Info                                                                                                    |
| Range dispositivo                        | Selezione | <ul> <li>Le opzioni disponibili dipendono dalla versione<br/>del dispositivo ordinato.</li> <li>Selezionare il campo di misura richiesto<br/>dall'elenco.</li> </ul> |

# Segnali di uscita

| Menù/Configura/Analizzatore/Setup esteso |                                                                                           |                                                                                                    |
|------------------------------------------|-------------------------------------------------------------------------------------------|----------------------------------------------------------------------------------------------------|
| Funzione                                 | Opzioni                                                                                   | Info                                                                                                    |
| Segnale per richiesta campio             | ne                                                                                        |                                                                                                    |
| Tempo approv. SPX <sup>1)</sup>          | Selezione<br>0.0030.00 mm:ss<br>Impostazione di fabbrica<br>0.00 (mm:ss)                  | In modalità automatica, ogni misura inizia allo<br>scadere del tempo di approvvigionamento. Il<br>segnale di richiesta campione è attivo dall'inizio<br>del tempo di approvvigionamento fino allo<br>scadere della durata di attivazione del segnale<br>specificata.                                                                                                    |
| Durata SPX <sup>1)</sup>                 | Selezione<br>0:0060:00 (mm:ss)<br>Impostazione di fabbrica<br>3:00 (mm:ss)                | È possibile impostare la durata di attivazione del segnale.                                                                                                    |
| Segnale per accesso                      |                                                                                           |                                                                                                    |
| SP1                                      | Selezione sempre accessibile Ingr binario x:y Impostazione di fabbrica sempre accessibile | sempre accessibile: il livello del segnale di<br>ingresso presente agli ingressi binari non<br>influisce sulle azioni che richiedono del<br>campione (misura, taratura, pulizia).<br>Ingr binario x:y: quando il segnale è attivo<br>all'ingresso selezionato, l'analizzatore avvia le<br>azioni che richiedono del campione. Altrimenti<br>l'analizzatore posticipa o salta l'azione.<br>Nel caso di dispositivi a due canali, è visualizzato<br>anche SP2. |

1) X dipende dal contesto, è generato automaticamente dal software e rappresenta il nome del trattamento del campione, ad es. "1" o "2".

## Impostazioni diagnostiche

Valori soglia per gli erogatori

| Menù/Configura/Analizzatore/Setup esteso/Config. diagnostica/Limiti siringhe |                                                              |                                                                                                    |
|------------------------------------------------------------------------------|--------------------------------------------------------------|----------------------------------------------------------------------------------------------------|
| Funzione                                                                     | Opzioni                                                      | Info                                                                                                    |
| Controllo                                                                    | Selezione<br>• Off<br>• On<br>Impostazione di fabbrica<br>On |                                                                                                    |
| Limiti di avviso                                                             |                                                              | Dia. code 733                                                                                               |
| Ore operative rimaste                                                        | Selezione<br>190 (d)<br>Impostazione di fabbrica<br>28 d     | Si può configurare una soglia di avviso per ogni<br>erogatore:<br>• Siringa 2<br>• Siringa 3<br>• Siringa 7 |

| Menù/Configura/Analizzatore/Setup esteso/Config. diagnostica/Limiti siringhe |                                                                     |                                                                                                    |
|------------------------------------------------------------------------------|---------------------------------------------------------------------|----------------------------------------------------------------------------------------------------|
| Funzione                                                                     | Opzioni                                                             | Info                                                                                                    |
| ▶ Limiti allarmi                                                             |                                                                     | Dia. code 732                                                                                                |
| Ore operative rimaste                                                        | <b>Selezione</b><br>160 d<br><b>Impostazione di fabbrica</b><br>7 d | Si può configurare una soglia di allarme per ogni<br>erogatore:<br>• Siringa 2<br>• Siringa 3<br>• Siringa 7 |

# Contenitori

Consente di monitorare i livelli di tutte le bottiglie.

- 1. Attivare il monitoraggio.
- 2. Inserire il volume di avvio per ogni bottiglia.
- 3. Specificare le soglie di allarme e di avviso per i volumi residui.
- **4.** Specificare le soglie di allarme e di avviso per il tempo residuo, finché non sono stati consumati i rabbocchi delle bottiglie.

| Menù/Configura/Analizzatore/Setup esteso/Config. diagnostica/Bottiglie |                                               |                                                                                                    |
|------------------------------------------------------------------------|-----------------------------------------------|----------------------------------------------------------------------------------------------------|
| Funzione                                                               | Opzioni                                       | Info                                                                                                    |
| Controllo                                                              | Selezione Off On Impostazione di fabbrica Off | On<br>Dopo che è stata attivata la funzione di<br>monitoraggio, sono disponibili altre 2 voci<br>addizionali del menu in: Menù/Operazioni/<br>Manutenz./Cambio bottiglia<br>• Ore operative rimaste<br>• Livello riempimento bott. |
| ► Livello riempimento bott.                                            |                                               |                                                                                                    |
| Inizia volume                                                          |                                               |                                                                                                    |
| Reagente RK                                                            | 1001000 ml                                    |                                                                                                    |
|                                                                        | <b>Impostazione di fabbrica</b><br>1000 ml    |                                                                                                    |
| Standard S1                                                            | 1001000 ml                                    |                                                                                                    |
|                                                                        | <b>Impostazione di fabbrica</b><br>1000 ml    |                                                                                                    |
| ▶ Limiti di avviso                                                     | Dia. code 726                                 | Le soglie di avviso servono da preavviso per<br>interventi di manutenzione, che saranno<br>necessari a breve.                                                                                                    |
|                                                                        |                                               | 1. Rifornirsi in anticipo delle parti di ricambio.                                                                                                    |
|                                                                        |                                               | 2. Pianificare gli interventi di manutenzione.                                                                                                    |
| Reagente RK                                                            | 140%                                          |                                                                                                    |
|                                                                        | Impostazione di fabbrica<br>10 %              |                                                                                                    |
| Standard S1                                                            | 120%                                          |                                                                                                    |
|                                                                        | Impostazione di fabbrica<br>2 %               |                                                                                                    |
| ▶ Limiti allarmi                                                       | Dia. code 727                                 | Le soglie di allarme servono per attivare<br>immediatamente gli interventi di manutenzione.<br>Sostituire i materiali interessati il più<br>rapidamente pescibile                                                                  |

| Menù/Configura/Analizzatore/Setup esteso/Config. diagnostica/Bottiglie |                                         |               |
|------------------------------------------------------------------------|-----------------------------------------|---------------|
| Funzione                                                               | Opzioni                                 | Info          |
| Reagente RK                                                            | 140%                                    |               |
|                                                                        | <b>Impostazione di fabbrica</b><br>5 %  |               |
| Standard S1                                                            | 120%                                    |               |
|                                                                        | Impostazione di fabbrica<br>2 %         |               |
| ► Ore operative rimaste                                                |                                         |               |
| ▶ Limiti di avviso                                                     |                                         | Dia. code 726 |
| Reagente RK                                                            | 114 d                                   |               |
|                                                                        | <b>Impostazione di fabbrica</b><br>14 d |               |
| Standard S1                                                            | 114 d                                   |               |
|                                                                        | <b>Impostazione di fabbrica</b><br>14 d |               |
| ▶ Limiti allarmi                                                       |                                         | Dia. code 727 |
| Reagente RK                                                            | 17 d                                    |               |
|                                                                        | <b>Impostazione di fabbrica</b><br>2 d  |               |
| Standard S1                                                            | 17 d                                    |               |
|                                                                        | <b>Impostazione di fabbrica</b><br>2 d  |               |

Registrazione della curva di assorbimento

| Menù/Configura/Analizzatore/Setup esteso/Config. diagnostica/Memorizza curva assorbimento |                                                  |                                                                                                    |  |  |
|-------------------------------------------------------------------------------------------|--------------------------------------------------|----------------------------------------------------------------------------------------------------|--|--|
| Funzione                                                                                  | Opzioni                                          | Info                                                                                                    |  |  |
| In modo automatico                                                                        | Selezione Off On Impostazione di fabbrica Off    | Off: la registrazione è consentita solo in<br>modalità manuale<br>On: la registrazione è eseguita anche in modalità<br>automatica             |  |  |
| Curva                                                                                     | Selezione<br>17<br>Impostazione di fabbrica<br>2 | Selezionare la curva di assorbimento da<br>registrare.<br>Si può selezionare solo una curva per volta. I dati<br>sono salvati in un registro. |  |  |

# Comportamento in seguito a una caduta di alimentazione

| Menù/Configura/Analizzatore/Setup esteso |                                                                         |                                                                                                    |  |  |
|------------------------------------------|-------------------------------------------------------------------------|----------------------------------------------------------------------------------------------------|--|--|
| Funzione                                 | Opzioni                                                                 | Info                                                                                                    |  |  |
| Dopo mancanza alimentazione              | Selezione Ultimo modo Modo manuale Impostazione di fabbrica Ultimo modo | Serve per specificare il comportamento<br>dell'analizzatore dopo una caduta di<br>alimentazione o al ripristino della corrente.<br><b>Ultimo modo</b> : l'analizzatore rimane nell'ultima<br>modalità impostata. Esempio: è stata impostata<br>la modalità automatica. L'analizzatore riprende il<br>funzionamento al termine dell'inizializzazione e<br>dopo che tutti i campioni sono stati scaricati.<br><b>Modo manuale</b> : l'analizzatore commuta alla<br>modalità manuale e attende l'intervento<br>dell'operatore. |  |  |

| Menù/Configura/Analizzatore/Misura |                                                                      |                                                                                                    |  |
|------------------------------------|----------------------------------------------------------------------|----------------------------------------------------------------------------------------------------|--|
| Funzione                           | Opzioni                                                              | Info                                                                                                    |  |
| Condizione avvio                   | Selezione Subito Data/Tempo Continuo Impostazione di fabbrica Subito | Subito: l'analizzatore avvia immediatamente il<br>ciclo di misura quando il sistema passa in<br>modalità automatica.<br>Data/Tempo: l'analizzatore si avvia con il ciclo di<br>misura alla data/ora impostata.<br>Continuo: l'analizzatore misura in continuo,<br>senza interruzioni tra le misure.                                                                                                    |  |
| Data                               | 01.01.197007.02.2106                                                 | Funzioni disponibili solo per:                                                                                                    |  |
| Orario                             | 00:00:0023:59:59                                                     | Condizione avvio = Data/Tempo                                                                                                    |  |
| Intervallo misura                  | <b>Impostazione di fabbrica</b><br>0:10                              | Funzione disponibile solo per:<br>Condizione avvio = Subito o Data/Tempo                                                                                                    |  |
|                                    |                                                                      | Per configurare l'intervallo di misura                                                                                                    |  |
| ► Sequenza delle misure            | Selezione<br>SP1<br>SP2<br>Pausa                                     | <ul> <li>Definisce la sequenza dei canali in modalità automatica.</li> <li>È visualizzato solo nel caso di un dispositivo a due canali.</li> <li>SP1: indicare il numero di misure consecutive per il canale SP1</li> <li>SP2: indicare il numero di misure consecutive per il canale SP2</li> <li>Pausa: se è selezionato il canale Pausa, l'analizzatore non esegue la misura.</li> <li>Le righe della tabella possono essere aggiunte, eliminate o salvate mediante i tasti funzione</li> </ul> |  |
| Ritardo cambio canale              | 15 600                                                               | Tempo di ritardo aggiuntivo durante il quale<br>l'analizzatore rimane in attesa dopo ogni cambio<br>di campione.                                                                                                    |  |
|                                    | Impostazione di fabbrica<br>30                                       |                                                                                                    |  |
| Ritardo segnale                    | 0600 s<br>Impostazione di fabbrica<br>0 s                            | <b>Misurazione attiva</b> : la generazione in uscita del segnale durante una misura attiva può essere ritardata del tempo definito. La misura è sospesa per la durata del ritardo del segnale.                                                                                                    |  |

# 10.3.2 Misura

# 10.3.3 Taratura

| Menù/Configura/Analizzatore/Calibrazione              |                                                                                          |                                                                 |  |  |
|-------------------------------------------------------|------------------------------------------------------------------------------------------|-----------------------------------------------------------------|--|--|
| Funzione                                              | Opzioni                                                                                  | Info                                                            |  |  |
| Condizione avvio                                      | Selezione <ul> <li>Subito</li> <li>Data/Tempo</li> </ul> Impostazione di fabbrica Subito | La taratura può essere avviata subito o al tempo impostato.     |  |  |
| Se la condizione di avvio selezionata è <b>Subito</b> |                                                                                          |                                                                 |  |  |
| Data                                                  | 01.01.197007.02.2106                                                                     | Funzioni disponibili solo per:<br>Condizione avvio = Data/Tempo |  |  |
| Orario                                                | 00:00:0023:59:59                                                                         |                                                                 |  |  |
| Intervallo calibrazione                               | 0-0190-00 (GG-hh)<br>Impostazione di fabbrica<br>02-00 GG-hh                             | Per configurare l'intervallo di taratura/<br>regolazione.       |  |  |
| Prossima taratura<br>Modo = Automatico                | Sola lettura                                                                             |                                                                 |  |  |
| Punto Zero                                            | Sola lettura                                                                             |                                                                 |  |  |
| Menù/Configura/Analizzatore/Calibrazione |                                             |                                                                                                    |
|------------------------------------------|---------------------------------------------|----------------------------------------------------------------------------------------------------|
| Funzione                                 | Opzioni                                     | Info                                                                                                    |
| Fattore cal.                             | Sola lettura                                | Rapporto tra la concentrazione misurata e la concentrazione predefinita dello standard di taratura.     |
| ▶ Configurazione                         |                                             |                                                                                                    |
| Concentrazione nominale                  | 0,105,00 (mg/l)<br>Impostazione di fabbrica | Per configurare la concentrazione della soluzio di taratura standard.                                   |
|                                          | 2,00 (basato su Fe)                         | Dipende dalle impostazioni in Menù/Configura/<br>Analizzatore/Setup esteso/Val. misurato/Val.<br>princ. |

# 10.4 Preparazione del campione

Il menu visualizzato dipende dal sistema per la preparazione del campione collegato. Questa voce del menu non è visualizzata se l'analizzatore Liquiline System CA80 è collegato senza un recipiente di raccolta. Liquiline System CAT860 può essere controllato solo con il dispositivo a due canali Liquiline System CA80.

1. Selezionare il metodo di installazione.

- Altri
  - (impostazione di fabbrica) ad es. Liquiline System CAT820 oder CAT860
- Tubo campione pressurizzato
- Preparazione del campione installata in un tubo in pressione, ad es. Liquiline System CAT810.
- Campionamento interno alla tubazione
- 2. Selezionare la preparazione del campione.

| Menù/Configura/Preparazione campione/Tipo installazione = Altri/Preparazione campione 1 2          |                                                                                                    |                                                                                                    |  |
|----------------------------------------------------------------------------------------------------|----------------------------------------------------------------------------------------------------|----------------------------------------------------------------------------------------------------|--|
| Funzione                                                                                           | Opzioni                                                                                              | Info                                                                                                    |  |
| Mod. operativo                                                                                     | Selezione Indipendente Controllato Impostazione di fabbrica Controllato                              | <ul> <li>Controllato         Preparazione del campione controllata         dall'analizzatore, ad es. Liquiline System         CAT820 / CAT860     </li> <li>Indipendente         Nessuna preparazione del campione controllata         dall'analizzatore. L'alimentazione del campione         deve essere garantita dall'operatore.     </li> <li>Mod. operativo = Indipendente         1. Alimentazione: attivare se l'alimentazione         deve essere fornita mediante l'analizzatore.     </li> <li>Tempo scaduto nessun campione:         specificare il timeout (3:0030:00 min:ss).     </li> <li>Mod. operativo = Controllato         Eseguire le altre impostazioni come descritto         di seguito.     </li> </ul> |  |
| Tag                                                                                                | Testo personalizzato,<br>32 caratteri                                                                |                                                                                                    |  |
| Tempo scaduto nessun<br>campione                                                                   | 3:0030:00 mm:ss                                                                                      |                                                                                                    |  |
| Solo per CAT860<br>Avvia condizione di pulizia                                                     | Selezione<br>• Subito<br>• Data/Tempo<br>• Disabilitato                                              | Subito:<br>La pulizia si avvia immediatamente.<br>Data/Tempo:<br>La pulizia si avvia alla data/ora specificate.<br>Disabilitato:<br>La pulizia non è attiva.                                                                                                    |  |
| Solo per CAT860 e Avvia<br>condizione di pulizia =<br>Subito o Data/Tempo<br>Intervallo di pulizia | Selezione<br>• 0-0190-00 (DD-HH)<br>•<br>Impostazione di fabbrica<br>0-01                            | Pulizia con aria compressa o acqua per prolungare<br>gli intervalli di manutenzione del filtro.<br>Pulizia con detergente liquido.                                                                                                    |  |
| Solo per CAT860 e Avvia<br>condizione di pulizia =<br>Data/Tempo<br>Data                           | Selezione<br>• 01.01.197007.02.210<br>6<br>gg.mm.aaaa<br>•<br>Impostazione di fabbrica<br>01.01.1970 |                                                                                                    |  |
| Solo per CAT860 e Avvia<br>condizione di pulizia =<br>Data/Tempo<br>Orario                         | Selezione<br>• 00:00:0023:59:59<br>HH:MM:SS<br>•<br>Impostazione di fabbrica<br>00:00:00             |                                                                                                    |  |
| Solo per CAT860<br>Tempo residuo                                                                   | Selezione<br>• 0:3020:00 (MM:SS)<br>•<br>Impostazione di fabbrica<br>1:00                            | Tempo di reazione del detergente durante la pulizia                                                                                                    |  |
| CAT820 e CAT860<br>▶ Intervallo campionamento                                                      |                                                                                                    |                                                                                                    |  |
| Tempo pompa                                                                                        | <b>Selezione</b><br>da 10 a 20 s<br><b>Impostazione di fabbrica</b><br>10 s                          | Rapporto tra la durata dell'aspirazione e l'intervallo<br>di funzionamento della pompa peristaltica. Ha<br>effetto sul volume del campione aspirato.                                                                                                    |  |

| Menù/Configura/Preparazione campione/Tipo installazione = Altri/Preparazione campione 1 2 |                                                                                                    |                                                                                                    |  |
|-------------------------------------------------------------------------------------------|----------------------------------------------------------------------------------------------------|----------------------------------------------------------------------------------------------------|--|
| Funzione                                                                                  | Opzioni                                                                                                    | Info                                                                                                    |  |
| Pausa pompa                                                                               | Selezione<br>da 20 a 50 s<br>Impostazione di fabbrica<br>30 s                                                        |                                                                                                    |  |
| CAT820 e CAT860<br>▶ Puliziza aria compressa                                              |                                                                                                    |                                                                                                    |  |
| <i>Solo CAT820</i><br>Aria compressa                                                      | Selezione Disponibile Non disponibile Impostazione di fabbrica Dipende dalla versione del dispositivo                | Impostazioni per la preparazione del campione<br>con/senza pulizia con aria compressa.<br>Serve per attivare l'aria compressa nel caso di<br>ammodernamenti. |  |
| Modo pulizia                                                                              | Selezione<br>• On<br>• Off<br>Impostazione di fabbrica<br>On                                                         | Attiva o disattiva la pulizia automatica con aria<br>compressa del tubo flessibile, dalla pompa al filtro,<br>e del filtro.                                  |  |
| Intervallo pulizia                                                                        | Selezione<br>0:304:00 HH:MM<br>Impostazione di fabbrica<br>2:00                                                      | Intervallo di pulizia del sistema automatico di<br>pulizia con aria compressa                                                                                |  |
| Durata lavaggio                                                                           | Selezione<br>1060 s<br>Impostazione di fabbrica<br>30 s                                                              | Durata della pulizia del sistema automatico di<br>pulizia con aria compressa                                                                                 |  |
| CAT820 e CAT860<br>▶ Riscaldam.                                                           |                                                                                                    |                                                                                                    |  |
| Armadio                                                                                   | Selezione<br>Disponibile<br>Non disponibile<br>Impostazione di fabbrica<br>Dipende dalla versione del<br>dispositivo | Qui si può abilitare il riscaldamento con una<br>preparazione del campione riscaldata.                                                                       |  |
| Filtro tubo                                                                               | Selezione Disponibile Non disponibile Impostazione di fabbrica Dipende dalla versione del dispositivo                | Con preparazione del campione riscaldata                                                                                                    |  |
| Parte pressione                                                                           | Selezione<br>Disponibile<br>Non disponibile<br>Impostazione di fabbrica<br>Dipende dalla versione del<br>dispositivo | Con preparazione del campione riscaldata                                                                                                    |  |
| ► Config. diagnostica                                                                     |                                                                                                    |                                                                                                    |  |
| Limite cambio filtro                                                                      | ▶ Limite cambio filtro                                                                                               |                                                                                                    |  |
| Funzione                                                                                  | Selezione<br>• On<br>• Off<br>Impostazione di fabbrica<br>Off                                                        |                                                                                                    |  |

| Menù/Configura/Preparazione campione/Tipo installazione = Altri/Preparazione campione 1 2 |                                          |                                                                                                    |
|-------------------------------------------------------------------------------------------|------------------------------------------|----------------------------------------------------------------------------------------------------|
| Funzione                                                                                  | Opzioni                                  | Info                                                                                                    |
| Limite avviso                                                                             | <b>Selezione</b><br>01-0099-00 (DD-HH)   | Dia. code 729                                                                                                    |
|                                                                                           | <b>Impostazione di fabbrica</b><br>60-00 |                                                                                                    |
| ▶ Limite cambio tubi                                                                      |                                          |                                                                                                    |
| Funzione                                                                                  | Selezione<br>• On<br>• Off               |                                                                                                    |
|                                                                                           | <b>Impostazione di fabbrica</b><br>On    |                                                                                                    |
| Limite avviso                                                                             | <b>Selezione</b><br>01-0099-00 (DD-HH)   | Dia. code 337                                                                                                    |
|                                                                                           | <b>Impostazione di fabbrica</b><br>60-00 |                                                                                                    |
| ⊳ Reset settaggi                                                                          |                                          | Ripristina tutte le impostazioni specifiche per la<br>preparazione del campione. Tutte le altre<br>impostazioni rimangono memorizzate. |

Menù/Configura/Preparazione campione/Tipo installazione = Tubo campione pressurizzato/ Preparazione campione 1 ... 2

| Funzione                                                      | Opzioni                                            | Info                                                                                                    |
|---------------------------------------------------------------|----------------------------------------------------|----------------------------------------------------------------------------------------------------|
| Valvola pulizia                                               | Selezione<br>Disponibile<br>Non disponibile        | Qui si può attivare la valvola, se disponibile.                                                                                        |
|                                                               | <b>Impostazione di fabbrica</b><br>Non disponibile |                                                                                                    |
| <b>Valvola pulizia = Disponibile</b><br>Controlavaggio filtro | Selezione<br>• On<br>• Off                         |                                                                                                    |
|                                                               | <b>Impostazione di fabbrica</b><br>On              |                                                                                                    |
| Valvola pulizia = Disponibile e<br>Controlavaggio filtro = On | Selezione<br>00:1002:00 HH:MM                      | Pulizia con aria compressa o acqua<br>(opzionale) per prolungare gli intervalli di                                                     |
| Intervallo pulizia                                            | <b>Impostazione di fabbrica</b><br>00:30           | manutenzione del filtro                                                                                                    |
| Valvola pulizia = Disponibile<br>Durata lavaggio              | <b>Selezione</b><br>da 10 a 30 s                   | Durata della pulizia del sistema automatico<br>di pulizia con acqua o aria compressa                                                   |
|                                                               | <b>Impostazione di fabbrica</b><br>10 s            |                                                                                                    |
| Valvola pulizia = Disponibile<br>Tempo scarico pulizia        | <b>Selezione</b><br>da 0 a 1800 s                  | Tempo di scarico al termine della pulizia. Se<br>si risciacqua con acqua, per avviare la misura                                        |
|                                                               | <b>Impostazione di fabbrica</b><br>180 s           | successiva si dovrà sostituirla con un campione fresco.                                                                                |
| Tempo scaduto nessun campione                                 | 3:0030:00 mm:ss                                    |                                                                                                    |
| ▷ Reset settaggi                                              |                                                    | Ripristina tutte le impostazioni specifiche<br>per la preparazione del campione. Tutte le<br>altre impostazioni rimangono memorizzate. |

| Preparazione campione 1 2        |                                                                 |                                                                                                    |
|----------------------------------|-----------------------------------------------------------------|----------------------------------------------------------------------------------------------------|
| Funzione                         | Opzioni                                                         | Info                                                                                                    |
| Controlavaggio filtro            | Selezione On Off Impostazione di fabbrica On                    |                                                                                                    |
| Durata lavaggio                  | Selezione<br>1060 s<br>Impostazione di fabbrica<br>00:30        | Durata della pulizia del sistema automatico di<br>pulizia con acqua o aria compressa                                                                          |
| Tempo scarico pulizia            | Selezione<br>da 0 a 1800 s<br>Impostazione di fabbrica<br>180 s | Tempo di scarico al termine della pulizia. Se si<br>risciacqua con acqua, per avviare la misura<br>successiva si dovrà sostituirla con un campione<br>fresco. |
| Tempo approv.                    | 0:0030:00 min:ss<br>Impostazione di fabbrica<br>25:00 min       |                                                                                                    |
| Durata                           | 0:0060:00 mm:ss<br>Impostazione di fabbrica<br>25:00 min        |                                                                                                    |
| Tempo scaduto nessun<br>campione | 3:0030:00 mm:ss                                                 |                                                                                                    |
| ⊳ Reset settaggi                 |                                                                 | Ripristina tutte le impostazioni specifiche per la preparazione del campione. Tutte le altre impostazioni rimangono memorizzate.                              |

Menù/Configura/Preparazione campione/Tipo installazione = Campionamento interno alla tubazione/

#### 10.5 Ingressi in corrente

L'ingresso può essere usato come sorgente dei dati per contatti di soglia e registri, a titolo di esempio. È possibile utilizzare dei valori esterni come setpoint per i controllori.

| Menù/Configura/Ingressi/Input corrente x:y <sup>1)</sup> |                                                                              |                                                                                                    |
|----------------------------------------------------------|------------------------------------------------------------------------------|----------------------------------------------------------------------------------------------------|
| Funzione                                                 | Opzioni                                                                      | Info                                                                                                    |
| Modo                                                     | Selezione<br>• Off<br>• 0 - 20 mA<br>• 4 - 20 mA<br>Impostazione di fabbrica | <ul> <li>Selezionare lo stesso campo di corrente della<br/>sorgente dei dati (dispositivo collegato).</li> </ul>                            |
| Modo ingresso                                            | 4 - 20 mA<br>Selezione<br>• Parametro<br>• Corrente                          | <ul> <li>Selezionare la variabile di ingresso.</li> </ul>                                                                                   |
|                                                          | <b>Impostazione di fabbrica</b><br>Corrente                                  |                                                                                                    |
| Formato val. misura                                      | Selezione<br>• #<br>• #.#<br>• #.##<br>• #.###                               | <ul> <li>Specificare il numero di cifre decimali.</li> </ul>                                                                                |
|                                                          | Impostazione di fabbrica<br>#.#                                              |                                                                                                    |
| Nome parametro<br>Modo ingresso = Parametro              | Testo personalizzato,<br>16 caratteri                                        | <ul> <li>Assegnare un nome rappresentativo, ad es. il<br/>nome del parametro che è utilizzato anche<br/>dalla sorgente dei dati.</li> </ul> |

| Menù/Configura/Ingressi/Input corrente x:y <sup>1)</sup> |                                                                                                    |                                                                                                    |
|----------------------------------------------------------|----------------------------------------------------------------------------------------------------|----------------------------------------------------------------------------------------------------|
| Funzione                                                 | Opzioni                                                                                                    | Info                                                                                                    |
| Unità di misura<br>Modo ingresso = Parametro             | Testo personalizzato,<br>16 caratteri                                                                                                    | L'unità non può essere selezionata da un elenco.<br>Se si deve utilizzare un'unità ingegneristica,<br>inserirla in questa funzione come testo<br>personalizzato.                                                                         |
| Valore inizio scala<br>Modo ingresso = Parametro         | -20.0 Valore fondo<br>scala <unità di="" misura=""><br/>Impostazione di fabbrica<br/>0,0 <unità ingegneristica=""></unità></unità>                          | <ul> <li>Inserire il campo di misura. I valori di inizio e<br/>fondo scala sono assegnati rispettivamente<br/>al valore 0 o 4 mA e al valore 20 mA. Il<br/>sistema utilizza l'unità ingegneristica inserita<br/>in precedenza</li> </ul> |
| Valore fondo scala<br>Modo ingresso = Parametro          | Valore inizio scala fino a<br>10000,0 <unità<br>ingegneristica&gt;<br/>Impostazione di fabbrica<br/>10,0 <unità<br>ingegneristica&gt;</unità<br></unità<br> |                                                                                                    |
| Ritardo                                                  | 060 s<br>Impostazione di fabbrica<br>0 s                                                                                                    | Lo smorzamento genera una curva della media<br>mobile dei valori misurati nel lasso di tempo<br>specificato.                                                                                                    |

1) x:y = slot n. : ingresso n.

# 10.6 Uscite e ingressi binari

Le opzioni hardware, come il modulo "DIO" con 2 ingressi digitali e 2 uscite digitali o il modulo "485" del bus di campo , consentono:

- Mediante un segnale di ingresso digitale

  - commutazione tra diverse serie di dati di taratura nel caso di sensori ottici
  - hold esterno (per i sensori)
  - attivazione di un intervallo di pulizia (per i sensori)
  - avvio delle misure, interruzione degli intervalli di misura
  - attivazione/disattivazione del controllore PID, ad es. mediante l'interruttore di prossimità dell'armatura CCA250
  - uso dell'ingresso come "ingresso analogico" per la modulazione della frequenza di impulsi (PFM)
- Mediante un segnale di uscita digitale
  - trasmissione statica (tipo relè) di stati diagnostici, interruttori di livello, stato del sistema "Misura attiva", informazioni su "Campione richiesto", ecc.
  - trasmissione dinamica (simile a "un'uscita analogica" senza usura) di segnali PFM, ad es. per controllare le pompe dosatrici

# 10.6.1 Esempi applicativi

#### Regolazione del cloro con controllo remoto

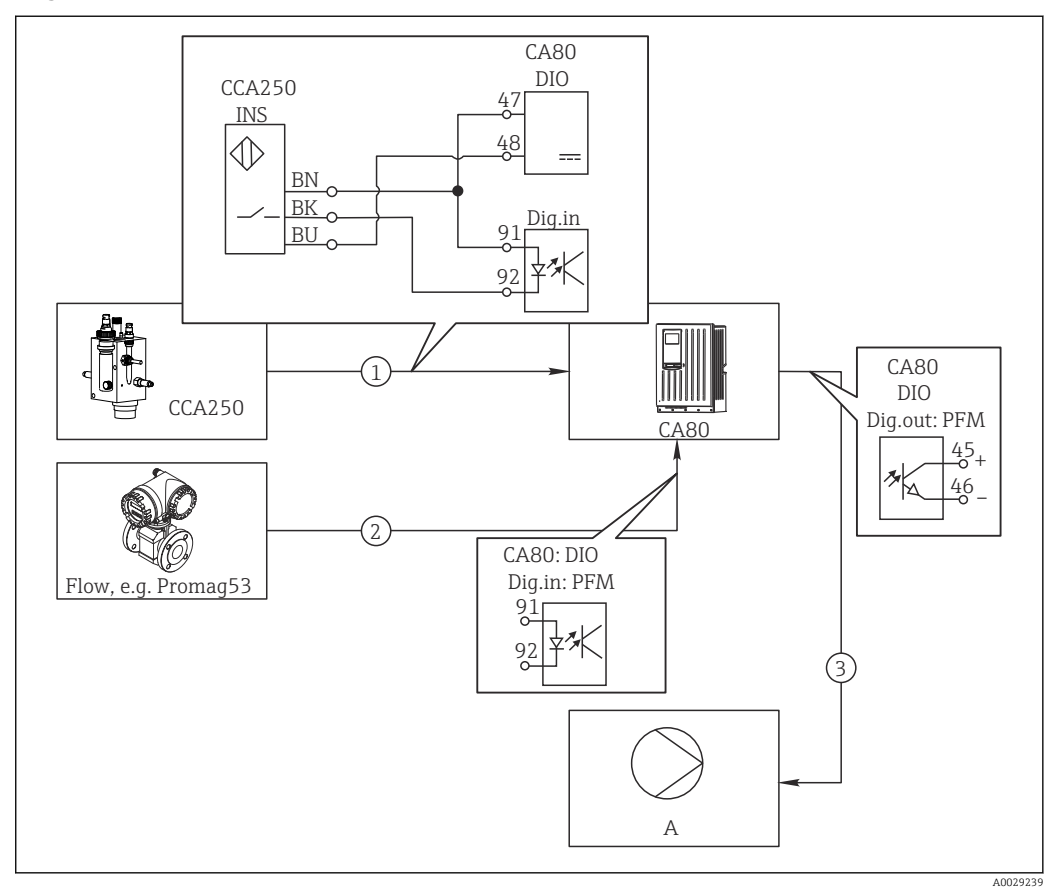

65 Esempio di controllo feedforward del cloro

- 1 Connessione dell'interruttore di prossimità INS dell'armatura CCA250 all'ingresso digitale del modulo DIO
- 2 Connessione del segnale di un misuratore di portata all'ingresso digitale del modulo DIO
- 3 Attivazione di una pompa dosatrice (impulso) mediante l'uscita digitale del modulo DIO
- A Pompa dosatrice

Sfrutta il vantaggio offerto da un controllo realmente senza usura mediante uscite binarie rispetto a un controllo di sistema mediante relè. Con la modulazione della frequenza impulsi (PFM) si può ottenere in teoria un dosaggio continuo utilizzando una pompa dosatrice con frequenze di ingresso superiori.

- 1. Collegare l'interruttore di prossimità INS dell'armatura CCA250 a un ingresso digitale del modulo DIO (ad es. slot 6, porta 1).
- Nel software, configurare un controllore e per la sorgente selezionare l'ingresso binario (ad es.Ingresso binario 1) al quale è collegato un interruttore di prossimità. (Menù/Funzioni aggiuntive/Regolatori/Regolatore 1/Regolatore abilitato = Ingresso binario 1)
- **3. Tipo segnale**: per l'ingresso selezionato, selezionare l'impostazione di fabbrica (Segnale statico).
- 4. Collegare il valore misurato di un misuratore di portata al secondo ingresso del modulo DIO (ad es. slot 6, porta 2).
- 5. Tipo segnale: per questo ingresso, selezionare PFM . (Menù/Ingressi/Ingr binario 6:2/Tipo segnale = PFM)

- 6. Modo ingresso: selezionare il valore misurato corrispondente (Portata).
  - └→ L'ingresso configurato può essere quindi utilizzato come variabile di disturbo per il controllore impiegato <sup>2)</sup>.
- Variab. disturbo: nel menu del controllore, selezionare l'ingresso binario al quale è stato associato il valore di portata misurato. (Menù/Funzioni aggiuntive/ Regolatori/Regolatore 1/Variab. disturbo/Sorgente dati = Ingr binario 6:2 e Val. misurato = Valore PFM)
- 8. Una pompa dosatrice può essere attivata mediante PFM utilizzando l'uscita digitale del modulo DIO.

Collegare la pompa a un'uscita del modulo DIO (ad es. slot 6, porta 1) e selezionare le seguenti impostazioni in: **Menù/Uscite/Usc.binaria 6:1/Tipo segnale = PFM** e **Sorgente dati = Regolatore 1**.

Considerare la direzione effettiva del dosaggio. Selezionare il parametro corretto (**Tipo attuatore = Unipol. +** oppure **Unipol. -**).

Nel menu del controllore si devono eseguire delle impostazioni addizionali per adattare completamente il controllo alle condizioni di processo.

#### CA80 come master di pulizia per i sensori collegati (in opzione)

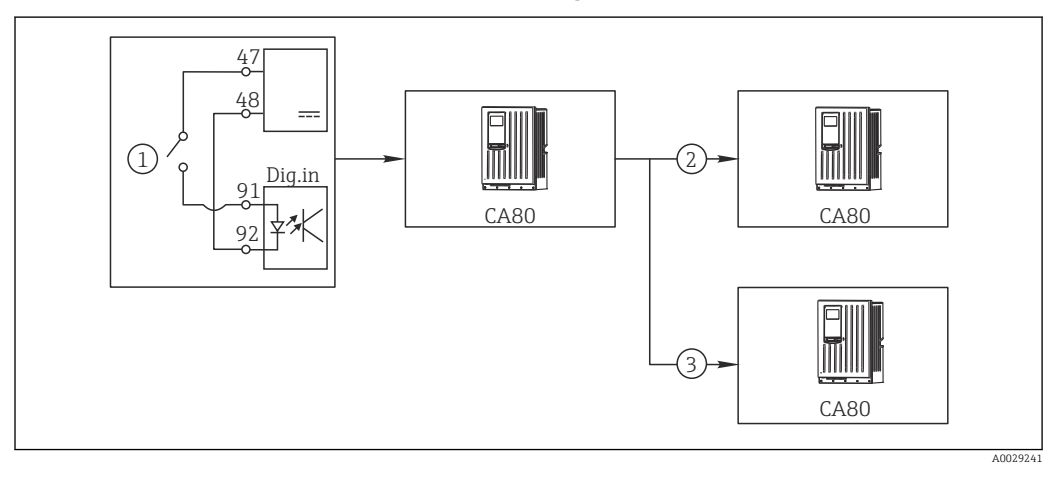

🖻 66 Esempio di controllo centralizzato della pulizia

- 1 Pulizia esterna attivata all'ingresso binario
- 2 Trasferimento dell'hold esterno mediante l'uscita binaria ad altri misuratori, senza funzioni di pulizia collegate
- 3 Trasferimento del comando di attivazione della pulizia mediante un'uscita binaria ad altri punti di misura dotati di autopulizia

1. Un comando esterno di attivazione di un'attività di pulizia è trasmesso al master. Un'unità di pulizia è collegata mediante relè o uscita binaria, a titolo di esempio.

- 2. Il comando di attivazione della pulizia è trasferito a un altro dispositivo mediante un'uscita binaria. Questo dispositivo non dispone di un'unità di pulizia, ma i suoi sensori sono installati nel fluido interessato dalla pulizia del master e sono impostati su hold dal comando di attivazione.
- 3. Il comando di attivazione è trasferito mediante un'uscita binaria addizionale a un altro dispositivo, con sensori dotati di rispettive unità di pulizia. Questo segnale può essere usato per attivare simultaneamente un'autopulizia mediante il master.

#### Interruzione del funzionamento mediante segnale esterno

Il funzionamento automatico dell'analizzatore può essere interrotto temporaneamente mediante un segnale esterno sul modulo "DIO". Può essere utile quando nel processo non sono sempre disponibili dei campioni, ad es. durante una fase di pulizia.

<sup>2)</sup> Per la funzione "Controllo remoto" è richiesto un codice di attivazione, codice d'ordine 71211288.

Le seguenti informazioni sono elaborate agli ingressi binari o generate dalle uscite binarie:

Ingressi binari:

**Segnale per accesso**: l'analizzatore può eseguire attività che richiedono del campione (misura, taratura, pulizia) solo quando il segnale è attivo. Tempi e sequenza delle attività corrispondono alle impostazioni definite nella configurazione. Tutte le attività che richiedono del campione sono posticipate finché il segnale è inattivo.

- Uscite binarie:
  - Segnale di Misurazione attiva: indica che è in corso una misura. Il segnale non è attivo nel caso sia in corso una taratura o una pulizia.
  - Segnale di Campione richiesto: il segnale è attivo per un tempo configurabile prima di ogni attività, che richiede del campione. Di conseguenza, si può attivare una pompa esterna o un modulo di diluizione, a titolo di esempio.
- 1. Selezionare Menù/Configura/Ingressi/Ingr binario x:y.

2. Configurare gli ingressi binari come segue:

| Menù/Configura/Ingressi/Ingr binario x:y <sup>1)</sup> |                                                      |                                                        |
|--------------------------------------------------------|------------------------------------------------------|--------------------------------------------------------|
| Funzione                                               | Opzioni                                              | Info                                                   |
| Ingr binario                                           | Selezione<br>On                                      |                                                        |
| Tipo segnale                                           | <b>Selezione</b><br>Segnale statico                  |                                                        |
| Segnale livello                                        | Selezione<br>• Alto                                  | Consente di specificare il livello del segnale attivo: |
| <ul> <li>Basso</li> </ul>                              | <b>Basso</b><br>Segnali di ingresso tra 0 e 5 V c.c. |                                                        |
|                                                        |                                                      | <b>Alto</b><br>Segnali di ingresso tra 11 e 30 V c.c.  |

1) x:y = slot n. : ingresso n.

- 3. Collegare gli ingressi binari con l'analizzatore: selezionare Menù/Configura/ Analizzatore/Setup esteso/Segnale per accesso.
- 4. Selezionare il canale di misura **SP1** o, nel caso di dispositivi a due canali, selezionare il canale di misura **SP1** o **SP2**.
- 5. Assegnare un ingresso binario al canale di misura selezionato: selezionare **Ingr binario** x:y.

## Controllo dell'ora di avvio della misura mediante un segnale esterno

Il funzionamento automatico dell'analizzatore può essere interrotto temporaneamente mediante un segnale esterno sul modulo "DIO". Il segnale può essere utilizzato anche per avviare delle misure separate. In questo modo, si può specificare la tempistica delle misure utilizzando un sistema di controllo esterno.

A questo scopo, collegare il **Segnale per accesso** a un ingresso binario del modulo "DIO" e impostare l'ora di avvio delle misure su **Continuo**. Una misura è eseguita immediatamente, non appena è attivo il segnale all'ingresso binario. L'unica eccezione è quando una taratura o una pulizia è eseguita in base a intervalli di tempo definiti; in questo caso, sono eseguite prima queste attività e, subito dopo, la misura. Se necessario, collegare la **Misurazione attiva** a un'uscita binaria per sapere quando inizia effettivamente la misura successiva. Se al termine della prima misura non sono richieste altre misure, si deve disabilitare il **Segnale per accesso** già durante la misura attiva.

Le sequenti informazioni sono elaborate agli ingressi binari o generate dalle uscite binarie:

- Ingressi binari: Segnale per accesso: l'analizzatore può eseguire attività che richiedono del campione (misura, taratura, pulizia) solo quando il segnale è attivo. Tempi e seguenza delle attività corrispondono alle impostazioni definite nella configurazione. Tutte le attività che richiedono del campione sono posticipate finché il segnale è inattivo.
- Uscite binarie:
  - Segnale di Misurazione attiva: indica che è in corso una misura. Il segnale non è attivo nel caso sia in corso una taratura o una pulizia.
  - Segnale di **Campione richiesto**: il segnale è attivo per un tempo configurabile prima di ogni attività, che richiede un campione. Di consequenza, si può attivare una pompa esterna o un modulo di diluizione, a titolo di esempio.
- 1. Per la misura, accedere a **Menù/Configura/Analizzatore/Misura** e selezionare Continuo come condizione di avvio (l'analizzatore misura in continuo, senza interruzioni tra le misure).
- 2. Selezionare **Menù/Configura/Ingressi/Ingr binario** x:y.
- 3. Configurare gli ingressi binari come seque:

| Menù/Configura/Ingressi/Ingr binario x:y <sup>1)</sup> |                              |                                                        |
|--------------------------------------------------------|------------------------------|--------------------------------------------------------|
| Funzione                                               | Opzioni                      | Info                                                   |
| Ingr binario                                           | Selezione<br>On              |                                                        |
| Tipo segnale                                           | Selezione<br>Segnale statico |                                                        |
| Segnale livello                                        | Selezione<br>• Alto          | Consente di specificare il livello del segnale attivo: |
| <ul> <li>Basso</li> </ul>                              | <ul> <li>Basso</li> </ul>    | <b>Basso</b><br>Segnali di ingresso tra 0 e 5 V c.c.   |
|                                                        |                              | <b>Alto</b><br>Segnali di ingresso tra 11 e 30 V c.c.  |

1) x:y = slot n. : ingresso n.

4. Collegare gli ingressi binari con l'analizzatore: selezionare **Menù/Configura**/ Analizzatore/Setup esteso/Segnale per accesso.

- 5. Selezionare il canale di misura **SP1** o, nel caso di dispositivi a due canali, selezionare il canale di misura SP1 o SP2.
- 6. Assegnare un ingresso binario al canale di misura selezionato: selezionare **Ingr** binario x:y.
- 7. Selezionare **Menù/Configura/Uscite/Usc.binaria** x:y.
- 8. Configurare le uscite binarie come segue:

| Menù/Configura/Uscite/Usc.binaria x:y <sup>1)</sup> |                                     |                                                                                                    |
|-----------------------------------------------------|-------------------------------------|----------------------------------------------------------------------------------------------------|
| Funzione                                            | Opzioni                             | Info                                                                                                    |
| Usc.binaria                                         | Selezione<br>On                     |                                                                                                    |
| Tipo segnale                                        | Selezione<br>Segnale statico        |                                                                                                    |
| Funzione                                            | Selezione<br>Analizzatore           |                                                                                                    |
| Assegnazione<br>Funzione = Analizzatore             | Selezione<br>Misurazione attiva SP1 | Serve per selezionare quali uscite binarie<br>segnalano lo stato del sistema per una misura in<br>corso.<br>Nel caso di dispositivi a due canali, è visualizzato<br>anche <b>Misurazione attiva SP2</b> |

1) x:y = slot n. : ingresso n.

9. Premere **OK** per confermare.

- └ Sono stati configurati gli ingressi binari e le uscite binarie.
- 10. Passare alla modalità automatica: premere il tasto funzione **MODE** e selezionare **Modo automatico continuo** o **Start modo automatico**.
  - 🛏 Il display visualizza Modo attuale- Automatico.

#### Attivazione di una pompa esterna prima di ogni misura

Se si trasporta il campione all'analizzatore utilizzando una pompa esterna o un sistema di preparazione del campione esterno, si può utilizzare **Segnale per richiesta campione** per attivare i dispositivi esterni per un tempo limitato e solo quando l'analizzatore richiede un campione. Il segnale si attiva prima di ogni misura, taratura e pulizia. Si può configurare per quanto tempo è attivo il segnale. L'avvio dell'attività attuale dell'analizzatore è posticipata di questo tempo.

- 1. Si deve selezionare Menù/Configura/Analizzatore/Setup esteso/Segnale per richiesta campione.
- 2. In **Tempo approv.**, impostare per quanto tempo è ritardata un'azione, che richiede la presenza del campione (misura, taratura o pulizia).
- 3. In **Durata SP%C** impostare per quanto tempo deve rimanere attivo il segnale. La durata non può essere superiore al tempo di approvvigionamento. Il valore massimo possibile è pari al tempo di approvvigionamento più la durata della misura.
- 4. Configurare le uscite binarie come segue:

. .

1)

| Menu/Configura/Uscite/Usc.binaria x:y */ |                                     |                                                                                                    |
|------------------------------------------|-------------------------------------|----------------------------------------------------------------------------------------------------|
| Funzione                                 | Opzioni                             | Info                                                                                                    |
| Usc.binaria                              | <b>Selezione</b><br>On              |                                                                                                    |
| Tipo segnale                             | <b>Selezione</b><br>Segnale statico |                                                                                                    |
| Funzione                                 | <b>Selezione</b><br>Analizzatore    |                                                                                                    |
| Assegnazione<br>Funzione = Analizzatore  | Selezione<br>Campione richiesto SP1 | Serve per selezionare quali uscite binarie<br>segnalano lo stato del sistema per una misura in<br>corso.<br>Nel caso di dispositivi a due canali, è visualizzato<br>anche <b>Campione richiesto SP2</b> |

1) x:y = slot n. : ingresso n.

----

5. 🛏 Il livello del segnale di uscita **Alto** indica che è richiesto un campione.

#### 10.6.2 Configurazione dell'ingresso binario

| Menù/Configura/Ingressi/Ingr binario x:y <sup>1)</sup> |                                                                                        |                                                                                                    |
|--------------------------------------------------------|----------------------------------------------------------------------------------------|----------------------------------------------------------------------------------------------------|
| Funzione                                               | Opzioni                                                                                | Info                                                                                                    |
| Ingr binario                                           | Selezione<br>• Off<br>• On<br>Impostazione di fabbrica<br>On                           | Attiva/disattiva l'ingresso                                                                                                    |
| Tipo segnale                                           | Selezione<br>• Segnale statico<br>• PFM<br>Impostazione di fabbrica<br>Segnale statico | <ul> <li>Selezionare il tipo di segnale.</li> <li>Segnale statico         Questa impostazione serve per ricavare la         posizione di, ad esempio, un interruttore on/off,         un interruttore di prossimità induttivo o un'uscita         binaria del PLC.         Applicazione del segnale: per commutare il         campo di misura, accettare un hold esterno,         come comando di attivazione per la pulizia o per         il controllore      </li> <li>PFM         L'impostazione PFM genera un segnale modulato         in frequenza alla frequenza degli impulsi che è         disponibile successivamente nel dispositivo come         valore di processo quasi continuo.     </li> </ul> |
|                                                        |                                                                                        | Esempio: segnale di misura di un misuratore di<br>portata                                                                                                    |
| Tipo segnale = Segnale statico                         |                                                                                        |                                                                                                    |
| Segnale livello                                        | Selezione<br>• Basso<br>• Alto<br>Impostazione di fabbrica<br>Alto                     | Specificare quali livelli del segnale di ingresso<br>devono attivare, a titolo di esempio, la<br>commutazione del campo di misura o una<br>pulizia.<br>Basso<br>Segnali di ingresso tra 0 e 5 V c.c.<br>Alto<br>Segnali di ingresso tra 11 e 30 V c.c.                                                                                                    |
| Tipo segnale = PFM                                     |                                                                                        |                                                                                                    |
| Frequenza max                                          | 100.001000.00 Hz<br>Impostazione di fabbrica<br>1000.00 Hz                             | Frequenza massima del segnale di ingresso PFM<br>Corrisponde alla soglia superiore, la massima<br>consentita per il campo di misura.<br>Se il valore selezionato è troppo basso, le<br>frequenze più alte non sono rilevate. Se il valore<br>è troppo alto, invece, la risoluzione per le basse<br>frequenze risulta alquanto imprecisa.                                                                                                    |
| Formato val. misura                                    | Selezione<br>• #<br>• #.#<br>• #.##<br>• #.###<br>Impostazione di fabbrica<br>#.##     | <ul> <li>Specificare il numero di cifre decimali.</li> </ul>                                                                                                    |

| Menù/Configura/Ingressi/Ingr binario x:y <sup>1)</sup>             |                                                                                               |                                                                                                    |
|--------------------------------------------------------------------|-----------------------------------------------------------------------------------------------|----------------------------------------------------------------------------------------------------|
| Funzione                                                           | Opzioni                                                                                       | Info                                                                                                    |
| Modo ingresso                                                      | Selezione<br>• Frequenza<br>• Parametro<br>• Portata<br>Impostazione di fabbrica<br>Frequenza | Frequenza<br>Visualizzata in Hz nel menu di misura<br>Parametro<br>Definire successivamente il nome del parametro<br>e l'unità ingegneristica. Saranno visualizzati nel<br>menu di misura.<br>Portata<br>Per collegare un misuratore di portata |
| Nome parametro<br>Modo ingresso = Parametro                        | Testo personalizzato,<br>16 caratteri                                                         | <ul> <li>Definire un nome per il parametro, ad es.<br/>"Pressione".</li> </ul>                                                                                                    |
| Unità di misura<br>Modo ingresso = Parametro                       | Testo personalizzato,<br>16 caratteri                                                         | <ul> <li>Specificare l'unità ingegneristica per il<br/>parametro, ad es. "hPa".</li> </ul>                                                                                                    |
| Valore inizio scala<br>Modo ingresso = Parametro<br>oppure Portata | -2000.000.00<br>Impostazione di fabbrica<br>0.00                                              | Il valore di inizio scala corrisponde alla frequenza<br>di O Hz.<br>È visualizzata anche l'unità ingegneristica<br>definita in precedenza.                                                                                                    |
| Valore fondo scala<br>Modo ingresso = Parametro<br>oppure Portata  | 0.0010000.00<br>Impostazione di fabbrica<br>0.00                                              | Il valore di fondo scala corrisponde alla<br>frequenza massima su definita.<br>È visualizzata anche l'unità ingegneristica<br>definita in precedenza.                                                                                           |
| Ritardo                                                            | 060 s<br>Impostazione di fabbrica<br>0 s                                                      | Lo smorzamento genera una curva della media<br>mobile dei valori misurati nel lasso di tempo<br>specificato.                                                                                                    |

1) x:y = slot n. : ingresso n.

#### Configurazione delle uscite binarie 10.6.3

| Menù/Configura/Uscite/Usc.binaria x:y <sup>1)</sup> |                                                                                                    |                                                                                                    |
|-----------------------------------------------------|----------------------------------------------------------------------------------------------------|----------------------------------------------------------------------------------------------------|
| Funzione                                            | Opzioni                                                                                             | Info                                                                                                    |
| Usc.binaria                                         | Selezione<br>• Off<br>• On<br>Impostazione di fabbrica<br>On                                        | Attiva/disattiva l'uscita                                                                                                    |
| Tipo segnale                                        | Selezione <ul> <li>Segnale statico</li> <li>PFM</li> </ul> Impostazione di fabbrica Segnale statico | <ul> <li>Selezionare il tipo di segnale.</li> <li>Segnale statico         Comparabile a un relè: trasmissione di uno stato diagnostico, di un contatto di soglia o dello stato di una misura attiva     </li> <li>PFM         Si può trasmettere in uscita un valore misurato, ad es. il valore di cloro o la variabile regolata di un controllore.         Si comporta come un contatto di commutazione             "senza usura", che può servire per attivare una pompa dosatrice, a titolo di esempio.     </li> </ul> |

|  | Menù/Configura/Uscite/Usc.binaria x | :у | L |
|--|-------------------------------------|----|---|
|--|-------------------------------------|----|---|

| Menù/Configura/Uscite/Usc.binaria x:y <sup>1)</sup>  |                                                                                                    |                                                                                                    |
|------------------------------------------------------|----------------------------------------------------------------------------------------------------|----------------------------------------------------------------------------------------------------|
| Funzione                                             | Opzioni                                                                                                    | Info                                                                                                    |
| Tipo segnale = Segnale statico                       |                                                                                                    |                                                                                                    |
| Funzione                                             | Selezione<br>Nessuno<br>Contatti<br>Mesaggio diagnostica<br>Pulizia<br>Analizzatore<br>Impostazione di fabbrica<br>Nessuno     | Origine dello stato di commutazione trasmesso<br>in uscita<br>Le successive funzioni dipendono dall'opzione<br>selezionata.<br><b>Funzione = Nessuno</b> disattiva la funzione. Non<br>sono disponibili altre impostazioni.                                                                                               |
| Assegnazione                                         | Selezione multipla                                                                                                    | Consente di decidere quali uscite binarie devono                                                                                                    |
| Funzione = Pulizia                                   | <ul> <li>Pulizia 1 - Acqua</li> <li>Pulizia 4 - Detergente</li> </ul>                                                          | essere usate per attivare valvole e pompe. Si può<br>assegnare un segnale di controllo all'uscita<br>binaria specificatamente per il dosaggio di<br>detergente/acqua in un programma di pulizia.<br>I programmi di pulizia possono essere impostati<br>in: <b>Menù/Configura/Funzioni aggiuntive/</b><br><b>Pulizia</b> . |
| Sorgente dati                                        | Selezione multipla                                                                                                    | <ul> <li>Selezionare i contatti di soglia che devono<br/>essere trasmessi mediante l'uscita binaria</li> </ul>                                                                                                    |
| Funzione = Contatti                                  |                                                                                                    | Configurazione dei contatti di soglia: <b>Menù</b> /<br><b>Configura/Funzioni aggiuntive/Contatti</b> .                                                                                                    |
| Modo operativo<br>Funzione = Mesaggio<br>diagnostica | Selezione Come assegnato NAMUR M NAMUR S                                                                                       | <b>Come assegnato</b><br>Con questa selezione, i messaggi di diagnostica<br>assegnati individualmente dall'utente, sono<br>trasmessi mediante l'uscita binaria assegnata.                                                                                                    |
|                                                      | <ul> <li>NAMUR C</li> <li>NAMUR F</li> <li>Impostazione di fabbrica<br/>Come assegnato</li> </ul>                              | NAMUR M F<br>Selezionando una delle classi Namur, sono<br>generati in uscita tutti i messaggi assegnati a<br>quella classe.<br>L'assegnazione della classe Namur può essere<br>modificata per ogni messaggio diagnostico.                                                                                                 |
| Assegnazione<br>Funzione = Analizzatore              | Selezione <ul> <li>Nessuno</li> <li>Campione richiesto SP1</li> <li>Misurazione attiva SP1</li> </ul> Impostazione di fabbrica | Se si seleziona questa opzione, l'uscita binaria<br>indica se è attiva una misura sul canale di misura<br>selezionato o se si attiva un'azione che richiede<br>del campione (misura, taratura o pulizia).<br>Nel caso di dispositivi a due canali, sono                                                                   |
|                                                      | Nessuno                                                                                                    | Misurazione attiva SP2                                                                                                    |
| Tipo segnale = PFM                                   | ·                                                                                                    |                                                                                                    |
| Frequenza max                                        | 1.001000.00 Hz                                                                                                    | Frequenza massima del segnale di uscita PFM                                                                                                    |
|                                                      | <b>Impostazione di fabbrica</b><br>1000.00 Hz                                                                                  | Corrisponde alla soglia superiore, la massima<br>consentita per il campo di misura.                                                                                                    |
| Formato val. misura                                  | Selezione                                                                                                    | <ul> <li>Specificare il numero di cifre decimali.</li> </ul>                                                                                                    |

| Menù/Configura/Uscite/Usc.binaria x:y <sup>1)</sup>       |                                                                                                    |                                                                                                    |
|-----------------------------------------------------------|----------------------------------------------------------------------------------------------------|----------------------------------------------------------------------------------------------------|
| Funzione                                                  | Opzioni                                                                                                    | Info                                                                                                    |
| Sorgente dati                                             | Selezione<br>Nessuno<br>Ingressi sensore<br>Ingressi binari<br>Controllore<br>Segnali del bus di campo<br>Funzioni matematiche<br>Impostazione di fabbrica | Origine del valore, che deve essere richiamato<br>come frequenza mediante l'uscita binaria.                                                                                                    |
| V-1                                                       | Colorison -                                                                                                    |                                                                                                    |
| Val. misurato<br>Sorgente dati ≠ Regolatore               | Selezione<br>Dipende da:<br>Sorgente dati                                                                                                    | <ul> <li>Selezionare il valore misurato che deve<br/>essere generato come frequenza mediante<br/>l'uscita binaria.</li> </ul>                                                                                                    |
| Tipo attuatore<br>Sorgente dati = Regolatore<br>Modo Hold | Selezione Nessuno Bipolare Unipol. + Unipol Impostazione di fabbrica Nessuno Selezione Congelare Valore fisso Nessuno                                      | <ul> <li>Determina quale componente del controllore<br/>deve attivare l'attuatore collegato, ad es. la<br/>pompa dosatrice.</li> <li>Bipolare<br/>"Campo separato"</li> <li>Unipol. +<br/>Parte della variabile regolata, utilizzata dal<br/>controllore per aumentare il valore di processo</li> <li>Unipol<br/>Per attuatori collegati che riducono la variabile<br/>controllata</li> <li>Congelare<br/>Il dispositivo restituisce l'ultimo valore.</li> <li>Valore fisso</li> </ul> |
| •<br>I<br>1                                               | <ul> <li>Nessuno</li> <li>Impostazione di fabbrica</li> <li>Nessuno</li> </ul>                                                                             | Definire un valore corrente fisso trasmesso<br>dall'uscita.<br>Nessuno                                                                                                    |
|                                                           |                                                                                                    | Un hold non influisce su questa uscita.                                                                                                    |
| Valore Hold                                               | 0100%                                                                                                    |                                                                                                    |
| Modo Hold = Valore fisso                                  | Impostazione di fabbrica<br>0 %                                                                                                    |                                                                                                    |
| Errore                                                    | Selezione<br>• Congelare<br>• Valore fisso<br>Impostazione di fabbrica<br>Valore fisso                                                                     | Congelare<br>Il dispositivo restituisce l'ultimo valore.<br>Valore fisso<br>Definire un valore corrente fisso trasmesso<br>dall'uscita.                                                                                                    |
| Valore errore                                             | 0100%                                                                                                    |                                                                                                    |
| Errore = Valore fisso                                     | <b>Impostazione di fabbrica</b><br>O %                                                                                                    |                                                                                                    |

1) x:y = slot n. : ingresso n.

# 10.7 Segnali in uscita

## 10.7.1 Uscite in corrente

L'analizzatore Liquiline System CA80 offre di serie due uscite in corrente analogiche. Si possono configurare uscite in corrente addizionali tramite moduli di espansione.

Impostazione del campo dell'uscita in corrente

► Menù/Configura/Config. generale: 0..20 mA o 4..20 mA.

| Menù/Configura/Uscite/Uscita corr. x:y <sup>1)</sup>                                                                                                |                                                                                                    |                                                                                                    |
|----------------------------------------------------------------------------------------------------|----------------------------------------------------------------------------------------------------|----------------------------------------------------------------------------------------------------|
| Funzione                                                                                                    | Opzioni                                                                                                    | Info                                                                                                    |
| Uscita corr.                                                                                                    | Selezione<br>• Off<br>• On<br>Impostazione di fabbrica<br>Off                                                                       | Questa funzione serve per attivare o disattivare<br>una variabile che è generata dall'uscita in<br>corrente                                                                                                    |
| Sorgente dati                                                                                                    | Selezione<br>• Nessuno<br>• Ingressi collegati<br>• Controllore<br>Impostazione di fabbrica<br>Nessuno                              | La sorgente dei dati disponibili dipende dalla<br>versione del dispositivo.<br>Il valore principale dell'analizzatore e tutti i<br>sensori e i controllori collegati agli ingressi sono<br>disponibili e selezionabili.                    |
| Val. misurato                                                                                                    | Selezione <ul> <li>Nessuno</li> <li>Dipende da Sorgente dati</li> </ul>                                                             | Il valore misurato selezionabile dipende<br>dall'opzione impostata in <b>Sorgente dati</b> .                                                                                                    |
|                                                                                                    | <b>Impostazione di fabbrica</b><br>Nessuno                                                                                          |                                                                                                    |
| L'elenco dei valori misurati<br>Sorgente dati→ 🗎 88.<br>Oltre ai valori misurati dai<br>dei dati. A questo scopo, il<br>selezionare e configurare l | corrispondenti è riportato ne<br>sensori collegati, è anche pos<br>modo migliore è utilizzando i<br>'uscita in corrente per la gene | illa tabella <b>Val. misurato</b> , <i>a seconda della</i><br>sibile selezionare un controllore come sorgente<br>l menu <b>Funzioni aggiuntive</b> . Qui è possibile<br>razione in uscita della variabile regolata.                        |
| Inizio scala                                                                                                    | Campo di regolazione e                                                                                                    | L'uscita in corrente può trasmettere il campo di<br>misura completo o solo una parte. Per farlo,<br>specificare i valori di inizio e fondo scala in base<br>alle specifiche.                                                               |
| Fondo scala                                                                                                    | impostazioni di fabbrica<br>dipendono da <b>Val.</b><br>misurato                                                                    |                                                                                                    |
| Modo Hold<br>(per i sensori)                                                                                                    | Selezione Congela l'ultimo valore Valore fisso Ignora Impostazione di fabbrica Dipende dal canale:uscita                            | Congela ll'ultimo valore<br>Il dispositivo congela l'ultimo valore di corrente.<br>Valore fisso<br>Per definire un valore di corrente fisso,<br>trasmesso dall'uscita.<br>Ignora<br>L'Hold non ha effetto su questa uscita in<br>corrente. |
| Hold attuale<br>(per i sensori)<br>Modo Hold = Valore fisso                                                                                         | 0.023.0 mA<br>Impostazione di fabbrica<br>22.0 mA                                                                                   | <ul> <li>Specificare quale corrente deve essere<br/>generata da questa uscita in corrente in<br/>stato di hold.</li> </ul>                                                                                                    |

1) x:y = slot:numero uscita

# Val. misurato in base alla Sorgente dati

| Sorgente dati        | Val. misurato                                          |
|----------------------|--------------------------------------------------------|
| Ferro                | Selezione<br>Val. princ.                               |
| pH Vetro<br>pH IsFET | Selezione<br>• Val. grezzo mV<br>• pH<br>• Temperatura |
| Redox                | Selezione<br>• Temperatura<br>• Redox mV<br>• Redox %  |

| Sorgente dati                      | Val. misurato                                                                                                    |
|------------------------------------|----------------------------------------------------------------------------------------------------|
| Ossigeno (amp.)                    | Selezione<br>• Temperatura                                                                                                    |
| Ussigeno (ottico)                  | <ul> <li>Press. parziale</li> <li>Concentrazione liquido</li> <li>Saturaz.</li> <li>Val. grezzo nA<br/>(solo Ossigeno (amp.))</li> <li>Val. grezzo µs<br/>(solo Ossigeno (ottico))</li> </ul>      |
| Cond. Ind.                         | Selezione                                                                                                    |
| Cond. Cond.                        | <ul> <li>Temperatura</li> <li>Conducibilità</li> <li>Resistenza<br/>(solo Cond. Cond.)</li> <li>Concentrazione<br/>(solo Cond. Ind. e Cond. 4 poli)</li> </ul>                                     |
| Disinfezione                       | Selezione<br>• Temperatura<br>• Sensore corrente<br>• Concentrazione                                                                                                    |
| ISE                                | Selezione<br>• Temperatura<br>• pH<br>• Ammonio<br>• Nitrati<br>• Potassio<br>• Cloruro                                                                                                    |
| TU/TS                              | Selezione                                                                                                    |
| TU                                 | <ul> <li>Temperatura</li> <li>Torbidità g/l<br/>(solo TU/TS)</li> <li>Torbidità FNU<br/>(solo TU/TS)</li> <li>Torbidità formazina<br/>(solo TU)</li> <li>Torbidità solidi<br/>(solo TU)</li> </ul> |
| Nitrati                            | Selezione<br>• Temperatura<br>• NO3<br>• NO3-N                                                                                                    |
| Interfaccia sensore<br>ultrasuoni  | Selezione<br>Interfaccia                                                                                                    |
| SAC                                | Selezione<br>• Temperatura<br>• SAC<br>• Trasmis.<br>• Assorbimento<br>• COD<br>• BOD                                                                                                    |
| Regolatore 1<br>Input corrente 1 3 | Selezione<br>• Bipolare                                                                                                    |
| Regolatore 2<br>Temperatura 1 3    | (solo per le uscite in corrente)<br>• Unipol. +<br>• Unipol                                                                                                    |
| Funzioni matematiche               | Tutte le funzioni matematiche possono essere usate anche come sorgente dei dati e il valore calcolato come valore misurato.                                                                        |

## **Trasmissione della variabile regolata del controllore mediante l'uscita in corrente Unipol. +** Assegnarla all'uscita alla quale è collegato un attuatore, che può aumentare il valore misurato. **Unipol. -** Assegnarla all'uscita alla quale è collegato un attuatore, che può diminuire il valore misurato.

Per generare la variabile modificata di un controllore bidirezionale, le variabili regolate in positivo e quelle in negativo devono generalmente essere emesse in uscita a differenti attuatori, in quanto la maggior parte degli attuatori può influenzare il processo in una sola direzione (non in entrambe). A questo scopo, il dispositivo scinde la variabile regolata bipolare y in due variabili regolate unipolari, y+ e y-.

Solo le due parti unipolari della variabile regolata sono disponibili per la selezione e la generazione in uscita ai relè modulati. Se i valori sono generati mediante un'uscita in corrente, si può anche trasmettere la variabile regolata bipolare y a una sola uscita in corrente (campo separato).

# 10.7.2 Relè di allarme e relè opzionali

La versione base del dispositivo dispone sempre di un relè di allarme. Sono disponibili anche relè addizionali che dipendono dalla versione del dispositivo.

#### Il relè consente di generare in uscita le seguenti funzioni:

- Stato del contatto di soglia
- Variabile regolata del controllore per il comando di un attuatore
- Messaggi di diagnostica
- Stato della funzione di pulizia al fine di controllare una pompa o una valvola

1 Un relè può essere assegnato a diversi ingressi, ad esempio, per pulire diversi sensori con un'unica unità di pulizia.

| Menù/Configura/Uscite/Relè allarme o relè al canale n. |                                                                                                    |                                                                                                    |
|--------------------------------------------------------|----------------------------------------------------------------------------------------------------|----------------------------------------------------------------------------------------------------|
| Funzione                                               | Opzioni                                                                                                    | Info                                                                                                    |
| Funzione                                               | Selezione Off Contatto limite Regolatore Diagnostica Pulizia (sensore) Formula (sensore) Analizzatore Impostazione di fabbrica Relè di allarme: Diagnostica Altri relè: Off | Le successive funzioni dipendono dall'opzione<br>selezionata.<br>Queste versioni sono descritte singolarmente nei<br>seguenti capitoli con tutte le informazioni sulle<br>opzioni.<br><b>Funzione = Off</b><br>Disattiva la funzione del relè e indica che non<br>sono richieste ulteriori impostazioni. |

### Trasmissione dello stato di un contatto di soglia

| Funzione = Contatto limite |                                                       |                                                                                                    |
|----------------------------|-------------------------------------------------------|----------------------------------------------------------------------------------------------------|
| Funzione                   | Opzioni                                               | Info                                                                                                    |
| Sorgente dati              | <b>Selezione</b><br>Contatto limite1 8                | Selezionare il contatto di soglia che deve<br>trasmettere lo stato del relè.                                          |
|                            | <b>Impostazione di fabbrica</b><br>Nessuno            | I contatti di soglia possono essere configurati nel<br>menu:<br><b>Configura/Funzioni aggiuntive/Contatti</b> .       |
|                            |                                                       | Utilizzare i tasti funzione ALL e NONE per selezionare o deselezionare contemporaneamente tutti i contatti di soglia. |
| Modo Hold                  | Selezione Congela l'ultimo valore Valore fisso Ignora |                                                                                                    |
|                            | <b>Impostazione di fabbrica</b><br>Ignora             |                                                                                                    |

## Trasmissione della variabile regolata di un controllore

Per generare in uscita una variabile regolata del controllore mediante un relè, il relè è modulato. Il relè è alimentato (impulso,  $t_1$ ) e poi diseccitato (intervallo,  $t_0$ ).

| Funzione = Regolatore |                                                                                                    |                                                                                              |
|-----------------------|----------------------------------------------------------------------------------------------------|----------------------------------------------------------------------------------------------|
| Funzione              | Opzioni                                                                                                    | Info                                                                                         |
| Sorgente dati         | Selezione <ul> <li>Nessuno</li> <li>Regolatore 1</li> <li>Regolatore 2</li> </ul> Impostazione di fabbrica Nessuno | <ul> <li>Selezionare il controllore che dovrebbe<br/>essere la sorgente dei dati.</li> </ul> |
| Modo operativo        | Selezione<br>• PWM<br>• PFM<br>Impostazione di fabbrica<br>PWM                                                     | PWM=modulazione di larghezza impulsi<br>PFM=modulazione di frequenza impulsi                 |

1. **PWM** (modulazione di larghezza impulsi): Il ciclo di intervento varia in un periodo T ( $T = t_1+t_0$ ). La durata del ciclo rimane costante.

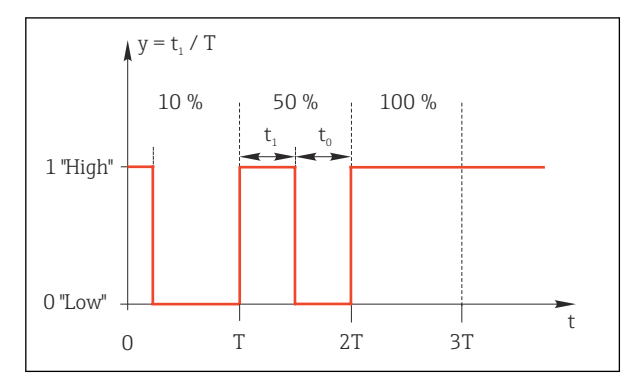

- 🖻 67 Applicazione tipica: elettrovalvola
- 2. **PFM** (modulazione di frequenza impulsi): In questo caso sono generati degli impulsi di lunghezza costante ( $t_1$ ) e l'intervallo tra gli impulsi è variabile ( $t_0$ ). Alla massima frequenza,  $t_1 = t_0$ .

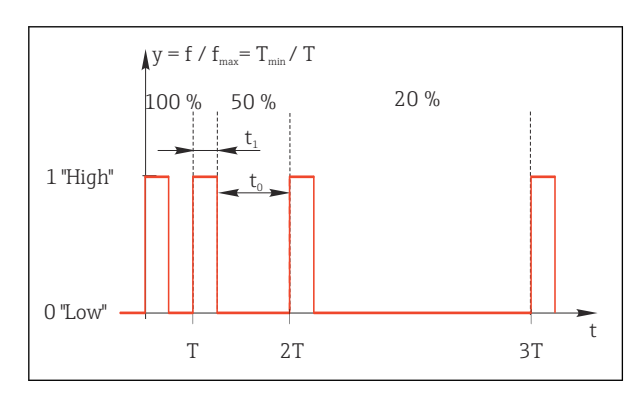

🖻 68 Applicazione tipica: pompa dosatrice

| Funzione = Regolatore                                                                                                    |                                                                                                    |                                                                                                    |
|----------------------------------------------------------------------------------------------------|----------------------------------------------------------------------------------------------------|----------------------------------------------------------------------------------------------------|
| Funzione                                                                                                    | Opzioni                                                                                                    | Info                                                                                                    |
| Tipo attuatore                                                                                                    | Selezione <ul> <li>Nessuno</li> <li>Unipolare(-)</li> <li>Unipolare(+)</li> </ul> Impostazione di fabbrica Nessuno | In questo punto è possibile specificare quale<br>parte del controllore deve alimentare il relè.<br><b>Unipolare(+)</b> è la parte della variabile regolata<br>che il controllore usa per aumentare il valore di<br>processo (ad es. a scopo di riscaldamento). In<br>alternativa, selezionare <b>Unipolare(-)</b> se si<br>collega un attuatore al relè che riduce la variabile<br>controllata (ad es. a scopo di raffreddamento). |
| Durata ciclo<br>Modo operativo = PWM                                                                                                    | <b>Test breve in on</b> 999,0 s<br><b>Impostazione di fabbrica</b><br>10,0 s                                       | <ul> <li>Specificare la durata del ciclo all'interno della<br/>quale il duty cycle deve variare (solo PWM).</li> </ul>                                                                                                    |
| Le impostazioni di <b>Durata ciclo</b> e <b>Test breve in on</b> si influenzano a vicenda. Si applica la seguente relazione: <b>Durata ciclo</b> > <b>Test breve in on</b> . |                                                                                                    |                                                                                                    |
| Test breve in on<br>Modo operativo = PWM                                                                                                    | 0,3 s <b>Durata ciclo</b><br>Impostazione di fabbrica<br>0,3 s                                                     | Gli impulsi più brevi rispetto a questo valori<br>soglia non sono generati in uscita al fine di<br>risparmiare l'energia elettrica dell'attuatore.                                                                                                    |

| Funzione = Regolatore                     |                                                                                        |                                                                                                    |
|-------------------------------------------|----------------------------------------------------------------------------------------|----------------------------------------------------------------------------------------------------|
| Funzione                                  | Opzioni                                                                                | Info                                                                                                    |
| Frequenza massima<br>Modo operativo = PFM | Da 1 a 180 min <sup>-1</sup><br>Impostazione di fabbrica<br>60 min <sup>-1</sup>       | Numero massimo di impulsi al minuto<br>Il controllore calcola la durata dell'impulso in<br>base a tale impostazione. |
| Modo Hold                                 | Selezione Congela ll'ultimo valore Valore fisso Ignora Impostazione di fabbrica Ignora |                                                                                                    |

#### Trasmissione dei messaggi diagnostici mediante il relè

Se un relè viene definito come relè diagnostico (**Funzione = Diagnostica**), funziona in **"modalità di sicurezza"**.

Significa che il relè è sempre alimentato ("normalmente chiuso", n.c.) allo stato di base in assenza di errori. In questo modo può indicare anche una caduta di tensione, a titolo di esempio.

Il relè di allarme funziona sempre in modalità di sicurezza.

Il relè consente di trasmettere due categorie di messaggi diagnostici:

- Messaggi diagnostici secondo una delle 4 classi Namur
- Messaggi diagnostici che sono stati assegnati individualmente all'uscita a relè

Un messaggio si assegna individualmente all'uscita a relè in 2 punti specifici nel menu:

- Menù/Configura/Config. generale/Setup esteso/Config. diagnostica/Diag. modo (messaggi specifici del dispositivo)
- Menù/Configura/Ingressi/<Sensore>/Setup esteso/Config. diagnostica/Diag. modo (messaggi specifici del sensore)

Prima di poter assegnare l'uscita relè a un messaggio speciale in **Diag. modo** è necessario configurare **Uscite**/Relè x:y o /**Relè allarme/Funzione = Diagnostica** .

| Funzione                                                              | Opzioni                                                                                                    | Info                                                                                                    |
|-----------------------------------------------------------------------|----------------------------------------------------------------------------------------------------|----------------------------------------------------------------------------------------------------|
| Modo operativo                                                        | Selezione<br>Come assegnato<br>NAMUR M<br>NAMUR S<br>NAMUR C<br>NAMUR F<br>Impostazione di fabbrica<br>Relè:<br>Come assegnato<br>Relè di allarme:<br>NAMUR F | Come assegnato<br>Se si seleziona questa opzione, i messaggi<br>diagnostici, assegnati individualmente al relè,<br>sono generati in uscita mediante il relè stesso.<br>NAMUR M NAMUR F<br>Utilizzando una delle classi Namur, tutti i<br>messaggi assegnati a una classe sono trasmessi<br>mediante il relè. Si può anche modificare<br>l'assegnazione della classe Namur per ogni<br>messaggio diagnostico.<br>(Menù/Configura/Config. generale/Setup<br>esteso/Config. diagnostica/Diag. modo or<br>Menù/Configura/Ingressi/ <sensore>/Setup<br/>esteso/Config. diagnostica/Diag. modo)</sensore> |
| Messaggi diagnostici attribuiti<br>Modo operativo = Come<br>assegnato | Sola lettura                                                                                                    | Il display visualizza tutti i messaggi assegnati<br>all'uscita a relè. Questa funzione non consente di<br>modificare le informazioni.                                                                                                    |

| Funzione = Pulizia(per i sensori) |                                                                                                    |                                                                                                    |
|-----------------------------------|----------------------------------------------------------------------------------------------------|----------------------------------------------------------------------------------------------------|
| Funzione                          | Opzioni                                                                                                    | Info                                                                                                    |
| Assegnazione                      | <ul> <li>Selezione <ul> <li>Nessuno</li> <li>Dipende dal tipo di pulizia</li> </ul> </li> <li>Impostazione di fabbrica Nessuno</li> </ul> | <ul> <li>Specificare qui come deve essere visualizzata una funzione di pulizia per il relè.</li> <li>A seconda del programma di pulizia selezionato, sono disponibili le seguenti opzioni (Menù/Configura/Funzioni aggiuntive/Pulizia:</li> <li>Tipo pulizia = Pulizia standard Pulizia 1 - Acqua, Pulizia 2 - Acqua, Pulizia 3 - Acqua, Pulizia 4 - Acqua</li> <li>Tipo pulizia = ChemoClean Pulizia 1 - Detergente, Pulizia 2 - Acqua, Pulizia 3 - Detergente, Pulizia 3 - Acqua, Pulizia 3 - Detergente, Pulizia 3 - Acqua, Pulizia 4 - Detergente, Pulizia 4 - Acqua, Pulizia 4 - Detergente, Pulizia 4 - Acqua, Pulizia 3 - Detergente, Pulizia 4 - Acqua, Pulizia 4 - Detergente, Pulizia 4 - Acqua, Pulizia 4 - Detergente</li> <li>Tipo pulizia = ChemoClean Plus 4x Pulizia 1 - %0V, 4x Pulizia 2 - %0V<sup>1</sup></li> </ul> |
| Modo Hold                         | Selezione<br>• Congela ll'ultimo valore<br>• Valore fisso<br>• Ignora<br>Impostazione di fabbrica<br>Ignora                               | Congela ll'ultimo valore<br>Il dispositivo restituisce l'ultimo valore misurato.<br>Valore fisso<br>Definizione di un valore misurato fisso,<br>trasmesso all'uscita.<br>Ignora<br>Una hold non ha alcun effetto.                                                                                                    |

## Trasmissione dello stato di una funzione di pulizia

1) %0V è un testo variabile che è possibile assegnare in Menù/Configura/Funzioni aggiuntive/Pulizia/ ChemoClean Plus/Uscita 1 ... 4.

Trasmissione dello stato del sistema "Misura attiva" e dell'informazione "Campione richiesto"

| Funzione = Analizzatore                 |                                                                                                    |                                                                                                    |  |
|-----------------------------------------|----------------------------------------------------------------------------------------------------|----------------------------------------------------------------------------------------------------|--|
| Funzioni                                | Opzioni                                                                                                    | Info                                                                                                    |  |
| Tipo segnale = Segnale statico          |                                                                                                    |                                                                                                    |  |
| Assegnazione<br>Funzione = Analizzatore | Selezione <ul> <li>Nessuno</li> <li>Campione richiesto SP1</li> <li>Misurazione attiva SP1</li> </ul> Impostazione predefinita Nessuno | Se si seleziona questa opzione, l'informazione<br>trasmessa indica se è attiva una misura sul<br>canale di misura selezionato o se si attiva<br>un'azione che richiede del campione (misura,<br>taratura o pulizia).<br>Nel caso di dispositivi a due canali, sono<br>visualizzati anche <b>Campione richiesto SP2</b> e<br><b>Misurazione attiva SP2</b> |  |

# 10.7.3 PROFIBUS DP e PROFINET

## Variabili del dispositivo (dispositivo → PROFIBUS/PROFINET)

Qui è possibile specificare quali valori di processo devono essere mappati per i blocchi funzione PROFIBUS e, di conseguenza, essere disponibili per la trasmissione mediante comunicazione PROFIBUS.

Si possono definire fino a 16 variabili dispositivo (Blocchi AI).

1. Definire la sorgente dei dati.

- └→ Si può scegliere tra gli ingressi sensore, gli ingressi in corrente e le funzioni matematiche.
- 2. Scegliere il valore misurato da trasmettere.

3. Definire come deve comportarsi il dispositivo in stato di hold (per i sensori). (le opzioni di configurazione sono **Sorgente dati**, **Val. misurato** e **Modo Hold**) → 🗎 88

Se si seleziona **Modo Hold= Congelare**, il sistema non solo contrassegna lo stato con una bandierina ma "congela" anche il valore misurato.

Inoltre, si possono definire anche 8 variabili binarie (Blocchi DI):

1. Definire la sorgente dei dati.

2. Selezionare il contatto di soglia o il relè del quale si deve trasmettere lo stato.

#### Variabili PROFIBUS/PROFINET (PROFIBUS/PROFINET → dispositivo)

Come valori misurati, nei menu del controllore, del contatto di soglia o dell'uscita in corrente è disponibile un massimo di 4 variabili PROFIBUS analogiche (AO) e 8 digitali (DO).

Esempio: utilizzando un valore AO o DO come setpoint per il controllore

#### Menù/Configura/Funzioni aggiuntive/Regolatore 1

- 1. Nel menu specificato, definire PROFIBUS come origine dei dati.
- 2. Selezionare l'uscita analogica (AO) o l'uscita digitale (DO) richiesta come valore misurato.
- Maggiori informazioni su "PROFIBUS" sono reperibili nelle Linee guida per la comunicazione mediante PROFIBUS, SD01188C

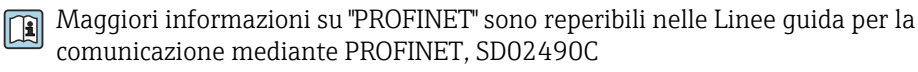

## 10.7.4 Modbus RS485 e Modbus TCP

Specificare quali valori di processo devono essere trasmessi mediante comunicazione Modbus RS485 o Modbus TCP.

Nel caso di Modbus RS485, si può commutare tra il protocollo RTU e quello ASCII.

Si possono definire fino a 16 variabili del dispositivo.

- 1. Definire la sorgente dei dati.
  - 🛏 Si può scegliere tra l'analizzatore, gli ingressi sensore e i controllori.
- 2. Selezionare il valore misurato da trasmettere in uscita.
- Definire come deve comportarsi il dispositivo in stato di hold (per i sensori). (Opzioni di configurazione per Sorgente dati, Val. misurato e Modo Hold) → 
   <sup>(1)</sup>
   <sup>(2)</sup>
   <sup>(2)</sup>
   <sup>(2)</sup>
   <sup>(2)</sup>
   <sup>(2)</sup>
   <sup>(2)</sup>
   <sup>(2)</sup>
   <sup>(2)</sup>
   <sup>(2)</sup>
   <sup>(2)</sup>
   <sup>(2)</sup>
   <sup>(2)</sup>
   <sup>(2)</sup>
   <sup>(2)</sup>
   <sup>(2)</sup>
   <sup>(2)</sup>
   <sup>(2)</sup>
   <sup>(2)</sup>
   <sup>(2)</sup>
   <sup>(2)</sup>
   <sup>(2)</sup>
   <sup>(2)</sup>
   <sup>(2)</sup>
   <sup>(2)</sup>
   <sup>(2)</sup>
   <sup>(2)</sup>
   <sup>(2)</sup>
   <sup>(2)</sup>
   <sup>(2)</sup>
   <sup>(2)</sup>
   <sup>(2)</sup>
   <sup>(2)</sup>
   <sup>(2)</sup>
   <sup>(2)</sup>
   <sup>(2)</sup>
   <sup>(2)</sup>
   <sup>(2)</sup>
   <sup>(2)</sup>
   <sup>(2)</sup>
   <sup>(2)</sup>
   <sup>(2)</sup>
   <sup>(2)</sup>
   <sup>(2)</sup>
   <sup>(2)</sup>
   <sup>(2)</sup>
   <sup>(2)</sup>
   <sup>(2)</sup>
   <sup>(2)</sup>
   <sup>(2)</sup>
   <sup>(2)</sup>
   <sup>(2)</sup>
   <sup>(2)</sup>
   <sup>(2)</sup>
   <sup>(2)</sup>
   <sup>(2)</sup>
   <sup>(2)</sup>
   <sup>(2)</sup>
   <sup>(2)</sup>
   <sup>(2)</sup>
   <sup>(2)</sup>
   <sup>(2)</sup>
   <sup>(2)</sup>
   <sup>(2)</sup>
   <sup>(2)</sup>
   <sup>(2)</sup>
   <sup>(2)</sup>
   <sup>(2)</sup>
   <sup>(2)</sup>
   <sup>(2)</sup>
   <sup>(2)</sup>
   <sup>(2)</sup>
   <sup>(2)</sup>
   <sup>(2)</sup>
   <sup>(2)</sup>
   <sup>(2)</sup>
   <sup>(2)</sup>
   <sup>(2)</sup>
   <sup>(2)</sup>
   <sup>(2)</sup>
   <sup>(2)</sup>
   <sup>(2)</sup>
   <sup>(2)</sup>
   <sup>(2)</sup>
   <sup>(2)</sup>
   <sup>(2)</sup>
   <sup>(2)</sup>
   <sup>(2)</sup>
   <sup>(2)</sup>
   <sup>(2)</sup>
   <sup>(2)</sup>
   <sup>(2)</sup>
   <sup>(2)</sup>
   <sup>(2)</sup>
   <sup>(2)</sup>
   <sup>(2)</sup>
   <sup>(2)</sup>
   <sup>(2)</sup>
   <sup>(2)</sup>
   <sup>(2)</sup>
   <sup>(2)</sup>
   <sup>(2)</sup>
   <sup>(2)</sup>
   <sup>(2)</sup>
   <sup>(2)</sup>
   <sup>(2)</sup>
   <sup>(2)</sup>
   <sup>(2)</sup>
   <sup>(2)</sup>
   <sup>(2)</sup>
   <sup>(2)</sup>
   <sup>(2)</sup>
   <sup>(2)</sup>
   <sup>(2)</sup>
   <sup>(2)</sup>
   <sup>(2)</sup>
   <sup>(2)</sup>
   <sup>(2)</sup>
   <sup>(2)</sup>
   <sup>(2)</sup>
   <sup>(2)</sup>
   <sup>(2)</sup>
   <sup>(2)</sup>
   <sup>(2)</sup>
   <sup>(2)</sup>
   <sup>(2)</sup>
   <sup>(2)</sup>
   <sup>(2)</sup>
   <sup>(2)</sup>
   <sup>(2)</sup>
   <sup>(2)</sup>
   <sup>(2)</sup>
   <sup>(2)</sup>
   <sup>(2)</sup>

Considerare che selezionando **Modo Hold** = **Congelare**, il sistema non solo contrassegna lo stato con una bandierina, ma "congela" anche il valore misurato.

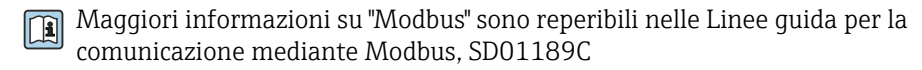

## 10.7.5 EtherNet/IP

Specificare i valori di processo da trasmettere mediante la comunicazione EtherNet/IP.

Si possono definire fino a 16 variabili analogiche del dispositivo (AI).

1. Definire la sorgente dei dati.

- 🛏 Si può scegliere tra l'analizzatore, gli ingressi sensore e i controllori.
- 2. Selezionare il valore misurato da trasmettere in uscita.
- Definire come deve comportarsi il dispositivo in stato di hold (per i sensori). (Opzioni di configurazione per Sorgente dati, Val. misurato e Modo Hold) → 
   88

4. Nel caso dei controllori, specificare anche il tipo di variabile regolata.

Considerare che selezionando **Modo Hold** = **Congelare**, il sistema non solo contrassegna lo stato con una bandierina, ma "congela" anche il valore misurato.

Inoltre, si possono definire 8 variabili digitali del dispositivo (DI):

- ▶ Definire la sorgente dei dati.
  - 🕒 Si può scegliere tra i relè, gli ingressi binari e i contatti di soglia.

Per maggiori informazioni su "EtherNet/IP", consultare le Linee guida per la comunicazione mediante EtherNet/IP, SD01293C

# 10.8 Funzioni aggiuntive

## 10.8.1 Contatto di soglia

Ci sono diversi modi per configurare un contatto di soglia:

- Assegnare un punto di attivazione e uno di disattivazione
- Assegnare un ritardo di attivazione e uno di disattivazione per un relè
- Impostare una soglia di allarme e trasmettere anche un messaggio di errore
- Avviare di una funzione di pulizia (per i sensori)

| Menù/Configura/Funzioni aggiuntive/Contatti/Contatto limite1 8 |                                                                                                    |                                                                                                    |
|----------------------------------------------------------------|----------------------------------------------------------------------------------------------------|----------------------------------------------------------------------------------------------------|
| Funzione                                                       | Opzioni                                                                                                    | Info                                                                                                    |
| Sorgente dati                                                  | Selezione<br>• Nessuno<br>• Ingressi sensore<br>• Ingressi binari<br>• Controllore<br>• Segnali del bus di campo<br>• Funzioni matematiche<br>• MRS set1 2<br>Impostazione di fabbrica<br>Nessuno | <ul> <li>Specificare l'ingresso o l'uscita che deve<br/>essere la sorgente dei dati per il contatto di<br/>soglia.</li> <li>La sorgente dei dati disponibili dipende dalla<br/>versione del dispositivo.</li> <li>Si può scegliere tra sensori collegati, ingressi<br/>binari, segnali del bus di campo, funzioni<br/>matematiche, controllori e impostazioni per la<br/>commutazione del campo di misura.</li> </ul> |
| Val. misurato                                                  | <b>Selezione</b><br>Dipende da:<br>Sorgente dati                                                                                                    | <ul> <li>Per selezionare il valore misurato, consultare<br/>la seguente tabella.</li> </ul>                                                                                                    |

#### Val. misurato in base alla Sorgente dati

| Sorgente dati | Val. misurato                                                       |
|---------------|---------------------------------------------------------------------|
| Ferro         | Selezione<br>Val. princ.                                            |
| pH Vetro      | Selezione                                                           |
| pH IsFET      | <ul> <li>Val. grezzo mV</li> <li>pH</li> <li>Temperatura</li> </ul> |
| Redox         | Selezione<br>• Temperatura<br>• Redox mV<br>• Redox %               |

| Sorgente dati                                      | Val. misurato                                                                                                    |
|----------------------------------------------------|----------------------------------------------------------------------------------------------------|
| Ossigeno (amp.)<br>Ossigeno (ottico)               | Selezione  Temperatura  Press. parziale Concentrazione liquido Saturaz. Val. grezzo nA (solo Ossigeno (amp.)) Val. grezzo μs (solo Ossigeno (ottico))                                              |
| Cond. Ind.                                         | Selezione<br>• Temperatura                                                                                                    |
| Cond. Cond.                                        | <ul> <li>Conducibilità</li> <li>Resistenza<br/>(solo Cond. Cond.)</li> <li>Concentrazione<br/>(solo Cond. Ind. e Cond. 4 poli)</li> </ul>                                                          |
| Disinfezione                                       | Selezione  Temperatura Sensore corrente Concentrazione                                                                                                    |
| ISE                                                | Selezione<br>• Temperatura<br>• pH<br>• Ammonio<br>• Nitrati<br>• Potassio<br>• Cloruro                                                                                                    |
| TU/TS                                              | Selezione                                                                                                    |
| TU                                                 | <ul> <li>Temperatura</li> <li>Torbidità g/l<br/>(solo TU/TS)</li> <li>Torbidità FNU<br/>(solo TU/TS)</li> <li>Torbidità formazina<br/>(solo TU)</li> <li>Torbidità solidi<br/>(solo TU)</li> </ul> |
| Nitrati                                            | Selezione<br>• Temperatura<br>• NO3<br>• NO3-N                                                                                                    |
| Interfaccia sensore<br>ultrasuoni                  | Selezione<br>Interfaccia                                                                                                    |
| SAC                                                | Selezione<br>• Temperatura<br>• SAC<br>• Trasmis.<br>• Assorbimento<br>• COD<br>• BOD                                                                                                    |
| Regolatore 1<br>Input corrente 1 3<br>Regolatore 2 | Selezione Bipolare (solo per le uscite in corrente) Universit                                                                                                    |
| Temperatura 1 3                                    | • Unipol. +<br>• Unipol                                                                                                    |
| Funzioni matematiche                               | Tutte le funzioni matematiche possono essere usate anche come sorgente dei dati e il valore calcolato come valore misurato.                                                                        |

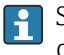

Si può monitorare la variabile regolata assegnandola a un contatto di soglia (ad es. configurando un allarme tempo di dosaggio).

| Menù/Configura/Funzioni aggiuntive/Contatti/Contatto limite1 8                                                                                                    |                                                                                                    |                                                                                                    |
|----------------------------------------------------------------------------------------------------|----------------------------------------------------------------------------------------------------|----------------------------------------------------------------------------------------------------|
| Funzione                                                                                                    | Opzioni                                                                                                 | Info                                                                                                    |
| Programma pulizia                                                                                                    | Selezione<br>• Nessuno<br>• Pulizia 1 4                                                                 | Utilizzare questa funzione per scegliere la<br>richiesta di pulizia che deve essere avviata<br>quando il contatto di soglia è attivo.                                                                                                    |
|                                                                                                    | <b>Impostazione di fabbrica</b><br>Nessuno                                                              |                                                                                                    |
| Funzione                                                                                                    | Selezione<br>• Off<br>• On                                                                              | Attivazione/disattivazione del contatto di soglia                                                                                                    |
|                                                                                                    | <b>Impostazione di fabbrica</b><br>Off                                                                  |                                                                                                    |
| Modo operativo                                                                                                    | Selezione Check limite superiore Check limite inferiore Check nel range Check fuori dal range Gradiente | <ul> <li>Tipo di monitoraggio del valore soglia:</li> <li>superamento o non raggiungimento del valore soglia → € 69</li> <li>valore misurato all'interno del campo o fuori dal campo → € 70</li> <li>Tasso di modifica → € 72</li> </ul> |
|                                                                                                    | <b>Impostazione di fabbrica</b><br>Check limite superiore                                               |                                                                                                    |
| Valore limite                                                                                                    | Le impostazioni dipendono<br>dal valore misurato                                                        | Modo operativo = Check limite superiore <i>or</i><br>Check limite inferiore                                                                                                    |
| A                                                                                                    |                                                                                                    | В                                                                                                    |
| MV 2 1 2 1 4 4 4 5 4 4 5 4 5 4 5 4 5 5 5 5 5 5 5                                                                                                    |                                                                                                    |                                                                                                    |
| 🖻 69 Superamento (A) e non raggiungimento (B) del valore soglia (senza isteresi e ritardo di attivazione)                                                                                                    |                                                                                                    |                                                                                                    |
| $ \begin{array}{ll} 1 & Valore soglia \\ 2 & Campo di allarme \\ t_{1,3,5} & Nessuna azione \\ t_{2,4} & \dot{E} generato un evento \end{array} $                                                                                                    |                                                                                                    |                                                                                                    |
| <ul> <li>Se i valori misurati (MV) aumentano, il contatto relè si chiude quando viene superato il punto di attivazione (Valore limite + Isteresi) e il ritardo di avvio (Ritardo avvio) è trascorso.</li> <li>Se i valori misurati diminuiscono, il contatto relè viene resettato quando si scende sotto il punto di disattivazione (Valore limite - Isteresi) e dopo il ritardo di chiusura (Rilascia ritardo).</li> </ul> |                                                                                                    |                                                                                                    |

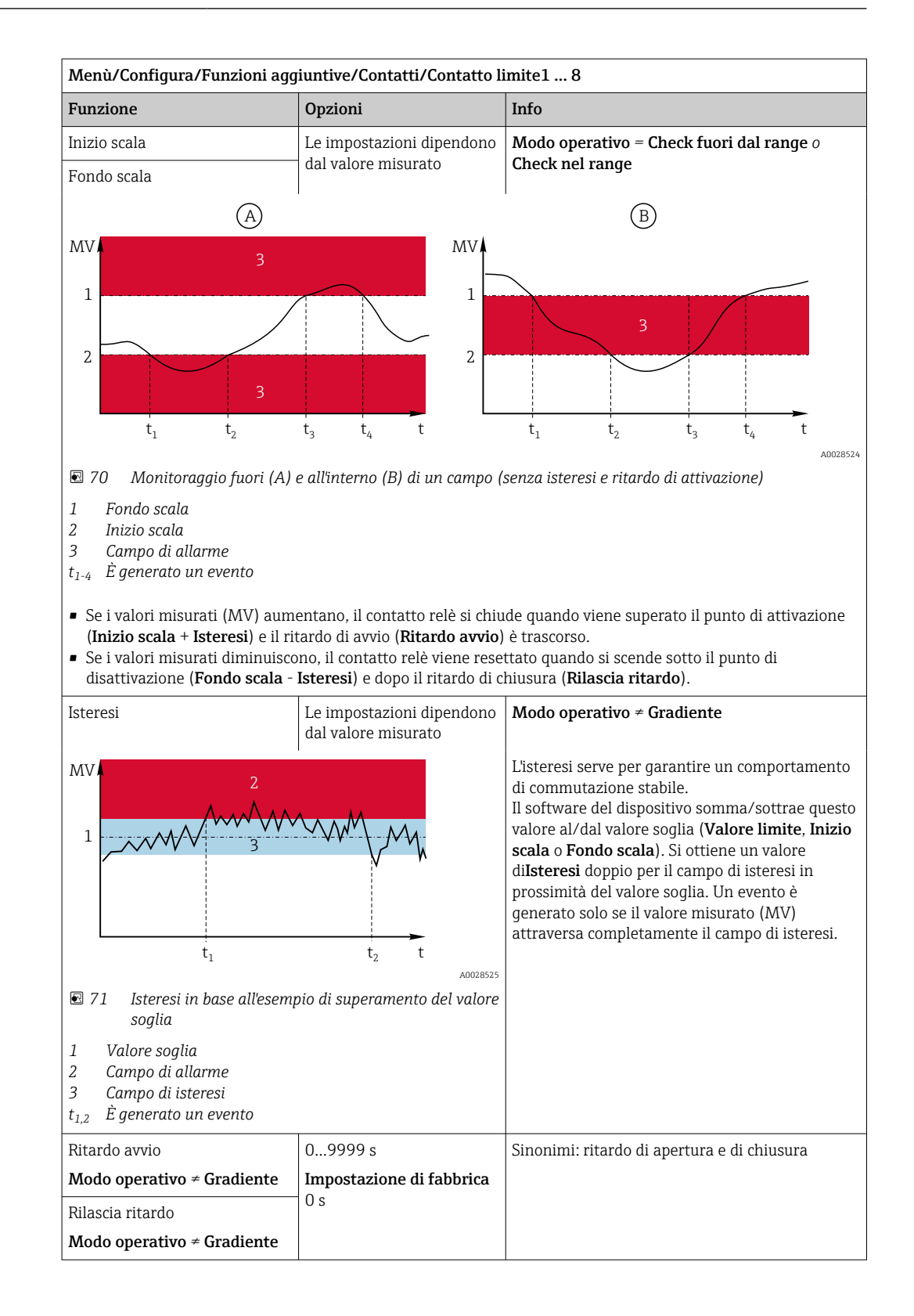

| Menù/Configura/Funzioni aggiuntive/Contatti/Contatto limite1 8           |                                                           |                                                                                                    |
|--------------------------------------------------------------------------|-----------------------------------------------------------|----------------------------------------------------------------------------------------------------|
| Funzione                                                                 | Opzioni                                                   | Info                                                                                                    |
| Valore delta                                                             | Le impostazioni dipendono<br>dal valore misurato          | <b>Modo operativo = Gradiente</b><br>Questa modalità consente di monitorare la                                                                                                    |
| Delta ora                                                                | 00:00:01 23:59:00<br>Impostazione di fabbrica<br>01:00:00 | pendenza del valore misurato (MV).<br>Se, nell'intervallo di tempo definito ( <b>Delta ora</b> ), il<br>valore misurato aumenta o diminuisce di più del<br>valore specificato ( <b>Valore delta</b> ), viene generato                        |
| Auto conferma                                                            | 00:0123:59<br>Impostazione di fabbrica<br>00:01           | un evento. Non sono generati altri eventi se il<br>valore continua a subire variazioni così forti. Se<br>la pendenza è lontana dal valore soglia, lo stato<br>di allarme è annullato dopo un tempo<br>preimpostato ( <b>Auto conferma</b> ). |
| $MV = 4$ $\Delta MV_{1}$ $\Delta MV_{1}$ $t_{1}$ $t_{2}$ $t_{3}$ $t_{4}$ | $t_5$ $t_6$ $t_6$                                         | Nell'esempio, gli eventi sono attivati dalle<br>seguenti condizioni:<br>$t_2 - t_1 < Delta ora e \Delta MV1 > Valore deltat_4 - t_3 > Auto conferma e \Delta MV2 < Valore deltat_6 - t_5 < Delta ora e \Delta MV3 > Valore delta$            |
| 🖻 72 Tasso di modifica                                                   | 10020320                                                  |                                                                                                    |

# 10.8.2 commutazione a tempo

Un commutatore a tempo fornisce un valore di processo binario controllato in base al tempo. Questo può essere usato come sorgente dalla funzione matematica "Formula".

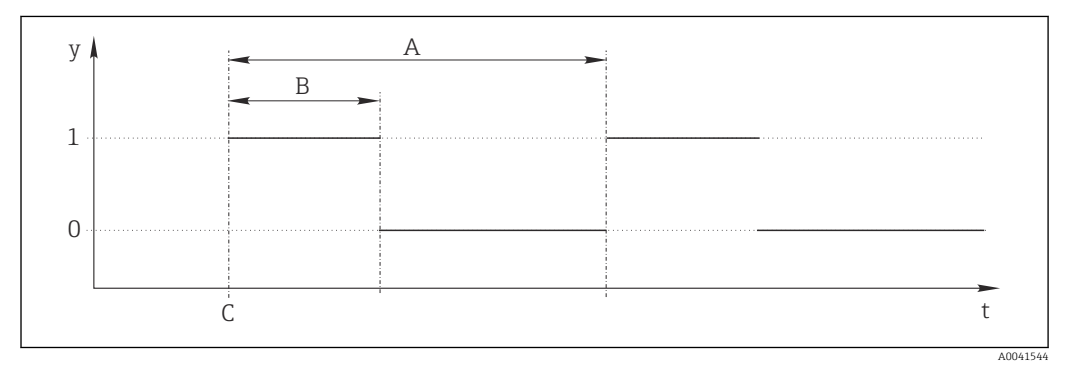

☑ 73 Schema del segnale di un commutatore a tempo

t Linea temporale

- y Livello del segnale (1 = on, 0 = off)
- A Periodo
- B Durata del segnale
- C Start time (Data avvio, Ora inizio)

| Menù/Configura/Funzioni aggiuntive/Timer switch/ Timer switch 1 8 |                                            |                                                                |
|-------------------------------------------------------------------|--------------------------------------------|----------------------------------------------------------------|
| Funzione                                                          | Opzioni                                    | Info                                                           |
| Funzione                                                          | Selezione<br>• On<br>• Off                 | Serve per attivare o disattivare la funzione                   |
|                                                                   | <b>Impostazione di fabbrica</b><br>Off     |                                                                |
| Data avvio                                                        | 01.01.200031.12.2099                       | <ul> <li>Inserire la data di avvio</li> </ul>                  |
|                                                                   | <b>Formato</b><br>GG.MM.YYYY               |                                                                |
| Ora inizio                                                        | 00:00:0023:59:59                           | <ul> <li>Inserire l'ora di inizio</li> </ul>                   |
|                                                                   | <b>Formato</b><br>hh.mm.ss                 |                                                                |
| Durata del segnale                                                | 00:00:03 2400:00:00<br>Formato<br>hh.mm.ss | Durata dell'alto livello del segnale all'inizio di un<br>ciclo |
| Periodo                                                           | 00:00:03 2400:00:00<br>Formato<br>hh.mm.ss | Durata di un ciclo                                             |
| Segnale                                                           | Solo visualizzazione                       | Valore di processo attuale del commutatore a tempo             |
| Next signal date                                                  | Solo visualizzazione                       | Data del prossimo segnale                                      |
| Next signal time                                                  | Solo visualizzazione                       | Ora del prossimo segnale                                       |

#### Esempio 1: setpoint basato sul tempo per un termoregolatore

La temperatura dovrebbe aumentare a 21 °C dalle ore 08:00 di ogni giorno e poi passare a 23 °C per 5 ore dalle 12:00. La temperatura dovrebbe essere controllata in modo che ritorni a 18 °C dalle ore 17.00. A tal fine, vengono definiti due commutatori a tempo utilizzati in una funzione matematica **MF1: Formula**. Utilizzando la funzione matematica, è quindi disponibile un setpoint di temperatura analogico per un regolatore.

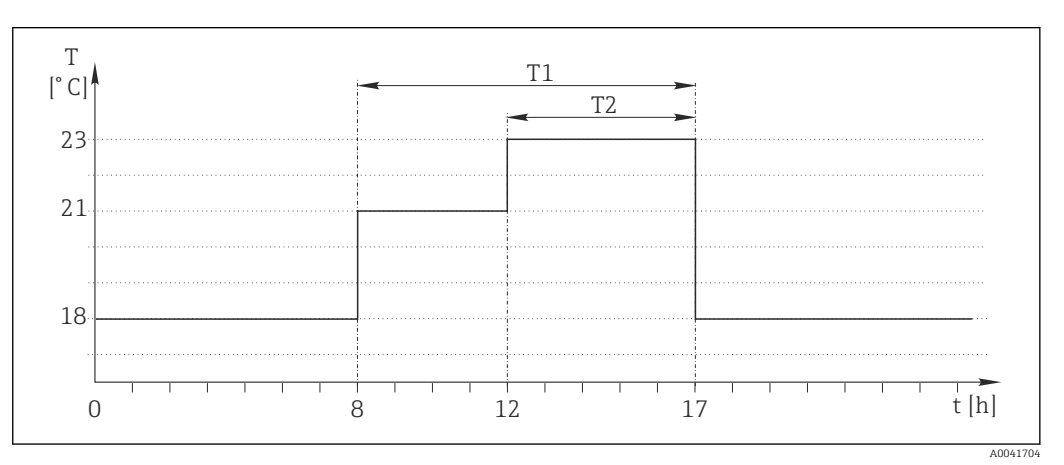

🖻 74 🛛 Controllo della temperatura basato sul tempo

#### 1. Programmare **Timer switch 1** (T1):

- **Data avvio** = 01.01.2020
- Ora inizio = 08:00:00
- Durata del segnale = 09:00:00
- Periodo = 24:00:00

2. Definire **Timer switch 2** (T2):

- **Data avvio** = 01.01.2020
- Ora inizio = 12:00:00
- Durata del segnale = 05:00:00
- **Periodo** = 24:00:00

3. Creare la funzione matematica Formula.

Menù/Configura/Funzioni aggiuntive/Funzioni matematiche

- MF1: Formula
- Inseguimento = On
- Sorgente A = Timer switch 1
- Sorgente B = Timer switch 2
- Formula = 18,0 + 3\*NUM(A) + 2\*NUM(B)

Spiegazione: NUM converte il valore logico in un valore numerico consentendo la moltiplicazione.

- 3\*NUM(A) risulta nel valore 3,0 dalle 08:00 alle 17:00 e nel valore 0,0 al di fuori di questo periodo di tempo.
- 2\*NUM(B) risulta nel valore 2,0 dalle 12:00 alle 17:00 e nel valore 0,0 al di fuori di questo periodo di tempo.

La formula fornisce quindi uno di questi valori analogici a seconda dell'ora: 18,0, 21,0 o 23,0. Questo valore analogico può essere utilizzato come setpoint per un termoregolatore.

#### Esempio 2: condizione basata sul tempo

Una pompa dovrebbe accendersi (tramite un relè) per 10 minuti ogni 2 ore. Questo vale solo se il valore del pH è inferiore a 4,0.

1. Programmare **Timer switch 1**:

- Data avvio = 01.01.2020
- **Ora inizio** = 00:00:00
- Durata del segnale = 00:10:00
- Periodo = 02:00:00

2. Creare la funzione matematica **Formula**.

#### Menù/Configura/Funzioni aggiuntive/Funzioni matematiche

- MF1: Formula
- Inseguimento = On
- Sorgente A = Timer switch 1
- Sorgente B = valore del pH di un ingresso pH Memosens
- Formula = A AND(B<4.0)</p>

3. Utilizzare la formula come sorgente dati di un relè.

#### **Menù/Configura/Uscite/Relè**[x:y]

- Funzione = Formula
- Modo operativo = Segnale statico
- Sorgente dati = MF1: Formula

La formula fornisce un valore logico (VERO o FALSO) ed è quindi adatta ad attivare un relè direttamente in modalità operativa statica. Il **Timer switch 1** fornisce un valore VERO per 10 minuti ogni 2 ore ma solo se, nel contempo, il valore del pH è sceso al di sotto di 4.

#### 10.8.3 Controllore

#### Struttura del controllore nella rappresentazione di Laplace

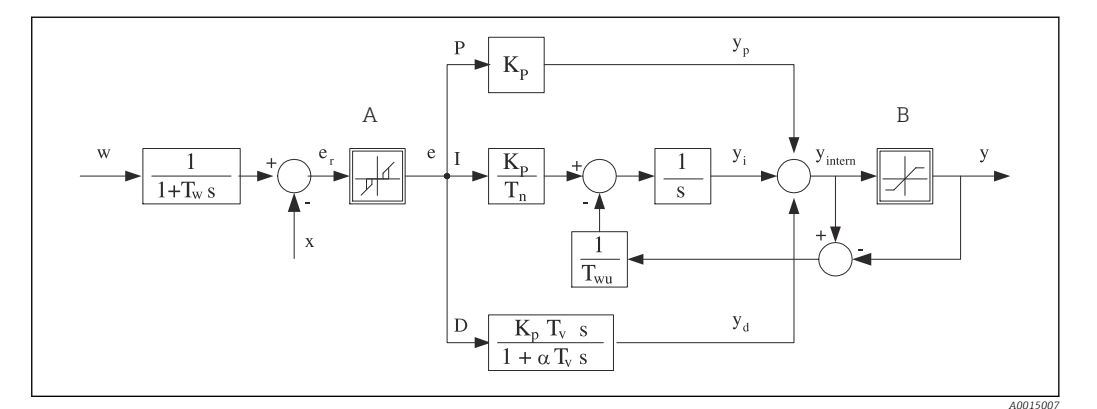

|      | D.        | 11 1.     | 1 11            | 11 /       | 11     |
|------|-----------|-----------|-----------------|------------|--------|
| S /5 | Diagramma | i blocchi | aella struttura | ael contro | Jllore |

|   | Zona neutra                                          | Ι            | Valore integrale                                   |
|---|------------------------------------------------------|--------------|----------------------------------------------------|
|   | Limitazione in uscita                                | D            | Valore derivativo                                  |
|   | Guadagno (valore P)                                  | $\alpha T_V$ | Costante di tempo per smorzamento con a = da 0 a 1 |
|   | Tempo di azione integrale (valore I)                 | е            | Scostamento del controllo                          |
|   | Tempo di azione derivativa (valore D)                | w            | Soglia                                             |
|   | Costante di tempo per lo smorzamento del<br>setpoint | х            | Variabile controllata                              |
| 1 | Costante di tempo per feedback antioscillazione      | у            | Variabile regolata                                 |
|   | Valore proporzionale                                 |              |                                                    |

La struttura del controllore del dispositivo prevede lo smorzamento del setpoint all'ingresso per evitare modifiche non corrette della variabile regolata se varia il setpoint. La differenza tra setpoint w e variabile controllata (valore misurato) X produce uno scostamento del controllo che è filtrato da una zona neutra.

La zona neutra è usata per sopprimere gli scostamenti del controllo (e) troppo piccoli. Lo scostamento del controllo così filtrato è trasferito quindi al controllore PID attuale, che lo suddivide in 3 parti in base ai valori P (proporzionali), I (integrali) e D (derivativi) (dall'alto al basso). La sezione integrale (intermedia) comprende anche un meccanismo antioscillazione per limitare l'integratore. Alla sezione D si aggiunge un filtro passa basso per smorzare i termini D pesanti nella variabile regolata. La somma delle 3 sezioni è la viarabile regolata interna del controllore che è limitata in base alle impostazioni (per PID-2s a -100...+100%).

Il grafico non riporta un filtro a valle, usato per limitare la velocità di modifica della variabile regolata (configurabile nel menu in **Max gradiente y**).

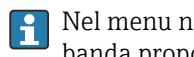

Α В Kp

 $T_n$  $T_{\nu}$  $T_w$ 

 $T_{wi}$ Ρ

> Nel menu non si configura il guadagno  $K_p$ . Si configura invece il valore reciproco, la banda proporzionale  $X_p$  ( $K_p = 1/X_p$ ).

#### Configurazione

Prendere le seguenti decisioni per configurare un controllore:

- (1) A guale tipo di processo si può assegnare il proprio processo?  $\rightarrow$  **Tipo processo**
- (2) La variabile misurata (variabile controllata) deve poter essere influenzata in una direzione o in entrambe? Controllore monodirezionale o bidirezionale,  $\rightarrow$  **Tipo** regolatore
- (3) Quale dovrebbe essere la variabile controllata (sensore, valore misurato)?  $\rightarrow$  **Variab.** controllata
- (4) Una variabile di disturbo deve essere attiva all'uscita del controllore?  $\rightarrow$  **Variab.** disturbo

- (5) Specificare i parametri per il controllore:
  - Setpoint, → **Setpoint**
  - Zona neutra,  $\rightarrow Xn$
  - Banda proporzionale,  $\rightarrow Xp$
  - Tempo di azione integrale (valore I),  $\rightarrow$  **Tn**
  - Tempo di azione derivativa (valore D)  $\rightarrow$  **Tv**
- (6) Come dovrebbe comportarsi il controllore in casi di hold (errore di misura, sostituzione del sensore, pulizia, ecc.)?
  - Mettere in pausa o continuare con il dosaggio? →**Modo Hold/Variabile manipolata**
  - Al termine di un hold, continuare o riavviare il loop di controllo (influenza il valore I)?
     →Modo Hold/Stato
- (7) Come dovrebbe innescarsi l'attuatore?
  - **Unipol.** +: assegnare questa impostazione all'uscita per un attuatore che possa aumentare il valore misurato.
  - **Unipol.** -: assegnare questa impostazione all'uscita per un attuatore che possa diminuire il valore misurato.
  - **Bipolare**: selezionare questa impostazione se si deve trasmettere la variabile regolata mediante una sola uscita in corrente (campo suddiviso).
- (8) Configurare le uscite e attivare il controllore.

| Menù/Configura/Funzioni aggiuntive/Regolatore 1 2 |                                                                                                    |                                                                                                    |  |  |
|---------------------------------------------------|----------------------------------------------------------------------------------------------------|----------------------------------------------------------------------------------------------------|--|--|
| Funzione                                          | Opzioni                                                                                                    | Info                                                                                                    |  |  |
| Regolaz.                                          | Selezione Off Automatico Manuale Impostazione di fabbrica Off                                                                                                    | <ul> <li>Configurare innanzi tutto il controllore e<br/>lasciare l'interruttore come impostato in<br/>fabbrica (Off).</li> <li>Effettuate tutte le impostazione, è possibile<br/>assegnare il controllore a un'uscita e attivarlo.</li> </ul>                                                                   |  |  |
| ▶ Manuale                                         |                                                                                                    |                                                                                                    |  |  |
| у                                                 | da -100 a 100%<br>Impostazione di fabbrica<br>0 %                                                                                                    | <ul> <li>Specificare la variabile regolata, che deve<br/>essere generata in modalità manuale.</li> </ul>                                                                                                    |  |  |
| Y Uscita attuale                                  | Sola lettura                                                                                                    | Uscita attuale variabile regolata.                                                                                                    |  |  |
| Setpoint                                          |                                                                                                    | Setpoint corrente                                                                                                    |  |  |
| х                                                 |                                                                                                    | Valore misurato corrente                                                                                                    |  |  |
| Variab. disturbo                                  |                                                                                                    | Valore misurato corrente della variabile di<br>disturbo                                                                                                    |  |  |
| Valore disturb. norm.                             |                                                                                                    |                                                                                                    |  |  |
| Nome                                              | Testo libero                                                                                                    | <ul> <li>Assegnare un nome al controllore in modo<br/>da poterlo identificare in seguito.</li> </ul>                                                                                                    |  |  |
| Regolatore abilitato                              | <ul> <li>Selezione</li> <li>Nessuno</li> <li>Ingressi binari</li> <li>Contatti di soglia</li> <li>Variabili del bus di<br/>campo</li> <li>Impostazione di fabbrica<br/>Nessuno</li> </ul> | In abbinamento al modulo DIO, si può<br>selezionare un segnale di ingresso binario, ad es.<br>da un interruttore di prossimità induttivo, come<br>sorgente per l'abilitazione del controllore.                                                                                                    |  |  |
| Livello configurazione                            | Selezione <ul> <li>Standard</li> <li>Avanzato</li> </ul> Impostazione di fabbrica Standard                                                                                                | Per modificare il numero dei parametri<br>configurabili. <b>→ Parametri →</b> 🗎 108<br><b>Standard</b> : con questa selezione, gli altri<br>parametri del controllore sono comunque attivi.<br>Vengono usate le impostazioni di fabbrica, che<br>dovrebbero essere sufficienti nella maggior parte<br>dei casi. |  |  |

| Monù /Configura | /Funzioni a   | raiuntivo /D | adatoro 1 7                                   |
|-----------------|---------------|--------------|-----------------------------------------------|
| wienu/ Connyura | / r unziom au |              | $z_{\text{VUIALULC}} \perp \dots \perp \perp$ |
|                 |               |              |                                               |

| Funzione      | Opzioni                                     | Info                                                                                            |
|---------------|---------------------------------------------|-------------------------------------------------------------------------------------------------|
| Tipo processo | Selezione<br>• In linea<br>• Batch          | <ul> <li>Decidere quale tipo di processo descrive al<br/>meglio il proprio processo.</li> </ul> |
|               | <b>Impostazione di fabbrica</b><br>In linea |                                                                                                 |

#### Processo batch

Il fluido è contenuto in un sistema chiuso.

Il compito del sistema di controllo è quello di dosare in modo tale che il valore misurato (variabile controllata) cambi, passando dal valore iniziale al valore di riferimento. Non è più necessario proseguire con il dosaggio quando è raggiunto il setpoint e il sistema è stabile. Se si supera il valore di riferimento, un sistema di controllo bidirezionale può compensare tale valore. Nel caso di sistemi di controllo discontinui bidirezionali, si usa/si configura una zona neutra per eliminare le oscillazioni attorno al setpoint.

#### Processo in linea

In un processo in linea, il sistema di controllo funziona con il fluido che circola nel processo. In questo caso il controllore ha il compito di utilizzare la variabile regolata per impostare un rapporto della miscela tra il fluido e l'agente di dosaggio in modo che la variabile misurata risultante corrisponda al setpoint. Le proprietà e il volume del flusso di fluido possono cambiare in qualsiasi momento e il controllore deve reagire a tali cambiamenti su base continua. Se la portata e il fluido rimangono costanti, la variabile regolata può anche assumere un valore fisso una volta che il processo sia stato regolato. Poiché il processo di controllo non "termina" mai qui, ci si riferisce a questo tipo di controllo indicandolo come controllo continuo.

Nella pratica è spesso possibile trovare una combinazione di questi due tipi di processo: il processo semicontinuo. In base al rapporto tra il flusso e il volume del recipiente, tale combinazione si comporta come un processo batch o come un processo in linea.

| Tipo regolatore | Selezione <ul> <li>PID 1-lato</li> <li>PID 2-lati</li> </ul> Impostazione di fabbrica PID 2-lati | Il processo viene influenzato in una sola<br>direzione, in funzione dell'attuatore connesso<br>(ad es . riscaldamento) oppure in entrambe le<br>direzioni (ad es. riscaldamento e<br>raffreddamento). |
|-----------------|--------------------------------------------------------------------------------------------------|----------------------------------------------------------------------------------------------------|
|                 | PID Z-lati                                                                                       | ,                                                                                                    |

Un controllore bilaterale può generare in uscita una variabile manipolata nel campo -100% ... +100%, il che significa che la variabile manipolata è bipolare. La variabile regolata è positiva se il controllore deve aumentare il valore di processo. In caso di un controllore P puro, questo significa che il valore della variabile controllata x è inferiore al setpoint w. D'altro canto la variabile regolata è negativa se il valore di processo deve essere diminuito. Il valore di x è superiore al setpoint w.

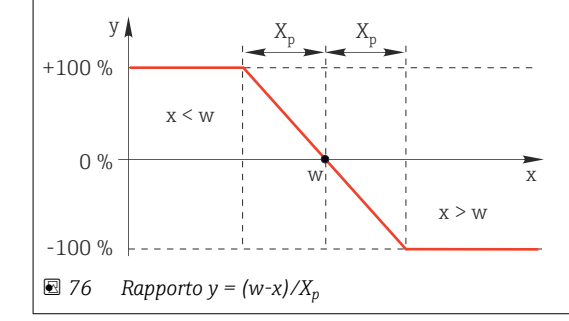

| Menù/Configura/Funzioni aggiuntive/Regolatore 1 2                                                                                                    |                                                                                                    |                                                                                                    |  |  |
|----------------------------------------------------------------------------------------------------|----------------------------------------------------------------------------------------------------|----------------------------------------------------------------------------------------------------|--|--|
| Funzione                                                                                                    | Opzioni                                                                                                    | Info                                                                                                    |  |  |
| Direzione effettiva<br>Tipo regolatore = PID 1-lato                                                                                                    | Selezione<br>• Diretta<br>• Inversa<br>Impostazione di fabbrica<br>Inversa                                                                                                | <ul> <li>In quale direzione il controllore deve influenzare il valore misurato?</li> <li>Il valore misurato deve aumentare come risultato di un dosaggio (ad es. riscaldamento) → Inversa</li> <li>Il valore misurato deve diminuire come risultato di un dosaggio (ad es. raffreddamento) → Diretta</li> </ul> |  |  |
| Un controllore monolaterale ges<br>una sola direzione.<br>Inversa: se il controllore deve au<br>effettiva. Il controllore si attiva q<br>Diretta: con questa direzione de<br>quando il valore di processo (ad | tisce una variabile manipolata<br>umentare il valore di processo,<br>uando il valore di processo è<br>ll'azione, il controllore si comp<br>es. la temperatura) è troppo a | a unipolare, ossia può influenzare il processo in<br>, impostare questa opzione come direzione<br>troppo basso (campo A).<br>porta come un "controllore verso il basso". Si attiva<br>alto (campo B).                                                                                                    |  |  |
| y X <sub>p</sub> X <sub>p</sub><br>+100 %<br>0 %<br>-100 %                                                                                                    |                                                                                                    |                                                                                                    |  |  |
| ☑ 77 Rosso: sovrapposizione Nariab. controllata                                                                                                    | tra le curve di due controllori 1<br>                                                                                                    | nonodirezionali.                                                                                                    |  |  |
| Sorgente dati                                                                                                    | Selezione Nessuno Ingressi sensore Ingressi in corrente Segnali del bus di campo Ingressi binari Funzioni matematiche Impostazione di fabbrica Nessuno                    | <ul> <li>Specificare l'ingresso o l'uscita che dovrebbe<br/>essere la sorgente dei dati per la variabile<br/>controllata.</li> </ul>                                                                                                    |  |  |
| Val. misurato                                                                                                    | Selezione<br>Dipende da: Sorgente dati<br>Impostazione di fabbrica<br>Nessuno                                                                                             | <ul> <li>Specificare il valore misurato che dovrebbe<br/>rappresentare la variabile misurata.</li> <li>Si possono utilizzare valori misurati diversi a<br/>seconda della sorgente dei dati.</li> </ul>                                                                                                    |  |  |
| ▶ Setpoint                                                                                                    |                                                                                                    | Valore di riferimento della variabile controllata<br>Questo menu non è disponibile se come sorgente<br>è stato selezionato un bus di campo ( <b>Sorgente</b><br><b>dati</b> = bus di campo).                                                                                                    |  |  |
| Setpoint                                                                                                    | Campo di regolazione e<br>impostazione di fabbrica in<br>funzione della <b>Sorgente</b><br><b>dati</b>                                                                    | <ul> <li>Specificare il valore di riferimento per la<br/>variabile controllata.</li> </ul>                                                                                                    |  |  |
| Tw<br>Livello configurazione =<br>Avanzato                                                                                                    | da 0.0 a 999.9 s<br>Impostazione di fabbrica<br>2,0 s                                                                                                    | Costante di tempo per il filtro di smorzamento<br>del setpoint                                                                                                    |  |  |
| ▶ Variab. disturbo                                                                                                    |                                                                                                    | opzionale, è richiesto un codice di attivazione                                                                                                    |  |  |

#### Menù/Configura/Funzioni aggiuntive/Regolatore 1 ... 2

| Funzione | Opzioni | Info |
|----------|---------|------|
|          |         |      |

Nel caso di comandi relativi a un "fluido circolante" (in linea), la portata potrebbe non essere costante. In alcune condizioni sono possibili forti fluttuazioni. Nel caso di un sistema di controllo regolato, nel quale la portata si dimezza improvvisamente, è auspicabile che anche la quantità dosata dal controllore sia dimezzata immediatamente. Per ottenere questo dosaggio "proporzionale alla portata", non si utilizza la componente I del controllore, ma piuttosto si inserisce la portata (da misurare) come variabile di disturbo z moltiplicativa in uscita dal controllore.

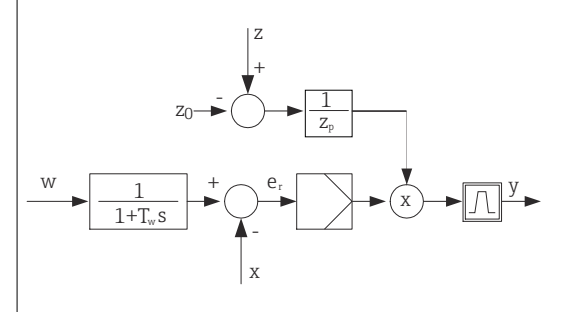

In breve, il controllo feedforward coinvolge un sistema di controllo a circuito aperto, poiché il suo effetto non è misurato direttamente. Significa che il flusso di alimentazione (feed) è diretto esclusivamente in avanti (forward). Da qui la definizione di controllo "feedforward" (controllo remoto).

Per il controllo feedforward di tipo additivo, che è disponibile in alternativa nel dispositivo, la variabile di disturbo (normalizzata) è sommata alla variabile regolata del controllore. Questo ci consente di impostare il dosaggio di un carico base variabile.

La standardizzazione della variabile di disturbo è richiesta per il controllo feedforward di tipo moltiplicativo e additivo ed è ottenuta utilizzando i parametri  $Z_0$  (punto di zero) e  $Z_p$  (banda proporzionale):  $z_n = (z - z_0)/z_p$ 

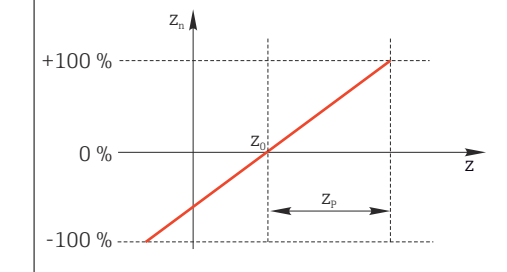

#### Esempio

Misuratore di portata con campo di misura 0...200 m<sup>3</sup>/ h

Il controllore dosa il 100% senza controllo feedforward.

Il controllo feedforward deve essere configurato in modo che, con z = 200 m<sup>3</sup>/h, il controllore dosi sempre il 100% ( $z_n = 1$ ).

Se la portata si riduce, la percentuale dosata deve essere ridotta e, con una portata inferiore a 4 m<sup>3</sup>/h, completamente azzerata ( $z_n = 0$ ).

 $\rightarrow$  Selezionare il punto di zero z<sub>0</sub> = 4 m<sup>3</sup>/h e la banda proporzionale Z<sub>p</sub>= 196 m<sup>3</sup>/h.

| Funzione      | Selezione Off Moltiplicare Aggiungi Impostazione di fabbrica Off                                                                                       | Consente di selezionare il controllo feedforward<br>per disturbi moltiplicativi o additivi                        |
|---------------|----------------------------------------------------------------------------------------------------|----------------------------------------------------------------------------------------------------|
| Sorgente dati | Selezione Nessuno Ingressi sensore Ingressi in corrente Segnali del bus di campo Ingressi binari Funzioni matematiche Impostazione di fabbrica Nessuno | <ul> <li>Specificare l'ingresso che deve essere la<br/>sorgente dei dati per la variabile di disturbo.</li> </ul> |

| Menù/Configura/Funzioni aggiuntive/Regolatore 1 2                                                                                                    |                                                                                    |                                                                                                    |  |  |
|----------------------------------------------------------------------------------------------------|------------------------------------------------------------------------------------|----------------------------------------------------------------------------------------------------|--|--|
| Funzione                                                                                                    | Opzioni                                                                            | Info                                                                                                    |  |  |
| Val. misurato                                                                                                    | <b>Selezione</b><br>Dipende da: <b>Sorgente dati</b>                               | <ul> <li>Specificare il valore misurato che<br/>rappresenta la variabile di disturbo.</li> </ul>                                                                                                    |  |  |
|                                                                                                    | <b>Impostazione di fabbrica</b><br>Nessuno                                         | Si possono utilizzare valori misurati diversi a<br>seconda della sorgente dei dati.                                                                                                    |  |  |
| Zp                                                                                                    | Il campo di regolazione                                                            | Banda proporzionale>                                                                                                    |  |  |
| ZO                                                                                                    | dipende dalla selezione<br>eseguita per il valore<br>misurato                      | Punto di zero                                                                                                    |  |  |
| ▶ Parametri                                                                                                    |                                                                                    |                                                                                                    |  |  |
| <ul> <li>Costante di tempo T<sub>wu</sub></li> <li>Costante di tempo α</li> <li>Larghezza della zona neutra X</li> <li>Larghezza del campo di isteres</li> <li>Orario dell'orologio del control</li> </ul> | .,<br>si della zona neutra X <sub>Hyst</sub><br>llore                              |                                                                                                    |  |  |
| Orario dell'orologio del control                                                                                                    | llore                                                                              |                                                                                                    |  |  |
| Tn                                                                                                    | da 0,0 a 9999,0 s<br>Impostazione di fabbrica<br>0,0 s                             | Il tempo di azione integrale specifica l'effetto del<br>valore I<br>Se si seleziona <b>Tn</b> > 0 si applica la seguente<br>relazione: <b>Orologio</b> < <b>Twu</b> < 0,5 ( <b>Tn</b> + <b>Tv</b> ) |  |  |
| Il tempo di azione integrale rapp<br>modifica nella variabile regolata,<br>e<br>0<br>y<br>y                                                                                                    | resenta il tempo necessario, p<br>come risultato dell'effetto I, c<br>t<br>PI<br>P | ber fare uno step/gradino, per ottenere una<br>che ha la stessa grandezza del valore P.                                                                                                    |  |  |
| $0$ $T_n$ $e = scostamento del controllo, e^{-1}$                                                                                                    | t<br>=w-x (setpoint variabile contro                                               | ollata)                                                                                                    |  |  |
| Menù/Configura/Funzioni aggiuntive/Regolatore 1 2 |                                           |                                                                                                    |  |
|---------------------------------------------------|-------------------------------------------|----------------------------------------------------------------------------------------------------|--|
| Funzione                                          | Opzioni                                   | Info                                                                                                    |  |
| Twu                                               | 0,1999,9 s                                | Costante di tempo per feedback antioscillazione                                                                                                    |  |
|                                                   | <b>Impostazione di fabbrica</b><br>20,0 s | Più basso è il valore, maggiore sarà il blocco<br>dell'integratore. Fare estrema attenzione quando<br>si apportano delle modifiche.<br><b>Orologio &lt; Twu &lt;</b> 0,5 ( <b>Tn + Tv</b> ) |  |
| Tv                                                | 0,1999,9 s                                | Il tempo di azione derivativa specifica l'effetto del                                                                                                    |  |
|                                                   | <b>Impostazione di fabbrica</b><br>0,0 s  | valore D                                                                                                    |  |

Il tempo di azione derivativa rappresenta il tempo nel quale la risposta alla rampa di un controllore PD raggiunge uno specifico valore della variabile regolata in una fase precedente rispetto a quella che risulterebbe come mero risultato del suo valore P.

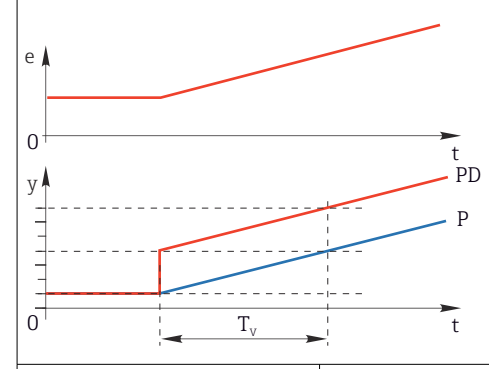

| Alpha                                                 | da 0,0 a 1,0<br>Impostazione di fabbrica<br>0,3                                                                                                    | Influenza il filtro di smorzamento addizionale del controllore D. La costante di tempo si calcola da $\alpha \cdot T_v$ .         |
|-------------------------------------------------------|----------------------------------------------------------------------------------------------------|----------------------------------------------------------------------------------------------------|
| Bilancio processo<br>Tipo regolatore = PID 2-<br>lati | Selezione<br>• Simmetrico<br>• Asimmetrico                                                                                                    | <b>Simmetrico</b><br>Si ha un solo guadagno di controllo e questo vale<br>per ambedue i lati del processo.                        |
|                                                       | <b>Impostazione di fabbrica</b><br>Simmetrico                                                                                                    | Asimmetrico<br>Il guadagno di controllo può essere impostato<br>separatamente per ambedue i lati del processo.                    |
| Xp<br>Bilancio processo =<br>Simmetrico               | Campo di regolazione e<br>impostazione di fabbrica in<br>funzione della <b>Sorgente</b><br><b>dati</b><br>Banda proporzionale, valore reciproco del<br>guadagno proporzionale K <sub>p</sub><br>Non appena la variabile controllata x si dis<br>di più di x <sub>p</sub> dal setpoint w, la variabile rego<br>raggiunge il 100%. |                                                                                                    |
| Xp basso                                              | Campo di regolazione e                                                                                                    | $x_p per y < 0$ (variabile regolata < 0)                                                                                          |
| Bilancio processo =<br>Asimmetrico                    | impostazione di fabbrica in<br>funzione della <b>Sorgente</b><br><b>dati</b>                                                                                                    |                                                                                                    |
| Xp alto                                               |                                                                                                    | $x_p per y > 0$ (variabile regolata > 0)                                                                                          |
| Bilancio processo =<br>Asimmetrico                    |                                                                                                    |                                                                                                    |
| Xn                                                    | Campo di regolazione e<br>impostazione di fabbrica in<br>funzione della <b>Sorgente</b><br><b>dati</b>                                                                                                    | Campo di tolleranza che evita oscillazioni di lieve<br>entità sul setpoint, se si utilizzano cicli di<br>controllo bidirezionali. |
| XN Basso                                              | Campo di regolazione e                                                                                                    | $x_n per x < w$ (variabile controllata < setpoint)                                                                                |
| Bilancio processo =<br>Asimmetrico                    | impostazione di fabbrica in<br>funzione della <b>Sorgente</b><br><b>dati</b>                                                                                                    |                                                                                                    |
| XN Alto                                               |                                                                                                    | $x_n per x > w$ (variabile controllata > setpoint)                                                                                |
| Bilancio processo =<br>Asimmetrico                    |                                                                                                    |                                                                                                    |

| Menù/Configura/Funzioni aggiuntive/Regolatore 1 2                                                 |                                                                              |                                                                                                    |  |
|---------------------------------------------------------------------------------------------------|------------------------------------------------------------------------------|----------------------------------------------------------------------------------------------------|--|
| Funzione                                                                                          | Opzioni                                                                      | Info                                                                                                    |  |
| XHyst                                                                                             | da 0,0 a 99,9%<br>Impostazione di fabbrica<br>0,0%                           | Larghezza del campo di isteresi della zona<br>neutra, componente relativa di x <sub>n</sub>                                                                                                    |  |
| y xhyst<br>x <sub>n</sub><br>Il grafico illustra la variabile requ                                | e = w-x                                                                      | ro) rispetto allo scostamento del controllo e                                                                                                    |  |
| (setpoint meno variabile control del controllo > $x_n$ sono elaborati le oscillazioni ai margini. | lata). Scostamenti del control.<br>"in modo normale". Tramite x <sub>l</sub> | lo molto bassi sono impostati a zero. Scostamenti<br><sub>nyst</sub> è possibile configurare un'isteresi per eliminare                                                                                                    |  |
| Orologio                                                                                          | da 0,333 a 100,000 s<br><b>Impostazione di fabbrica</b><br>1.000 s           | Configurazione esperta<br>Modificare l'orario dell'orologio del controllore<br>solo se in possesso delle conoscenze necessarie.<br>Orologio < Twu < 0,5 (Tn + Tv)                                                                |  |
| Max gradiente y                                                                                   | da 0,00 a 1,00<br><b>Impostazione di fabbrica</b><br>0.40                    | Limita il cambiamento della variabile di uscita<br>Un valore di 0,5 consente una modifica della<br>variabile regolata del 50% max. entro un<br>secondo.                                                                          |  |
| Comportamento di eccezione                                                                        |                                                                              | Hold=valore misurato non più affidabile                                                                                                    |  |
| Variabile manipolata                                                                              | Selezione Congelare Valore fisso Impostazione di fabbrica Congelare          | Come dovrebbe reagire il controllore a un valore<br>misurato che non è più affidabile?<br>Congelare<br>La variabile congelata è congelata al valore<br>corrente<br>Valore fisso<br>La variabile regolata è impostata a 0 (nessun |  |
| Stato                                                                                             | Selezione<br>• Congelare<br>• Reset<br>Impostazione di fabbrica<br>Congelare | Stato del controllore interno<br>Congelare<br>Nessuna modifica<br>Reset<br>Dopo un hold, il sistema di controllo parte da<br>zero e il tempo di sedimentazione riparte.                                                          |  |
| Hold come eccezione                                                                               | Selezione<br>• Tutti<br>• Nessuno<br>Impostazione di fabbrica<br>Tutti       | <ul> <li>Selezionare: l'hold deve determinare il<br/>comportamento precedentemente<br/>selezionato per le eccezioni o deve essere<br/>ignorato?</li> </ul>                                                                       |  |
| ▶ Uscite                                                                                          |                                                                              | Accesso al menu <b>Uscite</b>                                                                                                    |  |
| Attribuzione regolatore                                                                           |                                                                              | Visualizza una panoramica degli ingressi e delle<br>uscite utilizzati                                                                                                    |  |

# 10.8.4 Programmi di pulizia per i sensori

## **ATTENZIONE**

**La pulizia non è disattivata durante gli interventi di taratura o manutenzione** Rischio di lesioni dovuto al fluido o al detergente.

- ► Se il sistema di pulizia è collegato, spegnerlo prima rimuovere un sensore dal fluido.
- Se occorre collaudare la funzione di pulizia mentre la pulizia è in corso, indossare indumenti, occhiali e guanti di protezione o adottare altre misure per la protezione personale.

## Tipi di pulizia

Si possono selezionare i seguenti tipi di pulizia:

- Pulizia standard
- ChemoClean
- ChemoClean Plus

**Stato pulizia**: indica se il programma di pulizia è attivo. Questo è solo a scopo informativo.

#### Selezione del tipo di pulizia

1. Menù/Configura/Funzioni aggiuntive/Pulizia: selezionare un programma di pulizia.

└→ Si possono configurare 4 diversi tipi di pulizia e assegnarli separatamente agli ingressi.

**2. Tipo pulizia**: per ogni programma di pulizia decidere quale tipo di pulizia eseguire.

#### Pulizia standard

La pulizia standard è la pulizia del sensore con aria compressa, ad es., quella eseguita per il sensore ionoselettivo CAS40D (connessione dell'unità di pulizia per  $\rightarrow \cong$  37CAS40D)

| Menù/Configura/Funzioni aggiuntive/Pulizia/Pulizia 1 4/Pulizia standard |                                                   |                                                                                                    |  |
|-------------------------------------------------------------------------|---------------------------------------------------|----------------------------------------------------------------------------------------------------|--|
| Funzione                                                                | Opzioni                                           | Info                                                                                                    |  |
| Pulizia oraria                                                          | 5600 s<br><b>Impostazione di fabbrica</b><br>10 s | <ul> <li>Durata pulizia</li> <li>La durata e l'intervallo di pulizia dipendono dal processo e dal sensore.</li> <li>Determinare le variabili empiricamente o in base all'esperienza.</li> </ul> |  |

▶ Definire il ciclo di pulizia → 🗎 113.

#### Chemoclean

Un esempio è l'impiego dell'unità spray CYR10 per la pulizia dei sensori di pH in vetro (connessione del sistema CYR10 $\rightarrow \cong$  37)

| Menù/Configura/Funzioni aggiuntive/Pulizia/Pulizia 1 4/ChemoClean |                                                        |                                                                                                    |  |
|-------------------------------------------------------------------|--------------------------------------------------------|----------------------------------------------------------------------------------------------------|--|
| Funzione                                                          | Opzioni                                                | Info                                                                                                    |  |
| Pulizia oraria                                                    | da 0 a 900 s<br><b>Impostazione di fabbrica</b><br>5 s | Durata pulizia                                                                                                    |  |
| Tempo pre-risciacquo                                              | da 0 a 900 s                                           | La durata della pulizia, i tempi di pre-risciacquo e                                                                                                 |  |
| Tempo post-risciacquo                                             | <b>Impostazione di fabbrica</b><br>O s                 | post-risciacquo e intervallo di pulizia dipendono<br>dal processo e dal sensore. Determinare le<br>variabili empiricamente o in base all'esperienza. |  |

### Chemoclean Plus

Un esempio è l'impiego dell'unità spray CYR10 per la pulizia dei sensori di pH in vetro (connessione del sistema CYR10 $\rightarrow$  🗎 37)

#### Menù/Configura/Funzioni aggiuntive/Pulizia/Pulizia 1 ... 4/ChemoClean Plus/Configura ChemoCleanPlus

| Funzione                  | Opzioni                                                                              | Info                                                                                                    |  |
|---------------------------|--------------------------------------------------------------------------------------|----------------------------------------------------------------------------------------------------|--|
| Configura passi pulizia   | Tabella per la<br>programmazione dei tempi                                           | Si possono definire fino a 30 fasi del<br>programma, che saranno eseguite in<br>successione. Per ogni fase, inserire la durata [s] e<br>lo stato (0 = "off", 1 = "on") di ogni relè o uscita. Il<br>numero e il nome delle uscite possono essere<br>specificati più avanti nel menu.<br>Di seguito un esempio di programmazione. |  |
| Configura passi sicurezza | Vista della tabella                                                                  | <ul> <li>Specificare nella tabella gli stati, che relè o<br/>uscite devono assumere in caso di errore.</li> </ul>                                                                                                    |  |
| Limiti contatti           | 02                                                                                   | <ul> <li>Selezionare il numero di segnali di ingresso<br/>digitali (ad es. in arrivo dai contatti di<br/>prossimità dell'armatura retrattile).</li> </ul>                                                                                                    |  |
| Conatatto limite 1 2      | <ul><li>Selezione</li><li>Ingressi binari</li><li>Segnali del bus di campo</li></ul> | <ul> <li>Definire la sorgente del segnale per ogni<br/>contatto di soglia per la posizione.</li> </ul>                                                                                                    |  |
| Uscite                    | 04                                                                                   | <ul> <li>Selezionare il numero di uscite che gli<br/>attuatori, ad es. valvole o pompe, devono<br/>attivare.</li> </ul>                                                                                                    |  |
| Uscita 1 4                | Testo libero                                                                         | Si può assegnare un nome significativo a ogni<br>uscita, ad es. "Armatura", "Detergente 1",<br>"Detergente 2", ecc.                                                                                                    |  |

Esempio di programmazione: pulizia regolare con acqua e 2 detergenti

| Contatto di soglia | Durata [s] | Armatura<br>CPA87x | Acqua | Detergente1 | Detergente<br>2 |
|--------------------|------------|--------------------|-------|-------------|-----------------|
| ES1 1              | 5          | 1                  | 1     | 0           | 0               |
| ES2 1              | 5          | 1                  | 1     | 0           | 0               |
| 0                  | 30         | 1                  | 1     | 0           | 0               |
| 0                  | 5          | 1                  | 1     | 1           | 0               |
| 0                  | 60         | 1                  | 0     | 0           | 0               |
| 0                  | 30         | 1                  | 1     | 0           | 0               |
| 0                  | 5          | 1                  | 1     | 0           | 1               |
| 0                  | 60         | 1                  | 0     | 0           | 0               |
| 0                  | 30         | 1                  | 1     | 0           | 0               |
| ES1 0              | 5          | 0                  | 1     | 0           | 0               |
| ES2 0              | 5          | 0                  | 1     | 0           | 0               |
| 0                  | 5          | 0                  | 0     | 0           | 0               |

L'armatura retrattile pneumatica, ad es. CPA87x, è attivata dall'aria compressa mediante una valvola a due vie. Può assumere quindi la posizione "Misura" (sensore nel fluido) o la posizione "Manutenzione" (sensore nella camera di pulizia). Fluidi come acqua o detergenti sono forniti mediante valvole o pompe. Lo stato è qui: sia 0 (= "off" o "chiuso"), sia 1 (= "on" o "aperto").

L'hardware richiesto per "Chemoclean Plus", come valvole di controllo, pompe, erogazione di aria compressa, alimentazione dei fluidi, ecc., deve essere previsto dal cliente.

### Definizione del ciclo di pulizia

| Menù/Configura/Funzioni aggiuntive/Pulizia/Pulizia 1 4               |                                                                                                    |                                                                                                    |  |
|----------------------------------------------------------------------|----------------------------------------------------------------------------------------------------|----------------------------------------------------------------------------------------------------|--|
| Funzione                                                             | Opzioni                                                                                                    | Info                                                                                                    |  |
| Ciclo pulizia                                                        | Selezione<br>• Off<br>• Intervallo<br>• Programma settimanale<br>Impostazione di fabbrica<br>Programma settimanale | <ul> <li>Scegliere tra una procedura di pulizia avviata<br/>ad intervalli prestabiliti e un programma<br/>settimanale definibile dall'utente.</li> </ul>                                                                                                    |  |
| Intervallo di pulizia<br>Ciclo pulizia = Intervallo                  | 0-00:0107-00:00<br>(G-hh:mm)<br>Impostazione di fabbrica<br>1-00:00                                                | L'intervallo può essere impostato da 1 minuto<br>fino a 7 giorni.<br>Esempio: è stata definita l'impostazione<br>"1-00:00". Ogni giorno, il ciclo di pulizia inizia<br>alla medesima ora in cui è stato avviato il primo<br>ciclo di pulizia.                                 |  |
| Tempo eventi giornalieri<br>Ciclo pulizia = Programma<br>settimanale | 00:0023:59<br>(HH:MM)                                                                                              | <ol> <li>Definire fino a 6 orari</li> <li>(Evento tempo 1 6).</li> <li>Eventualmente, selezionarne uno per<br/>ogni giorno della settimana</li> </ol>                                                                                                    |  |
| Giorno settimana<br>Ciclo pulizia = Programma<br>settimanale         | Selezione<br>Lunedì Domenica                                                                                       | <ol> <li>Per ogni singolo giorno della settimana,<br/>scegliere quale dei 6 orari deve essere<br/>utilizzato per la routine di pulizia di quel<br/>giorno.</li> <li>In questo modo si possono creare programmi<br/>settimanali, perfettamente adattati al processo</li> </ol> |  |

| Menù/Configura/Funzioni aggiuntive/Pulizia/Pulizia 1 4 |                                                                                                    |                                                                                                    |  |
|--------------------------------------------------------|----------------------------------------------------------------------------------------------------|----------------------------------------------------------------------------------------------------|--|
| Funzione                                               | Opzioni                                                                                                    | Info                                                                                                    |  |
| Segnale avvio                                          | Selezione <ul> <li>Nessuno</li> <li>Segnali del bus di campo</li> <li>Segnali di ingressi<br/>digitali o analogici</li> </ul> Impostazione di fabbrica<br>Nessuno | <ul> <li>Oltre alla pulizia ciclica, i segnali di ingresso possono essere usati anche per avviare una pulizia controllata da un evento.</li> <li>Questa funzione consente di selezionare l'evento che avvia questa pulizia.</li> <li>Programmi settimanali e intervalli sono eseguiti normalmente, os sia possono insorgere dei conflitti. La priorità è data al programma di pulizia che è stato avviato per primo.</li> </ul> |  |
| Attesa                                                 | Selezione Off On Impostazione di fabbrica On                                                                                                    | <ul> <li>Definire se durante il processo di pulizia<br/>deve essere attivato un hold. Questo hold ha<br/>effetto sugli ingressi, ai quali è stato<br/>assegnato questo processo di pulizia.</li> </ul>                                                                                                    |  |
| ▷ Start singolo                                        | Azione                                                                                                    | Si avvia un singolo processo di pulizia con i<br>parametri selezionati. Se è attivata una pulizia<br>ciclica, ci sono dei momenti in cui il processo non<br>può essere avviato manualmente.                                                                                                    |  |
| ▷ Fine oppure Arresto<br>sicurezza                     | Azione                                                                                                    | Termine del processo di pulizia (ciclico o manuale)                                                                                                    |  |
| ▶ Uscite                                               |                                                                                                    | Accesso al menu <b>Uscite</b>                                                                                                    |  |
| ▶ Attribuzione di un<br>programma di pulizia           |                                                                                                    | Visualizza una panoramica dei processi di pulizia                                                                                                    |  |

## Altre impostazioni e pulizia manuale

## 10.8.5 Funzioni matematiche

Oltre ai valori di processo "reali", trasmessi da sensori fisici o ingressi analogici collegati, si possono calcolare anche un massimo di 8 valori di processo "virtuali" utilizzando le funzioni matematiche.

I valori di processo "virtuali" possono essere:

- Trasmessi mediante un'uscita in corrente o un bus di campo
- Usati come variabile controllata
- Assegnati come variabili misurate per un contatto di soglia
- Usati come variabile misurata per attivare la pulizia
- Visualizzati nei menu di misura definiti dall'utente

#### Differenza

Si possono sottrarre i valori misurati da due sensori e utilizzare il risultato per rilevare delle misure non corrette, a titolo di esempio.

Per calcolare una differenza, si devono utilizzare i due valori misurati con la stessa unità ingegneristica.

| Menù/Configura/Funzioni aggiuntive/Funzioni matematiche/MF1 8/Modo = Differenza |                                                               |                                                                                                    |  |
|---------------------------------------------------------------------------------|---------------------------------------------------------------|----------------------------------------------------------------------------------------------------|--|
| Funzione                                                                        | Opzioni                                                       | Info                                                                                                    |  |
| Calcolo                                                                         | Selezione<br>• Off<br>• On<br>Impostazione di fabbrica<br>Off | Interruttore on/off per la funzione                                                                                            |  |
| Ү1                                                                              | Le opzioni dipendono dal<br>sensore collegato                 | Selezionare i sensori e le variabili misurate da<br>usare come minuendo ( <b>Y1</b> ) o sottraendo ( <b>Y2</b> ).              |  |
| Val. misurato                                                                   |                                                               |                                                                                                    |  |
| Ү2                                                                              |                                                               |                                                                                                    |  |
| Val. misurato                                                                   |                                                               |                                                                                                    |  |
| Valore differenza                                                               | Sola lettura                                                  | Visualizzare questo valore in una schermata di<br>misura definita dall'utente o trasmetterlo<br>mediante l'uscita in corrente. |  |
| ► Attribuzione d\'una funzione matematica                                       |                                                               | Panoramica delle funzioni configurate                                                                                          |  |

### Valore ridondante

Utilizzare questa funzione per monitorare due o tre sensori con misure ridondanti. La media aritmetica dei due valori misurati più vicini è calcolata e restituita in uscita come valore ridondante.

| Menù/Configura/Funzioni aggiuntive/Funzioni matematiche/MF18/Modo = Ridondanza |                                                               |                                                                                                    |  |
|--------------------------------------------------------------------------------|---------------------------------------------------------------|----------------------------------------------------------------------------------------------------|--|
| Funzione                                                                       | Opzioni                                                       | Info                                                                                                    |  |
| Calcolo                                                                        | Selezione<br>• Off<br>• On<br>Impostazione di fabbrica<br>Off | Interruttore on/off per la funzione                                                                                                    |  |
| Y1                                                                             | Le opzioni dipendono dal                                      | È possibile selezionare max. 3 tipi di sensore che<br>generano in uscita lo stesso valore misurato                                                 |  |
| Val. misurato                                                                  |                                                               | Esempio di valore di temperatura ridondante                                                                                                    |  |
| Y2                                                                             |                                                               | Sono presenti un sensore di pH e un sensore di ossigeno agli ingressi 1 e 2. Selezionare il sensore di nH come <b>Y</b> I e il sensore di ossigeno |  |
| Val. misurato                                                                  |                                                               |                                                                                                    |  |
| Y3 (opzionale)                                                                 |                                                               | come <b>Y2. Val. misurato</b> : selezionare                                                                                                    |  |
| Val. misurato                                                                  |                                                               | i emperatura in ogni caso.                                                                                                    |  |
| Controllo deviazione                                                           | Selezione<br>• Off<br>• On                                    | È possibile monitorare la ridondanza. Specificare<br>il valore soglia assoluto, che non deve essere<br>superato.                                   |  |
|                                                                                | <b>Impostazione di fabbrica</b><br>Off                        |                                                                                                    |  |
| Limite deviazione                                                              | Dipende dal valore<br>misurato selezionato                    |                                                                                                    |  |
| Ridondanza                                                                     | Sola lettura                                                  | Visualizzare questo valore in una schermata di<br>misura definita dall'utente o trasmetterlo<br>mediante l'uscita in corrente.                     |  |
| Attribuzione d\'una funzione matematica                                        |                                                               | Panoramica delle funzioni configurate                                                                                                    |  |

#### Valore di rH

Per calcolare il valore di rH, si devono collegare un sensore di pH e un sensore di redox. Il tipo di sensore di pH è irrilevante: si può usare un sensore di pH in vetro, un sensore ISFET o l'elettrodo di pH di un sensore ISE.

In alternativa alle funzioni matematiche, si può anche collegare un sensore combinato di pH/redox.

▶ Basta impostare il valore misurato principale su rH.

| Menù/Configura/Funzioni aggiuntive/Funzioni matematiche/MF18/Modo = Calcolo rH |                                                               |                                                                                                    |  |
|--------------------------------------------------------------------------------|---------------------------------------------------------------|----------------------------------------------------------------------------------------------------|--|
| Funzione                                                                       | Opzioni                                                       | Info                                                                                                    |  |
| Calcolo                                                                        | Selezione<br>• Off<br>• On<br>Impostazione di fabbrica<br>Off | Interruttore on/off per la funzione                                                                                               |  |
| Sorgente pH                                                                    | Sensore di pH collegato                                       | Impostare l'ingresso del sensore di pH e l'ingresso                                                                               |  |
| Sorgente Redox                                                                 | Sensore di redox collegato                                    | dei sensore di Redox. L'interrogazione dei valore<br>misurato risulta obsoleta quando si deve<br>selezionare il pH o il redox mV. |  |
| rH calcolato                                                                   | Sola lettura                                                  | Visualizzare questo valore in una schermata di<br>misura definita dall'utente o trasmetterlo<br>mediante l'uscita in corrente.    |  |
| Attribuzione d\'una funzione matematica                                        |                                                               | Panoramica delle funzioni configurate                                                                                             |  |

#### Conducibilità in assenza di gas

L'anidride carbonica contenuta nell'aria può costituire un fattore determinante per la conducibilità di un fluido. La conducibilità in assenza di gas rappresenta la conducibilità del fluido, esclusa la conducibilità dovuta all'anidride carbonica.

Vantaggi dell'uso della conducibilità in assenza di gas, ad es. in una centrale elettrica:

- La conducibilità dovuta a prodotti di corrosione o contaminazioni nell'acqua di alimentazione è determinata non appena si avviano le turbine. Il sistema non considera i valori iniziali di elevata conducibilità, dovuti all'ingresso di aria.
- Se l'anidride carbonica è considerata non corrosiva, il vapore può essere diretto verso la turbina molto prima durante la fase di avviamento.
- Se il valore di conducibilità aumenta durante il normale funzionamento, si può determinare subito un ingresso di refrigerante o aria, calcolando la conducibilità in assenza di gas.

| Menù/Configura/Funzioni aggiuntive/Funzioni matematiche/MF18/Modo = Conducibilità degasata |                                                               |                                                                                                    |  |
|--------------------------------------------------------------------------------------------|---------------------------------------------------------------|----------------------------------------------------------------------------------------------------|--|
| Funzione                                                                                   | Opzioni                                                       | Info                                                                                                    |  |
| Calcolo                                                                                    | Selezione<br>• Off<br>• On<br>Impostazione di fabbrica<br>Off | Interruttore on/off per la funzione                                                                                                    |  |
| Conducibilità cationica                                                                    | Sensore di conducibilità<br>collegato                         | <b>Conducibilità cationica</b> rappresenta il sensore a<br>valle dello scambiatore cationico e a monte del                                                                                             |  |
| Conducibilità degasata                                                                     | Sensore di conducibilità<br>collegato                         | degasata rappresenta il sensore all'uscita del<br>modulo di degassificazione.<br>L'interrogazione del valore misurato risulta<br>obsoleta se è possibile scegliere esclusivamente<br>la conducibilità. |  |
| Concentrazione CO2                                                                         | Sola lettura                                                  | Visualizzare questo valore in una schermata di<br>misura definita dall'utente o trasmetterlo<br>mediante l'uscita in corrente.                                                                         |  |
| Attribuzione d\'una funzione matematica                                                    |                                                               | Panoramica delle funzioni configurate                                                                                                    |  |

## Conducibilità doppia

Г

Si possono sottrarre due valori di conducibilità e usare il risultato per monitorare, a titolo di esempio, l'efficienza di uno scambiatore ionico.

| Menù/Configura/Funzioni aggiuntive/Funzioni matematiche/MF18/Modo = Conducibilità doppia |                                                                                                    |                                                                                                    |  |
|------------------------------------------------------------------------------------------|----------------------------------------------------------------------------------------------------|----------------------------------------------------------------------------------------------------|--|
| Funzione                                                                                 | Opzioni                                                                                                | Info                                                                                                    |  |
| Calcolo                                                                                  | Selezione<br>• Off<br>• On<br>Impostazione di fabbrica<br>Off                                          | Interruttore on/off per la funzione                                                                                            |  |
| Ingresso                                                                                 | Le opzioni dipendono dal                                                                               | Selezionare i sensori da utilizzare come                                                                                       |  |
| Val. misurato                                                                            | sensore collegato                                                                                      | minuendo ( <b>Ingresso</b> , ad es. sensore a monte<br>dello scambiatore ionico) o sottraendo ( <b>Scarico</b> ,               |  |
| Scarico                                                                                  |                                                                                                    | ad es. sensore a valle dello scambiatore ionico).                                                                              |  |
| Val. misurato                                                                            |                                                                                                    |                                                                                                    |  |
| Formato misura                                                                           | Selezione<br>• Auto<br>• #<br>• #.#<br>• #.##<br>• #.###<br>Impostazione di fabbrica<br>Auto           | Specificare il numero di cifre decimali.                                                                                       |  |
| Unità Cond.                                                                              | Selezione<br>Auto<br>µS/cm<br>mS/cm<br>S/cm<br>µS/m<br>mS/m<br>S/m<br>Impostazione di fabbrica<br>Auto |                                                                                                    |  |
| Conducibilità doppia                                                                     | Sola lettura                                                                                           | Visualizzare questo valore in una schermata di<br>misura definita dall'utente o trasmetterlo<br>mediante l'uscita in corrente. |  |
| Attribuzione dl'una funzione matematica                                                  |                                                                                                    | Panoramica delle funzioni configurate                                                                                          |  |

### Valore di pH calcolato

Il valore di pH può essere calcolato dai valori misurati di due sensori di conducibilità in condizioni specifiche. I settori applicativi comprendono le centrali elettriche, i generatori di vapore e l'acqua di alimento delle caldaie.

| Menù/Configura/Funzioni aggiuntive/Funzioni matematiche/MF18/Modo = Calcolo del pH da<br>conducibilità |                                         |                                                                                                    |
|----------------------------------------------------------------------------------------------------|-----------------------------------------|----------------------------------------------------------------------------------------------------|
| Funzione                                                                                               | Opzioni                                 | Info                                                                                                    |
| Calcolo                                                                                                | Selezione<br>• Off<br>• On              | Interruttore on/off per la funzione                                                                                                    |
|                                                                                                    | <b>Impostazione di fabbrica</b><br>Off  |                                                                                                    |
| Metodo                                                                                                 | Selezione<br>NaOH<br>NH3<br>LiOH        | Il calcolo è eseguito sulla base della Linea guida<br>VGB-R-450L dell'associazione tecnica dei<br>responsabili di grandi centrali elettriche tedesche<br>(Verband der Großkesselbetreiber - VGB). |
|                                                                                                    | <b>Impostazione di fabbrica</b><br>NaOH | NaOH<br>pH = 11 + log {( $\kappa_v - 1/3 \kappa_h$ )/273}                                                                                                    |
|                                                                                                    |                                         | <b>NH3</b><br>pH = 11 + log {( $\kappa_v - 1/3 \kappa_h$ )/243}                                                                                                    |
|                                                                                                    |                                         | LiOH<br>pH = 11 + log {( $\kappa_v - 1/3 \kappa_h$ )/228}                                                                                                    |
|                                                                                                    |                                         | $\kappa_v \dots$ Ingresso conducibilità diretta $\kappa_h \dots$ Scarico conducibilità acida                                                                                                    |
| Ingresso                                                                                               | Le opzioni dipendono dal                | Ingresso                                                                                                    |
| Val. misurato                                                                                          | sensore collegato                       | Sensore a monte dello scambiatore cationico,<br>"conducibilità diretta"                                                                                                    |
| Scarico                                                                                                |                                         | Scarico                                                                                                    |
| Val. misurato                                                                                          |                                         | Sensore a valle dello scambiatore cationico,<br>"conducibilità acida"                                                                                                    |
|                                                                                                    |                                         | La selezione del valore misurato non è<br>necessaria in quanto deve essere sempre<br><b>Conducibilità</b> .                                                                                       |
| pH calcolato                                                                                           | Sola lettura                            | Visualizzare questo valore in una schermata di<br>misura definita dall'utente o trasmetterlo<br>mediante l'uscita in corrente.                                                                    |
| Attribuzione d\'una funzione matematica                                                                |                                         | Panoramica delle funzioni configurate                                                                                                    |

#### Formula (opzionale, con codice di attivazione)

Con l'editor della formula, si può calcolare un nuovo valore da un massimo di 3 valori misurati. A questo scopo, è disponibile un'ampia gamma di funzioni matematiche e logiche (booleane).

Il firmware di Liquiline offre con l'editor della formula un potente pacchetto matematico. L'operatore è responsabile della fattibilità della formula e, di conseguenza, del risultato.

| Simbolo | Operatività     | Tipo di operando | Tipo di risultato | Esempio        |
|---------|-----------------|------------------|-------------------|----------------|
| +       | Addizione       | Numerico         | Numerico          | A+2            |
| -       | Sottrazione     | Numerico         | Numerico          | 100-В          |
| *       | Moltiplicazione | Numerico         | Numerico          | A*C            |
| 1       | Divisione       | Numerico         | Numerico          | B/100          |
| ^       | Potenza         | Numerico         | Numerico          | A^5            |
| 2       | Quadratico      | Numerico         | Numerico          | A <sup>2</sup> |

| Simbolo | Operatività                          | Tipo di operando | Tipo di risultato | Esempio           |
|---------|--------------------------------------|------------------|-------------------|-------------------|
| 3       | Cubo                                 | Numerico         | Numerico          | B <sup>3</sup>    |
| SIN     | Seno                                 | Numerico         | Numerico          | SIN(A)            |
| COS     | Coseno                               | Numerico         | Numerico          | COS(B)            |
| EXP     | Funzione esponenziale e <sup>x</sup> | Numerico         | Numerico          | EXP(A)            |
| LN      | Logaritmo naturale                   | Numerico         | Numerico          | LN(B)             |
| LOG     | Logaritmo decimale                   | Numerico         | Numerico          | LOG(A)            |
| MAX     | Massimo di due valori                | Numerico         | Numerico          | MAX(A,B)          |
| MIN     | Minimo di due valori                 | Numerico         | Numerico          | MIN(20,B)         |
| MOD     | Divisione con resto                  | Numerico         | Numerico          | MOD (10.3)        |
| ABS     | Valore assoluto                      | Numerico         | Numerico          | ABS(C)            |
| NUM     | Booleano → conversione numerica      | Booleano         | Numerico          | NUM(A)            |
| =       | Uguale                               | Booleano         | Booleano          | A=B               |
| <>      | Diverso da                           | Booleano         | Booleano          | A<>B              |
| >       | Maggiore di                          | Numerico         | Booleano          | B>5,6             |
| <       | Minore di                            | Numerico         | Booleano          | A <c< td=""></c<> |
| OR      | Disgiunzione                         | Booleano         | Booleano          | B OR C            |
| AND     | Congiunzione                         | Booleano         | Booleano          | A AND B           |
| XOR     | Disgiunzione esclusiva               | Booleano         | Booleano          | B XOR C           |
| NOT     | Negazione                            | Booleano         | Booleano          | NOT A             |

| Menù/Configura/Funzioni aggiuntive/Funzioni matematiche/MF18/Modo = Formula |                                                                             |                                                                                                    |  |
|-----------------------------------------------------------------------------|-----------------------------------------------------------------------------|----------------------------------------------------------------------------------------------------|--|
| Funzione                                                                    | Opzioni                                                                     | Info                                                                                                    |  |
| Calcolo                                                                     | Selezione<br>• Off<br>• On<br>Impostazione di fabbrica<br>Off               | Interruttore on/off per la funzione                                                                                                    |  |
| Sorgente A C                                                                | Selezione<br>Selezionare la sorgente<br>Impostazione di fabbrica<br>Nessuno | Si possono utilizzare tutti gli ingressi sensore, gli<br>ingressi binari e analogici, le funzioni<br>matematiche, i contatti di soglia, i commutatori<br>a tempo, i segnali del bus di campo, i controllori<br>e i set di dati per la commutazione del campo di |  |
| Val. misurato                                                               | Selezione<br>Dipende dalla sorgente                                         | misura come sorgente dei valori misurati.<br>1. Selezionare massimo tre sorgenti (A, B e                                                                                                    |  |
| ΑC                                                                          | Viene visualizzato il valore<br>misurato corrente                           | <ul> <li>C) per i valori misurati.</li> <li>2. Per ogni sorgente, selezionare il valore misurato da calcolare.</li> <li>Tutti i segnali disponibili, in base alla sorgente selezionata, sono dei valori misurati possibili.</li> </ul>                          |  |
|                                                                             |                                                                             | <ul> <li>3. Inserire la formula.</li> <li>4. Attivare il calcolo.</li> <li>Sono visualizzati i valori misurati correnti A, B e C e anche il risultato del calcolo eseguito utilizzando la formula.</li> </ul>                                                   |  |

| Menù/Configura/Funzioni aggiuntive/Funzioni matematiche/MF18/Modo = Formula |                                                                                                |                                                                                                    |  |
|-----------------------------------------------------------------------------|------------------------------------------------------------------------------------------------|----------------------------------------------------------------------------------------------------|--|
| Funzione                                                                    | Opzioni                                                                                        | Info                                                                                                    |  |
| Formula                                                                     | Testo definito dall'utente                                                                     | Tabella → 🖺 119                                                                                                    |  |
|                                                                             |                                                                                                | Garantire che sia utilizzata la notazione<br>corretta (lettere maiuscole). Gli spazi vuoti<br>prima e dopo i caratteri matematici sono<br>irrilevanti. Considerare la precedenza degli<br>operatori matematici, ossia moltiplicazione<br>e divisione hanno la precedenza rispetto ad<br>addizione e sottrazione. Utilizzare<br>parentesi, se necessario. |  |
| Unità risultato                                                             | Testo definito dall'utente                                                                     | Se richiesto, si può inserire un'unità<br>ingegneristica per il valore calcolato.                                                                                                    |  |
| Formtao risultato                                                           | Selezione<br>• #<br>• #.#<br>• #.##<br>• #.###<br>• #.####<br>Impostazione di fabbrica<br>#.## | Selezionare il numero delle cifre decimali.                                                                                                    |  |
| Risultato numerico                                                          | Sola lettura                                                                                   | Valore calcolato, corrente                                                                                                    |  |
| Attribuzione dl'una funzione matematica                                     |                                                                                                | Panoramica delle funzioni configurate                                                                                                    |  |

#### Esempio: regolazione a 2 punti del cloro con monitoraggio della portata volumetrica

Un'uscita a relè attiva una pompa dosatrice. La pompa deve attivarsi quando sono soddisfatte le seguenti 3 condizioni:

- (1) presenza di un flusso
- (2) la portata volumetrica è superiore a un valore definito
- (3) la concentrazione del cloro scende sotto un valore definito
- 1. Collegare un segnale di ingresso binario, trasmesso da un interruttore di prossimità "INS" dell'armatura CCA250, al modulo DIO.
- 2. Collegare un segnale di ingresso analogico di un misuratore di portata volumetrica al modulo AI.
- 3. Collegare il sensore di cloro.
- 4. Configurare la funzione matematica Formula: Sorgente A = ingresso binario DIO,
   Sorgente B = ingresso in corrente AI, Sorgente C = ingresso Disinfezione.
  - └ Formula:

A AND (B > 3) AND (C < 0,9)

(dove 3 è il valore soglia inferiore della portata volumetrica e 0,9 è il valore soglia inferiore della concentrazione di cloro)

5. Configurare l'uscita a relè con la funzione matematica **Formula** e collegare la pompa dosatrice al relè corrispondente.

La pompa si attiva se sono rispettate tutte e 3 le condizioni. Se una delle condizioni non è più soddisfatta, la pompa viene nuovamente disattivata.

Anziché trasmettere il risultato della formula direttamente a un relè, si può anche collegare in mezzo un contatto di soglia per attenuare il segnale di uscita mediante un ritardo di attivazione e disattivazione.

#### Esempio: controllo basato sul carico

Il carico, ossia il prodotto tra concentrazione e portata volumetrica, è richiesto per dosare gli agenti precipitanti, a titolo di esempio.

1. Collegare il segnale di ingresso di un analizzatore di fosfato al modulo AI.

- 2. Collegare un segnale di ingresso analogico di un misuratore di portata volumetrica al modulo AI.
- **3.** Configurare la funzione matematica **Formula**: **Sorgente A** = segnale di ingresso fosfato e **Sorgente B** = segnale di ingresso portata volumetrica.

```
└ Formula:
```

```
A*B*x
```

(dove x è un fattore di proporzionalità specifico dell'applicazione)

- 4. Selezionare questa formula come sorgente, ad es., dell'uscita in corrente o di un'uscita binaria regolata.
- 5. Collegare una valvola o una pompa.

## 10.8.6 Moduli diagnostici

Qui si possono configurare massimo 8 singoli messaggi diagnostici.

Un modulo diagnostico A offre le seguenti proprietà:

- Si può configurare la sorgente di alimentazione come un'uscita binaria (relè, uscita digitale).
- Si può selezionare se il messaggio diagnostico deve essere trasmesso in uscita con un livello high o low.
- Si può decidere a quale categoria di errore (classe Namur) assegnare il messaggio.
- Si può inserire un testo personalizzato da trasmettere come messaggio diagnostico.

Inoltre, si può disattivare il codice diagnostico di fabbrica per i contatti di soglia. Questo consente di:

- utilizzare il contatto di soglia solo su base funzionale (senza messaggi)
- configurare dei testi del messaggio specifici per l'applicazione
- controllare direttamente i moduli diagnostici mediante un segnale digitale o un'uscita di un contatto di soglia (ad es. abilita l'uso del ritardo di attivazione/disattivazione).

| Menù/Configura/Funzioni aggiuntive/Moduli diagnostica |                                                                                                    |                                                                                                    |  |
|-------------------------------------------------------|----------------------------------------------------------------------------------------------------|----------------------------------------------------------------------------------------------------|--|
| Funzione                                              | Opzioni                                                                                                    | Info                                                                                                    |  |
| ▶ Modulo diagnostica 1<br>(961) 8 (968)               |                                                                                                    |                                                                                                    |  |
| Sorgente dati                                         | Selezione <ul> <li>Nessuno</li> <li>Segnali del bus di campo</li> <li>Ingressi binari</li> <li>Contatti di soglia</li> </ul> Impostazione di fabbrica Nessuno | Specificare l'ingresso che deve essere la sorgente<br>dei dati per il messaggio diagnostico.                                                                         |  |
| Val. misurato                                         | Selezione<br>dipende da Sorgente dati<br>Impostazione di fabbrica<br>Nessuno                                                                                  | Specificare il valore misurato che deve attivare il<br>messaggio diagnostico.<br>Si possono utilizzare valori misurati diversi a<br>seconda della sorgente dei dati. |  |
| Attivo basso                                          | Selezione<br>• Off<br>• On<br>Impostazione di fabbrica<br>On                                                                                                  | <b>On</b> : il valore in uscita equivale all'inverso del<br>valore in uscita.                                                                                        |  |
| Testo breve                                           | Testo libero                                                                                                    | Assegnare un nome al messaggio diagnostico.                                                                                                    |  |
| ▶ Modulo diagnostica vista assegnaz.                  |                                                                                                    | Visualizza una panoramica dei moduli<br>diagnostici utilizzati.                                                                                                    |  |

# 11 Diagnostica e ricerca guasti

# 11.1 Ricerca guasti generale

L'analizzatore esegue un'autodiagnosi costante delle funzioni.

Nel caso sia generato un messaggio diagnostico, il display alterna tra il messaggio diagnostico e il valore misurato in modalità di misura.

Lo sfondo del display diventa rosso se è visualizzato un messaggio diagnostico per un errore della categoria "F".

# 11.1.1 Ricerca guasti

Un messaggio diagnostico è visualizzato sul display o mediante il bus di campo, per segnalare che i valori misurati non sono plausibili o per identificare un guasto.

- Consultare il menu Diagnostica per maggiori informazioni sul messaggio diagnostico.
   Seguire le istruzioni per rettificare l'anomalia.
- 2. Se l'anomalia persiste, cercare il messaggio diagnostico nella "Panoramica delle informazioni diagnostiche", riportata in queste Istruzioni di funzionamento. Utilizzare il numero del messaggio come criterio di ricerca. Ignorare le lettere, che indicano la categoria di errore NAMUR.
  - └→ Attenersi alle istruzioni per la ricerca guasti, riportate nell'ultima colonna della tabella degli errori.
- - 🛏 Attenersi ai rimedi consigliati.
- 4. Contattare l'Organizzazione di assistenza Endress+Hauser, se non si riesce a rettificare l'anomalia, citando il codice di errore.

# 11.1.2 Errori di processo senza messaggi

Istruzioni di funzionamento "Memosens", BA01245C

# 11.1.3 Errori specifici del dispositivo

| Problema                                                                                                    | Causa possibile                               | Prove e/o rimedi                                                                                                    |
|----------------------------------------------------------------------------------------------------|-----------------------------------------------|----------------------------------------------------------------------------------------------------|
| Display oscurato                                                                                                    | Tensione di alimentazione<br>assente          | <ul> <li>Verificare la tensione di alimentazione<br/>applicata.</li> </ul>                                                                     |
|                                                                                                    | Modulo base difettoso                         | <ul> <li>Sostituire il modulo base</li> </ul>                                                                                                  |
| Sono visualizzati dei valori ma:<br>• La visualizzazione non si<br>modifica e/o<br>• Il dispositivo non è operativo | Modulo non cablato<br>correttamente           | • Controllare moduli e cablaggio.                                                                                                    |
|                                                                                                    | Stato del sistema operativo<br>non consentito | • Spegnere e riaccendere il dispositivo.                                                                                                    |
| Valori di misura non plausibili                                                                                     | Ingressi difettosi                            | <ul> <li>Prima di tutto, eseguire le prove e i rimedi<br/>indicati nel paragrafo "Errori specifici di<br/>processo".</li> </ul>                |
|                                                                                                    |                                               | Prova dell'ingresso di misura:                                                                                                    |
|                                                                                                    |                                               | <ul> <li>Collegare il dispositivo Memocheck Sim<br/>CYP03D all'ingresso e utilizzarlo per<br/>verificare la funzione dell'ingresso.</li> </ul> |

| Problema                                  | Causa possibile                                                                                | Prove e/o rimedi                                                                                                    |
|-------------------------------------------|------------------------------------------------------------------------------------------------|----------------------------------------------------------------------------------------------------|
|                                           | Taratura/regolazione non<br>riuscita                                                           | <ul> <li>Ripetere la taratura</li> </ul>                                                                                                    |
|                                           | Reagenti/campione<br>assente                                                                   | <ol> <li>Verificare i livelli</li> <li>Controllare i tubi flessibili dei reagenti</li> <li>Controllare il campione (solo se</li> </ol>                                     |
|                                           |                                                                                                | <ul> <li>autoadescante)</li> <li>4. Controllare tutti i connettori e serrarli, se necessario.</li> </ul>                                                                   |
|                                           | Cuvetta sporca                                                                                 | <ol> <li>Eseguire la taratura con la soluzione<br/>zero</li> <li>Eseguire una procedura di pulizia<br/>manuale e ripetere la taratura con la<br/>coluzione zero</li> </ol> |
|                                           | Reagente non corretto                                                                          | <ul> <li>Controllare il parametro di misura<br/>configurato e i reagenti utilizzati</li> </ul>                                                                             |
|                                           | Concentrazione della<br>soluzione standard non<br>corretta                                     | Controllare l'impostazione di concentrazione<br>per la soluzione standard                                                                                                  |
|                                           | I reagenti sono scaduti                                                                        |                                                                                                    |
|                                           | Sistema dei tubi flessibili<br>non corretto                                                    | <ul> <li>Verificare il sistema dei tubi flessibili<br/>utilizzando il relativo schema di cablaggio<br/>(v. paragrafo "Messa in servizio").</li> </ul>                      |
| La misura//taratura non si avvia          | L'azione è ancora attiva                                                                       |                                                                                                    |
|                                           | Sono usate delle bottiglie<br>non adatte                                                       | Controllare lo stato                                                                                                    |
|                                           | Campione non disponibile                                                                       | Controllo di livello (solo per dispositivi con recipiente di raccolta campione)                                                                                            |
|                                           | Il dispositivo è in modalità<br>di bus di campo; non è<br>possibile intervenire<br>manualmente |                                                                                                    |
|                                           | Il tempo di funzionamento<br>dell'erogatore è scaduto                                          |                                                                                                    |
| La taratura non è riuscita                | Non è stato rispettato il<br>criterio di stabilità                                             | <ol> <li>Verificare la configurazione e ripetere la<br/>taratura manuale</li> <li>Controllare i tubi flessibili dei reagenti</li> </ol>                                    |
| Uscita in corrente non corretta           | Regolazione non corretta                                                                       | <ul> <li>Verificare mediante simulazione di</li> </ul>                                                                                                    |
| valore corrente non corretta,             | Carico tronno elevato                                                                          | corrente integrata; collegare il                                                                                                    |
|                                           | Shunt/cortocircuito a terra<br>nel loop di corrente                                            | milliamperometro direttamente all'uscita<br>in corrente.                                                                                                    |
| Nessun segnale dall'uscita in<br>corrente | Modulo base difettoso                                                                          | <ul> <li>Verificare mediante simulazione di<br/>corrente integrata; collegare il<br/>milliamperometro direttamente all'uscita<br/>in corrente.</li> </ul>                  |

# 11.2 Informazioni diagnostiche sul display locale

Gli eventi più recenti sono visualizzati insieme alla relativa categoria di stato, al codice diagnostico e a un breve testo. Facendo clic sul navigator si possono richiamare altre informazioni e suggerimenti sui rimedi.

# 11.3 Informazioni diagnostiche mediante web browser

Le medesime informazioni indicate sul display locale sono disponibili anche mediante il web server.

# 11.4 Informazioni diagnostiche mediante bus di campo

Eventi diagnostici, segnali di stato e altre informazioni sono trasmessi in base alle definizioni e alle proprietà tecniche dei vari sistemi con bus di campo.

# 11.5 Adattamento delle informazioni diagnostiche

# 11.5.1 Classificazione dei messaggi diagnostici

Nel menu **DIAG/Lista diagnostica** sono reperibili informazioni più dettagliate sui messaggi diagnostici correnti visualizzati.

In conformità alla specifica NAMUR NE 107, i messaggi diagnostici sono caratterizzati da:

- numero di messaggio
- categoria di errore (lettera riportata davanti al numero del messaggio)
  - $\mathbf{F} = (guasto)$  è stato rilevato un funzionamento non corretto Il valore misurato del canale in questione non è più affidabile. La causa del malfunzionamento deve essere ricercata nel punto di misura. Tutti i sistemi di controllo collegati devono essere impostati sulla modalità manuale.
  - C = (verifica funzionale), (assenza di errori)
     È in corso un intervento di manutenzione sul dispositivo. Attendere che l'intervento sia stato completato.
  - **S** = (fuori specifica), il punto di misura non funziona in conformità alle relative specifiche

Il funzionamento è ancora consentito. Tuttavia, si corre il rischio di aumentare l'usura e di ridurre la vita operativa o l'accuratezza di misura. La causa deve essere ricercata all'esterno del punto di misura.

- M = (manutenzione richiesta), l'intervento deve essere eseguito non appena possibile Il dispositivo continua a misurare correttamente. Non si deve intervenire immediatamente. Tuttavia, un intervento di manutenzione adeguato consentirebbe di evitare eventuali futuri malfunzionamenti.
- Testo del messaggio

Se si contatta l'Organizzazione di assistenza Endress+Hauser, citare solo il numero del messaggio. Infatti, l'assegnazione di un errore a una categoria può essere personalizzata e l'Organizzazione di assistenza Endress+Hauser non può fare riferimento a questa informazione.

# 11.5.2 Adattamento del comportamento diagnostico

Tutti i messaggi diagnostici sono assegnati in fabbrica a specifiche categorie di errore. Poiché potrebbero essere richieste delle impostazioni diverse in funzione dell'applicazione, le categorie e l'effetto degli errori sul punto di misura possono essere personalizzati. Inoltre, i messaggi diagnostici possono essere disabilitati.

#### Esempio

Il messaggio diagnostico 531 **Registro pieno**è visualizzato sul display. A titolo di esempio, si vuole modificare questo messaggio in modo che un errore non sia visualizzato.

 Per messaggi diagnostici specifici dell'analizzatore, selezionare Menù/Configura/ Analizzatore/Setup esteso/Config. diagnostica/Diag. modo e per i messaggi relativi al sensore, selezionare Menù/Configura/Ingressi/<Sensore>/Setup esteso/ Config. diagnostica/Diag. modo.

- 2. Selezionare il messaggio di diagnostica e premere il pulsante navigator.
- 3. Decidere: (a) Il messaggio deve essere disattivato? (Mesaggio diagnostica = Off)
  (b) La categoria di errore deve essere modificata? (Stato segnale)
  (c) Deve essere generata in uscita una corrente di errore? (Errore attuale = On)
  (d) Si vuole attivare un programma di pulizia? (Programma pulizia)
- 4. Esempio: il messaggio viene disattivato.
  - Il messaggio non è più visualizzato. Nel menu DIAG il messaggio è indicato come Ultimo messaggio.

#### Impostazioni disponibili

L'elenco dei messaggi di diagnostica visualizzato dipende dal percorso selezionato. I messaggi possono essere specifici del dispositivo o dipendere dal sensore collegato.

| Menù/Configura/Eseguire/Setup esteso/Config. diagnostica/Diag. modo |                                                                                                    |                                                                                                    |  |
|---------------------------------------------------------------------|----------------------------------------------------------------------------------------------------|----------------------------------------------------------------------------------------------------|--|
| Funzione                                                            | Opzioni                                                                                                    | Info                                                                                                    |  |
| Elenco dei messaggi di<br>diagnostica                               |                                                                                                    | <ul> <li>Selezionare il messaggio da modificare.</li> <li>Impostare quindi il messaggio.</li> </ul>                                                                                                    |  |
| Codice diag.                                                        | Sola lettura                                                                                                    |                                                                                                    |  |
| Messaggi diagn.                                                     | Selezione Off Off On Impostazione di fabbrica Dipende dal Codice diag.                                                                                                    | Consente di disattivare o riattivare un messaggio<br>di diagnostica.<br>Disattivare significa:<br>• nessun messaggio di errore in modalità di<br>misura<br>• nessun errore attuale all'uscita in corrente                                                                                                    |  |
| Errore attuale                                                      | Selezione<br>• Off<br>• On<br>Impostazione di fabbrica<br>Dipende dal<br>Codice diag.                                                                                                    | Definire se l'uscita in corrente deve generare una<br>corrente di errore nel caso sia visualizzato il<br>messaggio di diagnostica.<br>Nel caso di errori generali del dispositivo, la<br>corrente di errore è presente a tutte le uscite in<br>corrente. Nel caso di errori specifici del canale, la<br>corrente di errore è presente solo all'uscita in<br>corrente in questione.                                                                                                    |  |
| Stato segnale                                                       | Selezione<br>Manutenz. (M)<br>Fuori specifica (S)<br>Funzione check (C)<br>Guasto (F)<br>Impostazione di fabbrica<br>Dipende dal<br>Codice diag.                                                   | I messaggi sono assegnati a diverse categorie di<br>errore conformemente a NAMUR NE 107.<br>Definire se modificare l'assegnazione del segnale<br>di stato in base all'applicazione.                                                                                                    |  |
| Uscita diag.                                                        | <ul> <li>Selezione</li> <li>Nessuno</li> <li>Uscite binarie</li> <li>Relè di allarme</li> <li>Relè1n (dipende dalla versione del dispositivo)</li> <li>Impostazione di fabbrica Nessuno</li> </ul> | <ul> <li>Questa funzione serve per selezionare un'uscita<br/>alla quale assegnare il messaggio di diagnostica.</li> <li>Un relè di allarme è sempre disponibile,<br/>indipendentemente dalla versione del<br/>dispositivo. Altri relè sono opzionali.</li> <li>Per sensori con il protocollo Memosens:</li> <li>Prima di assegnare un messaggio a un'uscita:<br/>Configurare uno dei tipi di uscita citati come<br/>segue:</li> <li>Menù/Configura/Uscite/(Relè allarme oppure<br/>Usc.binaria oppure relè)/Funzione =<br/>Diagnostica e Modo operativo = Come<br/>assegnato.</li> </ul> |  |

| Menù/Configura/Eseguire/Setup esteso/Config. diagnostica/Diag. modo |                                                                                |                                                                                                    |  |
|---------------------------------------------------------------------|--------------------------------------------------------------------------------|----------------------------------------------------------------------------------------------------|--|
| Funzione                                                            | Opzioni                                                                        | Info                                                                                                    |  |
| Programma pulizia                                                   | Selezione<br>• Nessuno<br>• Pulizia 1 4<br>Impostazione di fabbrica<br>Nessuno | Definire se il messaggio di diagnostica deve<br>attivare un programma di pulizia.<br>I programmi di pulizia possono essere impostati<br>in:<br><b>Menù/Configura/Funzioni aggiuntive/Pulizia</b> . |  |
| ▶ Dettaglio info                                                    | Sola lettura                                                                   | Qui sono reperibili maggiori informazioni sul<br>messaggio di diagnostica e le istruzioni per la<br>risoluzione dell'anomalia.                                                                     |  |

# 11.6 Panoramica delle informazioni diagnostiche

# 11.6.1 Messaggi diagnostici generali, specifici del dispositivo

| N.  | Messaggio          | Impostazioni di fabbrica |      | fabbrica        | Prove o rimedi                                                                                                    |
|-----|--------------------|--------------------------|------|-----------------|----------------------------------------------------------------------------------------------------|
|     |                    | S 1)                     | D 2) | F <sup>3)</sup> |                                                                                                    |
| 202 | Autotest attivo    | F                        | On   | Off             | Attendere che la verifica del dispositivo sia<br>terminata                                                                                       |
| 216 | Hold attivo        | С                        | On   | Off             | I valori in uscita e lo stato del canale sono in hold                                                                                            |
| 241 | Errore Firmware    | F                        | On   | On              | Errore interno del dispositivo                                                                                                    |
| 242 | SW incompatibile   | F                        | On   | On              | 1. Aggiornare il software.                                                                                                    |
| 243 | Errore Firmware    | F                        | On   | On              | 2. Contattare l'Organizzazione di assistenza.                                                                                                    |
|     |                    |                          |      |                 | 3. Sostituire il backplane (Service).                                                                                                    |
| 261 | Modulo elettronico | F                        | On   | On              | Modulo dell'elettronica difettoso                                                                                                    |
|     |                    |                          |      |                 | 1. Sostituire il modulo.                                                                                                    |
|     |                    |                          |      |                 | 2. Contattare l'Organizzazione di assistenza.                                                                                                    |
| 262 | Modulo connesso    | F                        | On   | On              | Il modulo dell'elettronica non comunica                                                                                                    |
|     |                    |                          |      |                 | 1. Verificare il modulo, sostituire se necessario.                                                                                               |
|     |                    |                          |      |                 | 2. Contattare l'Organizzazione di assistenza.                                                                                                    |
| 263 | Incomp. rilevata   | F                        | On   | On              | Il tipo di modulo dell'elettronica non è corretto                                                                                                |
|     |                    |                          |      |                 | 1. Sostituire il modulo.                                                                                                    |
|     |                    |                          |      |                 | 2. Contattare l'Organizzazione di assistenza.                                                                                                    |
| 284 | Update Firmware    | М                        | On   | Off             | Aggiornamento completato correttamente                                                                                                    |
| 285 | Errore update      | F                        | On   | On              | Aggiornamento firmware non riuscito                                                                                                    |
|     |                    |                          |      |                 | 1. Ripetere la procedura.                                                                                                    |
|     |                    |                          |      |                 | <b>2.</b> Errore della scheda SD $\rightarrow$ utilizzare un'altra scheda.                                                                       |
|     |                    |                          |      |                 | 3. Firmware non corretto → ripetere con il firmware adatto.                                                                                      |
|     |                    |                          |      |                 | 4. Contattare l'Organizzazione di assistenza.                                                                                                    |
| 302 | Batteria bassa     | M                        | On   | Off             | Batteria tampone dell'orologio in tempo reale<br>quasi esaurita<br>Data e ora non saranno salvate in caso di<br>interruzione dell'alimentazione. |
|     |                    |                          |      |                 | <ul> <li>Contattare l'Organizzazione di assistenza<br/>(sostituzione della batteria).</li> </ul>                                                 |

| N.  | Messaggio         | Impostazioni di fabbrica |                 | fabbrica        | Prove o rimedi                                                                                                    |
|-----|-------------------|--------------------------|-----------------|-----------------|----------------------------------------------------------------------------------------------------|
|     |                   | S 1)                     | D <sup>2)</sup> | F <sup>3)</sup> |                                                                                                    |
| 304 | Modulo dati       | F                        | On              | On              | Almeno un modulo ha dati di configurazione non corretti                                                                                            |
|     |                   |                          |                 |                 | 1. Controllare le informazioni sul sistema.                                                                                                    |
|     |                   |                          |                 |                 | 2. Contattare l'Organizzazione di assistenza.                                                                                                    |
| 305 | Consumo energia   | F                        | On              | On              | Il consumo di corrente complessivo è troppo<br>elevato                                                                                             |
|     |                   |                          |                 |                 | 1. Controllare l'installazione.                                                                                                    |
|     |                   |                          |                 |                 | 2. Smontare i sensori/moduli.                                                                                                    |
| 306 | Errore software   | F                        | On              | On              | Errore interno del firmware                                                                                                    |
|     |                   |                          |                 |                 | ► Contattare l'Organizzazione di assistenza.                                                                                                    |
| 335 | Ventola difettosa | F                        | On              | On              | Ventola difettosa                                                                                                    |
|     |                   |                          |                 |                 | 1. Sostituirla.                                                                                                    |
|     |                   |                          |                 |                 | 2. Contattare l'Organizzazione di assistenza.                                                                                                    |
| 337 | Avviso tubo pompa | М                        | On              | Off             | Vita operativa del tubo flessibile della pompa<br>quasi terminata<br>Visualizzato in <b>Menù/Diagnostica/Info Term/</b><br><b>Tempo tubo pompa</b> |
|     |                   |                          |                 |                 | 1. Programmare la sostituzione.                                                                                                    |
|     |                   |                          |                 |                 | 2. Terminata la sostituzione, azzerare il tempo operativo in Menù/Diagnostica/<br>Info Term.                                                       |
| 360 | Raffred./riscald. | С                        | On              | Off             | Nella custodia è stato superato il campo di                                                                                                    |
|     |                   |                          |                 |                 | Controllare le condizioni di installazione e     la temperatura ambiente                                                                           |
|     |                   |                          |                 |                 | 2. Sostituire il modulo dell'attuatore.                                                                                                    |
|     |                   |                          |                 |                 | 3. Contattare l'Organizzazione di assistenza.                                                                                                    |
| 361 | Raffred./riscald. | F                        | On              | On              | Modulo di raffreddamento/riscaldamento<br>difettoso                                                                                                |
|     |                   |                          |                 |                 | Il campo di temperatura definito non è stato<br>raggiunto. Questo può influenzare la funzionalità<br>dei reagenti.                                 |
|     |                   |                          |                 |                 | <ol> <li>Verificare se il coperchio del vano di<br/>isolamento è installato correttamente sopra<br/>i reagenti.</li> </ol>                         |
|     |                   |                          |                 |                 | 2. Sostituire il modulo di raffreddamento/<br>riscaldamento.                                                                                       |
|     |                   |                          |                 |                 | 3. Contattare l'Organizzazione di assistenza.                                                                                                    |
| 362 | Temp. fotometro   | F                        | On              | Off             | Temperatura del fotometro troppo alta                                                                                                    |
|     |                   |                          |                 |                 | Contattare l'Organizzazione di assistenza.                                                                                                    |
| 363 | Temp. fotometro   | F                        | On              | Off             | Temperatura del fotometro troppo bassa                                                                                                    |
|     |                   |                          |                 |                 | • Contattare l'Organizzazione di assistenza.                                                                                                    |
| 364 | Tempo dosaggio    | F                        | On              | On              | Tempo scaduto per Liquid Manager/erogatore.                                                                                                    |
|     |                   |                          |                 |                 | Possibili motivi:<br>• Barriera fotoelettrica difettosa<br>• Blocco                                                                                |
|     |                   |                          |                 |                 | • Contattare l'Organizzazione di assistenza.                                                                                                    |

| N.  | Messaggio              | Impostazioni di fabbrica |                 | fabbrica        | Prove o rimedi                                                                                                    |  |
|-----|------------------------|--------------------------|-----------------|-----------------|----------------------------------------------------------------------------------------------------|--|
|     |                        | S <sup>1)</sup>          | D <sup>2)</sup> | F <sup>3)</sup> |                                                                                                    |  |
| 365 | Com. fotometro         | F                        | On              | On              | Il fotometro non comunica                                                                                         |  |
|     |                        |                          |                 |                 | Possibili motivi:<br>Connessione del fotometro non corretta                                                       |  |
|     |                        |                          |                 |                 | 1. Verificare la connessione del fotometro.                                                                       |  |
|     |                        |                          |                 |                 | 2. Contattare l'Organizzazione di assistenza.                                                                     |  |
| 367 | Modulo connesso        | F                        | On              | On              | Assenza di comunicazione con il sistema per la preparazione del campione                                          |  |
|     |                        |                          |                 |                 | <ul> <li>Controllare il cavo di collegamento al sistema<br/>di preparazione del campione.</li> </ul>              |  |
| 370 | Tensione interna       | F                        | On              | On              | Tensione interna al di fuori del campo consentito                                                                 |  |
|     |                        |                          |                 |                 | 1. Controllare la tensione di alimentazione.                                                                      |  |
|     |                        |                          |                 |                 | 2. Verificare l'assenza di cortocircuiti su ingressi e uscite.                                                    |  |
| 373 | Temp. elettronica alta | М                        | On              | Off             | Temperatura dell'elettronica elevata                                                                              |  |
|     |                        |                          |                 |                 | <ul> <li>Verificare la temperatura ambiente e il<br/>consumo di energia.</li> </ul>                               |  |
| 374 | Controllo sensore      | F                        | On              | Off             | Segnale di misura del sensore assente                                                                             |  |
|     |                        |                          |                 |                 | 1. Controllare la connessione del sensore.                                                                        |  |
|     |                        |                          |                 |                 | 2. Controllare il sensore e sostituirlo, se necessario.                                                           |  |
| 380 | Sensore di Temp.       | F                        | On              | On              | Sensore di temperatura difettoso nel reattore,<br>nella cuvetta o nel sistema di preriscaldamento del<br>campione |  |
|     |                        |                          |                 |                 | <ul> <li>Contattare l'Organizzazione di assistenza e<br/>fornire il numero visualizzato.</li> </ul>               |  |
| 381 | Valova difettosa       | F                        | On              | On              | La valvola indicata è difettosa                                                                                   |  |
|     |                        |                          |                 |                 | <ul> <li>Contattare l'Organizzazione di assistenza e<br/>fornire il numero visualizzato.</li> </ul>               |  |
| 385 | Heating temp. low      | S                        | On              | Off             | La temperatura di preriscaldamento prevista per il campione non è stata raggiunta                                 |  |
|     |                        |                          |                 |                 | 1. Controllare il fusibile.                                                                                       |  |
|     |                        |                          |                 |                 | 2. Controllare cavo e connettore.                                                                                 |  |
| 386 | Heating temp. high     | S                        | On              | Off             | Temperatura di preriscaldamento del campione<br>troppo alta                                                       |  |
|     |                        |                          |                 |                 | 1. Monitorare la temperatura del campione.                                                                        |  |
|     |                        |                          |                 |                 | 2. Se la temperatura del campione non scende, scollegare l'alimentazione.                                         |  |
| 401 | Reset di fabbrica      | F                        | On              | On              | È eseguito un ripristino alle impostazioni di<br>fabbrica                                                         |  |
| 405 | Service IP attivo      | С                        | Off             | Off             | L'interruttore di servizio è attivato                                                                             |  |
|     |                        |                          |                 |                 | Il dispositivo può essere indirizzato a 192.168.1.212.                                                            |  |
|     |                        |                          |                 |                 | <ul> <li>Disattivare l'interruttore di servizio per<br/>passare alle impostazioni IP salvate.</li> </ul>          |  |
| 412 | Scrittura backup       | F                        | On              | Off             | <ul> <li>Attendere che il processo di scrittura sia<br/>terminato</li> </ul>                                      |  |
| 413 | Lettura backup         | F                        | On              | Off             | ► Attendere.                                                                                                    |  |

| N.  | Messaggio                      | Impostazioni di fabbrica |                 | fabbrica        | Prove o rimedi                                                                                                    |  |
|-----|--------------------------------|--------------------------|-----------------|-----------------|----------------------------------------------------------------------------------------------------|--|
|     |                                | S <sup>1)</sup>          | D <sup>2)</sup> | F <sup>3)</sup> |                                                                                                    |  |
| 436 | <b>SD-card</b> (80%)           | М                        | On              | Off             | Scheda SD piena all'80%                                                                                                    |  |
|     |                                |                          |                 |                 | 1. Sostituire la scheda SD con una scheda vuota.                                                                                                    |  |
|     |                                |                          |                 |                 | 2. Cancellare i contenuti della scheda SD.                                                                                                    |  |
|     |                                |                          |                 |                 | 3. Impostare le proprietà del registro su buffer circolare (Configura/Config. generale/ Registri).                                                                                                    |  |
| 437 | <b>SD-card</b> (100%)          | М                        | On              | Off             | Scheda SD piena al 100%. Non è più possibile scrivere sulla scheda.                                                                                                    |  |
|     |                                |                          |                 |                 | 1. Sostituire la scheda SD con una scheda vuota.                                                                                                    |  |
|     |                                |                          |                 |                 | 2. Cancellare i contenuti della scheda SD.                                                                                                    |  |
|     |                                |                          |                 |                 | 3. Impostare le proprietà del registro su buffer circolare (Configura/Config. generale/ Registri).                                                                                                    |  |
| 438 | SD-card rimossa                | М                        | On              | Off             | Scheda SD non inserita                                                                                                    |  |
|     |                                |                          |                 |                 | 1. Controllare la scheda SD.                                                                                                    |  |
|     |                                |                          |                 |                 | 2. Sostituire la scheda SD.                                                                                                    |  |
|     |                                |                          |                 |                 | 3. Disabilitare la memorizzazione.                                                                                                    |  |
| 455 | Funzione Matematica            | F                        | On              | On              | Funzione matematica: condizione di guasto                                                                                                    |  |
|     |                                |                          |                 |                 | 1. Controllare la funzione matematica.                                                                                                    |  |
|     |                                |                          |                 |                 | 2. Verificare le variabili di ingresso assegnate.                                                                                                    |  |
| 460 | Uscita sotto min               | S                        | On              | Off             | Cause                                                                                                    |  |
| 461 | Uscita oltre max               | S                        | On              | Off             | <ul> <li>Sensore in aria</li> <li>Sacche d'aria nell'armatura</li> <li>Sensore ricoperto di depositi</li> <li>Flusso non corretto verso il sensore</li> <li>1. Controllare l'installazione del sensore.</li> <li>2. Pulire il sensore.</li> <li>3. Modificare l'assegnazione delle uscite in</li> </ul> |  |
| 500 | NY                             | -                        | 0               |                 | corrente.                                                                                                    |  |
| 502 | Nessun testo                   | F                        | On              | On              | Contattare l'Organizzazione di assistenza.                                                                                                    |  |
| 503 | Cambia lingua                  | M                        | On              | Off             | La lingua non è stata modificata                                                                                                    |  |
| 520 | D: UI                          | 0                        | 0.0             | 0.0             | Contattare l'Organizzazione di assistenza.                                                                                                    |  |
| 529 | Diag. attiva                   | L<br>V                   | Off             | Off             | Attendere che la manutenzione sia terminata.                                                                                                    |  |
| 530 | Registro all\'80%              | M                        | On              | Off             | 1. Salvare il logbook nella scheda SD e quindi eliminarlo dal dispositivo.                                                                                                    |  |
| 531 | Registro pieno                 | М                        | On              | Off             | <ol> <li>Impostare la memoria su buffer circolare.</li> <li>Disattivare il logbook.</li> </ol>                                                                                                    |  |
| 532 | Err. licenza                   | М                        | On              | Off             | ► Contattare l'Organizzazione di assistenza.                                                                                                    |  |
| 540 | Salva parametri fallito        | М                        | On              | Off             | Salvataggio della configurazione non riuscito                                                                                                    |  |
|     |                                |                          |                 |                 | <ul> <li>Ripetere la procedura.</li> </ul>                                                                                                    |  |
| 541 | Carico parametri ok            | М                        | On              | Off             | La configurazione è stata caricata correttamente                                                                                                    |  |
| 542 | Carico parametri fallito       | М                        | On              | Off             | Caricamento della configurazione non riuscito                                                                                                    |  |
|     |                                |                          |                 |                 | <ul> <li>Ripetere la procedura.</li> </ul>                                                                                                    |  |
| 543 | Carico parametri<br>interrotto | М                        | On              | Off             | Il caricamento della configurazione è stato<br>interrotto                                                                                                    |  |
| 544 | Reset parametri ok             | М                        | On              | Off             | Il ripristino alle impostazioni di fabbrica è stato<br>eseguito correttamente                                                                                                    |  |

| N.  | Messaggio               | Impostazioni di fabbrica |                 | fabbrica        | Prove o rimedi                                                                                                    |  |
|-----|-------------------------|--------------------------|-----------------|-----------------|----------------------------------------------------------------------------------------------------|--|
|     |                         | S <sup>1)</sup>          | D <sup>2)</sup> | F <sup>3)</sup> |                                                                                                    |  |
| 545 | Reset parametri fallito | М                        | On              | Off             | Ripristino delle impostazioni di fabbrica dello<br>strumento non riuscito                                                                                           |  |
| 565 | Configurazione          | М                        | On              | Off             | Configurazione del sistema per la preparazione<br>del campione non valida                                                                                           |  |
|     |                         |                          |                 |                 | 1. In <b>Configura/Preparazione campione</b> ,<br>controllare il numero di canali utilizzati, la<br>relativa modalità operativa e il tipo di<br>installazione.      |  |
|     |                         |                          |                 |                 | 2. Verificare le combinazioni consentite tra preparazione del campione e analizzatore, v. Istruzioni di funzionamento del sistema per la preparazione del campione. |  |
| 714 | Sostituzione filtro     | М                        | On              | Off             | L'elemento filtrante deve essere sostituito<br>È stato superato il valore soglia delle ore operative                                                                |  |
|     |                         |                          |                 |                 | <ul> <li>Sostituire gli elementi filtranti e azzerare il<br/>contatore delle ore di funzionamento nel<br/>menu Diagnostica.</li> </ul>                              |  |
| 715 | Calibrazione scaduta    | М                        | On              | Off             | La validità dell'ultima taratura è scaduta.<br>La data dell'ultima taratura è troppo lontana nel<br>tempo. Le misure possono essere ancora eseguite.                |  |
|     |                         |                          |                 |                 | Possibili motivi:<br>L'intervento manuale ha evitato la taratura<br>automatica                                                                                      |  |
|     |                         |                          |                 |                 | 1. Tarare l'analizzatore manualmente.                                                                                                    |  |
|     |                         |                          |                 |                 | 2. Verificare la configurazione del dispositivo.                                                                                                    |  |
| 716 | Calibrazione scaduta    | S                        | On              | Off             | Taratura non riuscita o non affidabile                                                                                                    |  |
|     |                         |                          |                 |                 | Non sono stati rispettati i criteri di stabilità                                                                                                    |  |
|     |                         |                          |                 |                 | 1. Verificare la configurazione e ripetere la taratura manuale.                                                                                                    |  |
|     |                         |                          |                 |                 | 2. Contattare l'Organizzazione di assistenza.                                                                                                    |  |
| 717 | Fotometro difettoso     | F                        | On              | On              | Fotometro guasto                                                                                                    |  |
|     |                         |                          |                 |                 | Possibili motivi:<br>• Assenza di tensione per la lampada<br>• Mancanza di alimentazione della lampada                                                              |  |
|     |                         |                          |                 |                 | • Contattare l'Organizzazione di assistenza.                                                                                                    |  |
| 718 | Incrostazione cuvette   | М                        | On              | Off             | Controllo del fotometro                                                                                                    |  |
|     |                         |                          |                 |                 | Grado di contaminazione elevato - tra breve non<br>saranno più eseguite delle misure affidabili                                                                     |  |
|     |                         |                          |                 |                 | <b>1.</b> Pulire l'analizzatore manualmente.                                                                                                    |  |
|     |                         |                          |                 |                 | 2. Contattare l'Organizzazione di assistenza.                                                                                                    |  |
| 719 | Incrostazione cuvette   | F                        | On              | Off             | Controllo del fotometro, depositi, grado di<br>contaminazione elevato - le misure non possono<br>essere più eseguite                                                |  |
|     |                         |                          |                 |                 | 1. Avviare la pulizia.                                                                                                    |  |
|     |                         |                          |                 |                 | 2. Contattare l'Organizzazione di assistenza.                                                                                                    |  |

| N.  | Messaggio                   | Impostazioni di fabbrica |      | fabbrica        | Prove o rimedi                                                                                                    |
|-----|-----------------------------|--------------------------|------|-----------------|----------------------------------------------------------------------------------------------------|
|     |                             | S 1)                     | D 2) | F <sup>3)</sup> |                                                                                                    |
| 726 | Avviso liquidi              | М                        | On   | Off             | Soluzioni di consumo, avviso<br>Le misure possono essere ancora eseguite.                                                                                                    |
|     |                             |                          |      |                 | <ul> <li>Possibili motivi</li> <li>Il livello di una o più soluzioni è basso</li> <li>Uno o più soluzioni hanno quasi superato il periodo di validità.</li> </ul>                                                                                                    |
|     |                             |                          |      |                 | <ul> <li>Rabboccare/sostituire le soluzioni e azzerare il<br/>contatore in Diagnostica/Info Term.</li> </ul>                                                                                                    |
| 727 | Allarme liquidi             | F                        | On   | Off             | Soluzioni di consumo, allarme<br>Le misure possono essere ancora eseguite.                                                                                                    |
|     |                             |                          |      |                 | Possibili motivi<br>• Il livello di una o più soluzioni è basso<br>• Una o più soluzioni sono scadute.                                                                                                    |
|     |                             |                          |      |                 | • Rabboccare/sostituire le soluzioni e azzerare il contatore in <b>Diagnostica/Info Term</b> .                                                                                                    |
| 729 | Cambio Candela<br>filtrante | М                        | On   | Off             | <ul> <li>La cartuccia del filtro deve essere sostituita</li> <li>È stato superato il valore soglia delle ore<br/>operative</li> </ul>                                                                                                    |
|     |                             |                          |      |                 | <ul> <li>Sostituire la cartuccia filtrante per il sistema<br/>di preparazione del campione e azzerare il<br/>contatore delle ore di funzionamento nel<br/>menu Diagnostica.</li> </ul>                                                                                           |
| 730 | Soluzione pulizia           | M                        | On   | Off             | <ul> <li>Avviso di livello per il detergente del sistema di<br/>preparazione del campione</li> <li>In base alla durata della pulizia, all'intervallo di<br/>pulizia e a eventi esterni, la quantità residua<br/>può bastare per qualche ora fino a qualche<br/>giorno</li> </ul> |
|     |                             |                          |      |                 | Rabboccare il detergente per il sistema di<br>preparazione del campione.                                                                                                    |
|     |                             |                          |      |                 | z. Controllare l'interruttore di livello per la soluzione detergente.                                                                                                    |
| 731 | Perdita rilevata            | F                        | On   | Off             | Rilevata una perdita nel sistema di preparazione<br>del campione o nell'analizzatore                                                                                                    |
|     |                             |                          |      |                 | 1. Verificare tubi flessibili e connessioni.                                                                                                    |
|     |                             |                          |      |                 | <ol> <li>Controllare le elettrovalvole.</li> <li>Controllare il sensore di rilevamento</li> </ol>                                                                                                    |
|     |                             |                          |      |                 | perdite. 4. Verificare che l'uscita dell'analizzatore sia                                                                                                    |
|     |                             |                          |      |                 | <ul><li>libera.</li><li>5. Sostituire le parti difettose e, se necessario, azzerare i contatori delle ore di</li></ul>                                                                                                    |
|     |                             |                          |      |                 | funzionamento nel menu Diagnostica.                                                                                                    |
| 732 | Allarme consumabili         | F                        | On   | On              | Una o più parti di consumo hanno terminato la vita operativa.                                                                                                    |
|     |                             |                          |      |                 | <ul> <li>Sostituire le parti di consumo e azzerare il<br/>contatore in Diagnostica/Info Term.</li> </ul>                                                                                                    |
| 733 | Avviso parti<br>consumabili | М                        | On   | Off             | Una o più parti di consumo hanno quasi terminato<br>la vita operativa.                                                                                                    |
|     |                             |                          |      |                 | <ul> <li>Sostituire le parti di consumo e azzerare il<br/>contatore in Diagnostica/Info Term.</li> </ul>                                                                                                    |
| 910 | Contatto limite             | S                        | On   | Off             | Contatto di soglia attivato                                                                                                    |

| N.           | Messaggio                                                          | Impostazioni di fabbrica |      | fabbrica        | Prove o rimedi                                                                                                    |
|--------------|--------------------------------------------------------------------|--------------------------|------|-----------------|----------------------------------------------------------------------------------------------------|
|              |                                                                    | S 1)                     | D 2) | F <sup>3)</sup> |                                                                                                    |
| 930          | No campione                                                        | F                        | On   | On              | <ul> <li>Flusso del campione interrotto durante il prelievo</li> <li>Tubo di aspirazione intasato o perdita di fluido</li> <li>Non vi è afflusso di campione</li> <li>1. Controllare il tubo di aspirazione e il filtro di aspirazione.</li> </ul>                                                                     |
|              |                                                                    |                          |      |                 | 2. Controllare l'afflusso di campione.                                                                                                    |
| 931          | Tempo campionamento                                                | M                        | On   | Off             | <ol> <li>Il tempo standard di funzionamento della pompa è<br/>stato superato</li> <li>Cartuccia del filtro ostruita</li> <li>Linea del campione parzialmente intasata</li> <li>Pulire la cartuccia filtrante.</li> <li>Pulire la linea del campione.</li> <li>Sostituire il filtro o la linea del campione.</li> </ol> |
| 936          | Campo Temp. superato                                               | S                        | On   | Off             | <ol> <li>Temperatura esterna fuori specifica per il sistema di preparazione del campione</li> <li>Controllare l'applicazione.</li> <li>Controllare il sensore di temperatura.</li> <li>Verificare la configurazione di sensore di temperatura, sistema di preparazione del campione e riscaldamento.</li> </ol>        |
| 937          | Variabile controllata                                              | S                        | On   | Off             | Avviso ingresso controllore<br>Lo stato della variabile del controllore non è OK<br>Controllare l'applicazione.                                                                                                    |
| 938          | Setpoint regolatore                                                | S                        | On   | Off             | Avviso ingresso controllore<br>Lo stato del setpoint non è OK<br>Controllare l'applicazione.                                                                                                    |
| 939          | Disturbo regolatore                                                | S                        | On   | Off             | Avviso ingresso controllore<br>Lo stato della variabile di disturbo non è OK<br>► Controllare l'applicazione.                                                                                                    |
| 940          | Valore processo                                                    | S                        | On   | Off             | <ul> <li>Valore misurato fuori specifica</li> <li>Valore misurato incerto.</li> <li>1. Modificare il campo di misura.</li> <li>2. Tarare il sistema.</li> </ul>                                                                                                    |
| 941          | Valore processo                                                    | F                        | On   | On              | <ul> <li>Valore misurato fuori specifica</li> <li>Valore misurato non valido.</li> <li>1. Modificare il campo di misura.</li> <li>2. Tarare il sistema.</li> </ul>                                                                                                    |
| 951 -<br>958 | Hold attivo CH1                                                    | С                        | On   | Off             | <ul> <li>I valori in uscita e lo stato dei canali sono in hold.</li> <li>Attendere finché l'hold non viene nuovamente disattivato.</li> </ul>                                                                                                    |
| 961 -<br>968 | Modulo diagnostica 1<br>(961)<br><br>Modulo diagnostica 8<br>(968) | S                        | Off  | Off             | Il modulo diagnostico è abilitato                                                                                                    |
| 969          | Guardia Modbus                                                     | S                        | Off  | Off             | Il dispositivo non ha ricevuto un telegramma<br>Modbus dal master entro il tempo specificato. Lo<br>stato per i valori di processo Modbus ricevuti è<br>impostato su non valido                                                                                                    |

| N.  | Messaggio                      | Impostazioni di fabbrica |                 | fabbrica        | Prove o rimedi                                                                                                    |
|-----|--------------------------------|--------------------------|-----------------|-----------------|----------------------------------------------------------------------------------------------------|
|     |                                | S 1)                     | D <sup>2)</sup> | F <sup>3)</sup> |                                                                                                    |
| 970 | Sovraccarico ingr.<br>corrente | S                        | On              | On              | Ingresso in corrente sovraccaricato<br>L'ingresso in corrente è disattivato da 23 mA a<br>causa del sovraccarico e si riattiva<br>automaticamente, quando è presente un carico<br>normale.                                                                                                    |
| 971 | Ingresso corrente basso        | S                        | On              | On              | L'ingresso in corrente è troppo basso<br>Tra 4 e 20 mA, la corrente in ingresso è inferiore<br>alla corrente di guasto inferiore.<br>► Verificare l'ingresso per eventuali cortocircuiti.                                                                                                    |
| 972 | Corrente > 20 mA               | S                        | On              | On              | È stato superato il campo dell'uscita in corrente                                                                                                    |
| 973 | Ingresso < 4 mA                | S                        | On              | On              | Non è stato raggiunto il campo dell'uscita in corrente                                                                                                    |
| 974 | Diag. confermata               | С                        | Off             | Off             | L'utente ha confermato il messaggio, visualizzato<br>nel menu di misura.                                                                                                    |
| 975 | Riavvio                        | С                        | Off             | Off             | Reset del dispositivo                                                                                                    |
| 976 | Valore PFM/PWM alto            | S                        | On              | Off             | Modulazione della frequenza impulsi: segnale di                                                                                                    |
| 977 | Valore PFM/PWM<br>basso        | S                        | On              | Off             | <ul> <li>uscita superato/non raggiunto. Valore misurato<br/>fuori del campo specificato.</li> <li>Sensore in aria</li> <li>Sacche d'aria nell'armatura</li> <li>Flusso non corretto verso il sensore</li> <li>Sensore ricoperto di depositi</li> <li>Pulire il sensore</li> <li>Controllare la plausibilità.</li> <li>Regolare la configurazione PFM.</li> </ul> |
| 978 | ChemoClean sicurezza           | S                        | On              | On              | <ul> <li>Assenza di segnali di feedback all'interno del periodo configurato.</li> <li>Controllare l'applicazione.</li> <li>Controllare il cablaggio.</li> <li>Prolungare la durata.</li> </ul>                                                                                                    |
| 990 | Limite deviazione              | F                        | On              | On              | Valore ridondante: è stato superato il valore soglia<br>della deviazione percentuale                                                                                                    |
| 991 | Campo conc. CO2                | F                        | On              | On              | Concentrazione di $\text{CO}_2$ (conducibilità in assenza di gas) fuori dal campo di misura                                                                                                    |
| 992 | Campo calcolo pH               | F                        | On              | On              | Calcolo pH al di fuori del campo di misura                                                                                                    |
| 993 | Campo calcolo rH               | F                        | On              | On              | Calcolo del parametro rH al di fuori del campo di<br>misura                                                                                                    |
| 994 | Differenza conducibilità       | F                        | On              | On              | Conducibilità doppia al di fuori del campo di<br>misura                                                                                                    |

1)

Stato segnale Messaggi diagn. 2)

3) Errore attuale

#### Messaggi diagnostici specifici del sensore 11.6.2

Istruzioni di funzionamento "Memosens", BA01245C

#### Messaggi diagnostici in attesa 11.7

Il menu di diagnostica comprende tutte le informazioni sullo stato del dispositivo. Sono disponibili anche diverse funzioni di servizio.

I sequenti messaggi sono visualizzati direttamente ogniqualvolta si accede al menu:

- Messaggio importante
- Messaggio diagnostico registrato con il livello di criticità più elevato
- Ultimo messaggio Messaggio diagnostico la cui causa non è più presente.

Tutte le altre funzioni del menu di diagnostica sono descritte nei successivi capitoli.

# 11.8 Elenco diagnostico

Qui sono elencati tutti i messaggi diagnostici attuali.

Ogni messaggio è accompagnato dalla marcatura oraria. Sono visualizzate anche la configurazione e la descrizione del messaggio come definite in **Menù/Configura/Config.** generale/Setup esteso/Config. diagnostica/Diag. modo .

# 11.9 Registri

## 11.9.1 Registri disponibili

Tipi di registri

- Registri disponibili fisicamente (tutti, escluso il registro generale)
- Visualizzazione del database di tutti i registri (= registro generale)

| Registro                                              | Visibile in                                                                                  | Inserimen<br>ti max. | Può<br>essere<br>disabilitat<br>o <sup>1)</sup> | Registro<br>eliminabil<br>e | Inserimen<br>ti<br>eliminabil<br>i | Può<br>essere<br>esportato |
|-------------------------------------------------------|----------------------------------------------------------------------------------------------|----------------------|-------------------------------------------------|-----------------------------|------------------------------------|----------------------------|
| Registro generale                                     | Eventi, tutti                                                                                | 20000                | Sì                                              | No                          | Sì                                 | No                         |
| Registro di taratura                                  | Eventi calibrazione                                                                          | 75                   | (Sì)                                            | No                          | Sì                                 | Sì                         |
| Registro operativo                                    | Eventi configurazione                                                                        | 250                  | (Sì)                                            | No                          | Sì                                 | Sì                         |
| Registro di diagnostica                               | Eventi diagnostica                                                                           | 250                  | (Sì)                                            | No                          | Sì                                 | Sì                         |
| Registro eventi<br>dell'analizzatore                  | Evento analizzatore                                                                          | 19500 <sup>2)</sup>  | No                                              | No                          | Sì                                 | Sì                         |
| Registro tarature<br>dell'analizzatore                | Registro tarature<br>analizzatore                                                            | 250                  | (Sì)                                            | No                          | Sì                                 | Sì                         |
| Registro dati<br>dell'analizzatore                    | Archivi dati<br>analizzatore                                                                 | 20000 <sup>2)</sup>  | No                                              | No                          | Sì                                 | Sì                         |
| Registro dati di<br>assorbimento<br>dell'analizzatore | Memoria dati<br>assorbimento                                                                 | 5000                 | No                                              | No                          | Sì                                 | Sì                         |
| Registro valori grezzi<br>dell'analizzatore           | Registro dati grezzi                                                                         | 5000                 | No                                              | No                          | Sì                                 | Sì                         |
| Registro della versione                               | Eventi, tutti                                                                                | 50                   | No                                              | No                          | No                                 | Sì                         |
| Registro della versione<br>hardware                   | Eventi, tutti                                                                                | 125                  | No                                              | No                          | No                                 | Sì                         |
| Registro dati per<br>sensori (opzionale)              | Registro-Dati                                                                                | 150 000              | Sì                                              | Sì                          | Sì                                 | Sì                         |
| Registro di debug                                     | Eventi debug<br>(accessibile con il<br>codice di attivazione<br>speciale<br>dell'assistenza) | 1000                 | Sì                                              | No                          | Sì                                 | Sì                         |

1) Le indicazioni fra parentesi dipendono dal registro generale

2) È sufficiente per 1 anno di funzionamento con intervalli di misura normali

| DIAG/Registri           | DIAG/Registri                                                           |                                                                                                    |  |  |  |  |  |
|-------------------------|-------------------------------------------------------------------------|----------------------------------------------------------------------------------------------------|--|--|--|--|--|
| Funzione                | Opzioni                                                                 | Info                                                                                                    |  |  |  |  |  |
| ▶ Eventi, tutti         |                                                                         | Elenco cronologico di tutte le acquisizioni di<br>valori nel registro, con le informazioni sul tipo di<br>evento                                                                                        |  |  |  |  |  |
| ▶ Mostra                | Visualizzazione degli<br>eventi                                         | Selezionare un evento per visualizzare informazioni più dettagliate.                                                                                                    |  |  |  |  |  |
| ▶ Vai alla data         | <ul><li>Valori possibili</li><li>Vai alla data</li><li>Orario</li></ul> | Questa funzione serve per accedere direttamente<br>a un'ora definita nell'elenco. In questo modo non<br>si devono scorrere tutte le informazioni. In ogni<br>caso, l'elenco completo è sempre visibile. |  |  |  |  |  |
| ▶ Eventi calibrazione   |                                                                         | Elenco cronologico degli eventi di taratura                                                                                                    |  |  |  |  |  |
| ▶ Mostra                | Visualizzazione degli<br>eventi                                         | Selezionare un evento per visualizzare informazioni più dettagliate.                                                                                                    |  |  |  |  |  |
| ▶ Vai alla data         | Valori possibili<br>• Vai alla data<br>• Orario                         | Questa funzione serve per accedere direttamente<br>a un'ora definita nell'elenco. In questo modo non<br>si devono scorrere tutte le informazioni. In ogni<br>caso, l'elenco completo è sempre visibile. |  |  |  |  |  |
| ⊳ Annulla dati inseriti | Azione                                                                  | Consente di eliminare tutte le acquisizioni di valori nel registro delle tarature.                                                                                                    |  |  |  |  |  |
| Eventi configurazione   |                                                                         | Elenco cronologico degli eventi di configurazione                                                                                                    |  |  |  |  |  |
| ▶ Mostra                | Visualizzazione degli<br>eventi                                         | Selezionare un evento per visualizzare informazioni più dettagliate.                                                                                                    |  |  |  |  |  |
| ▶ Vai alla data         | Valori possibili<br>• Vai alla data<br>• Orario                         | Questa funzione serve per accedere direttamente<br>a un'ora definita nell'elenco. In questo modo non<br>si devono scorrere tutte le informazioni. In ogni<br>caso, l'elenco completo è sempre visibile. |  |  |  |  |  |
| ⊳ Annulla dati inseriti | Azione                                                                  | Consente di eliminare tutte le acquisizioni di valori nel registro operativo.                                                                                                    |  |  |  |  |  |
| ▶ Eventi diagnostica    |                                                                         | Elenco cronologico degli eventi di diagnostica                                                                                                    |  |  |  |  |  |
| ▶ Mostra                | Visualizzazione degli<br>eventi                                         | Selezionare un evento per visualizzare informazioni più dettagliate.                                                                                                    |  |  |  |  |  |
| ▶ Vai alla data         | Valori possibili<br>• Vai alla data<br>• Orario                         | Questa funzione serve per accedere direttamente<br>a un'ora definita nell'elenco. In questo modo non<br>si devono scorrere tutte le informazioni. In ogni<br>caso, l'elenco completo è sempre visibile. |  |  |  |  |  |
| ⊳ Annulla dati inseriti | Azione                                                                  | Consente di eliminare tutte le acquisizioni di valori nel registro di diagnostica.                                                                                                    |  |  |  |  |  |
| ▶ Evento analizzatore   |                                                                         | Inserimenti per gli eventi dell'analizzatore, ad es.<br>misura, pulizia e taratura.                                                                                                    |  |  |  |  |  |
| ▶ Mostra                | Visualizzazione degli<br>eventi                                         | Selezionare un evento per visualizzare informazioni più dettagliate.                                                                                                    |  |  |  |  |  |
| ▶ Vai alla data         | Valori possibili<br>• Vai alla data<br>• Orario                         | Questa funzione serve per accedere direttamente<br>a un'ora definita nell'elenco. In questo modo non<br>si devono scorrere tutte le informazioni. In ogni<br>caso, l'elenco completo è sempre visibile. |  |  |  |  |  |
| ⊳ Annulla dati inseriti | Azione                                                                  | Consente di eliminare tutte gli inserimenti degli eventi dell'analizzatore.                                                                                                    |  |  |  |  |  |

Le acquisizioni di valori nel registro dei dati possono essere indicate anche graficamente sul display (**Mostra grafico**).

È anche possibile adattare la visualizzazione in base alle proprie esigenze:

- Premere il pulsante navigator nella visualizzazione del grafico: sono indicate altre opzioni, come la funzione zoom e la funzione di movimento x/y del grafico.
- Definire il cursore: selezionando questa opzione, è possibile spostarsi nel grafico con il navigator e visualizzare gli inserimenti nel registro (marcatura dati/valore misurato) in formato di testo per qualsiasi punto del grafico.
- Visualizzazione simultanea di due registri: Sel. 2° plot e Mostra grafico
  - Una crocetta contrassegna il grafico attualmente selezionato, per il quale si può utilizzare la funzione di zoom o un cursore, a titolo di esempio.
  - Nel menu contestuale (premere il pulsante navigator), si può selezionare l'altro grafico. In questo grafico quindi si può applicare la funzione di zoom, eseguire uno spostamento o richiamare un cursore.
  - Mediante il menu contestuale, si possono selezionare anche ambedue i grafici contemporaneamente. In questo modo, la funzione di zoom è abilitata su ambedue i grafici contemporaneamente, a titolo di esempio.

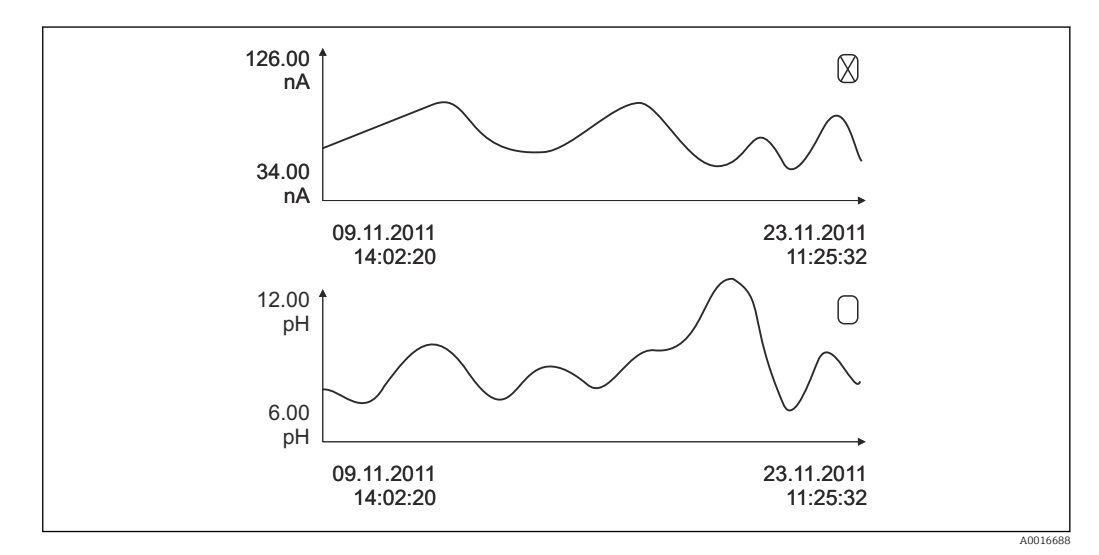

78 Visualizzazione simultanea di due grafici; è selezionato quello superiore

| DIAG/Registri                            |                                                                         |                                                                                                    |  |  |  |  |  |
|------------------------------------------|-------------------------------------------------------------------------|----------------------------------------------------------------------------------------------------|--|--|--|--|--|
| Funzione                                 | Opzioni                                                                 | Info                                                                                                    |  |  |  |  |  |
| Archivi dati analizzatore                |                                                                         | Registri dati per gli analizzatori chimici per via<br>umida                                                                                                    |  |  |  |  |  |
| ▶ Registro dati SP1                      |                                                                         | In caso di dispositivi a due canali, è visualizzato anche il registro dati SP2                                                                                                    |  |  |  |  |  |
| Sorgente dati                            | Sola lettura                                                            | Visualizza il canale di misura                                                                                                    |  |  |  |  |  |
| Param misura                             | Sola lettura                                                            | Visualizza il parametro di misura registrato                                                                                                    |  |  |  |  |  |
| Unità                                    | Sola lettura                                                            | Visualizza l'unità                                                                                                    |  |  |  |  |  |
| ► Mostra                                 | Visualizzazione degli<br>eventi                                         | Selezionare un evento per visualizzare<br>informazioni più dettagliate.                                                                                                    |  |  |  |  |  |
| ▶ Vai alla data                          | Valori possibili<br>• Vai alla data<br>• Orario                         | Questa funzione serve per accedere direttamente<br>a un'ora definita nell'elenco. In questo modo non<br>si devono scorrere tutte le informazioni. In ogni<br>caso, l'elenco completo è sempre visibile. |  |  |  |  |  |
| ► Mostra grafico                         | Visualizzazione grafica<br>delle acquisizioni di valori<br>nel registro | Gli inserimenti sono visualizzati in base alle<br>impostazioni eseguite nel menu <b>Config.</b><br>generale/Registri.                                                                                   |  |  |  |  |  |
| Sel. 2° plot                             | Selezionare un altro<br>registro dati                                   | Un secondo registro può essere visualizzato insieme a quello attuale.                                                                                                    |  |  |  |  |  |
| ⊳ Annulla dati inseriti                  | Azione                                                                  | Consente di eliminare tutte le acquisizioni di valori nel registro dati.                                                                                                    |  |  |  |  |  |
| ►Memoria dati<br>assorbimento            |                                                                         |                                                                                                    |  |  |  |  |  |
| Curva                                    | Sola lettura                                                            | Visualizza la curva di assorbimento                                                                                                    |  |  |  |  |  |
| ► Mostra                                 | Visualizzazione degli<br>eventi                                         | Selezionare un evento per visualizzare informazioni più dettagliate.                                                                                                    |  |  |  |  |  |
| ▶ Vai alla data                          | <ul><li>Valori possibili</li><li>Vai alla data</li><li>Orario</li></ul> | Questa funzione serve per accedere direttamente<br>a un'ora definita nell'elenco. In questo modo non<br>si devono scorrere tutte le informazioni. In ogni<br>caso, l'elenco completo è sempre visibile. |  |  |  |  |  |
| ►Mostra grafico                          | Visualizzazione grafica<br>delle acquisizioni di valori<br>nel registro | Gli inserimenti sono visualizzati in base alle<br>impostazioni eseguite nel menu <b>Config.</b><br>generale/Registri.                                                                                   |  |  |  |  |  |
| ⊳ Annulla dati inseriti                  | Azione                                                                  | Consente di eliminare tutte le acquisizioni di valori di assorbimento nel registro.                                                                                                    |  |  |  |  |  |
| <ul> <li>Registro dati grezzi</li> </ul> |                                                                         |                                                                                                    |  |  |  |  |  |
| ▶ Mostra                                 | Visualizzazione degli<br>eventi                                         | Selezionare un evento per visualizzare informazioni più dettagliate.                                                                                                    |  |  |  |  |  |
| ►Mostra grafico                          | Visualizzazione grafica<br>delle acquisizioni di valori<br>nel registro | Gli inserimenti sono visualizzati in base alle<br>impostazioni eseguite nel menu <b>Config.</b><br>generale/Registri.                                                                                   |  |  |  |  |  |

| DIAG/Registri                                 |                                                                             |                                                                                                    |  |
|-----------------------------------------------|-----------------------------------------------------------------------------|----------------------------------------------------------------------------------------------------|--|
| Funzione                                      | Opzioni                                                                     | Info                                                                                                    |  |
| ▶ Impostare il campo del grafico              |                                                                             | Serve per specificare gli orari di avvio e termine<br>delle acquisizioni di valori nel registro, che<br>saranno visualizzate graficamente.                                                                                                    |  |
| Inizio stampa                                 | Selezione Prima ingresso Data/Ora Impostazione di fabbrica Prima ingresso   | <ul> <li>Prima ingresso: il primo inserimento salvato<br/>nel registro è definito come orario di inizio.</li> <li>Data/Ora: la data e l'ora impostate sono<br/>definite come orario di inizio.</li> </ul>                                                |  |
| Fine stampa                                   | Selezione Ultimo ingresso Data/Ora Impostazione di fabbrica Ultimo ingresso | <ul> <li>Prima ingresso: l'ultimo inserimento salvato<br/>nel registro è definito come orario di fine.</li> <li>Data/Ora: la data e l'ora impostate sono<br/>definite come orario di fine.</li> </ul>                                                    |  |
| ▶ Mostra grafico                              | Visualizzazione grafica<br>delle acquisizioni di valori<br>nel registro     | Gli inserimenti sono visualizzati in base alle<br>impostazioni eseguite nel menu <b>Config.</b><br>generale/Registri.                                                                                                    |  |
| ⊳ Annulla dati inseriti                       | Azione                                                                      | Consente di eliminare tutte le acquisizioni di valori di assorbimento nel registro.                                                                                                    |  |
| ▶ Registro-Dati                               |                                                                             | Elenco cronologico delle acquisizioni di valori nel<br>registro dati per i sensori                                                                                                    |  |
| RegistroDati 1 8<br><nome registro=""></nome> |                                                                             | Questo sottomenu è disponibile per ogni registro<br>dati, che sia stato impostato e attivato.                                                                                                    |  |
| Sorgente dati                                 | Sola lettura                                                                | È visualizzato l'inserimento o la funzione<br>matematica                                                                                                    |  |
| Val. misurato                                 | Sola lettura                                                                | È visualizzato il valore misurato in corso di<br>registrazione                                                                                                    |  |
| Spazio registro                               | Sola lettura                                                                | Visualizzazione del tempo restante, in giorni, ore<br>e minuti, prima che il registro sia pieno.                                                                                                    |  |
|                                               |                                                                             | <ul> <li>Considerare attentamente le informazioni<br/>per selezionare il tipo di memoria nel menu<br/>Config. generale/Registri.</li> </ul>                                                                                                    |  |
| ▶ Mostra                                      | Visualizzazione degli<br>eventi                                             | Selezionare un evento per visualizzare<br>informazioni più dettagliate.                                                                                                    |  |
| ▶ Vai alla data                               | <ul><li>Valori possibili</li><li>Vai alla data</li><li>Orario</li></ul>     | Questa funzione serve per accedere direttamente<br>a un'ora definita nell'elenco. In questo modo non<br>si devono scorrere tutte le informazioni. In ogni<br>caso, l'elenco completo è sempre visibile.                                                  |  |
| ► Mostra grafico                              | Visualizzazione grafica<br>delle acquisizioni di valori<br>nel registro     | La visualizzazione è in base alle impostazioni<br>eseguite nel menu <b>Config. generale/Registri</b> .                                                                                                    |  |
| Sel. 2° plot                                  | Selezionare un altro<br>registro dati                                       | Un secondo registro può essere visualizzato insieme a quello attuale.                                                                                                    |  |
| ⊳ Annulla dati inseriti                       | Azione                                                                      | Consente di eliminare tutte le acquisizioni di valori nel registro dati.                                                                                                    |  |
| ▶ Salva registri                              |                                                                             |                                                                                                    |  |
| Formato file                                  | Selezione                                                                   | ► Salvare il registro nel formato preferito.                                                                                                    |  |
|                                               | • CSV<br>• FDM                                                              | Qui si può aprire quindi il file CSV salvato sul PC<br>con MS Excel, a titolo di esempio, ed eseguire<br>altre modifiche. <sup>1)</sup> . I file FDM possono essere<br>importati in FieldCare e archiviati in modo che<br>siano a prova di manomissione. |  |

| DIAG/Registri                                                                                                    |                                                              |                                                                                                    |  |
|----------------------------------------------------------------------------------------------------|--------------------------------------------------------------|----------------------------------------------------------------------------------------------------|--|
| Funzione                                                                                                    | Opzioni                                                      | Info                                                                                                    |  |
| <ul> <li>Registra tutti i dati</li> <li>Registro dati SP1</li> <li>Memoria dati</li> <li>assorbimento</li> <li>Registro dati grezzi</li> <li>Registro dati grezzi</li> <li>Registra tutti gli eventi</li> <li>Registro calibrazioni</li> <li>Registro Diagn.</li> <li>Registro dati</li> <li>analizzatore</li> <li>Registro tarature</li> <li>analizzatore</li> <li>Registro Configurazione</li> <li>Registro Vers. HW</li> <li>Registro Vers.</li> </ul> | Azione,<br>che si avvia non appena si<br>seleziona l'opzione | <ul> <li>Questa funzione consente di salvare il registro su una scheda SD.</li> <li>Salvare il registro nel formato preferito. Si può aprire quindi il file CSV salvato sul PC con MS Excel, a titolo di esempio, e modificarlo. I file FDM possono essere importati in Fieldcare e archiviati in modo da evitarne la manomissione.</li> </ul> |  |
| I nome del tile è composto da Registro ident (Menù/Configura/Config. generale/Registri).                                                                                                    |                                                              |                                                                                                    |  |

un'abbreviazione per lo specifico registro e una marcatura oraria.

 I file CSV sono basati su formati numerici e separatori internazionali. Pertanto, devono essere importati in MS Excel come dati esterni impostando il formato corretto. Se si fa doppio clic sul file per aprirlo, i dati vengono visualizzati correttamente solo se MS Excel è installato con impostazione USA nella selezione del paese

# 11.10 Informazioni sul sistema

| DIAG/Info sistema                                                              |                                                            |                                                                                                    |  |
|--------------------------------------------------------------------------------|------------------------------------------------------------|----------------------------------------------------------------------------------------------------|--|
| Funzione                                                                       | Opzioni                                                    | Info                                                                                                    |  |
| Tag dispositivo                                                                | Sola lettura                                               | Tag specifico del dispositivo →<br>Config. generale                                                                                                    |  |
| Cod. ordine                                                                    | Sola lettura                                               | Questo codice consente di ordinare il<br>medesimo hardware.<br>Questo codice cambia in funzione<br>delle modifiche hardware e qui si<br>può inserire il nuovo codice fornito<br>dal produttore <sup>1)</sup> . |  |
| Per determinare la versione del disposi all'indirizzo: www.endress.com/order-i | tivo utilizzato, inserire il codio<br>dent                 | e d'ordine nella finestra di ricerca                                                                                                    |  |
| Codice ordine originale                                                        | Sola lettura                                               | Codice d'ordine completo per il<br>dispositivo originale, risultante dalla<br>codifica del prodotto.                                                                                                    |  |
| Codice d\ordine ext attuale                                                    | Sola lettura                                               | Codice attuale, che considera le<br>modifiche hardware. Il codice deve<br>essere immesso autonomamente dal<br>cliente.                                                                                         |  |
| Numero serie                                                                   | Sola lettura                                               | In numero di serie consente di<br>accedere ai dati del dispositivo e alla<br>relativa documentazione in Internet:<br>www.endress.com/device-viewer                                                             |  |
| Vers. software                                                                 | Sola lettura                                               | Versione attuale                                                                                                    |  |
| Param misura                                                                   | Sola lettura                                               | Serie di parametri di misura                                                                                                    |  |
| Versione MPL                                                                   | Sola lettura                                               | Versione attuale                                                                                                    |  |
| Actuator control module                                                        | Sola lettura<br>• Versione firmware<br>• Versione hardware |                                                                                                    |  |

| DIAG/Info sistema                                                                                              |                                                                                                    |                                                                                                    |  |
|----------------------------------------------------------------------------------------------------|----------------------------------------------------------------------------------------------------|----------------------------------------------------------------------------------------------------|--|
| Funzione                                                                                                    | Opzioni                                                                                                    | Info                                                                                                    |  |
| ▶ Fotometro                                                                                                    | Sola lettura<br>• Versione firmware<br>• Versione hardware                                                                                                    |                                                                                                    |  |
| ▶ Preparazione campione 1 2                                                                                    | Sola lettura<br>SP tipo<br>Cod. ordine<br>Numero serie<br>Versione hardware<br>Vers. software<br>Codice ordine originale                                                                                               | Dipende dal tipo e dal numero di<br>preparazioni del campioni                                                                                                    |  |
| ▶ Info generale                                                                                                | Sola lettura<br>Stato attuale<br>SP tipo<br>Cod. ordine<br>Numero serie<br>Versione HW<br>Vers. software<br>Codice ordine originale                                                                                    | Queste informazioni sono fornite<br>per ogni modulo dell'elettronica<br>disponibile. Specificare i numeri di<br>serie e i codici d'ordine, ad es. per gli<br>interventi di manutenzione. |  |
| ▶ Modbus<br>Solo con l'opzione Modbus                                                                          | Sola lettura<br>Permettere<br>Indirizzo Bus<br>Terminazione<br>Modbus TCP Porta 502                                                                                                    | Informazioni specifiche Modbus                                                                                                    |  |
| ▶ PROFIBUS<br>Solo con l'opzione PROFIBUS                                                                      | Sola lettura<br>• Terminazione<br>• Indirizzo Bus<br>• Numero ident.<br>• Baudrate<br>• DPV0 state<br>• DPV0 fault<br>• DPV0 master addr<br>• DPV0 WDT [ms]                                                            | Stato del modulo e altre<br>informazioni specifiche PROFIBUS                                                                                                    |  |
| ► Ethernet<br>Solo con l'opzione Ethernet, EtherNet/IP,<br>Modbus TCP, Modbus RS485, PROFIBUS DP<br>o PROFINET | Sola lettura<br>Permettere<br>Webserver<br>Link settaggi<br>DHCP<br>IP- Indirizzo<br>Netmask<br>Gateway<br>Switch service<br>Indirizzo-MAC<br>EthernetIP porta 44818<br>Modbus TCP Porta 502<br>Webserver TCP Port\180 | Informazioni specifiche Ethernet<br>La visualizzazione dipende dal<br>protocollo del bus di campo<br>utilizzato.                                                                         |  |
| ► SD-card                                                                                                    | Sola lettura<br>• Totale<br>• Memoria disponibile                                                                                                    |                                                                                                    |  |
| ▶ Moduli sistema                                                                                               |                                                                                                    |                                                                                                    |  |
| Scheda base<br>Base<br>Modulo display<br>Estensione modulo 1 8                                                 | Sola lettura<br>Descrizione<br>Numero serie<br>Cod. ordine<br>Versione hardware<br>Vers. software                                                                                                    | Queste informazioni sono fornite<br>per ogni modulo dell'elettronica<br>disponibile. Specificare i numeri di<br>serie e i codici d'ordine, ad es. per gli<br>interventi di manutenzione. |  |
| ▶ sensori                                                                                                    | <ul> <li>Descrizione</li> <li>Numero serie</li> <li>Cod. ordine</li> <li>Versione hardware</li> <li>Vers. software</li> </ul>                                                                                          | gueste informazioni sono fornite<br>per ogni sensore disponibile.<br>Specificare i numeri di serie e i<br>codici d'ordine, ad es. per gli<br>interventi di manutenzione.                 |  |

| DIAG/Info sistema             |                                                                                      |                                                                                                    |  |
|-------------------------------|--------------------------------------------------------------------------------------|----------------------------------------------------------------------------------------------------|--|
| Funzione                      | Opzioni                                                                              | Info                                                                                                    |  |
| Salva informazioni di sistema |                                                                                      |                                                                                                    |  |
| ⊳ Salva su card SD            | Il nome del file è assegnato<br>automaticamente<br>(compresa la marcatura<br>oraria) | L'informazione è salvata sulla<br>scheda SD in una sottocartella<br>"sysinfo".<br>Il file csv può essere aperto e<br>modificato con MS Excel, ad<br>esempio. Questo file può essere<br>usato per gli interventi di<br>manutenzione del dispositivo. |  |

1) A condizione che al produttore siano state fornite tutte le informazioni sulle modifiche hardware.

# 11.11 Informazioni sul sensore

• Selezionare il canale richiesto dal relativo elenco.

Le informazioni sono visualizzate nelle seguenti categorie:

Valori estremi

Condizioni estreme alle quali è stato esposto in precedenza il sensore, ad es. temperature min./max.  $^{\rm 3)}$ 

- **Tempo operativo** Tempo di funzionamento del sensore in condizioni estreme definite
- Info calibrazione Dati dell'ultima taratura
- Specifiche sensore Soglie del campo di misura per il valore misurato principale e la temperatura
- Info generale
  - Informazioni sull'identificazione del sensore

I dati specifici che sono visualizzati dipendono dal sensore collegato.

# 11.12 Simulazione

A scopo di verifica si possono simulare dei valori in ingresso e in uscita:

- valori corrente alle uscite in corrente
- valori misurati agli ingressi
- apertura o chiusura del contatto relè

Sono simulati solo valori corrente. Mediante la funzione di simulazione non può calcolare il valore totalizzato del flusso o delle precipitazioni.

▶ Prima della simulazione: abilitare ingressi e uscite nel menu Setup.

<sup>3)</sup> Non disponibile per tutti i tipi di sensore.

| DIAG/Simulazione                                    |                                                                                    |                                                                                                    |  |
|-----------------------------------------------------|------------------------------------------------------------------------------------|----------------------------------------------------------------------------------------------------|--|
| Funzione                                            | Opzioni                                                                            | Info                                                                                                    |  |
| ▶ Uscita corr. x:y                                  |                                                                                    | Simulazione di una corrente di uscita<br>Questo menu viene visualizzato una volta per<br>ciascuna uscita in corrente.                                                                                                    |  |
| Simulazione                                         | Selezione<br>• Off<br>• On<br>Impostazione di fabbrica<br>Off                      | Se si simula il valore sull'uscita in corrente, ciò<br>viene indicato sul display tramite visualizzazione<br>dell'icona di simulazione davanti al valore<br>corrente.                                                                                                    |  |
| Corrente                                            | 2,423,0 mA<br>Impostazione di fabbrica<br>4 mA                                     | <ul> <li>Impostare il valore di simulazione<br/>desiderato.</li> </ul>                                                                                                    |  |
| <ul> <li>Relè allarme</li> <li>Relay x:y</li> </ul> |                                                                                    | Simulazione dello stato di un relè<br>Questo menu viene visualizzato una volta per<br>ciascun relè.                                                                                                    |  |
| Simulazione                                         | Selezione<br>• Off<br>• On<br>Impostazione di fabbrica<br>Off                      | Se si simula lo stato di un relè, ciò è indicato a<br>display tramite visualizzazione dell'icona di<br>simulazione davanti alla visualizzazione del relè.                                                                                                    |  |
| Stato                                               | Selezione<br>• Basso<br>• Alto<br>Impostazione di fabbrica<br>Basso                | <ul> <li>Impostare il valore di simulazione<br/>desiderato.</li> <li>Il relè viene commutato in base all'impostazione<br/>quando si attiva la simulazione. Nella<br/>visualizzazione del valore misurato è visibile On<br/>(= Basso) o Off(= Alto) per lo stato del relè<br/>simulato.</li> </ul> |  |
| ▶ Inputs mis.                                       |                                                                                    | Simulazione di un valore misurato (solo per i                                                                                                    |  |
| Canale: parametro                                   |                                                                                    | sensori)<br>Questo menu viene visualizzato una volta per<br>ciascun ingresso di misura.                                                                                                    |  |
| Simulazione                                         | Selezione<br>• Off<br>• On<br>Impostazione di fabbrica<br>Off                      | Se si simula il valore misurato, ciò è indicato a<br>display tramite visualizzazione dell'icona di<br>simulazione davanti al valore misurato.                                                                                                    |  |
| Val. princ.                                         | Dipende dal sensore                                                                | <ul> <li>Impostare il valore di simulazione<br/>desiderato.</li> </ul>                                                                                                    |  |
| Sim. temperatura                                    | Selezione<br>• Off<br>• On<br>Impostazione di fabbrica<br>Off                      | Se si simula il valore misurato della temperatura,<br>ciò è indicato a display tramite visualizzazione<br>dell'icona di simulazione davanti alla<br>temperatura.                                                                                                    |  |
| Temperatura                                         | -50.0+250.0 °C<br>(-58.0482.0 °F)<br>Impostazione di fabbrica<br>20.0 °C (68.0 °F) | <ul> <li>Impostare il valore di simulazione<br/>desiderato.</li> </ul>                                                                                                    |  |

| DIAG/Simulazione                    |                                               |                                                                                                    |
|-------------------------------------|-----------------------------------------------|----------------------------------------------------------------------------------------------------|
| Funzione                            | Opzioni                                       | Info                                                                                                    |
| Ingr binario x:y<br>Usc.binaria x:y |                                               | Simulazione di un ingresso binario o di un<br>segnale di uscita<br>Il numero di sottomenu disponibili corrisponde a<br>quello delle uscite o degli ingressi binari. |
| Simulazione                         | Selezione Off On Impostazione di fabbrica Off |                                                                                                    |
| Stato                               | Selezione<br>• Basso<br>• Alto                |                                                                                                    |

# 11.13 Test del dispositivo

# 11.13.1 Analizzatore

| DIAG/Test sistemaAnalizzatore/Collettore campione <sup>1)</sup> |         |                                                                                                    |  |
|-----------------------------------------------------------------|---------|----------------------------------------------------------------------------------------------------|--|
| Funzione                                                        | Opzioni | Info                                                                                                  |  |
| ▷ Collettore campione vuoto                                     |         | Il recipiente di raccolta campione può essere<br>svuotato automaticamente utilizzando questo<br>menu. |  |
| ⊳ Avvia                                                         |         |                                                                                                    |  |
| ⊳ Fine                                                          |         |                                                                                                    |  |

1)  $\dot{E}$  visualizzato solo se è presente un recipiente di raccolta.

| DIAG/Test sistemaAnalizzatore/Preparazione campione 1 (CAT820/CAT860) <sup>1)</sup> |              |                                                                                                    |
|-------------------------------------------------------------------------------------|--------------|----------------------------------------------------------------------------------------------------|
| Funzione                                                                            | Opzioni      | Info                                                                                                  |
| ▶ Riscaldamento armadio                                                             |              | Esegue una prova del riscaldamento della custodia                                                     |
| Temperatura armadio                                                                 | Sola lettura | Visualizza la temperatura corrente della custodia                                                     |
| Modo                                                                                | Sola lettura |                                                                                                    |
| ⊳ Attivo per 10 minuti                                                              |              | Il riscaldamento è attivato per 10 minuti.                                                            |
| ⊳Off                                                                                |              | Il riscaldamento è disattivato.                                                                       |
| ▷ Automatico                                                                        |              | Il riscaldamento si attiva e disattiva<br>automaticamente in base alla temperatura della<br>custodia. |
| ▶ Filtro tubo riscaldato                                                            |              | Esegue una prova del riscaldamento del tubo<br>flessibile (filtro alla pompa)                         |
| Temperatura ambiente                                                                | Sola lettura | Visualizza la temperatura esterna corrente                                                            |
| Modo                                                                                | Sola lettura |                                                                                                    |
| ⊳ Attivo per 10 minuti                                                              |              | Il riscaldamento è attivato per 10 minuti.                                                            |
| ⊳Off                                                                                |              | Il riscaldamento è disattivato.                                                                       |
| ▷ Automatico                                                                        |              | Il riscaldamento si attiva e disattiva<br>automaticamente in base alla temperatura<br>esterna.        |
| ▶ Riscaldamento tubo parte pressione                                                |              | Esegue una prova del riscaldamento del tubo flessibile (pompa all'analizzatore)                       |
| DIAG/Test sistemaAnalizzatore/Preparazione campione 1 (CAT820/CAT860) <sup>1)</sup> |              |                                                                                                    |
|-------------------------------------------------------------------------------------|--------------|----------------------------------------------------------------------------------------------------|
| Funzione Opzioni                                                                    |              | Info                                                                                                    |
| Temperatura ambiente Sola lettura                                                   |              | Visualizza la temperatura esterna corrente                                                                                 |
| Modo                                                                                | Sola lettura |                                                                                                    |
| ⊳ Attivo per 10 minuti                                                              |              | Il riscaldamento è attivato per 10 minuti.                                                                                 |
| ⊳Off                                                                                |              | Il riscaldamento è disattivato.                                                                                            |
| ▷ Automatico                                                                        |              | Il riscaldamento si attiva e disattiva<br>automaticamente in base alla temperatura<br>esterna.                             |
| ▷ Avvio campionamento                                                               |              | La pompa di campionamento è attivata a<br>intervalli in base alle impostazioni in Menu/<br>Setup/Preparazione del campione |
| ⊳ Avvio campionamento, modalità continua                                            |              | La pompa di campionamento è attivata in modalità permanente.                                                               |
| ▷ Fine campionamento                                                                |              | La pompa di campionamento è disattivata.                                                                                   |

1) Dipende dalla preparazione del campione collegata

| DIAG/Test sistemaAnalizzatore/Fotometro |              |      |
|-----------------------------------------|--------------|------|
| Funzione                                | Opzioni      | Info |
| Fattore pulizia                         | Sola lettura |      |
| Valore grezzo                           | Sola lettura |      |
| Temperatura                             | Sola lettura |      |

| DIAG/Test sistemaAnalizzatore/Valvola collettore campione <sup>1)</sup> |         |                                                                                                    |
|-------------------------------------------------------------------------|---------|----------------------------------------------------------------------------------------------------|
| Funzione                                                                | Opzioni | Info                                                                                                    |
| $\triangleright$ Verso collettore campione                              |         | Questa voce del menu è visualizzata anche se è<br>collegato il sistema per la preparazione del<br>campione CAT860. |
|                                                                         |         | La valvola per l'alimentazione del campione si<br>apre verso il recipiente di raccolta.                            |
| ⊳ Verso lo scarico                                                      |         | Questa voce del menu è visualizzata anche se è<br>collegato il sistema per la preparazione del<br>campione CAT860. |
|                                                                         |         | La valvola per l'alimentazione del campione si<br>apre verso lo scarico.                                           |
| Verso collettore campione 1                                             |         | Questa voce del menu è visualizzata anche per i<br>dispositivi a due canali.                                       |
|                                                                         |         | La valvola per l'alimentazione del campione si<br>apre verso il recipiente di raccolta 1.                          |
| Verso collettore campione 1                                             |         | Questa voce del menu è visualizzata anche per i<br>dispositivi a due canali.                                       |
|                                                                         |         | La valvola per l'alimentazione del campione si<br>apre verso il recipiente di raccolta 2.                          |

| DIAG/Test sistemaAnalizzatore/Valvola collettore campione <sup>1)</sup> |  |                                                                                                    |
|-------------------------------------------------------------------------|--|----------------------------------------------------------------------------------------------------|
| Funzione Opzioni                                                        |  | Info                                                                                                    |
| Verso analizzatore 1                                                    |  | Questa voce del menu è visualizzata in aggiunta<br>nel caso di 2 analizzatori in cascata.<br>La valvola per l'alimentazione del campione si<br>apre verso l'analizzatore 1. |
| Verso analizzatore 2                                                    |  | Questa voce del menu è visualizzata in aggiunta<br>nel caso di 2 analizzatori in cascata.<br>La valvola per l'alimentazione del campione si<br>apre verso l'analizzatore 2. |

1) Eseguire una prova della valvola per l'alimentazione del campione. Questa voce del menu è visualizzata in aggiunta solo nel caso di dispositivi a due canali, di 2 analizzatori in cascata o se è collegato il sistema di preparazione del campione CAT860.

## 11.13.2 Alimentazione

| DIAG/Test sistema/Alimentazione  |              |                                            |
|----------------------------------|--------------|--------------------------------------------|
| Funzione                         | Opzioni      | Info                                       |
| Digitale 1: 1.2V                 | Sola lettura | Elenco dettagliato di alimentazioni per il |
| Digitale 2: 3.3V                 |              | dispositivo.                               |
| Alimentazione analogica<br>12,5V |              | assenza di malfunzionamento.               |
| Alimentazione sensore 24V        |              |                                            |
| Temperatura                      |              |                                            |

## 11.14 Reset

| DIAG/Reset         |                            |                                                                                                    |
|--------------------|----------------------------|----------------------------------------------------------------------------------------------------|
| Funzioni           | Opzioni                    | Info                                                                                                    |
| ▷ Riavvio          | Selezione<br>• OK<br>• ESC | Riavvio e conservazione di tutte le impostazioni                                                            |
| ⊳ Dati di fabbrica | Selezione<br>• OK<br>• ESC | Riavviare con le impostazioni di fabbrica<br>Le impostazioni, che non sono state salvate,<br>saranno perse. |

## 11.15 Informazioni sul tempo operativo

Elenco dei contatori del tempo operativo e funzionale

- Ore funzionamento membrane filtro
  - Visualizza il periodo di utilizzo in giorni
- Ore funzionamento fotometro
- Ore operative rimaste
  - Siringhe

Visualizza il periodo di utilizzo residuo in giorni; ossia i singoli erogatori possono essere ancora utilizzati entro questo periodo.

- Ore funzionamento modulo raffreddamento Qui si può anche azzerare il contatore.
  - Tempo operativo preparazione campione 1. ... 2
    - Unità
  - Filtro
  - Tubi pompa
  - Utilizzo < -20\*C</p>
  - Solo se è attivato il riscaldamento del campione
  - Utilizzo > 50 °C
     Solo se è attivato il riscaldamento del campione

## 11.16 Revisioni firmware

| Data    | Versione | Modifiche al firmware                                                                                                    | Documentazione                           |
|---------|----------|----------------------------------------------------------------------------------------------------|------------------------------------------|
| 03/2021 | 01.09.00 | Estensione<br>• Supporto per il nuovo modulo base<br>• PROFINET                                                                                                    | BA01586C/07//04.21<br>BA01245C/07//08.20 |
|         |          | <ul> <li>Miglioramenti</li> <li>Rilevamento di bolle d'aria, la misura viene ripetuta se è superato il valore soglia</li> <li>Tempo minimo per pulizia con aria compressa ridotto a 1 s</li> </ul> |                                          |
| 01/2020 | 01.07.00 | Estensione<br>Funzione di diluizione                                                                                                    | BA01586C/07//03.20<br>BA01245C/07//07.19 |
| 06/2017 | 01.06.04 | Estensione<br>• Nuova funzione matematica <b>Formula</b><br>• Miglioramenti<br>• Pulizia chimica (CAT860)<br>• Testo di istruzioni migliorato                                                      | BA01586C/07//02.17<br>BA01245C/07//05.17 |
| 03/2016 | 01.06.00 | Software originale                                                                                                    | BA01245C/07//03.16                       |

Questo prodotto utilizza Lua, che è distribuito con la seguente licenza:

Copyright © 1994–2013 Lua.org, PUC-Rio.

Si conferisce qui il permesso, a titolo gratuito, a qualsiasi persona in possesso di una copia di questo software e dei file di documentazione (il "Software"), di gestire il Software senza restrizioni, inclusi diritti illimitati di utilizzo, di copia, modifica, integrazione, distribuzione, sublicenza e/o vendita di copie del Software, e di consentire altrettanto alle persone alle quali è fornito il Software, con il rispetto delle seguenti condizioni:

Le suddette informazioni sul copyright e sul permesso di utilizzo devono essere comprese in tutte le copie o parti sostanziali del Software.

IL SOFTWARE È FORNITO "COME TALE", SENZA ALCUNA GARANZIA, ESPRESSAMENTE INDICATA O IMPLICITA, INCLUSE SENZA LIMITAZIONE LE GARANZIE DI COMMERCIABILITÀ, ADATTABILITÀ PER UNO SCOPO SPECIALE E DI NON VIOLAZIONE DEI DIRITTI DI TERZI. IN NESSUN CASO GLI AUTORI O I PROPRIETARI DEL COPYRIGHT SONO RESPONSABILI DI QUALSIASI CONTESTAZIONE, DANNO O ALTRE RESPONSABILITÀ, SIA CHE RIGUARDINO IL CONTRATTO, TORTI O ALTRO, DOVUTI AL SOFTWARE O IN CONNESSIONE CON IL SOFTWARE O DOVUTI ALL'USO O AD ALTRI INTERVENTI NEL SOFTWARE.

## 12 Manutenzione

Effetti su processo e controllo di processo

 Prevedere tutte le precauzioni necessarie per garantire la sicurezza operativa e l'affidabilità dell'intero punto di misura.

## **AVVERTENZA**

**Pressione e temperatura di processo, contaminazione, tensione elettrica** Rischio di lesioni gravi o mortali

- ► Se il sensore deve essere smontato durante l'intervento di manutenzione, evitare qualsiasi pericolo dovuto a pressione, temperatura o contaminazione.
- > Prima di aprire lo strumento, accertarsi che non sia sotto tensione.
- I contatti di commutazione possono essere alimentati da circuiti elettrici separati. Scollegare anche a questi circuiti, prima di intervenire sui morsetti.

## **ATTENZIONE**

### Attività di manutenzione in modalità automatica

Pericolo di lesioni personali causate da sostanze chimiche o fluidi contaminati

- Prima di staccare i tubi flessibili, verificare che nessuna operazione sia già in corso o stia per iniziare.
- Impostare il dispositivo in modalità manuale.
- Indossare abiti, occhiali e guanti di protezione o prevedere altre misure per proteggersi.

## **AVVISO**

## Scariche elettrostatiche (ESD)

Rischio di danneggiare i componenti elettronici

- Per evitare le scariche elettrostatiche, prevedere delle misure di protezione per il personale, come la connessione PE preventiva o la messa a terra permanente con una fascetta da polso.
- Per la sicurezza dell'operatore, utilizzare parti di ricambio originali. Il funzionamento, l'accuratezza e l'affidabilità, anche dopo una riparazione, sono garantiti solo da accessori originali.

## **AVVISO**

## Mancato rispetto degli intervalli di manutenzione

Possibilità di danni materiali

► Rispettare gli intervalli di manutenzione consigliati.

## 12.1 Manutenzione pianificata

| Intervallo                                                                                                    | Intervento di manutenzione                                                                                                  |  |
|----------------------------------------------------------------------------------------------------|----------------------------------------------------------------------------------------------------|--|
| Dopo ogni<br>sostituzione del reagent<br>, durante la<br>messa in servizio, la<br>manutenzione e la<br>riparazione | Eseguire la taratura del punto di zero<br>e                                                                                 |  |
| 3 mesi                                                                                                    | (In funzione dell'applicazione, in base alle specifiche) pulire il recipiente di raccolta campione (opzionale)              |  |
| 3,2 mesi                                                                                                    | Sostituire lo standard CY80FE (tipicamente, con intervallo di taratura di 48 h)                                             |  |
| 3,5 mesi                                                                                                    | Sostituire il reagente CY80FE (tipicamente, con intervallo di misura di 10 min, in base<br>a temperatura e campo di misura) |  |
| 6 mesi                                                                                                    | <ul><li>Pulire gli elementi filtranti</li><li>Sostituire gli erogatori</li></ul>                                            |  |

| Intervallo                                                                                                    | Intervento di manutenzione                                                                                                    |  |
|----------------------------------------------------------------------------------------------------|----------------------------------------------------------------------------------------------------|--|
| 12 mesi                                                                                                    | <ul> <li>Sostituire i tubi flessibili (se necessario):</li> <li>Norprene, nero</li> <li>C-Flex, bianco, diametro interno 1,6 mm</li> <li>Sostituire gli elementi filtranti</li> <li>Sostituire l'O-ring sul coperchio del recipiente di raccolta campione</li> </ul> |  |
| 23 anni                                                                                                    | Sostituire i tubi flessibili (se necessario):<br>C-Flex, bianco, diametro interno 3,2 mm<br>C-Flex, bianco, diametro interno 6,4 mm                                                                                                    |  |
| 2 o 4 anni                                                                                                    | Intervallo di misura < 1 ora:<br>Sostituire Liquid Manager ogni 2 anni<br>Intervallo di misura ≥ 1 ora:<br>Sostituire Liquid Manager ogni 4 anni                                                                                                    |  |
| Se necessario       • Pulire la custodia         • Controllare se la ventola del modulo di raffreddamento è sporca ed e pulizia sotto vuoto, se necessario         • Pulire il sistema per la preparazione del campione CAT8x0 (pulizia a Risciacquare tutto il sistema |                                                                                                    |  |

## 12.2 Operazioni di manutenzione

## 12.2.1 Software, menu Manutenz.

## Menù/Operazioni/Manutenz.

- Sostituzione bottiglia
   Se è attivo il monitoraggio di livello: specificare quando sono sostituite le bottiglie.
- Sostituzione liquidmanager Contatore del tempo operativo, qui azzerabile. Sostituire Liquid Manager: → 
   <sup>(1)</sup>
   <sup>(2)</sup>
   <sup>(2)</sup>
   <sup>(2)</sup>
   <sup>(2)</sup>
   <sup>(2)</sup>
   <sup>(2)</sup>
   <sup>(2)</sup>
   <sup>(2)</sup>
   <sup>(2)</sup>
   <sup>(2)</sup>
   <sup>(2)</sup>
   <sup>(2)</sup>
   <sup>(2)</sup>
   <sup>(2)</sup>
   <sup>(2)</sup>
   <sup>(2)</sup>
   <sup>(2)</sup>
   <sup>(2)</sup>
   <sup>(2)</sup>
   <sup>(2)</sup>
   <sup>(2)</sup>
   <sup>(2)</sup>
   <sup>(2)</sup>
   <sup>(2)</sup>
   <sup>(2)</sup>
   <sup>(2)</sup>
   <sup>(2)</sup>
   <sup>(2)</sup>
   <sup>(2)</sup>
   <sup>(2)</sup>
   <sup>(2)</sup>
   <sup>(2)</sup>
   <sup>(2)</sup>
   <sup>(2)</sup>
   <sup>(2)</sup>
   <sup>(2)</sup>
   <sup>(2)</sup>
   <sup>(2)</sup>
   <sup>(2)</sup>
   <sup>(2)</sup>
   <sup>(2)</sup>
   <sup>(2)</sup>
   <sup>(2)</sup>
   <sup>(2)</sup>
   <sup>(2)</sup>
   <sup>(2)</sup>
   <sup>(2)</sup>
   <sup>(2)</sup>
   <sup>(2)</sup>
   <sup>(2)</sup>
   <sup>(2)</sup>
   <sup>(2)</sup>
   <sup>(2)</sup>
   <sup>(2)</sup>
   <sup>(2)</sup>
   <sup>(2)</sup>
   <sup>(2)</sup>
   <sup>(2)</sup>
   <sup>(2)</sup>
   <sup>(2)</sup>
   <sup>(2)</sup>
   <sup>(2)</sup>
   <sup>(2)</sup>
   <sup>(2)</sup>
   <sup>(2)</sup>
   <sup>(2)</sup>
   <sup>(2)</sup>
   <sup>(2)</sup>
   <sup>(2)</sup>
   <sup>(2)</sup>
   <sup>(2)</sup>
   <sup>(2)</sup>
   <sup>(2)</sup>
   <sup>(2)</sup>
   <sup>(2)</sup>
   <sup>(2)</sup>
   <sup>(2)</sup>
   <sup>(2)</sup>
   <sup>(2)</sup>
   <sup>(2)</sup>
   <sup>(2)</sup>
   <sup>(2)</sup>
   <sup>(2)</sup>
   <sup>(2)</sup>
   <sup>(2)</sup>
   <sup>(2)</sup>
   <sup>(2)</sup>
   <sup>(2)</sup>
   <sup>(2)</sup>
   <sup>(2)</sup>
   <sup>(2)</sup>
   <sup>(2)</sup>
   <sup>(2)</sup>
   <sup>(2)</sup>
   <sup>(2)</sup>
   <sup>(2)</sup>
   <sup>(2)</sup>
   <sup>(2)</sup>
   <sup>(2)</sup>
   <sup>(2)</sup>
   <sup>(2)</sup>
   <sup>(2)</sup>
   <sup>(2)</sup>
   <sup>(2)</sup>
   <sup>(2)</sup>
   <sup>(2)</sup>
   <sup>(2)</sup>
   <sup>(2)</sup>
   <sup>(2)</sup>
   <sup>(2)</sup>
   <sup>(2)</sup>
   <sup>(2)</sup>
   <sup>(2)</sup>
   <sup>(2)</sup>
   <sup>(2)</sup>
   <sup>(2)</sup>
   <sup>(2)</sup>
   <sup>(2)</sup>
   <sup>(2)</sup>
   <sup>(2)</sup>
   <sup>(2)</sup>
   <sup>(2)</sup>
   <sup>(2)</sup>
   <sup>(2)</sup>
   <sup>(2)</sup>
   <sup>(2)</sup>
   <sup>(2)</sup>
   <sup>(2)</sup>
   <sup>(2)</sup>
   <sup>(2)</sup>
   <sup>(2)</sup>
   <sup>(2)</sup>
   <sup>(2)</sup>
   <sup>(2)</sup>
   <sup>(2)</sup>
   <sup>(2)</sup>
   <sup>(2)</sup>
   <sup>(2)</sup>
   <sup>(2)</sup>
   <sup>(2)</sup>
   <sup>(2)</sup>
   <sup>(2)</sup>
   <sup>(2)</sup>
   <sup>(2)</sup>
   <sup>(2)</sup>
   <sup>(2)</sup>
   <sup>(2)</sup>
   <sup>(2)</sup>
   <sup>(2)</sup>
   <sup>(2)</sup>
   <sup>(2)</sup>
   <sup>(2)</sup>
   <sup>(2)</sup>
   <sup>(2)</sup>
   <sup>(2)</sup>
   <sup>(2)</sup>
   <sup>(2)</sup>
   <sup>(2)</sup>
   <sup>(2)</sup>
   <sup>(2)</sup>
   <sup>(2)</sup>
   <sup>(2)</sup>
   <sup>(2)</sup>
   <sup>(2)</sup>
   <sup>(2)</sup>
   <sup>(2)</sup>
   <sup>(2)</sup>
   <sup>(2)</sup>
   <sup>(2)</sup>
   <sup>(2)</sup>
   <sup>(2)</sup>
   <sup>(2)</sup>
   <sup>(2)</sup>
   <sup>(2)</sup>
   <sup>(2)</sup>
   <sup>(2)</sup>
   <sup>(2)</sup>
   <sup>(2)</sup>
   <sup>(2)</sup>
   <sup>(2)</sup>
   <sup>(2)</sup>
   <sup>(2)</sup>
   <sup>(2)</sup>
   <sup>(2)</sup>
   <sup>(2)</sup>
   <sup>(2)</sup>
   <sup>(2)</sup>
   <sup>(2)</sup>
   <sup>(2)</sup>
   <sup>(2)</sup>
   <sup>(2)</sup>
   <sup>(2)</sup>
- Sostituzione filtro
   Contatore del tempo
- Contatore del tempo operativo, qui azzerabile. Sostituire gli elementi filtranti:  $\rightarrow \square 154$
- Preparazione campione 1 ... 2
  - Contatore del tempo operativo, qui azzerabile. Ore di funzionamento per:
  - Filtro
  - Tubi pompa
  - Sostituire filtro e tubo flessibile:  $\rightarrow$  v. Istruzioni di funzionamento per il sistema di preparazione del campione
- Disinstallazione
  - → 🗎 157

## 12.2.2 Impostazione della modalità manuale

Situazione iniziale: il dispositivo è ancora in modalità automatica e si deve eseguire un intervento di manutenzione.

1. Premere il tasto funzione **MODE**.

🕒 È visualizzata la modalità corrente: Automatico

- 2. Selezionare un'azione: Modo manuale
  - └ Il dispositivo assume la modalità manuale.
- 3. Attendere il termine di tutte le operazioni.

## 4. In alternativa:

Fermare le azioni in corso in: Menù/Operazioni/Funzionamento manuale.

## 12.2.3 Pulizia

## **ATTENZIONE**

## Pericolo di lesioni personali nel caso di perdita dei reagenti

▶ Prima della sostituzione, risciacquare sempre il sistema.

### Pulizia della custodia

 Pulire il frontalino della custodia esclusivamente con detergenti disponibili in commercio.

Il frontalino della custodia è resistente alle seguenti sostanze, in conformità con la normativa DIN 42 115:

- etanolo (per un breve periodo)
- acidi diluiti (max. 2% HCl)
- basi diluite (max. 3% NaOH)
- Detergenti per la casa a base di sapone

## **AVVISO**

## Detergenti non consentiti

Danni alla superficie della custodia o alla tenuta della custodia

- Non utilizzare mai acidi minerali concentrati o soluzioni alcaline a scopo di pulizia.
- Non utilizzare detergenti organici come acetone, alcol benzilico, metanolo, cloruro di metilene, xilene o un detergente a base di glicerolo concentrato.
- ▶ Non utilizzare vapore ad alta pressione a scopo di pulizia.

### Pulizia del sistema per il trattamento del campione CAT8x0 (pulizia automatica)

Liquiline System CAT8x0 per la preparazione del campione semplifica il lavaggio periodico in controcorrente del filtro e dei tubi flessibili di prelievo.

 Selezionare un intervallo di pulizia adatto in Menù/Configura/Preparazione campione/Preparazione campione 1.

## Risciacquo del sistema

A Misure, pulizie o tarature non sono consentite finché non si estraggono le bottiglie.

## Risciacquare il recipiente di raccolta con del campione e lasciarlo sgrondare

- 1. Fermare l'alimentazione del campione.
- 2. Se non è già stata selezionata,

impostare la modalità manuale.

- 3. Selezionare Menù/Operazioni /Manutenz./Disinstallazione/Collettore campione/ Collettore campione vuoto/Avvia.
  - └→ Il sistema è risciacquato con del campione e svuotato automaticamente. Questo processo richiede ca. 4 minuti.

#### Risciacquo dell'analizzatore con acqua

- 1. Aprire tutte le bottiglie dei reagenti ed estrarre con attenzione i tubi flessibili. Aprire tutte le bottiglie se si devono sostituire erogatori o tubi flessibili.
- 2. Asciugare le estremità dei tubi flessibili con un panno di carta pulito.
- 3. Inserire le estremità dei tubi flessibili in un bicchiere vuoto.
- 4. Attivare l'azione: Menù/Operazioni/Manutenz./Disinstallazione/Risciaquo con acqua.
- 5. Immergere tutti i tubi flessibili in un bicchiere con ca. 200 ml di acqua distillata in modo da risciacquare il sistema.

6. Attivare di nuovo l'azione: Menù/Operazioni/Manutenz./Disinstallazione/ Risciaquo con acqua.

7. Rimuovere i tubi flessibili dal bicchiere e asciugarli con un panno di carta pulito.

#### Pulizia del recipiente di raccolta campione (opzionale)

#### Pulizia del recipiente di raccolta

Attivare il risciacquo e il drenaggio del recipiente di raccolta prima di risciacquare l'analizzatore  $\rightarrow \cong 151$ .

- 1. Estrarre tutti i tubi flessibili dal recipiente di raccolta campione e il cavo del sistema di monitoraggio livello e togliere il recipiente di raccolta campione dal supporto.
- 2. Aprire il recipiente di raccolta campione ruotando il coperchio in senso orario.
- 3. Pulirle il recipiente di raccolta campione con una spazzola sottile e abbondante acqua.
- **4.** Riposizionare il recipiente di raccolta nel supporto e ricollegare attentamente i tubi flessibili.
- 5. Avviare il sistema per la preparazione del campione.
- 6. Premere il tasto funzione **MODE** e selezionare **Modo automatico continuo** per avviare le normali misure.

#### Pulizia della ventola sul modulo di raffreddamento

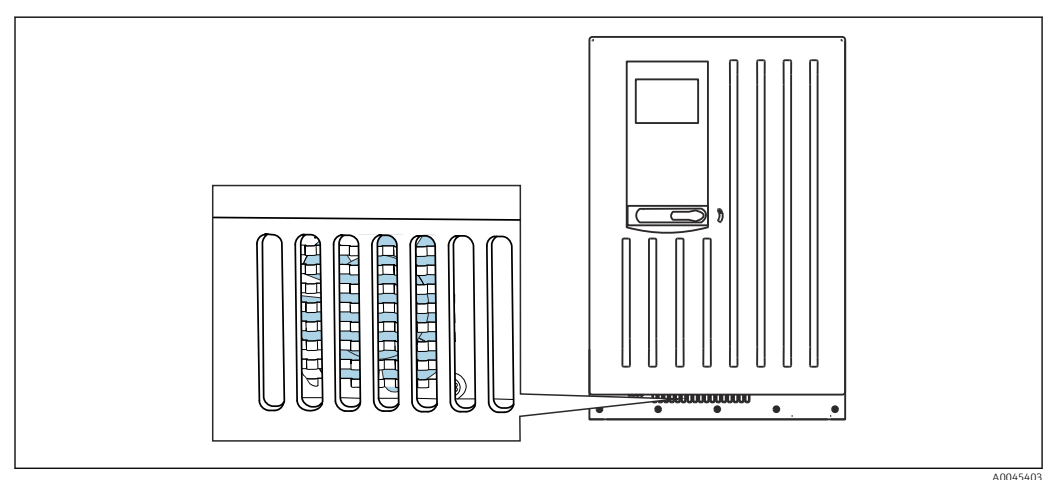

279 Ventola sul modulo di raffreddamento (dietro la griglia di ventilazione)

1. Controllare periodicamente che la ventola non sia sporca.

2. In ambienti con forte carico di particelle: pulizia regolare sotto vuoto dall'esterno.

## 12.2.4 Sostituzione di reagenti

### Togliere le bottiglie

- 1. Fermare l'alimentazione del campione.
- 2. Se non è già stata selezionata, impostare la modalità manuale.
- 3. Togliere le bottiglie da sostituire scollegando i tubi flessibili dal Liquid Manager. Utilizzare un panno di carta per raccogliere qualsiasi perdita di reagenti.
- 4. Selezionare Menù/Operazioni /Manutenz./Modo cambio bott./Rimuovi bottiglia/ Selezione bottiglia.
- 5. Selezionare le bottiglie da togliere e premere **OK** per confermare.

#### 6. Selezionare **Conferma bottiglia rimossa**.

#### Sostituzione delle bottiglie

- 1. Sostituire le bottiglie eliminate con nuovi reagenti .
  - └→ I reagenti devono essere preparati seguendo le istruzioni di miscelazione dei reagenti.
- 2. Ricollegare i tubi flessibili al Liquid Manager.
- 3. Selezionare Menù/Operazioni /Manutenz./Modo cambio bott./Inserimento bott./ Selezione bottiglia.
- 4. Selezionare tutte le bottiglie che sono state sostituite e premere **OK** per confermare.
- 5. Selezionare Conferma bottiglia inserita.
- 6. Se è attivato il monitoraggio del livello delle bottiglie (Menù/Configura/ Analizzatore/Setup esteso/Config. diagnostica/Bottiglie), si deve eseguire il reset in Menù/Operazioni/Manutenz./ Modo cambio bott./Inserimento bott./Reset livellio riempimento.
- 7. Terminata una sostituzione, si deve eseguire una taratura del punto di zero e si deve determinare di il nuovo fattore di taratura: Menù/Operazioni/Funzionamento manuale/Determina punto zero e /Determina fattore calibrazione.
- 8. Ritornare a **MODE/Modo automatico continuo** o **MODE/Start modo automatico** per avviare la misura normale.

## 12.2.5 Esecuzione della taratura del punto di zero

#### Sostituzione della soluzione di taratura standard con la soluzione zero

- 1. Se non è già stata selezionata, impostare la modalità manuale.
- 2. Togliere le bottiglie che contengono lo standard S1 estraendo il tubo flessibile dalla bottiglia. Utilizzare un panno di carta per raccogliere qualsiasi perdita di reagenti. In questo modo si evita qualsiasi contaminazione della soluzione zero.
- 3. Sostituire la soluzione standard con la soluzione zero.
- 4. Collegare la soluzione zero al Liquid Manager, connessione S1.
- 5. Selezionare Menù/Operazioni /Manutenz./Modo cambio bott./Inserimento bott./ Selezione bottiglia.
- 6. Selezionare **Standard S1** e premere **OK** per confermare.
- 7. Selezionare Conferma bottiglia inserita.

#### Determinare il punto di zero

- 1. Accedere a: Menù/Operazioni/Funzionamento manuale/Determina punto zero.
- 2. Eseguire la taratura del punto di zero.
  - └→ Con un valore > 0,02 mg/l Fe: ripetere la taratura, finché la differenza tra gli ultimi 2 valori (0,02 mg/l Fe) non è trascurabile.
- **3.** Al termine di una taratura eseguita correttamente, è visualizzato il seguente messaggio: "Accettare i dati di taratura per la regolazione?". Premere **OK** per confermare.

#### Riattivazione della soluzione di taratura standard

- 1. Sostituire la soluzione zero con la soluzione standard. Utilizzare un tubo flessibile addizionale per ricollegare la soluzione di taratura standard o lasciare sgocciolare il tubo flessibile utilizzato e asciugarlo accuratamente.
- 2. Collegare la soluzione di taratura standard al Liquid Manager.

- 3. Selezionare Menù/Operazioni /Manutenz./Modo cambio bott./Inserimento bott./ Selezione bottiglia.
- 4. Selezionare **Standard S1** e premere **OK** per confermare.
- 5. Selezionare **Conferma bottiglia inserita**.
- Raccomandazione: al termine eseguire una taratura manuale con la soluzione standard (**Determina fattore calibrazione**).

In alternativa, il punto di zero e il fattore di taratura possono essere determinati in un solo passaggio (**Determina punto di zero e fattore cal.**).

## 12.2.6 Sostituzione dei tubi flessibili

Sono richieste le seguenti parti:

- Dal kit di manutenzione CAV800:
  - Tubo flessibile NORPRENE, diametro interno 1,6 mm
  - Tubo flessibile C-Flex, diametro interno 3,2 mm
  - Connettore tubo flessibile
- 1 paio di guanti resistenti ai reagenti utilizzati
- 1. Risciacquare il sistema.  $\rightarrow \cong 151$ 
  - └ Nel recipiente di raccolta non deve rimanere del campione.
- 2. Togliere le bottiglie e il relativo cestello.
- 3. Rimuovere il coperchio della piastra di montaggio.
- **4.** Sostituire i tubi flessibili con dei tubi flessibili di uguale diametro e lunghezza. Attaccare le relative etichette ai nuovi tubi flessibili.
- 5. Stendere il tubo flessibile di scarico D6 dietro l'erogatore 7.
- 6. Fissare il coperchio e riposizionare il cestello delle bottiglie nella custodia.
- 7. Collegare le bottiglie ai relativi coperchi e tubi flessibili.
- 8. Selezionare Menù/Operazioni /Manutenz./Modo cambio bott./Inserimento bott./ Selezione bottiglia.
- 9. Selezionare tutte le bottiglie e premere **OK** per confermare.
- 10. Selezionare Conferma bottiglia inserita.
- **11.** Premere il tasto funzione **MODE** e selezionare **Modo automatico continuoStart modo automatico**.

## 12.2.7 Sostituzione degli elementi filtranti

Sono richieste le seguenti parti:

elementi filtranti (compresi nel kit di manutenzione CAV800)

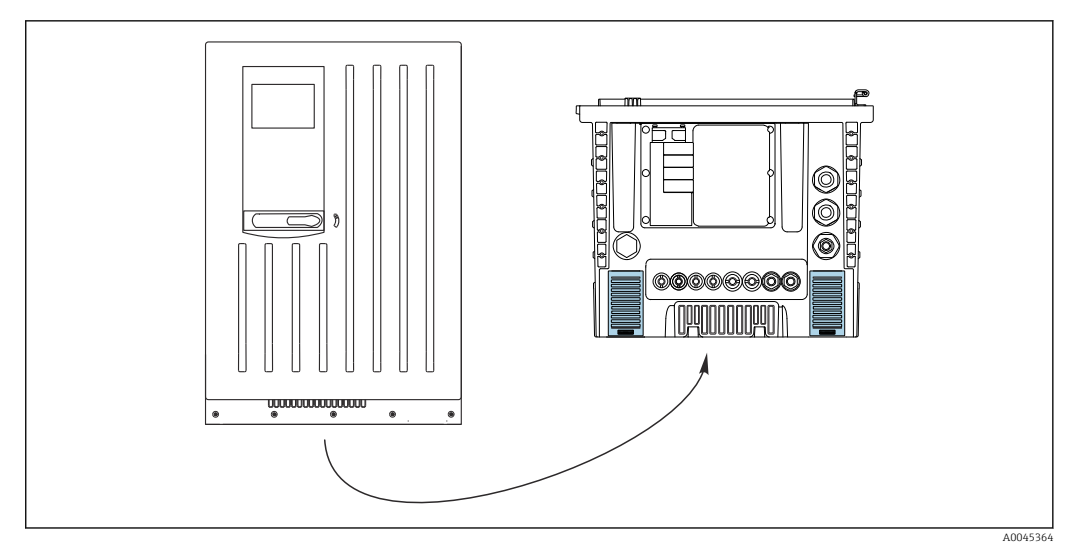

🖻 80 Griglie della ventola sul fondo

1. Aprire tutti e due le griglie della ventola e toglierle.

- └ Gli elementi filtranti sono posizionati sotto le griglie.
- 2. Togliere gli elementi filtranti e sostituirli con quelli nuovi del kit di manutenzione.
- 3. Rimontare le griglie del ventilatore.
- 4. Azzerare il contatore degli elementi filtranti: **Menù/Operazioni/Ore funzionamento membrane filtro/Reset**.

## 12.2.8 Sostituzione degli erogatori

Sono richieste le seguenti parti:

- Dal kit di manutenzione CAV800:
  - Tubo flessibile NORPRENE, diametro interno 1,6 mm
  - Erogatori da 10 ml con adattatore
  - Erogatori da 2,5 ml con adattatore
- 1 paio di guanti resistenti ai reagenti utilizzati

#### Operazioni preliminari alla sostituzione degli erogatori

- 1. Risciacquare il sistema. → 🖺 151
- 2. Togliere le bottiglie, i tubi flessibili dei reagenti e il cestello delle bottiglie.
- 3. Rimuovere il coperchio della piastra di montaggio.

### Rimozione degli erogatori

- 1. Selezionare Menù/Operazioni/Sostituzione siringhe/Siringhe.
- 2. Selezionare gli erogatori da sostituire.
- 3. Selezionare Elaborare dispenser.
- **4.** Aprire il supporto dell'erogatore premendo ambedue i ganci a scatto e togliere l'erogatore.
- 5. Ruotare l'erogatore in senso antiorario e smontarlo dal Liquid Manager.
- 6. Togliere l'adattatore e l'erogatore dall'azionamento dell'erogatore. A questo scopo, afferrare l'erogatore all'estremità inferiore del blocco nero e tirare il blocco per estrarlo dal pin metallico.

#### Inserimento dei nuovi erogatori

1. Avvitare un nuovo erogatore sul Liquid Manager. Assicurarsi che l'erogatore sia connesso correttamente.

- 2. Far scorrere il supporto dell'erogatore sopra i ganci a scatto. Assicurarsi che il supporto si innesti correttamente. Verificare che il tubo flessibile di scarico D6 sia steso dietro l'erogatore 7.
- 3. Fissare il coperchio e riposizionare il cestello delle bottiglie nella custodia.
- 4. Collegare i tubi flessibili dei reagenti alle relative connessioni sul Liquid Manager.
- 5. Selezionare Menù/Operazioni/Sostituzione siringhe/Siringhe.
- 6. Selezionare gli erogatori che sono stati sostituiti e premere **OK** per confermare.
- 7. Selezionare **Reset contatore ore operative**.
- 8. Selezionare Menù/Operazioni /Manutenz./Modo cambio bott./Inserimento bott./ Selezione bottiglia.
- 9. Selezionare tutte le bottiglie e premere **OK** per confermare.
- 10. Selezionare Conferma bottiglia inserita.
- 11. Il sistema deve essere tarato dopo una procedura di sostituzione. Selezionare **Menù**/ **Operazioni/Funzionamento manuale/Determina fattore calibrazione**.
- 12. Terminata la taratura, ritornare a MODE/Modo automatico continuo o MODE/ Start modo automatico.

## 12.2.9 Sostituzione del Liquid Manager

Sono richieste le seguenti parti: CAV800-MMxx+PT per CA80FE

#### Preparazione alla sostituzione del Liquid Manager

- 1. Risciacquare il sistema (v. capitolo "Risciacquo del sistema").
- 2. Togliere le bottiglie e il relativo cestello.
- 3. Rimuovere il coperchio della piastra di montaggio.

#### Rimozione degli erogatori

- 1. Menù/Operazioni/Sostituzione siringhe/Siringhe Selezionare .
- 2. Selezionare tutti gli erogatori.
- 3. Elaborare dispenser Selezionare .
- 4. Scollegare l'alimentazione dell'analizzatore.
- 5. Aprire il supporto dell'erogatore premendo ambedue i ganci a scatto e togliere l'erogatore.
- 6. Ruotare l'erogatore in senso orario per smontarlo dal Liquid Manager.
- 7. Togliere l'adattatore e l'erogatore dall'azionamento dell'erogatore. A questo scopo, afferrare l'erogatore all'estremità inferiore del blocco nero e tirare il blocco per estrarlo dal pin metallico.

#### Sostituzione del Liquid Manager

- 1. Liberare e togliere le 4 viti a brugola (4 mm) presenti sul Liquid Manager.
- 2. Scollegare i due connettori a spina del Liquid Manager dal PCB principale.
- 3. Liberare le quattro viti Torx dal motore a passi del vecchio Liquid Manager. Rimuovere il motore a passi del vecchio Liquid Manager.
- 4. Montare il motore a passi sul nuovo Liquid Manager.
- 5. Installare il nuovo Liquid Manager seguendo la procedura inversa.

#### Rimontare gli erogatori

- 1. Avvitare un nuovo erogatore sul Liquid Manager. Assicurarsi che l'erogatore sia connesso correttamente.
- 2. Far scorrere il supporto dell'erogatore sopra i ganci a scatto. Assicurarsi che il supporto si innesti correttamente. Verificare che il tubo flessibile di scarico D6 sia steso dietro l'erogatore 7.

#### Reinserire le bottiglie e riavviare l'analizzatore

- 1. Fissare il coperchio e riposizionare il cestello delle bottiglie nella custodia.
- 2. Collegare le bottiglie ai relativi coperchi e tubi flessibili.
- 3. Riattivare l'analizzatore.
- 4. Menù/Operazioni Selezionare /Manutenz./Modo cambio bott./Inserimento bott./ Selezione bottiglia .
- 5. Selezionare tutte le bottiglie e premere **OK** per confermare.
- 6. Conferma bottiglia inserita Selezionare .

#### Attivazione di una taratura

- 1. Il sistema deve essere tarato dopo una procedura di sostituzione. Menù/Operazioni/ Funzionamento manuale/Determina fattore calibrazione .
- 2. Terminata la taratura, ritornare a MODE/Modo automatico continuo oppure MODE/Start modo automatico.

## 12.3 Messa fuori servizio

## **ATTENZIONE**

#### Attività mentre l'analizzatore è in funzione

Rischio di lesioni e infezioni causate dal fluido.

- Prima di scollegare qualsiasi tubo flessibile, verificare che non siano in corso azioni, ad es. pompaggio del campione, o che non si attiveranno entro breve.
- ▶ Indossare abiti, occhiali e quanti di protezione o prevedere altre misure per proteggersi.
- Asciugare eventuali fuoriuscite di reagente con un panno usa e getta e risciacquare con acqua pulita. Successivamente asciugare le superfici pulite con un panno.

## **AVVISO**

# Dopo un periodo di utilizzo di oltre 5 giorni, l'analizzatore deve essere messo correttamente fuori servizio!

In caso contrario, il dispositivo può subire danni.

• Mettere fuori servizio l'analizzatore come spiegato di seguito.

#### Per la messa fuori servizio, procedere come segue:

- 1. Impostare la modalità manuale
- 2. Svuotare il recipiente di raccolta campione
- 3. Risciacquare tutto il sistema

## 12.3.1 Impostazione della modalità manuale

Situazione iniziale: il dispositivo è ancora in modalità automatica e si deve mettere il dispositivo fuori servizio.

## 1. Premere il tasto funzione **MODE**.

🕒 È visualizzata la modalità corrente: Automatico

#### 2. Selezionare un'azione: Modo manuale

- └ Il dispositivo assume la modalità manuale.
- 3. Attendere il termine di tutte le operazioni.

### 4. In alternativa:

Fermare le azioni in corso in: Menù/Operazioni/Funzionamento manuale.

## 12.3.2 Svuotamento del recipiente di raccolta campione

- 1. È necessario selezionare Menù/Operazioni /Manutenz./Disinstallazione/ Collettore campione/Collettore campione vuoto/Avvia.
  - └→ Il sistema è risciacquato con del campione e svuotato automaticamente. Questo processo richiede ca. 4 minuti.
- 2. Nel caso di un dispositivo a due canali, ripetere la procedura per il secondo recipiente di raccolta del campione.

## 12.3.3 Risciacquo del sistema

- 1. Aprire tutte le bottiglie dei reagenti ed estrarre con attenzione i tubi flessibili. Aprire tutte le bottiglie se si devono sostituire erogatori o tubi flessibili.
- 2. Asciugare le estremità dei tubi flessibili con un panno di carta pulito.
- 3. Inserire le estremità dei tubi flessibili in un bicchiere vuoto.
- 4. Terminata l'operazione, selezionare Menù/Operazioni/Manutenz./ Disinstallazione/Risciacquo analizzatore.
- 5. Immergere tutti i tubi flessibili (RK, S1, P) in u5n bicchiere con ca. 200 ml (6.76 fl.oz) di acqua distillata per risciacquare il sistema.
- 6. Selezionare Menù/Operazioni /Manutenz./Disinstallazione/Collettore campione/ Collettore campione vuoto/Avvia.
  - └→ Il sistema è risciacquato con del campione e svuotato automaticamente. Questo processo richiede ca. 4 minuti.
- 7. Rimuovere i tubi flessibili dal bicchiere e asciugarli con un panno di carta pulito.
- 8. Selezionare ancora una volta Menù/Operazioni/Manutenz./Disinstallazione/ Risciacquo analizzatore per risciacquare i tubi con acqua.
- 9. L'analizzatore può essere quindi scollegato dall'alimentazione di rete.

## 13 Riparazioni

## 13.1 Informazioni generali

Il concetto di riparazione e conversione consiste in quanto segue:

- Il prodotto ha un design modulare
- Le parti di ricambio sono raggruppate in kit che comprendono le relative istruzioni
- Utilizzare solo parti di ricambio originali del produttore
- Le riparazioni sono eseguite dall'Organizzazione di assistenza del produttore o da operatori qualificati
- I dispositivi certificati possono essere convertiti in altre versioni certificate solo dall'Organizzazione di assistenza del produttore o in fabbrica
- Rispettare gli standard, le normative nazionali applicabili, la documentazione Ex (XA) e i certificati

1. Eseguire la riparazione in base alle istruzioni del kit.

2. Documentare la riparazione e la conversione e inserirle, o farle inserire, nel tool Life Cycle Management (W@M).

## 13.2 Parti di ricambio

Le parti di ricambio del dispositivo disponibili per la consegna sono reperibili sul sito web: www.endress.com/device-viewer

▶ Indicare il numero di serie del dispositivo, quando si ordinano delle parti di ricambio.

## 13.3 Restituzione

Il prodotto deve essere reso se richiede riparazioni e tarature di fabbrica o se è stato ordinato/consegnato il dispositivo non corretto. Endress+Hauser quale azienda certificata ISO e anche in base alle disposizioni di legge deve attenersi a specifiche procedure per la gestione di tutti i prodotti resi che sono stati a contatto con fluidi.

Per garantire una spedizione del dispositivo in fabbrica semplice, sicura e veloce:

 Accedere a www.it.endress.com/support/return-material per informazioni sulla procedura e sulle condizioni di reso dei dispositivi.

## 13.4 Smaltimento

## X

Se richiesto dalla Direttiva 2012/19/UE sui rifiuti di apparecchiature elettriche ed elettroniche (RAEE), il prodotto è contrassegnato con il simbolo raffigurato per minimizzare lo smaltimento di RAEE come rifiuti civili indifferenziati. I prodotti con questo contrassegno non devono essere smaltiti come rifiuti civili indifferenziati. Renderli, invece, a Endress+Hauser per lo smaltimento alle condizioni applicabili.

## Smaltire correttamente le batterie

► Le batterie devono essere smaltite sempre rispettando le normative locali applicabili.

## Smaltimento dei reattivi chimici

## ► **ATTENZIONE**

Rischio di lesioni personali, se i reagenti usati e i relativi reflui non sono eliminati correttamente!

- Per lo smaltimento, seguire le istruzioni riportate sulle schede di sicurezza delle sostanze chimiche utilizzate.
- ▶ Rispettare le normative locali per lo smaltimento dei rifiuti.

## 14 Accessori

Di seguito sono descritti gli accessori principali, disponibili alla data di pubblicazione di questa documentazione.

► Per quelli non presenti in questo elenco, contattare l'ufficio commerciale o l'assistenza Endress+Hauser locale.

## 14.1 Accessori specifici del dispositivo

## 14.1.1 Preparazione del campione

Liquiline System CAT810

- Campionamento da tubo in pressione e microfiltrazione
- Ordine in base alla codifica del prodotto
   (--> Configuratore on-line, www.endress.com/cat810)
- Informazioni tecniche TI01138C/07/EN

Liquiline System CAT820

- Campionamento e filtrazione su membrana
- Ordine in base alla codifica del prodotto
  - (--> Configuratore on-line, www.endress.com/cat820)
- Informazioni tecniche TI01131C/07/EN

Liquiline System CAT860

- Campionamento da tubo in pressione e filtrazione su membrana
- Ordine in base alla codifica del prodotto
- (--> Configuratore on-line, www.endress.com/cat860)
- Informazioni tecniche TI01137C/07/EN

Liquiline System CAT860 può essere controllato solo con un dispositivo a due canali Liquiline System CA80.

## 14.1.2 Accessori per l'installazione

Kit, palina con staffa CA80, esterni.

- Palina 60 x 60 x 1800 mm, acciaio inox 1.4571
- Clamp per montaggio su palina CA80xx
- Istruzioni di installazione kit
- Codice d'ordine: 71458285

## 14.1.3 Materiali di consumo

I codici d'ordine sono reperibili sul sito web: https://www.endress.com/device-viewer.

1. Indicare il numero di serie del dispositivo.

- 2. Eseguire la ricerca.
  - └ Sono visualizzate le informazioni sul dispositivo.
- 3. Selezionare la scheda "Parti di ricambio".
- 4. Cliccare sulla radice del prodotto.
  - 🕒 È visualizzata la codifica del prodotto completa.

Sono disponibili i sequenti materiali di consumo:

- Reagente e soluzioni standard CY80FE
- Detergente CY820 (per tubi flessibili del sistema di preparazione del campione e del recipiente di raccolta campione)
- CAC880, tubi flessibili di carico e scarico per CA80

## 14.1.4 Kit di manutenzione CAV800

Ordine in base alla codifica del prodotto (https://www.endress.com/device-viewer)

### Standard

- Erogatori, 2 x 2,5 ml e 4 x 10 ml, compreso l'adattatore montato
- Tubi flessibili
- Grasso al silicone, viscosità media, tubetto da 2 g
- Connettore
- Coperchi di tenuta
- Elementi filtranti

### Opzionale

- Tubi flessibili di carico e scarico
- Liquid Manager senza motore
- Recipiente di raccolta, bicchiere (2 pz.)

## 14.1.5 Kit di ammodernamento CAZ800

Kit per l'ammodernamento con recipiente di raccolta campione

- Recipiente di raccolta campione con monitoraggio livello, premontato su staffa
- Tubi flessibili, adattatori di connessione
- Codice di attivazione
- Codice d'ordine CAZ800-MMA1

Kit di ammodernamento per dispositivo a due canali

- Valvola per la commutazione del flusso del campione
- Due recipienti di raccolta campione con monitoraggio livello, premontati su staffa
- Tubi flessibili, adattatori di connessione
- Codice di attivazione
- Codice d'ordine CAZ800-MMA2

Kit di ammodernamento per secondo analizzatore a valle<sup>4)</sup>

- Valvola per la commutazione del flusso del campione
- Tubi flessibili, adattatori di connessione
- Codice di attivazione
- Codice d'ordine CAZ800-MMM1

Kit per la funzione di diluizione Codice d'ordine CAZ800-AAN5

Kit per l'ammodernamento della funzione di diluizione

- Tubo flessibile con marcatura di identificazione
- Pressacavo modificato
- Codice di attivazione
- Codice d'ordine CAZ800-MMN5

## 14.1.6 Sensori

## Elettrodi di pH in vetro

## Memosens CPS11E

- Sensore di pH per applicazioni standard nei settori dell'ingegneria di processo e ambientale
- Digitale con tecnologia Memosens 2.0
- Configuratore online sulla pagina del prodotto: www.endress.com/cps11e

Informazioni tecniche TI01493C

<sup>4)</sup> Non per gli analizzatori con CAT860 e non per le versioni a due canali.

### Memosens CPS41E

- Sensore di pH per tecnologia di processo
- Con diaframma in ceramica ed elettrolita KCl liquido
- Digitale con tecnologia Memosens 2.0
- Configuratore online sulla pagina del prodotto www.endress.com/cps41e

Informazioni tecniche TI01495C

### Memosens CPS71E

- Sensore di pH per applicazioni di processo chimiche
- Con trappola ionica per riferimento resistente alla contaminazione
- Digitale con tecnologia Memosens 2.0
- Configuratore online sulla pagina del prodotto: www.endress.com/cps71e

Informazioni tecniche TI01496C

### Memosens CPS91E

- Sensore di pH per fluidi fortemente inquinati
- Con diaframma a giunzione
- Digitale con tecnologia Memosens 2.0
- Configuratore online sulla pagina del prodotto: www.endress.com/cps91e

Informazioni tecniche TI01497C

### Memosens CPS31E

- Sensore di pH per applicazioni standard in acqua potabile e acqua di piscina
- Digitale con tecnologia Memosens 2.0
- Configuratore online sulla pagina del prodotto: www.endress.com/cps31e

👔 Informazioni tecniche TI01574C

## Memosens CPS71E

- Sensore di pH per applicazioni di processo chimiche
- Digitale con tecnologia Memosens 2.0
- Configuratore online sulla pagina del prodotto: www.endress.com/cps71e
- Informazioni tecniche TI01496C

## Memosens CPS91E

- Sensore di pH per fluidi molto inquinati
- Digitale con tecnologia Memosens 2.0
- Configuratore online sulla pagina del prodotto: www.endress.com/cps91e

Informazioni tecniche TI01497C

## Ceramax CPS341D

- Elettrodo di pH con parte sensibile in enamel
- Rispetta i massimi requisiti per accuratezza di misura, pressione, temperatura, sterilità e durata
- Configuratore on-line sulla pagina del prodotto: www.endress.com/cps341d

Informazioni tecniche TI00468C

## **Orbipac CPF81D**

- Sensore di pH compatto per installazione o funzionamento in immersione
- In acque industriali e acque reflue
- Configuratore on-line sulla pagina del prodotto: www.endress.com/cpf81d

Informazioni tecniche TI00191C

## Elettrodi di redox

#### Memosens CPS12E

- Sensore di redox per applicazioni standard nei settori dell'ingegneria di processo e ambientale
- Digitale con tecnologia Memosens 2.0
- Configuratore online sulla pagina del prodotto: www.endress.com/cps12e

Informazioni tecniche TI01494C

### Memosens CPS42E

- Sensore di redox per tecnologia di processo
- Digitale con tecnologia Memosens 2.0
- Configuratore online sulla pagina del prodotto: www.endress.com/cps42e

Informazioni tecniche TI01575C

#### Memosens CPS72E

- Sensore di redox per applicazioni di processo chimiche
- Digitale con tecnologia Memosens 2.0
- Configuratore online sulla pagina del prodotto: www.endress.com/cps72e

Informazioni tecniche TI01576C

#### Memosens CPS92E

- Sensore di redox per l'impiego in fluidi molto inquinati
- Digitale con tecnologia Memosens 2.0
- Configuratore online sulla pagina del prodotto: www.endress.com/cps92e

Informazioni tecniche TI01577C

#### **Orbipac CPF82D**

- Sensore di redox compatto per installazione o immersione in acque di processo e acque reflue
- Configuratore on-line sulla pagina del prodotto: www.endress.com/cpf82d

Informazioni tecniche TI00191C

#### Sensori di conducibilità in base al principio di misura induttivo

#### Indumax CLS50D

- Sensore di conducibilità induttivo ad alta durabilità
- Per applicazioni standard e in area pericolosa
- Con tecnologia Memosens
- Configuratore on-line sulla pagina del prodotto: www.endress.com/cls50d

Informazioni tecniche TI00182C

#### Sensori di conducibilità in base al principio di misura conduttivo

#### Memosens CLS21E

- Sensori di conducibilità digitali per fluidi con conducibilità media o alta
- Misura conduttiva
- Con Memosens 2.0
- Configuratore online sulla pagina del prodotto: www.endress.com/cls21e

Informazioni tecniche TI01528C

### Sensori di ossigeno

#### Oxymax COS51D

- Sensore amperometrico per ossigeno
- Con tecnologia Memosens
- Configuratore on-line sulla pagina del prodotto: www.endress.com/cos51d

Informazioni tecniche TI00413C

#### Oxymax COS61D

- Sensore ottico di ossigeno per misure in acque potabili e industriali
- Principio di misura: fluorescenza
- Con tecnologia Memosens
- Configuratore on-line sulla pagina del prodotto: www.endress.com/cos61d

Informazioni tecniche TI00387C

### Memosens COS81D

- Sensore ottico, sterilizzabile per ossigeno
- Con tecnologia Memosens
- Configuratore online sulla pagina del prodotto: www.endress.com/cos81d

Informazioni tecniche TI01201C

### Sensori di cloro e biossido di cloro

### Memosens CCS50D

- Sensore amperometrico con membrana ricoperta per biossido di cloro
- Con tecnologia Memosens
- Configuratore online sulla pagina del prodotto: www.endress.com/ccs50d

Informazioni tecniche TI01353C

## Memosens CCS51D

- Sensore per la misura del cloro libero
- Configuratore online sulla pagina del prodotto: www.endress.com/ccs51d

Informazioni tecniche TI01423C

## Sensori ionoselettivi

## ISEmax CAS40D

- Sensori iono selettivi
- Configuratore on-line sulla pagina del prodotto: www.endress.com/cas40d

п Informazioni tecniche TI00491C

## Sensori di torbidità

## Turbimax CUS51D

- Per le misure nefelometriche di torbidità e solidi sospesi in acque reflue
- Metodo a luce diffusa, a 4 lobi di emissione
- Con tecnologia Memosens
- Configuratore on-line sulla pagina del prodotto: www.endress.com/cus51d

Informazioni tecniche TI00461C

#### Turbimax CUS52D

- Sensore Memosens igienico per misura di torbidità in acqua potabile, di processo e di servizio
- Con tecnologia Memosens
- Configuratore on-line sulla pagina del prodotto: www.endress.com/cus52d

Informazioni tecniche TI01136C

### Sensori di SAC e nitrati

#### Viomax CAS51D

- Misura di SAC e nitrati in acque potabili e reflue
- Con tecnologia Memosens
- Configuratore on-line sulla pagina del prodotto: www.endress.com/cas51d

Informazioni tecniche TI00459C

## Misura di interfase

### Turbimax CUS71D

- Sensore a immersione per misura di interfase
- Sensore di interfase a ultrasuoni
- Configuratore on-line sulla pagina del prodotto: www.endress.com/cus71d

Informazioni tecniche TI00490C

## 14.1.7 Giunzione del cavo con nastro in velcro

- 4 pezzi, per il cavo del sensore
- Codice d'ordine 71092051

## 14.2 Accessori specifici della comunicazione

## 14.2.1 Funzionalità addizionali

 Indicare sempre il numero di serie del dispositivo utilizzato quando si ordinano i codici di attivazione.

|          | Comunicazione; software                                                      |
|----------|------------------------------------------------------------------------------|
| 51516983 | Commubox FXA291 (hardware)                                                   |
| 71127100 | Scheda SD con firmware Liquiline, 1 GB, Industrial Flash Drive               |
| 71135636 | Codice di attivazione per Modbus RS485                                       |
| 71219871 | Codice di attivazione per EtherNet/IP                                        |
| 71135635 | Codice di attivazione per Profibus DP per modulo 485                         |
| 71449914 | Codice di aggiornamento per EtherNet/IP+web server per BASE2                 |
| 71449915 | Codice di aggiornamento per Modbus TCP+web server per BASE2                  |
| 71449918 | Codice di aggiornamento per web server per BASE2                             |
| 71449901 | Codice di aggiornamento per PROFINET+web server per BASE2                    |
| 71249548 | Kit CA80: codice di attivazione per il primo ingresso digitale del sensore   |
| 71249555 | Kit CA80: codice di attivazione per il secondo ingresso digitale del sensore |

|          | Kit di aggiornamento                                                                                                    |
|----------|----------------------------------------------------------------------------------------------------|
| 71136999 | Kit CSF48/CA80: ammodernamento con interfaccia service (connettore flangia CDI, controdado)                                                          |
| 71111053 | Kit modulo AOR: 2 relè, 2 uscite analogiche 0/420 mA                                                                                                 |
| 71125375 | Kit modulo 2R: 2 relè                                                                                                    |
| 71125376 | Kit modulo 4R: 4 relè                                                                                                    |
| 71135632 | Kit modulo 2AO: 2 uscite analogiche 0/420 mA                                                                                                    |
| 71135633 | Kit modulo 4AO: 4 uscite analogiche 0/420 mA                                                                                                    |
| 71135631 | Kit modulo 2DS: 2 sensori digitali, Memosens                                                                                                    |
| 71135634 | Kit modulo 485: PROFIBUS DP o Modbus RS485. In questo caso, è richiesto un codice di attivazione addizionale, che può essere ordinato separatamente. |
| 71135638 | Kit modulo DIO: 2 ingressi digitali; 2 uscite digitali; alimentazione ausiliaria per uscita digitale                                                 |
| 71135639 | Kit modulo 2AI: 2 ingressi analogici 0/420 mA                                                                                                    |
| 71140888 | Kit di aggiornamento modulo 485 + Profibus DP                                                                                                    |
| 71140889 | Kit di aggiornamento modulo 485 + Modbus RS485                                                                                                    |
| 71141366 | Kit, modulo di espansione backplane                                                                                                    |

## 14.2.2 Software

## Memobase Plus CYZ71D

- Software per PC per semplificare la taratura in laboratorio
- Visualizzazione e documentazione della gestione del sensore
- Tarature del sensore archiviate nel database
- Configuratore on-line sulla pagina del prodotto: www.it.endress.com/cyz71d

Informazioni tecniche TI00502C

## Software Field Data Manager MS20/21

- Software per PC, per la gestione centrale dei dati
- Visualizzazione della serie di misure e degli eventi del registro
- Database SQL per l'archiviazione sicura dei dati

## 14.3 Componenti di sistema

## 14.3.1 Cavi di misura

## Cavo dati Memosens CYK10

- Per sensori digitali con tecnologia Memosens
- Configuratore online sulla pagina del prodotto: www.endress.com/cyk10

Informazioni tecniche TI00118C

## Cavo dati Memosens CYK11

- Cavo di estensione per sensori digitali con protocollo Memosens
- Configuratore on-line sulla pagina del prodotto: www.it.endress.com/cyk11

Informazioni tecniche TI00118C

## Cavo di misura CYK81

- Cavo non terminato per l'estensione dei cavi dei sensori (ad es. Memosens, CUS31/ CUS41)
- 2 x 2 anime, intrecciate con schermatura e guaina in PVC (2 x 2 x 0,5 mm<sup>2</sup> + schermatura)
- Venduti al metro, codice d'ordine: 51502543

#### 14.3.2 Scheda SD

- Industrial Flash Drive, 1 GBCodice d'ordine: 71110815

## 15 Dati tecnici

## 15.1 Ingresso

| Variabili misurateFerro disciolto Fe [µg/l, mg/l, ppb, ppm]               |                                                                                                    | g/l, ppb, ppm]                                                                                                    |
|---------------------------------------------------------------------------|----------------------------------------------------------------------------------------------------|----------------------------------------------------------------------------------------------------|
| Campo di misura                                                           | CA80FE-**M2:<br>CA80FE-**M3:                                                                                                    | 0,052,5 mg/l (ppm) Fe<br>0,15 mg/l (ppm) Fe                                                                                   |
| Tipi di ingresso                                                          | <ul> <li>1 o 2 canali di misura (p</li> <li>14 ingressi sensore di</li> <li>Ingressi in corrente ana</li> <li>Ingressi binari (opziona)</li> </ul>                                                                            | arametro principale dell'analizzatore)<br>gitali per sensori con protocollo Memosens (in opzione)<br>logici (opzionali)<br>i) |
| Segnale di ingresso                                                       | in base alla versione<br>2 x 0/420 mA (opzionale), passivo, isolato elettricamente                                                                                                    |                                                                                                    |
| Ingresso in corrente, passivo                                             | <b>Campo</b><br>> 020 mA                                                                                                    |                                                                                                    |
|                                                                           | <b>Caratteristica del segnal</b><br>Lineare                                                                                                    | e                                                                                                    |
|                                                                           | <b>Resistenza interna</b><br>Non lineare                                                                                                    |                                                                                                    |
|                                                                           | <b>Tensione di prova</b><br>500 V                                                                                                    |                                                                                                    |
| Specifiche del cavo (per<br>sensori opzionali con<br>tecnologia Memosens) | <b>Tipo di cavo</b><br>Cavo dati Memosens CYK<br>connettore M12 (opziona                                                                                                    | 10 o cavo fisso del sensore, ambedue con terminali liberi o<br>le)                                                            |
|                                                                           | <b>Lunghezza del cavo</b><br>100 m (330 ft) max.                                                                                                    |                                                                                                    |
|                                                                           | 15.2 Uscita                                                                                                    |                                                                                                    |
| Segnale di uscita                                                         | <ul> <li>In base alla versione:</li> <li>2 x 0/420 mA, attivo, isolato elettricamente (versione standard)</li> <li>4 x 0/4 to 20 mA, attivo, isolato elettricamente (versione con 2 uscite analogiche addizionali)</li> </ul> |                                                                                                    |

- 6 x 0/4 to 20 mA, attivo, isolato elettricamente (versione con 4 uscite analogiche addizionali)
- Uscite binarie

| PROFIBUS DP/RS485             |                                                                                                   |
|-------------------------------|---------------------------------------------------------------------------------------------------|
| Codifica del segnale          | EIA/TIA-485, PROFIBUS DP secondo IEC 61158                                                        |
| Velocità di trasmissione dati | 9,6 kBd, 19,2 kBd, 45,45 kBd, 93,75 kBd, 187,5 kBd, 500 kBd,<br>1,5 MBd, 6 MBd, 12 MBd            |
| Isolamento galvanico          | Sì                                                                                                |
| Connettori                    | Morsetto a molla (1,5 mm max.), collegato internamente nel connettore (funzione T), M12 opzionale |
| Terminazione del bus          | Interruttore slide switch interno con visualizzazione LED                                         |

| Modbus RS485                  |                                                           |  |
|-------------------------------|-----------------------------------------------------------|--|
| Codifica del segnale          | EIA/TIA-485                                               |  |
| Velocità di trasmissione dati | 2400, 4800, 9600, 19200, 38400, 57600 e 115200 baud       |  |
| Isolamento galvanico          | Sì                                                        |  |
| Terminazione del bus          | Interruttore slide switch interno con visualizzazione LED |  |

| Web server e Modbus TCP       |                                           |  |
|-------------------------------|-------------------------------------------|--|
| Codifica del segnale          | IEEE 802.3 (Ethernet)                     |  |
| Velocità di trasmissione dati | 10 / 100 MBd                              |  |
| Isolamento galvanico          | Si                                        |  |
| Connessione                   | RJ45, M12 opzionale                       |  |
| Indirizzo IP                  | DHCP o configurazione utilizzando il menu |  |

| EtherNet/IP                   |                                               |
|-------------------------------|-----------------------------------------------|
| Codifica del segnale          | IEEE 802.3 (Ethernet)                         |
| Velocità di trasmissione dati | 10 / 100 MBd                                  |
| Isolamento galvanico          | Sì                                            |
| Connessione                   | RJ45, M12 opzionale (codificato D)            |
| Indirizzo IP                  | DHCP (predefinito) o configurato tramite menu |

| PROFINET                      |                                                                                          |  |
|-------------------------------|------------------------------------------------------------------------------------------|--|
| Codifica del segnale          | IEEE 802.3 (Ethernet)                                                                    |  |
| Velocità di trasmissione dati | 100 MBd                                                                                  |  |
| Isolamento galvanico          | Sì                                                                                       |  |
| Connessione                   | RJ45                                                                                     |  |
| Nome della stazione           | Tramite protocollo DCP usando lo strumento di configurazione<br>(ad es. Siemens PRONETA) |  |
| Indirizzo IP                  | Tramite protocollo DCP usando lo strumento di configurazione<br>(ad es. Siemens PRONETA) |  |

Segnale di allarme

Regolabile, secondo la normativa NAMUR NE 43

- campo di misura 0...20 mA (HART non è disponibile con questo campo di misura): Corrente di errore 0...23 mA
- Nel campo di misura 4...20 mA: Corrente di errore 2,4...23 mA
- Impostazione di fabbrica per corrente di errore, per ambedue i campi di misura: 21,5 mA

| Carico                           | Max. 500 Ω                                                                                                    |
|----------------------------------|----------------------------------------------------------------------------------------------------|
| Comportamento in<br>trasmissione | Lineare                                                                                                    |
|                                  | 15.3 Uscite in corrente, attive                                                                                                    |
| Campo                            | 023 mA                                                                                                    |
| Caratteristica del segnale       | Lineare                                                                                                    |
| Specifiche elettriche            | <b>Tensione di uscita</b><br>24 V max.                                                                                                    |
|                                  | <b>Tensione di prova</b><br>500 V                                                                                                    |
| Specifica del cavo               | <b>Tipo di cavo</b><br>Consigliato: cavo schermato                                                                                                    |
|                                  | <b>Specifiche del cavo</b><br>Max. 2,5 mm <sup>2</sup> (14 AWG)                                                                                                    |
|                                  | 15.4 Uscite a relè                                                                                                    |
| Specifiche elettriche            | <ul> <li>Tipi di relè</li> <li>1 contatto di commutazione unipolare (relè di allarme)</li> <li>2 o 4 contatti di commutazione unipolari (opzionali con i moduli di espansione)</li> </ul> |
|                                  | Carrico maggimo                                                                                                    |

#### Carico massimo

- Relè di allarme: 0,5 A
- Tutti gli altri relè: 2,0 A

## Capacità di commutazione del relè

## Modulo base (Relè di allarme)

| Tensione di commutazione | Carico (max.) | Cicli di commutazione (min.) |
|--------------------------|---------------|------------------------------|
| 230 V c.a., cosΦ = 0,8 1 | 0,1 A         | 700.000                      |
|                          | 0,5 A         | 450.000                      |
| 115 V C.A., cosΦ = 0,8 1 | 0,1 A         | 1.000.000                    |
|                          | 0,5 A         | 650.000                      |
| 24 V c.c., L/R = 01 ms   | 0,1 A         | 500.000                      |
|                          | 0,5 A         | 350.000                      |

### Moduli di espansion

| Tensione di commutazione                       | Carico (max.) | Cicli di commutazione (min.) |
|------------------------------------------------|---------------|------------------------------|
| $230 \text{ V c.a., } \cos \Phi = 0.8 \dots 1$ | 0,1 A         | 700.000                      |
|                                                | 0,5 A         | 450.000                      |
|                                                | 2 A           | 120.000                      |
| 115 V C.A., cosΦ = 0,8 1                       | 0,1 A         | 1.000.000                    |
|                                                | 0,5 A         | 650.000                      |
|                                                | 2 A           | 170.000                      |
| 24 V c.c., L/R = 01 ms                         | 0,1 A         | 500.000                      |
|                                                | 0,5 A         | 350.000                      |
|                                                | 2 A           | 150.000                      |

Carico minimo (tipico)

- 100 mA min. con 5 V c.c.
- 1 mA min. con 24 V c.c.
- 5 mA min. con 24 V c.a.
- 1 mA min. con 230 V c.a.

## 15.5 Dati specifici del protocollo

## PROFIBUS DP

| ID del produttore                           | 11 <sub>h</sub>                                                                                                    |
|---------------------------------------------|----------------------------------------------------------------------------------------------------|
| Tipo di dispositivo                         | 155E <sub>h</sub>                                                                                                    |
| Versione profilo                            | 3.02                                                                                                    |
| File di database del dispositivo (file GSD) | www.endress.com/profibus<br>Device Integration Manager (DIM)                                                                                                    |
| Variabili in uscita                         | 16 blocchi AI, 8 blocchi DI                                                                                                    |
| Variabili in ingresso                       | 4 blocchi AO, 8 blocchi DO                                                                                                    |
| Caratteristiche supportate                  | <ul> <li>1 connessione MSCYO (comunicazione ciclica, dal master classe 1 allo slave)</li> <li>1 connessione MSAC1 (comunicazione aciclica, dal master classe 1 allo slave)</li> <li>2 connessioni MSAC2 (comunicazione aciclica, dal master classe 2 allo slave)</li> <li>Blocco del dispositivo: il dispositivo può essere protetto utilizzando un blocco hardware o software.</li> <li>Indirizzamento mediante microinterruttori DIL o software</li> <li>GSD, PDM DD, DTM</li> </ul> |

## Modbus RS485

| Protocollo                                   | RTU/ASCII                                                                                                    |
|----------------------------------------------|----------------------------------------------------------------------------------------------------|
| Codici operativi                             | 03, 04, 06, 08, 16, 23                                                                                            |
| Supporto trasmissione per codici di funzione | 06, 16, 23                                                                                                    |
| Dati in uscita                               | 16 valori misurati (valore, unità ingegneristica, stato), 8 valori<br>digitali (valore, stato)                    |
| Dati in ingresso                             | 4 setpoint (valore, unità ingegneristica, stato), 8 valori digitali<br>(valore, stato), informazioni diagnostiche |
| Caratteristiche supportate                   | L'indirizzo può essere configurato mediante interruttore o software                                               |

## Modbus TCP

| Porta TCP                                    | 502                                                                                                    |
|----------------------------------------------|----------------------------------------------------------------------------------------------------|
| Connessioni TCP                              | 3                                                                                                    |
| Protocollo                                   | ТСР                                                                                                    |
| Codici operativi                             | 03, 04, 06, 08, 16, 23                                                                                            |
| Supporto trasmissione per codici di funzione | 06, 16, 23                                                                                                    |
| Dati in uscita                               | 16 valori misurati (valore, unità ingegneristica, stato), 8 valori<br>digitali (valore, stato)                    |
| Dati in ingresso                             | 4 setpoint (valore, unità ingegneristica, stato), 8 valori digitali<br>(valore, stato), informazioni diagnostiche |
| Caratteristiche supportate                   | L'indirizzo può essere configurato mediante DHCP o software                                                       |

## EtherNet/IP

| Protocollo                 | EtherNet/IP                                   |                                                                                                    |
|----------------------------|-----------------------------------------------|----------------------------------------------------------------------------------------------------|
| ODVA certification         | Sì                                            |                                                                                                    |
| Profilo del dispositivo    | Dispositivo generico (tipo di prodotto: 0x2B) |                                                                                                    |
| ID del produttore          | 0x049E <sub>h</sub>                           |                                                                                                    |
| ID del tipo di dispositivo | 0x109F                                        |                                                                                                    |
| Polarità                   | Auto-MIDI-X                                   |                                                                                                    |
| Connessioni                | CIP                                           | 12                                                                                                    |
|                            | I/O                                           | 6                                                                                                    |
|                            | Messaggio esplicito                           | 6                                                                                                    |
|                            | Multicast                                     | 3 consumatori                                                                                                    |
| RPI min.                   | 100 ms (predefinito)                          |                                                                                                    |
| RPI max.                   | 10000 ms                                      |                                                                                                    |
| Integrazione di sistema    | EtherNet/IP                                   | EDS                                                                                                    |
|                            | Rockwell                                      | Add-on-Profile Livello 3, Faceplate per<br>Factory<br>Talk SE                                                                                     |
| Dati IO                    | Ingresso (T $\rightarrow$ O)                  | Stato del dispositivo e messaggio<br>diagnostico con la massima priorità                                                                          |
|                            |                                               | <ul> <li>Valori misurati:</li> <li>16 AI (ingresso analogico) + stato + unità ingegneristica</li> <li>8 DI (ingresso discreto) + stato</li> </ul> |
|                            | Uscita (O → T)                                | Valori di attuazione:<br>• 4 A0 (uscita analogica) + stato + unità<br>ingegneristica<br>• 8 DO (uscita discreta) + stato                          |

\_

## PROFINET

| Protocollo                                  | "Application layer protocol for decentral device periphery and distributed automation", versione PNIO 2.34                                                                                                    |
|---------------------------------------------|----------------------------------------------------------------------------------------------------|
| Tipo di comunicazione                       | 100 MBit/s                                                                                                    |
| Classe di conformità                        | Classe di conformità B                                                                                                    |
| Classe Netload                              | Classe Netload Classe II                                                                                                    |
| Velocità di trasmissione                    | Automatica 100 Mbps con rilevamento full-duplex                                                                                                    |
| Tempi del ciclo                             | Da 32 ms                                                                                                    |
| Profilo del dispositivo                     | Identificativo interfaccia applicazione 0xF600<br>Dispositivo generico                                                                                                    |
| Interfaccia PROFINET                        | 1 porta, Realtime Classe 1 (RT_CLASS_1)                                                                                                    |
| ID del produttore                           | 0x11 <sub>h</sub>                                                                                                    |
| ID del tipo di dispositivo                  | 0x859F <sub>h</sub>                                                                                                    |
| File descrittivi del dispositivo (GSD)      | Informazioni e file disponibili all'indirizzo:<br>• www.endress.com<br>Sulla pagina prodotto del dispositivo: Documents/Software →<br>Device drivers<br>• www.profibus.com<br>Sul sito web in Products/Product Finder                                                                                                    |
| Polarità                                    | Polarità automatica per la correzione automatica di coppie<br>incrociate TxD e RxD                                                                                                    |
| Connessioni supportate                      | <ul> <li>1 x AR (AR controllore I/O)</li> <li>1 x AR (AR dispositivo supervisore I/O)</li> <li>1 x ingresso CR (Communication Relation)</li> <li>1 x uscita CR (Communication Relation)</li> <li>1 x allarme CR (Communication Relation)</li> </ul>                                                                                                    |
| Opzioni di configurazione per il misuratore | <ul> <li>Web browser</li> <li>Software specifico del produttore (FieldCarem DeviceCare)</li> <li>File dispositivo master (GSD), può essere letto tramite il web<br/>server integrato del misuratore</li> </ul>                                                                                                    |
| Configurazione del nome del dispositivo     | Protocollo DCP                                                                                                    |
| Funzioni supportate                         | <ul> <li>Identificazione e manutenzione<br/>Identificazione semplice del dispositivo tramite:</li> <li>Sistema di controllo del processo</li> <li>Targhetta</li> <li>Stato del valore misurato<br/>Le variabili di processo vengono comunicate con lo stato di un<br/>valore misurato</li> <li>Funzione lampeggiante (FLASH_ONCE) tramite il display on-<br/>site per semplificare l'identificazione e l'assegnazione di un<br/>dispositivo</li> <li>Funzionamento del dispositivo tramite tool operativi (ad es.<br/>FieldCare, DeviceCare)</li> </ul> |
| Integrazione di sistema                     | Per informazioni sull'integrazione del sistema, vedere le<br>Istruzioni di funzionamento<br>• Trasmissione ciclica dei dati<br>• Presentazione e descrizione dei moduli<br>• Codifica di stato<br>• Configurazione dell'avviamento<br>• Impostazione di fabbrica                                                                                                    |

-

Il web server consente completo accesso a configurazione del dispositivo, valori misurati, messaggi diagnostici, registri e dati di manutenzione mediante WiFi/WLAN/LAN/GSM standard o router 3G, con indirizzo IP definito dall'utente.

| Porta TCP                  | 80                                                                                                    |
|----------------------------|----------------------------------------------------------------------------------------------------|
| Caratteristiche supportate | <ul> <li>Configurazione del dispositivo controllata a distanza (1 sessione)</li> <li>Salvataggio/ripristino della configurazione del dispositivo (mediante scheda SD)</li> <li>Esportazione del registro (formati del file: CSV, FDM)</li> <li>Accesso a web server mediante DTM o Internet Explorer</li> <li>Login</li> <li>Il web server può essere disattivato</li> </ul> |

## 15.6 Alimentazione

| Tensione di alimentazione       | <ul> <li>100120 V c.a./200240 V c.a.<br/>o 24 V c.c. (non disponibile per la versione "outdoor")</li> <li>50 o 60 Hz</li> </ul> |                              |  |  |
|---------------------------------|----------------------------------------------------------------------------------------------------|------------------------------|--|--|
| Connessione del bus di<br>campo | Tensione di alimentazione: non applicabile                                                                                      |                              |  |  |
| Potenza assorbita               | Tutte le versioni tranne la versione "outdoor"                                                                                  |                              |  |  |
|                                 | 130 VA + 660 VA per ogni riscaldatore del tubo flessibile, max.                                                                 | 1450 VA                      |  |  |
|                                 | Versione a 24 V: max. 105 W                                                                                                    |                              |  |  |
|                                 | Versione "outdoor"                                                                                                    |                              |  |  |
|                                 | 680 VA + 660 VA per ogni riscaldatore tubo flessibile, 2000 VA max (versione con sistema di raffreddamento) $^{\rm 5)}$         |                              |  |  |
| Fusibile                        | 5 fusibili a filo sottile 20 mm, 10 A/250 V per sistema a tracciat flessibili                                                   | ura riscaldante dei tubi     |  |  |
| Ingressi cavo                   | <ul> <li>4 x fori per M16, G3/8, NPT3/8", connessione Memosens<sup>6</sup></li> <li>4 fori per M20, G1/2, NPT1/2"</li> </ul>    |                              |  |  |
| Specifica del cavo              | Pressacavo                                                                                                    | Diametro del cavo consentito |  |  |
|                                 | M16x1,5 mm                                                                                                    | 48 mm (0.160.32")            |  |  |
|                                 | M12x1,5 mm (per versione d'ordine con ingresso M12 per sensori Memosens)                                                        | 25 mm (0.080.20")            |  |  |
|                                 | M20x1,5 mm 612 mm (0.240.4                                                                                                    |                              |  |  |
|                                 | NPT <sup>3</sup> / <sub>8</sub> " 48 mm (0.160.32")                                                                             |                              |  |  |
|                                 | G <sup>3</sup> /8                                                                                                    | 48 mm (0.160.32")            |  |  |

<sup>5)</sup> Il valore di potenza indicato sulla targhetta si riferisce al consumo di energia quando la messa in servizio avviene a 5 °C (41 °F) dopo un tempo di funzionamento di un minuto.

<sup>6)</sup> Nel caso della versione "outdoor", 2 fori sono occupati e sono quindi possibili solo 2 sensori Memosens

| NPT1/2"           | 612 mm (0.240.48") |
|-------------------|--------------------|
| G <sup>1</sup> /2 | 712 mm (0.280.48") |

I pressacavi montati in fabbrica sono serrati con coppia di 2 Nm.

# Connessione del sensore (opzionale)

Sensori con protocollo Memosens

| Tipi di sensore                                                      | Cavo del sensore                                                        | Sensori                                                                                                    |  |
|----------------------------------------------------------------------|-------------------------------------------------------------------------|----------------------------------------------------------------------------------------------------|--|
| Sensori digitali <b>senza</b><br>alimentatore interno<br>addizionale | Con connessione a<br>innesto e<br>trasmissione<br>induttiva del segnale | <ul> <li>Sensori di pH</li> <li>Sensori di redox</li> <li>Sensori combinati</li> <li>Sensori di ossigeno (amperometrici e ottici)</li> <li>Sensori di conducibilità in base al principio di misura conduttivo</li> <li>Sensori di cloro (disinfezione)</li> </ul>              |  |
|                                                                      | Cavo fisso                                                              | Sensori di conducibilità in base al principio di misura induttivo                                                                                                    |  |
| Sensori digitali con<br>alimentatore interno<br>addizionale          | Cavo fisso                                                              | <ul> <li>Sensori di torbidità</li> <li>Sensori per la misura di interfase</li> <li>Sensori di misura del coefficiente di assorbimento spettrale (SAC)</li> <li>Sensori di nitrati</li> <li>Sensori ottici per la misura di ossigeno</li> <li>Sensori iono selettivi</li> </ul> |  |

## 15.7 Caratteristiche operative

| Errore di misura massimo <sup>7)</sup>           | CA80FE-AAM2:<br>CA80FE-AAM3:                                                                                                    | 0,052,5 mg/l (ppm) Fe<br>0,15 mg/l (ppm) Fe                                  | 0,04 mg/l (ppm)<br>0,1 mg/l (ppm) |  |  |
|--------------------------------------------------|----------------------------------------------------------------------------------------------------|------------------------------------------------------------------------------|-----------------------------------|--|--|
|                                                  | Con diluizione e<br>in aggiunta 2,0%                                                                                                    | Con diluizione e fattore di diluizione 5:<br>in aggiunta 2,0% del fondoscala |                                   |  |  |
| Errore di misura massimo<br>per ingressi sensore | $\rightarrow$ In base al tipo di sensore utilizzato (vedere documentazione di dettaglio)                                                  |                                                                              |                                   |  |  |
| Errore di misura massimo                         | Errori di misura tipici:                                                                                                    |                                                                              |                                   |  |  |
| per ingressi in corrente e                       | < 20 µA (con valori corrente < 4 mA)                                                                                                    |                                                                              |                                   |  |  |
| uscite                                           | < 50 µA (con valori corrente 420 mA)                                                                                                    |                                                                              |                                   |  |  |
|                                                  | a 25 °C (77° F) in ogni caso                                                                                                    |                                                                              |                                   |  |  |
|                                                  | Errore di misura<br>< 1,5 µA/K                                                                                                    | addizionale in base alla temperati                                           | ura:                              |  |  |
| Ripetibilità <sup>7)</sup>                       | <pre>&lt; 0,25 mg/l (ppm): ± 0,02 mg/l (ppm) Fe </pre> 0,250,50 mg/l (ppm): ± 0,03 mg/l (ppm) Fe  < 0,50 mg/l (ppm): ± 0,06 mg/l (ppm) Fe |                                                                              |                                   |  |  |
|                                                  | Con diluizione e fattore di diluizione 5:<br>In aggiunta 1,0% del fondoscala                                                              |                                                                              |                                   |  |  |

<sup>7)</sup> Secondo ISO 15839 con soluzioni standard. Gli errori di misura comprendono tutti i valori di incertezza dell'analizzatore. Non sono considerate le incertezze delle soluzioni standard utilizzate come riferimento.

| Ripetibilità degli ingressi<br>sensore | ightarrow In base al tipo di sensore utilizzato (vedere documentazione di dettaglio)                                                                                                    |
|----------------------------------------|----------------------------------------------------------------------------------------------------|
| Intervallo di misura                   | Continuo (ca. 5 min), regolabile 10 min24 h                                                                                                    |
| Quantità di campione<br>richiesta      | Senza modulo di diluizione<br>22 ml (0,74 fl oz)/misura                                                                                                    |
|                                        | Con modulo di diluizione<br>• Campione: 11 15 ml (0,37 0,51 fl oz)/misura (dipende dal fattore di diluizione)<br>• Acqua di diluizione: 17 21 ml (0,57 0,71)/misura (dipende dal fattore di diluizione) |
| Quantità di reagente<br>richiesta      | <ul> <li>65 µl ca. per misura</li> <li>280 ml di reagente al mese; con un intervallo di misura di 10 min, il reagente dura ca. 3,5 mesi</li> </ul>                                                      |
| Requisiti standard                     | Con intervallo di taratura di 48 h, ca. 310 ml (10,48 fl.oz) al mese                                                                                                    |
| Intervallo di taratura                 | 1 h90 giorni, in funzione dell'applicazione e delle condizioni ambiente                                                                                                    |
| Intervallo di manutenzione             | Ogni 36 mesi, in funzione dell'applicazione                                                                                                    |
| Requisiti di manutenzione              | <ul> <li>Una volta alla settimana: ispezione visiva</li> <li>Ogni 3 mesi: 1 ora</li> </ul>                                                                                                    |

## 15.8 Ambiente

| Campo di temperatura<br>ambiente                | Tutte le versioni di custodia tranne la versione "outdoor"<br>+5+40 °C (41104 °F)<br>Versione "outdoor"              |  |  |
|-------------------------------------------------|----------------------------------------------------------------------------------------------------|--|--|
|                                                 |                                                                                                    |  |  |
|                                                 | -20 +40 °C (-4 104 °F)                                                                                               |  |  |
| Temperatura di<br>immagazzinamento              | −20 60 °C (−4 140 °F)                                                                                                |  |  |
| Umidità                                         | 10 95 %, in assenza di condensa                                                                                      |  |  |
| Grado di protezione                             | IP55 (armadio, supporto dell'analizzatore), TYPE 3R (armadio, supporto dell'analizzatore)                            |  |  |
| Compatibilità<br>elettromagnetica <sup>8)</sup> | Emissione di interferenza e immunità alle interferenze secondo EN 61326-1:2013, classe<br>A per impieghi industriali |  |  |

<sup>8)</sup> Per utilizzare il prodotto come previsto, è necessaria una rete elettrica di qualità sufficiente.

| Secondo EN/IEC 61010-1:2010, apparecchiatura classe I<br>Bassa tensione: categoria sovratensioni II<br>Per installazioni fino a 2000 m (6500 ft) s.l.m. |                                                                                                    |  |  |
|----------------------------------------------------------------------------------------------------|----------------------------------------------------------------------------------------------------|--|--|
| Livello di inquinamento 2                                                                                                    |                                                                                                    |  |  |
| 15.9 Processo                                                                                                    |                                                                                                    |  |  |
| 4 40 °C (39 104 °F)                                                                                                    |                                                                                                    |  |  |
| Bassa concentrazione di solidi sospesi (                                                                                                    | torbidità < 50 NTU), acquoso, omogeneizzato                                                                                                    |  |  |
| Senza pressione                                                                                                    |                                                                                                    |  |  |
| 15.10 Costruzione mecca                                                                                                    | nica                                                                                                    |  |  |
| → 🗎 16                                                                                                    |                                                                                                    |  |  |
| <b>Versione ordinata</b><br>Versione in armadio<br>Installazione aperta<br>Supporto da terra dell'analizzatore                                          | <b>Peso</b><br>39,5 kg (87.1 lbs)<br>31,5 kg (69.45 lbs)<br>72,5 kg (159.8 lbs)                                                                                                    |  |  |
| Parti non in contatto con il fluido                                                                                                    |                                                                                                    |  |  |
| Versione in armadio, coperchio<br>esterno<br>Istallazione aperta, coperchio esterno                                                                     | Plastica ASA+PC                                                                                                    |  |  |
| Versione in armadio, rivestimento<br>interno                                                                                                    | Diagtica DD                                                                                                    |  |  |
| Istallazione aperta, rivestimento interno                                                                                                    |                                                                                                    |  |  |
| Finestra                                                                                                    | Vetro infrangibile, rivestito                                                                                                    |  |  |
| Serbatoio del reagente                                                                                                    | Plastica PP                                                                                                    |  |  |
| Isolamento                                                                                                    | Plastica EPP (PP estruso)                                                                                                    |  |  |
| Base, supporto da terra<br>dell'analizzatoreLamiera in acciaio verniciata a polvere                                                                     |                                                                                                    |  |  |
|                                                                                                    |                                                                                                    |  |  |
| Faiti a contatto con il fiuluo                                                                                                    | Diastica DD od olastomoro TDE                                                                                                    |  |  |
| Liquid Manager                                                                                                    | Plastica PP ed elastomero FKM                                                                                                    |  |  |
|                                                                                                    | Secondo EN/IEC 61010-1:2010, appare         Bassa tensione: categoria sovratensioni         Per installazioni fino a 2000 m (6500 f         Livello di inquinamento 2 <b>15.9</b> Processo         4 40 °C (39 104 °F)         Bassa concentrazione di solidi sospesi (         Senza pressione <b>15.10</b> Costruzione mecca         → ■ 16         Versione ordinata         Versione in armadio         Installazione aperta         Supporto da terra dell'analizzatore         Parti non in contatto con il fluido         Versione in armadio, rivestimento interno         Istallazione aperta, coperchio esterno         Versione in armadio, rivestimento interno         Istallazione aperta, rivestimento         Finestra         Serbatoio del reagente         Isolamento         Base, supporto da terra dell'analizzatore         Parti a contatto con il fluido         Erogatori         Liquid Manager |  |  |

C-Flex, NORPRENE

Tubi flessibili

|                                                                   | Finestra ottica di misura                                                                                                    |                                                                   | Vetro                                                                                                    |
|-------------------------------------------------------------------|----------------------------------------------------------------------------------------------------|-------------------------------------------------------------------|----------------------------------------------------------------------------------------------------|
|                                                                   | Guarnizione sagomata                                                                                                    |                                                                   | Elastomero FFKM                                                                                                    |
|                                                                   | Tubo di scarico                                                                                                    |                                                                   | Plastica PP                                                                                                    |
|                                                                   | Recipiente di raccolta campione<br>(opzionale)<br>Bicchiere<br>Copertura<br>Pin del rilevatore di livello<br>Guarnizione                                                           |                                                                   | <ul> <li>Plastica PMMA</li> <li>Plastica PP</li> <li>Acciaio inox 1.4404 (V4A)</li> <li>EPDM</li> </ul>                     |
|                                                                   | Valvola (opzionale)                                                                                                    |                                                                   | PVDF                                                                                                    |
| Connessione al processo                                           | Sezione di ingresso del campione:<br>Con recipiente di raccolta<br>campione<br>Senza recipiente di raccolta<br>campione                                                            | Cor<br>este<br>Att                                                | nnettore a spina per tubi rigidi con diametro<br>erno 4 mm<br>racco a barba per tubi flessibili con diametro<br>erno 1.6 mm |
|                                                                   | Acqua di diluizione: A                                                                                                    |                                                                   | acco a barba per tubi flessibili con diametro<br>erno 3,2 mm                                                                |
|                                                                   | Scarico:                                                                                                    | Attacco a barba per tubi flessibili con diametro<br>interno 13 mm |                                                                                                    |
| Ingressi del tubo flessibile                                      | 4 fori per M32 per afflusso e deflusso campione                                                                                                    |                                                                   | mpione                                                                                                    |
| Specifiche del tubo flessibile<br>(analizzatore<br>autoadescante) | <ul> <li>Spazio libero: max. 1,0 m (3.3 ft)</li> <li>Altezza: max. 0,5 m (1.6 ft)</li> <li>Diametro interno del tubo flessibile: 1,6 mm (<sup>1</sup>/<sub>16</sub> in)</li> </ul> |                                                                   |                                                                                                    |

# Indice analitico

| Z | 1 |  |
|---|---|--|
| ſ | 7 |  |

| A                                         |      |
|-------------------------------------------|------|
| Accensione                                | . 51 |
| Accessori                                 |      |
| Preparazione del campione                 | 161  |
| Accessorio                                |      |
| Kit di manutenzione                       | 162  |
| Per l'installazione                       | 161  |
| Sensori                                   | 162  |
| Set di reagenti                           | 161  |
| Soluzione standard                        | 161  |
| Adattamento del comportamento diagnostico | 125  |
| Aggiornamento del firmware                | . 65 |
| Alimentazione                             | 175  |
| Collegamento della comunicazione digitale | 37   |
| Collegamento di moduli onzionali          | 34   |
| Connessione del sensore                   |      |
| Connessione dell'analizzatore             | 25   |
| Fusibile                                  | 175  |
|                                           | 175  |
| Ingressi del tubo flossibilo              | 170  |
| Detenza accorbita                         | 175  |
| Poleliza describila                       | 175  |
| Tensiona di alimentaziona                 | 175  |
|                                           | 2/2  |
|                                           | . 28 |
| Analizzatore                              | Г 1  |
|                                           | 51   |
|                                           | . 25 |
|                                           | . 52 |
| EtherNet/IP                               | . 95 |
| Funzioni aggiuntive                       | 96   |
| Ingressi in corrente                      | . 77 |
| Integrazione nel sistema                  | . 41 |
| Menu di configurazione                    | 67   |
| Modbus                                    | . 95 |
| Montaggio                                 | . 19 |
| Relè                                      | . 90 |
| Segnali in uscita                         | . 87 |
| Uscite e ingressi binari                  | . 78 |
| Uscite in corrente                        | . 87 |
| Assegnazione degli slot                   | . 12 |
| Assegnazione delle porte                  | . 12 |
| Avvisi                                    | 5    |
|                                           |      |
| В                                         |      |
| Blocco/sblocco dei tasti operativi        | . 45 |
| Bus di campo                              |      |
| Collegamento                              | . 37 |
| Terminazione                              | . 38 |
|                                           |      |
| C                                         |      |

| L                                  |
|------------------------------------|
| Campo di misura                    |
| Caricamento della configurazione 6 |
| Chemoclean                         |
| Chemoclean Plus                    |
| Ciclo di pulizia                   |
| Codice di attivazione              |
|                                    |

| Collarini di fissaggio in Velcro       1         commutazione a tempo       1         Compatibilità elettromagnetica       1         Conducibilità doppia       1         Conducibilità in assenza di gas       1         Configura       1 | 66<br>00<br>77<br>18<br>16 |
|----------------------------------------------------------------------------------------------------|----------------------------|
| Azioni                                                                                                    | 46                         |
| Elenchi di selezione                                                                                                    | 46                         |
| Tabelle                                                                                                    | 47                         |
| Testo definito dall'utente                                                                                                    | 47                         |
| Valori numerici                                                                                                    | 46                         |
| Configurazione                                                                                                    |                            |
| Ingressi binari                                                                                                    | 84                         |
| Uscite binarie                                                                                                    | 85                         |
| Connessione                                                                                                    |                            |
| Analizzatore                                                                                                    | 25                         |
| Bus di campo                                                                                                    | 37                         |
| Ingressi cavo                                                                                                    | 75                         |
| Ingressi del tubo flessibile                                                                                                    | 79                         |
| Sensori                                                                                                    | 33                         |
| Tensione di alimentazione 1                                                                                                    | 75                         |
| Verifica                                                                                                    | 40                         |
| Web server                                                                                                    | 43                         |
| Contatto di soglia                                                                                                    | 96                         |
| Controllo alla consegna                                                                                                    | 14                         |
| Controllo dell'installazione                                                                                                    | 51                         |
| Controllore                                                                                                    | 03                         |
|                                                                                                    |                            |

## D

| D                                                                                                    |
|----------------------------------------------------------------------------------------------------|
| Data   55     Dati costruttivi   12     Dati specifici del protocollo   175                                                                                                    |
|                                                                                                    |
| Dati specifici del protocolio       172         Dati tecnici       177         Ambiente       177         Costruzione meccanica       178         Dati specifici del protocollo       172         Ingresso       169         Processo       178         Uscita       169         Uscita a relè       171         Descrizione del prodotto       172         Design del prodotto       173         Dichiarazione di conformità       15         Dimensioni       16, 178         Display       53 |
| Documentazione                                                                                                    |
| Driver del dispositivo                                                                                                    |
| DTM 41                                                                                                    |
|                                                                                                    |

## Ε

| Errori di processo senza messaggi | 123 |
|-----------------------------------|-----|
| Errori specifici del dispositivo  | 123 |
| Esportazione della configurazione | 66  |
| EtherNet/IP 44, 63, 95,           | 173 |
| F                                 |     |
| Formula                           | 119 |
| Fornitura                       | 5 |
|---------------------------------|---|
| Funzionamento                   |   |
| Configura                       | ว |
| Funzione di pulizia             | ł |
| Funzioni aggiuntive             |   |
| commutazione a tempo            | ) |
| Contatto di soglia              | ว |
| Controllore                     | 3 |
| Funzioni matematiche            | ł |
| Programmi di pulizia            | L |
| Funzioni matematiche            | ł |
| Conducibilità doppia            | 3 |
| Conducibilità in assenza di gas | ว |
| Differenza                      | ł |
| Formula                         | ) |
| Valore di pH calcolato          | ) |
| Valore di rH                    | ว |
| Valore ridondante               | 5 |
| Fusibile                        | 5 |

# G

| Garantire il grado di protezione | 39 |
|----------------------------------|----|
| Gestione dei dati                | 65 |
| Grado di protezione              | 77 |
| Grado inquinamento               | 78 |

# I

| Installazione                                  |                                        |
|------------------------------------------------|----------------------------------------|
|                                                | 16                                     |
| Verifica                                       | 24                                     |
| Integrazione di sistema                        | 1. 1.                                  |
| Bus ul campo                                   | 44                                     |
| Meh server                                     | ر4 4<br>/ 1                            |
| Interfaccia service                            | 41<br>43                               |
| Istruzioni di sicurezza                        | ···· · · · · · · · · · · · · · · · · · |
|                                                |                                        |
| К                                              |                                        |
| Kit di ammodernamento                          | 162                                    |
| т                                              |                                        |
|                                                | г 1                                    |
| Lingua dell'interfaccia                        | 5L                                     |
| Lista diagnostica                              | 135                                    |
| М                                              |                                        |
| Manutenzione                                   | 149                                    |
| Materiali                                      | 178                                    |
| Menu                                           |                                        |
| Analizzatore                                   | 54, 67                                 |
| EtherNet/IP                                    | 95                                     |
| Funzioni aggiuntive                            | 96                                     |
| Ingressi in corrente                           | 77                                     |
| Manutenz                                       | 150                                    |
| Modbus                                         | 95                                     |
| Relè                                           | 90                                     |
| Segnali in uscita                              | 87                                     |
| Uscite e ingressi binari                       | 78                                     |
| Uscite in corrente                             | 8/                                     |
|                                                | 45                                     |
| Acconsione                                     | 51                                     |
|                                                | ۲۲<br>۸۵                               |
| Setun di hase                                  | <del>4</del> 0<br>52                   |
| Messangi di diagnostica                        |                                        |
| Adattamento                                    |                                        |
| Bus di campo                                   | 125                                    |
| Classificazione                                | 125                                    |
| Display locale                                 | 124                                    |
| Specifici del dispositivo                      | 127                                    |
| Specifico del sensore                          | 134                                    |
| Trasmissione mediante il relè                  | 93                                     |
| Web browser                                    | 125                                    |
| Messaggi diagnostici specifici del dispositivo | 127                                    |
| Messaggi diagnostici specifici del sensore     | 134                                    |
| Misuratore                                     | г 1                                    |
| Accensione                                     | 51                                     |
|                                                |                                        |
| Integrazione nel sistema                       | ۲۲<br>1 /                              |
| Montaggio                                      | 19                                     |
| Modalità di misura                             | 53<br>53                               |
| Modbus                                         | 44.62.95                               |
| Modbus RS485                                   | 172                                    |
| Modbus TCP                                     | 173                                    |
| Modifica della password                        | 67                                     |
| Modo manuale                                   | 150, 157                               |

| Moduli diagnostici   | 122 |
|----------------------|-----|
| Montaggio            | 18  |
| Luogo                | 17  |
| Montaggio a parete   | 19  |
| Montaggio della base | 19  |

### 0

| )peratività                                         |
|-----------------------------------------------------|
| Accesso al menu operativo tramite display locale 45 |
| Analizzatore                                        |
| Display                                             |
| EtherNet/IP                                         |
| Funzioni aggiuntive                                 |
| Impostazioni generali                               |
| Ingressi in corrente                                |
| Integrazione del misuratore nel sistema 42          |
| Modbus                                              |
| Relè                                                |
| Segnali in uscita                                   |
| Uscite e ingressi binari                            |
| Uscite in corrente                                  |
| Dperazioni di manutenzione                          |
| Dra                                                 |

### Ρ

| Parti di ricambio                  |
|------------------------------------|
| Peso                               |
| Posa del cavo nel vano connessioni |
| Potenza assorbita                  |
| Preparazione del campione 161      |
| Collegamento                       |
| PROFIBUS DP                        |
| Variabili del dispositivo          |
| Variabili PROFIBUS                 |
| PROFINET                           |
| Variabili del dispositivo          |
| Variabili PROFINET                 |
| Programmi di pulizia               |
| Chemoclean                         |
| Chemoclean Plus                    |
| Pulizia manuale                    |
| Pulizia standard                   |
| Pulizia standard                   |

#### R

| <b>1</b>                                      |
|-----------------------------------------------|
| Rappresentazione di Laplace 103               |
| Registri                                      |
| Registro degli eventi 135                     |
| Regolazione del cloro con controllo remoto 79 |
| Relè                                          |
| Relè di allarme                               |
| Requisiti per il personale                    |
| Reset                                         |
| Restituzione                                  |
| Revisioni firmware                            |
| Ricerca guasti                                |
| Informazioni diagnostiche                     |
| Ricerca guasti generale                       |
|                                               |

| Riparazioni                               | 159  |
|-------------------------------------------|------|
| S                                         |      |
| Salvataggio della configurazione          | 65   |
| Scheda SD                                 | 168  |
| Schema dei morsetti                       | 13   |
| Schema di connessione dei tubi flessibili | . 49 |
| Segnale di ingresso                       | 169  |
| Segnali in uscita                         | 87   |
| Set di reagenti                           | 161  |
| Setup di base                             | . 52 |
| Setup esteso                              | 61   |
| Sicurezza                                 |      |
| IT                                        | 8    |
| Operativa                                 | 7    |
| Prodotto                                  | . 8  |
| Sicurezza sul lavoro                      | . 7  |
| Sicurezza del prodotto                    | 8    |
| Sicurezza elettrica                       | 178  |
| Sicurezza operativa                       | 7    |
| Sicurezza sul lavoro                      | 7    |
| Simboli                                   | 5    |
| Simulazione                               | 142  |
| Sistema di misura                         | . 9  |
| Smaltimento                               | 159  |
| Soluzione standard                        | 161  |
| Specifica del cavo                        | 175  |
| Specifiche del tubo flessibile            | 179  |
| Stato del dispositivo                     | . 53 |
| Stato dell'arte della tecnologia          | . 8  |
| Struttura del controllore                 | 103  |
| Struttura del prodotto                    | . 9  |
| Ψ                                         |      |

### Т

| Targhetta                               |
|-----------------------------------------|
| Tasti funzione in modalità di misura 53 |
| Temperatura ambiente 177                |
| Temperatura di immagazzinamento         |
| Tensione di alimentazione               |
| Terminazione del bus                    |
| Test sistema                            |
| Tipi di ingresso                        |
| Tipi di pulizia                         |
| Tipo di connessione                     |
| Modulo opzionale                        |

#### U

| 0                 |
|-------------------|
| Umidità           |
| Unità di pulizia  |
| Uscita            |
| Segnale di uscita |
| Uscite a relè     |
| Uscite            |
| Binario           |
| EtherNet/IP       |
| Modbus            |
| PROFIBUS DP       |
| PROFINET          |
| Relè              |
|                   |

| Segnali in uscita  | 87      |
|--------------------|---------|
| Uscite in corrente | 87      |
| Uscite in corrente | 87, 171 |
| Uso                | 7       |
| Uso previsto       | 7       |

#### V

| •                                |
|----------------------------------|
| Valore di pH calcolato 119       |
| Valore di rH                     |
| Variabile regolata               |
| Variabili del dispositivo        |
| Variabili misurate               |
| Verifica                         |
| Connessione                      |
| Installazione                    |
| Installazione e funzionamento 51 |
| Verifica funzionale              |
| Visualizzazione assegnazioni     |
|                                  |

# W

| Web server . | <br>. 63, 175 |
|--------------|---------------|
|              | ,             |

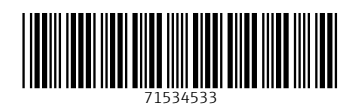

www.addresses.endress.com

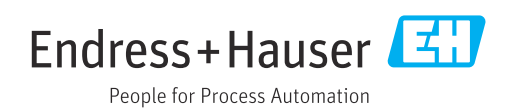